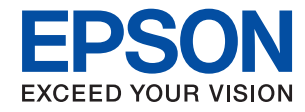

## WorkForce Enterprise

# WF-M20590 Series

# Příručka správce

### Obsah

### Autorská práva

### Ochranné známky

### O této příručce

| Značky a symboly                 |
|----------------------------------|
| Popisy používané v této příručce |
| Odkazy na operační systémy 7     |

### Úvod

| O příručce                           | ) |
|--------------------------------------|---|
| Termíny používané v tomto průvodci 9 | ) |
| Termíny                              | ) |
| Příklad síťového prostředí           | _ |
| Typy připojení tiskárny              | ł |

### Nastavení tiskárny a správa

| Proces nastavení tiskárny a správa       |
|------------------------------------------|
| Síťové připojení pro tiskárnu            |
| Nastavení funkce tisku                   |
| Nastavení serveru a sdílené složky       |
| Nastavení kontaktů                       |
| Nastavení skenování                      |
| Nastavení zabezpečení                    |
| Provozní nastavení a nastavení správy 18 |

### Síťové připojení

| Před vytvořením síťového připojení                |
|---------------------------------------------------|
| Shromažďování informací o nastavení připojení. 19 |
| Přiřazení adresy IP                               |
| Server DNS a Server Proxy                         |
| Připojení k síti z ovládacího panelu              |
| Přiřazování IP adres                              |
| Připojování k síti LAN                            |

### Nastavení funkcí

| Software nastavení                             |
|------------------------------------------------|
| Web Config (webová stránka zařízení) 31        |
| Používání tiskových funkcí                     |
| Nastavení tisku pro připojení server/klient 32 |
| Nastavení tisku pro připojení Peer to Peer 36  |
| Základní nastavení tisku                       |
|                                                |

| Nastavení serveru nebo sdílené složky           |
|-------------------------------------------------|
| Vztah mezi serverem a každou funkcí 41          |
| Konfigurování poštovního serveru 42             |
| Nastavení sdílených složek 46                   |
| Používání kontaktů                              |
| Funkce nastavení příjemce 65                    |
| Konfigurování kontaktů                          |
| Zálohování a import kontaktů 70                 |
| Spolupráce mezi serverem LDAP a uživateli 70    |
| Používání funkcí skenování 75                   |
| Skenování z počítače                            |
| Skenování pomocí ovládacího panelu 76           |
| Používání nástroje Document Capture Pro         |
| Server                                          |
| Nastavení systému                               |
| Nastavení ovládacího panelu                     |
| Nastavení úsporného režimu v době nečinnosti 79 |
| Nastavení zvuku                                 |
| Synchronizace data a času s časovým serverem 80 |
| Nastavení výchozí hodnoty pro skenování a       |
| kopírování (výchozí uživatelské nastavení) 80   |
| Používání služby Epson Connect                  |
| Používání funkce Epson Open Platform 81         |
| Přehled platformy Epson Open Platform 81        |
| Konfigurování Epson Open Platform 81            |
| Konfigurace ověřovacího zařízení 82             |

### Nastavení zabezpečení produktu

| Úvodní informace o funkcích pro zabezpečení                                                   |
|-----------------------------------------------------------------------------------------------|
| produktu                                                                                      |
| Konfigurování hesla správce                                                                   |
| Konfigurace hesla správce z ovládacího panelu 84<br>Konfigurace hesla správce pomocí nástroje |
| Web Config                                                                                    |
| Řízení ovládání z panelu                                                                      |
| Položky Nastavení zámku v nabídce Obecná                                                      |
| nastavení                                                                                     |
| Jiné položky nabídky Nastavení zámku 90                                                       |
| Individuální řízení zobrazení a funkcí 90                                                     |
| Omezování dostupných funkcí                                                                   |
| Konfigurace řízení přístupu                                                                   |
| Deaktivace externího rozhraní 93                                                              |
| Zadání nastavení zpracování uložených dat 94                                                  |
| Nastavení postupného odstranění 95                                                            |
| Formátování vnitřního pevného disku95                                                         |

# Provozní nastavení a nastavení správy

| Přihlášení k tiskárně ve funkci správce 96                                                    |
|-----------------------------------------------------------------------------------------------|
| Přihlášení k tiskárně pomocí ovládacího panelu96<br>Přihlášení k tiskárně pomocí aplikace Web |
| Config                                                                                        |
| Potvrzení informací tiskárny                                                                  |
| Kontrola informací z ovládacího panelu 97                                                     |
| Kontrola informací z nástroje Web Config 97                                                   |
| Přijímání e-mailových oznámení když dojde k                                                   |
| událostem                                                                                     |
| O e-mailových upozorněních 98                                                                 |
| Konfigurování e-mailových upozornění 98                                                       |
| Aktualizace firmwaru                                                                          |
| Aktualizace firmwaru tiskárny z ovládacího                                                    |
| panelu                                                                                        |
| Aktualizace firmwaru pomocí aplikace Web                                                      |
| Config                                                                                        |
| Aktualizace firmwaru bez připojení k Internetu 101                                            |
| Registrace nastavení do předvolby                                                             |
| Záloha nastavení                                                                              |
| Exportování nastavení                                                                         |
| Importování nastavení                                                                         |
|                                                                                               |

### Odstraňování problémů

| Rady pro řešení problémů                    |
|---------------------------------------------|
| Kontrola stavu tiskárny                     |
| Kontrola přítomnosti chybových zpráv 104    |
| Tisk zprávy o připojení sítě                |
| Kontrola stavu komunikace                   |
| Provedení testu připojení                   |
| Inicializace síťového nastavení             |
| Potíže                                      |
| Nelze přistupovat k aplikaci Web Config 121 |
| Naskenované snímky nelze uložit do sdílené  |
| složky                                      |

### Dodatek

| Úvod k síťovému softwaru.                     | 124 |
|-----------------------------------------------|-----|
| Epson Device Admin.                           | 124 |
| EpsonNet Config                               | 124 |
| EpsonNet Print (pouze pro systém Windows)     | 125 |
| EpsonNet SetupManager                         | 125 |
| Export a hromadná registrace kontaktů s       |     |
| použitím nástroje                             | 126 |
| Provedení nastavení Wi-Fi z ovládacího panelu |     |
| (WPS)                                         | 127 |

| Jak nastavit Wi-Fi stisknutím jediného                                              |
|-------------------------------------------------------------------------------------|
| tlačítka (WPS)                                                                      |
| Jak nastavit Wi-Fi pomocí kódu PIN (WPS)129                                         |
| Používání připojení Wi-Fi Direct (jednoduchý                                        |
| přístupový bod)                                                                     |
| Povolení připojení Wi-Fi Direct (jednoduchý přístupový bod) z ovládacího panelu 130 |
| Změna nastavení připojení Wi-Fi Direct                                              |
| (Jeanoauchy pristupovy boa) 130                                                     |
| Změna metody připojení                                                              |
| Změna ethernetového připojení na připojení                                          |
| Wi-Fi                                                                               |
| Změna připojení z Wi-Fi na ethernetové                                              |
| připojení                                                                           |
|                                                                                     |
| Používání portu pro tisk                                                            |
| Používání portu pro tisk                                                            |
| Používání portu pro tisk                                                            |
| Používání portu pro tisk                                                            |
| Používání portu pro tisk                                                            |
| Používání portu pro tisk                                                            |
| Používání portu pro tisk                                                            |
| Používání portu pro tisk                                                            |
| Používání portu pro tisk                                                            |
| Používání portu pro tisk                                                            |
| Používání portu pro tisk                                                            |
| Používání portu pro tisk                                                            |
| Používání portu pro tisk                                                            |
| Používání portu pro tisk                                                            |

### Rozšířená nastavení zabezpečení pro podnik

| Nastavení zabezpečení a předcházení nebezpečí149             |
|--------------------------------------------------------------|
| Nastavení funkce zabezpečení                                 |
| Komunikace SSL/TLS s tiskárnou 150                           |
| O digitálním certifikátu                                     |
| podepsaného certifikační agenturou 151                       |
| Odstranění certifikátu podepsaného<br>certifikační agenturou |
| Řízení pomocí protokolů                                      |
| Řídící protokoly                                             |
| Protokoly, které lze povolit nebo zakázat 159                |
| Položky nastavení protokolu                                  |
| Šifrovaná komunikace pomocí filtrování IPsec/IP. 163         |
| O aplikaci Filtrování IPsec/IP                               |
| Konfigurace výchozích zásad                                  |
| Konfigurace zásad skupiny167                                 |
| Příklady konfigurace Filtrování IPsec/IP 173                 |

| Konfigurace certifikátu pro filtrování IPsec/IP 174 |
|-----------------------------------------------------|
| Připojení tiskárny k síti IEEE802.1X 175            |
| Konfigurování sítě IEEE802.1X                       |
| Konfigurování certifikátu pro IEEE802.1X177         |
| Kontrola stavu sítě IEEE802.1X                      |
| Řešení problémů v rámci rozšířeného zabezpečení 179 |
| Obnovení nastavení zabezpečení                      |
| Problémy při používání funkcí zabezpečení sítě 180  |
| Problémy při používání digitálního certifikátu 182  |

# Autorská práva

Žádná část této publikace nesmí být reprodukována, ukládána do archivačních systémů ani přenášena jakoukoli formou, ať už elektronickou, mechanickou, fotokopírováním, nahráváním apod., bez předchozího písemného souhlasu společnosti Seiko Epson Corporation. S ohledem na používání zde uvedených informací se nepředpokládá spolehlivost na úrovni patentů. Zároveň se nepředpokládá jakákoli odpovědnost za škody způsobené používáním zde obsažených informací. Zde uvedené informace jsou určené pouze pro použití v kombinaci s produkty Epson. Společnost Epson není odpovědná za jakékoli použití informací vzhledem k jiným produktům.

Společnost Seiko Epson Corporation ani její přidružené společnosti nenesou odpovědnost vůči kupujícímu nebo třetí straně v případě poškození, ztráty, nákladů nebo výdajů vzniklých na straně kupujícího nebo třetí strany z důvodu nehody, nesprávného použití nebo zneužití produktu, neoprávněných modifikací, oprav nebo úprav produktu, nebo (s výjimkou USA) z důvodu nedodržení striktních instrukcí k údržbě a provozních pokynů společnosti Seiko Epson Corporation.

Společnost Seiko Epson Corporation ani její přidružené společnosti nenesou odpovědnost za škody a potíže, které vzniknou v důsledku použití jiných doplňků nebo spotřebního materiálu, než jsou Originální produkty Epson nebo Schválené produkty Epson společnosti Seiko Epson Corporation.

Společnost Seiko Epson Corporation nenese odpovědnost za škody způsobené elektromagnetickým rušením, vznikajícím v důsledku používání kabelů rozhraní, které nejsou Schválenými produkty Epson společnosti Seiko Epson Corporation.

© 2019 Seiko Epson Corporation

Obsah této příručky a specifikace tohoto produktu mohou být bez předchozího upozornění změněny.

# Ochranné známky

- □ EPSON® je registrovaná ochranná známka a EPSON EXCEED YOUR VISION nebo EXCEED YOUR VISION jsou ochranné známky společnosti Seiko Epson Corporation.
- **□** Epson Scan 2 software is based in part on the work of the Independent JPEG Group.
- Google Cloud Print, Chrome, Chrome OS, and Android are trademarks of Google LLC.
- □ Microsoft<sup>®</sup>, Windows<sup>®</sup>, Windows Server<sup>®</sup>, and Windows Vista<sup>®</sup> are registered trademarks of Microsoft Corporation.
- □ Mac OS, OS X, Bonjour are trademarks of Apple Inc., registered in the U.S. and other countries.
- Obecná poznámka: Další zde použité názvy produktů slouží pouze k identifikačním účelům a mohou být ochrannými známkami příslušných vlastníků.Společnost Epson se vzdává všech práv na tyto značky.

# O této příručce

## Značky a symboly

### \Lambda Upozornění:

Pokyny, které je nutno respektovat, aby nedošlo ke zranění.

### **Důležité:**

Pokyny, které je nutno respektovat, aby nedošlo k poškození vybavení.

#### Poznámka:

Pokyny obsahující užitečné tipy a omezení pro používání tiskárny.

#### Související informace

Klepnutím na tuto ikonu budete přesměrováni na související informace.

# Popisy používané v této příručce

- Snímky obrazovky ovladače tiskárny a aplikace Epson Scan 2 (ovladač skeneru) pocházejí ze systému Windows 10 nebo OS X Mojave. Obsah zobrazený na snímcích obrazovek se liší v závislosti na konkrétním modelu a situaci.
- Ilustrace použité v této příručce jsou pouze příklady. I když zde mohou existovat nepatrné rozdíly v závislosti na modelu, způsob ovládání je stejný.
- D Některé položky nabídky na LCD obrazovce se liší v závislosti na modelu a nastavení.
- Democí příslušné aplikace můžete načíst kód QR.

## Odkazy na operační systémy

#### Windows

Termíny "Windows 10", "Windows 8.1", "Windows 8", "Windows 7", "Windows Vista", "Windows XP", "Windows Server 2019", "Windows Server 2016", "Windows Server 2012 R2", "Windows Server 2012", "Windows Server 2008 R2", "Windows Server 2008", "Windows Server 2003 R2" a "Windows Server 2003" uvedené v této příručce znamenají následující operační systémy. Kromě toho je použit termín "Windows" jako odkaz na všechny verze.

- Operační systém Microsoft<sup>®</sup> Windows<sup>®</sup> 10
- □ Operační systém Microsoft® Windows® 8.1
- Operační systém Microsoft<sup>®</sup> Windows<sup>®</sup> 8
- Operační systém Microsoft<sup>®</sup> Windows<sup>®</sup> 7
- Operační systém Microsoft<sup>®</sup> Windows Vista<sup>®</sup>

- □ Operační systém Microsoft® Windows® XP
- □ Operační systém Microsoft® Windows® XP Professional x64 Edition
- Derační systém Microsoft® Windows Server® 2019
- Operační systém Microsoft® Windows Server® 2016
- Operační systém Microsoft® Windows Server® 2012 R2
- Operační systém Microsoft® Windows Server® 2012
- Derační systém Microsoft® Windows Server® 2008 R2
- Operační systém Microsoft<sup>®</sup> Windows Server<sup>®</sup> 2008
- Operační systém Microsoft<sup>®</sup> Windows Server<sup>®</sup> 2003 R2
- Operační systém Microsoft<sup>®</sup> Windows Server<sup>®</sup> 2003

#### Mac OS

V této příručce odkazuje termín "Mac OS" na systémy macOS Mojave, macOS High Sierra, macOS Sierra, OS X El Capitan, OS X Yosemite, OS X Mavericks, OS X Mountain Lion, Mac OS X v10.7.x a Mac OS X v10.6.8.

# Úvod

Tento dokument je obecnou příručkou pro správce a slouží k usnadnění používání a správy multifunkční tiskárny.

Jedná se o obecnou příručku, která obsahuje funkce a nabídky, které u vašeho zařízení nemusí být dostupné.Z tohoto důvodu jsou uvedeny příslušné informace u položek nastavení nebo nabídek.

Více informací o využití funkcí naleznete v dokumentu Uživatelská příručka.

# O příručce

### Nastavení tiskárny a správa

Vysvětluje tok ze síťového připojení, nastavení každé funkce a správu tiskárny.

### Připojení

Popisuje proces připojení zařízení k síti. Také popisuje použití portu tiskárny, serveru DNS a serveru proxy.

### Nastavení funkcí

Popisuje nastavení pro každou funkci, například pro tisk a skenování.

### Nastavení zabezpečení produktu

Popisuje základní nastavení zabezpečení, například heslo správce a řízení přístupu.

### Provozní nastavení a nastavení správy

Popisuje operace a správu po zahájení používání tiskárny, například kontrolu informací o tiskárně a nastavení upozornění v případě výskytu události.

### Řešení potíží

Popisuje nastavení inicializace a řešení potíží se sítí.

### Rozšířená nastavení zabezpečení pro podnik

Popisuje pokročilá bezpečnostní nastavení, používaná na síti, jako je například komunikace SSL/TLS a filtrování IPsec/IP.

## Termíny používané v tomto průvodci

### Termíny

V tomto průvodci se používají následující termíny.

#### Správce

Osoba odpovědná za instalaci a nastavení zařízení nebo sítě v kanceláři nebo organizaci.V případě malých organizací může být jedna osoba odpovědná za zařízení i za síť.V případě velkých organizací jsou správci odpovědní za síť nebo zařízení ve skupině dané divize nebo oddělení, správci sítě jsou odpovědní za nastavení komunikace mimo organizaci, například internet.

### Správce sítě

Osoba odpovědná za řízení síťové komunikace.Osoba, která konfiguruje směrovač, server proxy, server DNS a poštovní server a řídí tak komunikaci přes internet nebo síť.

#### Uživatel

Osoba, která používá zařízení, jako například tiskárnu nebo skener.

#### Připojení server/klient (sdílení tiskárny pomocí serveru Windows)

Jedná se o připojení, při kterém je tiskárna připojena k serveru Windows pomocí sítě nebo kabelu USB, s tiskovou frontou, která je nastavena na server a lze ji sdílet.Komunikace mezi tiskárnou a počítačem probíhá pomocí serveru a tiskárna je řízena ze serveru.

#### Připojení peer to peer (přímý tisk)

Připojení, při kterém jsou tiskárna s počítačem připojené k síti pomocí rozbočovače nebo přístupového bodu. Tiskovou úlohu lze provádět přímo z počítače.

#### Web Config (webová stránka zařízení)

Jedná se o webový server, který je integrován do zařízení.Nazývá se Web Config.Kontrolovat a měnit stav zařízení můžete pomocí prohlížeče.

#### Tisková fronta

V systému Windows je ikona pro každý port zobrazena v části **Zařízení a tiskárna**, jde například o tiskárnu.Mohou být vytvořené také dvě nebo více ikon, a to i pro jediné zařízení, pokud toto využívá pro připojení k síti dva nebo více portů, jako například standardní TCP/IP a síť WSD.

#### Nástroj

Obecný název pro software Epson určený k nastavení nebo správě zařízení, jako například Epson Device Admin, EpsonNet Config, EpsonNet SetupManager atd.

#### Skenování stiskem tlačítka

Jedná se o obecný název pro skenování z ovládacího panelu zařízení. Díky této funkci lze výsledek skenování uložit do složky, připojit k e-mailu nebo uložit do cloudové služby.

Úvod

### ASCII (American Standard Code for Information Interchange)

Jeden ze standardních znakových kódů.Je definováno 128 znaků, včetně znaků abecedy (a–z, A–Z), arabských číslic (0–9), symbolů, prázdných znaků a řídicích znaků.Pokud se v tomto průvodci píše o "ASCII", jedná se o 0x20 až 0x7E (hex číslo) uvedené níže, a nezahrnuje řídicí znaky.

|    | 00  | 01 | 02 | 03 | 04 | 05 | 06 | 07 | 08 | 09 | 0A | 0B | 0C | 0D | 0E | 0F |
|----|-----|----|----|----|----|----|----|----|----|----|----|----|----|----|----|----|
| 20 | SP* | !  |    | #  | \$ | %  | &  | 1  | (  | )  | *  | +  | ,  | -  | ÷. | 1  |
| 30 | 0   | 1  | 2  | 3  | 4  | 5  | 6  | 7  | 8  | 9  | :  | 1  | <  | =  | >  | ?  |
| 40 | @   | A  | В  | С  | D  | E  | F  | G  | н  | 1  | J  | к  | L  | м  | Ν  | 0  |
| 50 | Ρ   | Q  | R  | S  | Т  | U  | v  | W  | х  | Y  | Z  | [  | 1  | 1  | ^  | _  |
| 60 | •   | а  | b  | с  | d  | e  | f  | g  | h  | i  | j  | k  | 1  | m  | n  | 0  |
| 70 | р   | q  | r  | s  | t  | u  | v  | w  | x  | У  | z  | {  | 1  | }  | ~  |    |

\* Znak mezery.

#### Unicode (UTF-8)

Mezinárodní standardní kód, pokrývající většinu globálních jazyků.Pokud se v tomto průvodci píše o "UTF-8", jedná se o znaky kódování ve formátu UTF-8.

### Příklad síťového prostředí

Toto je příklad produktů pro připojení síťového prostředí. Může obsahovat funkce a služby, které nejsou u vašeho produktu dostupné.

Úvod

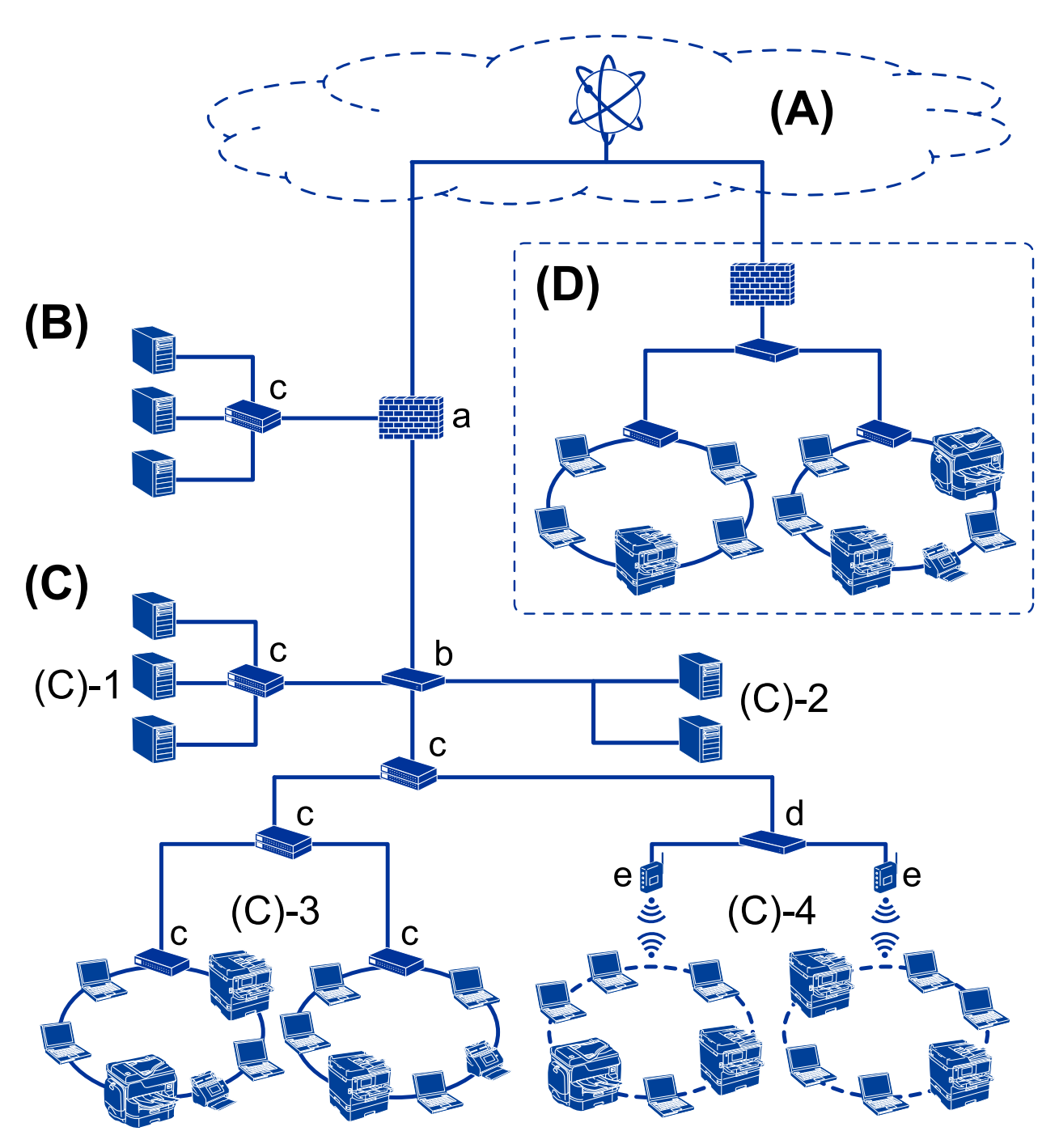

### Příklad středního až velkého kancelářského síťového prostředí

#### (A): Internet

Pokud se tiskárna může připojit k Internetu, jsou k dispozici následující služby.

Epson Connect

Tisk e-mailu, vzdálený tisk atd.

- Cloudové služby
   Google Cloud Print, Evernote atd.
- Web společnosti Epson

Stažení ovladače a softwaru, aktualizace firmwaru tiskárny atd.

### (B): DMZ (demilitarizovaná zóna)

Tato zóna je umístěna mezi interní sítí (intranet) a externí sítí (internet), přičemž obě sítě jsou segmenty izolované od sebe bránou firewall. Běžné je použití serveru, který je otevřený pro externí sít. Dokáže chránit před difuzí externí hrozby do interní sítě. Také dokáže ochránit před neoprávněným přístupem z interní sítě na otevřený server.

- □ Server DNS
- □ Server proxy
- Server přenosu e-mailů
- Webový server
- □ Server FTP

### (C): Důvěryhodná zóna (Intranet)

Jedná se o důvěryhodnou síť, kterou chrání brána firewall nebo nástroj UTM (Unified Threat Management).

□ (C)-1: Server uvnitř sítě intranet

Tento server obsluhuje všechny služby pro počítače organizace.

- □ Server DNS
- □ Server DHCP
- E-mailový server
- □ Server Active Directory/server LDAP
- Souborový server
- □ (C)-2: Aplikační server

Tento server plní funkce serverových aplikací dle následujícího.

- Epson Print Admin
- Document Capture Pro Server
- 🖵 (C)-3: kabelová síť LAN (Ethernet), (C)-4: bezdrátová síť LAN (Wi-Fi)

Připojuje tiskárny, skenery, počítače atd. k síti LAN pomocí kabelu sítě LAN nebo rádiových vln.

### (D): Jiná větev

Jedná se o jinou větev sítě. Jde o větev připojenou přes Internet, pronajatou linku atd.

### Síťová zařízení

- a: brána Firewall, UTM
- b: směrovač
- c: přepínač sítě LAN
- d: bezdrátový ovladač sítě LAN
- e: přístupový bod

### Příklad malé kancelářské sítě

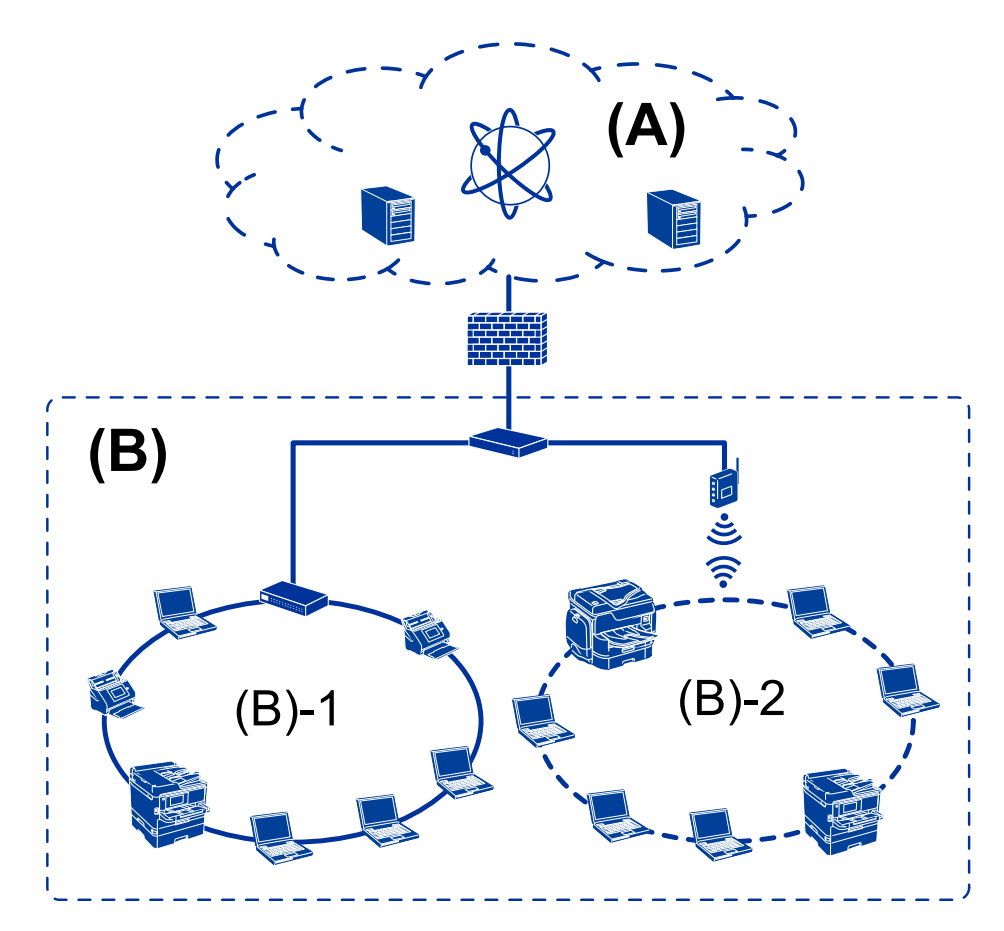

### (A): Internet

- Epson Connect
- Cloudové služby
- E-mailový server, server FTP

### (B): Důvěryhodná zóna (Intranet)

- □ (B)-1: Kabelová síť LAN (Ethernet)
- 🖵 (B)-2: Bezdrátová síť LAN (Wi-Fi)

## Typy připojení tiskárny

Pro síťové připojení tiskárny jsou k dispozici následující dvě metody.

- Připojení server/klient (sdílení tiskárny pomocí serveru Windows)
- Dřipojení peer to peer (přímý tisk)

### Nastavení připojení server/klient

Jedná se o připojení, které sdílí serverový počítač s tiskárnou.Chcete-li zakázat připojení bez nutnosti přístupu na serverový počítač, můžete zpřísnit podmínky zabezpečení.

#### Úvod

Pokud používáte připojení USB, můžete sdílet tiskárnu i bez použití síťové funkce.

#### Metoda připojení:

Připojte tiskárnu k síti pomocí přepínače sítě LAN nebo přístupového bodu.

Můžete také připojit tiskárnu k serveru přímo pomocí kabelu USB.

#### Ovladač tiskárny:

Nainstalujte ovladač tiskárny na serveru Windows v závislosti na operačním systému klientských počítačů.

Přístupem na server Windows a propojením tiskárny se nainstaluje ovladač tiskárny na klientský počítač a je možné jej používat.

#### Funkce:

- □ Spravujte tiskárnu a ovladač tiskárny pomocí dávky.
- V závislosti na specifikaci serveru může chvíli trvat, než se spustí tisková úloha, jelikož všechny tiskové úlohy procházejí přes tiskový server.
- Dekud je server Windows vypnutý, nemůžete tisknout.

#### Související informace

➡ "Termíny" na str. 9

### Nastavení připojení peer to peer

Toto je typ připojení pro přímé připojení tiskárny na síť a počítač. Lze připojit pouze síťový model.

#### Metoda připojení:

Připojte tiskárnu k síti přímo pomocí rozbočovače nebo přístupového bodu.

#### Ovladač tiskárny:

Nainstalujte ovladač tiskárny do každého klientského počítače.

Pokud používáte nástroj EpsonNet SetupManager, můžete dodat balíček ovladače, který obsahuje nastavení tiskárny.

#### Funkce:

- Tisková úloha se spustí ihned, protože je odeslána do tiskárny přímo.
- D Můžete tisknout tak dlouho, dokud je tiskárna spuštěná.

#### Související informace

➡ "Termíny" na str. 9

# Nastavení tiskárny a správa

## Proces nastavení tiskárny a správa

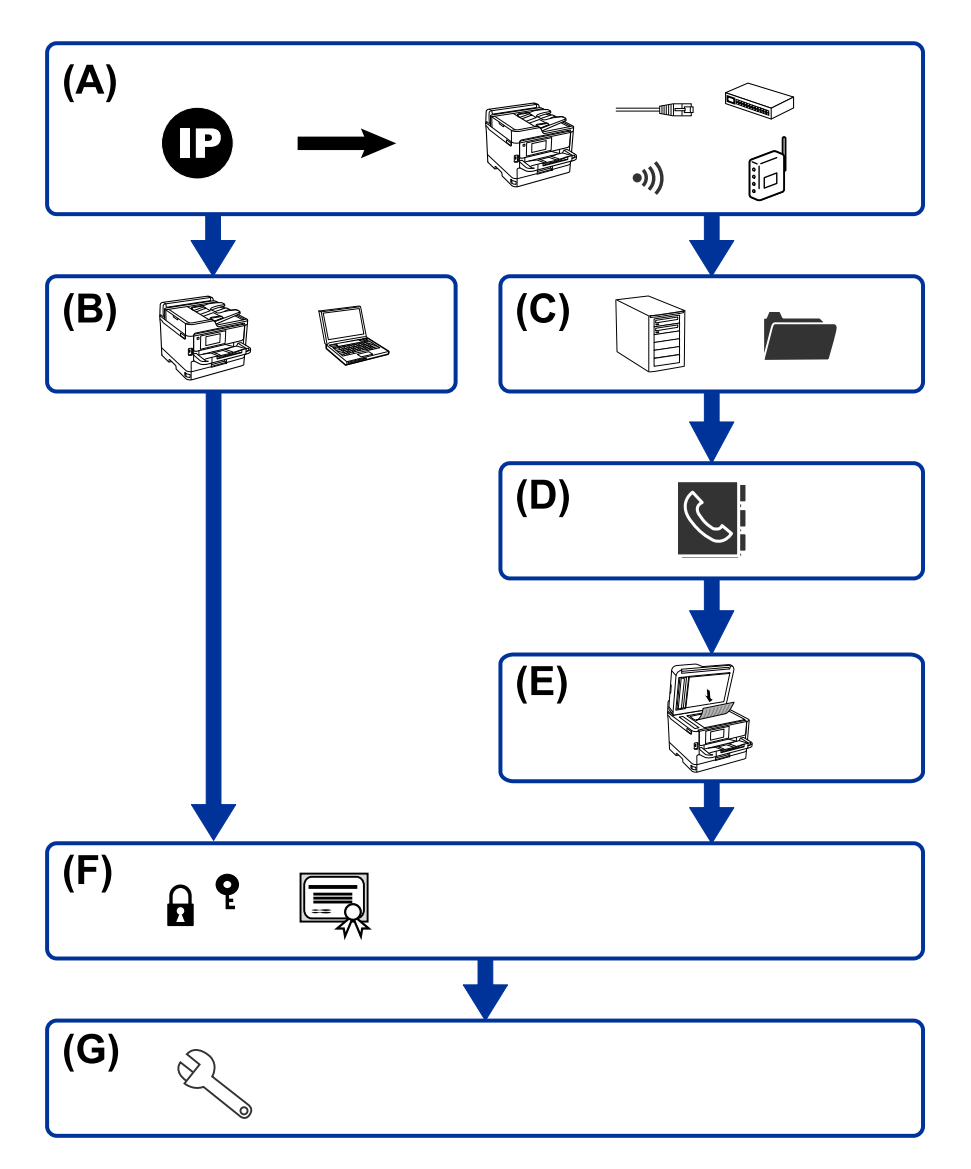

| А | Síťové připojení pro tiskárnu         | В | Nastavení funkce tisku |
|---|---------------------------------------|---|------------------------|
| с | Nastavení serveru a sdílené složky    | D | Nastavení kontaktů     |
| E | Nastavení skenování                   | F | Nastavení zabezpečení  |
| G | Provozní nastavení a nastavení správy |   |                        |

## Síťové připojení pro tiskárnu

Nastavte adresu IP v tiskárně a proveďte připojení k síti.

Nastavení adresy IP

Dřipojení k síti (připojení kabelové sítě LAN/nastavení Wi-Fi)

#### Související informace

➡ "Síťové připojení" na str. 19

### Nastavení funkce tisku

Proveďte nastavení pro povolení funkce tisku.

- Nastavení tisku pro připojení server/klient
- Nastavení tisku pro připojení Peer to Peer

#### Související informace

"Používání tiskových funkcí" na str. 32

### Nastavení serveru a sdílené složky

Proveďte nastavení poštovního serveru pro předávání e-mailů nebo e-mailová upozornění, a také proveďte nastavení serveru FTP a sdílené složky pro sdílení složky nebo FTP přenos.

Pokud chcete synchronizovat kontakty na serveru LDAP, proveďte také nastavení serveru LDAP.

- Nastavení poštovního serveru
- Nastavení souborového serveru (nastavení sdílené složky)
- Nastavení serveru FTP
- Nastavení serveru LDAP

#### Související informace

➡ "Nastavení serveru nebo sdílené složky" na str. 41

### Nastavení kontaktů

Proveďte nastavení cílového umístění (destinace) pro skenování.

- □ Import
- Registrace kontaktů

### Související informace

➡ "Používání kontaktů" na str. 65

### Nastavení skenování

Proveďte nastavení pro povolení funkce skenování.

Nastavení ovladače

Nastavení sítě

#### Související informace

➡ "Používání funkcí skenování" na str. 75

### Nastavení zabezpečení

- Nastavení hesla správce
- Nastavení řízení přístupu
- Řízení pomocí protokolů
- Nastavení pokročilého zabezpečení

#### Související informace

- ➡ "Nastavení zabezpečení produktu" na str. 83
- ➡ "Rozšířená nastavení zabezpečení pro podnik" na str. 148

### Provozní nastavení a nastavení správy

- Kontrola stavu zařízení
- Reakce na výskyt události
- Záloha nastavení zařízení

#### Související informace

➡ "Provozní nastavení a nastavení správy" na str. 96

# Síťové připojení

Tato kapitola popisuje procesy spojené s připojením tiskárny k síti.

# Před vytvořením síťového připojení

Před připojením k síti zkontrolujte metodu připojení a informace o nastavení připojení.

## Shromažďování informací o nastavení připojení

Připravte si nezbytné informace o nastavení připojení. Předem si zkontrolujte následující informace.

| Divize                           | Položky                         | Poznámka                                                                                                    |  |  |  |  |  |  |  |
|----------------------------------|---------------------------------|----------------------------------------------------------------------------------------------------|--|--|--|--|--|--|--|
| Metoda připojení<br>zařízení     | Ethernet                        | Zvolte způsob, jakým se má připojit tiskárna k síti.                                                                                                    |  |  |  |  |  |  |  |
|                                  | 🗅 Wi-Fi                         | V případě kabelové sítě LAN se provádí připojení přes přepínač sítě<br>LAN.                                                                                                    |  |  |  |  |  |  |  |
|                                  |                                 | V případě připojení Wi-Fi se provádí připojení k síti (SSID) pomocí<br>přístupového bodu.                                                                                                    |  |  |  |  |  |  |  |
| Informace o připojení k          | IP adresa                       | Zvolte adresu IP pro přiřazení k síti.                                                                                                    |  |  |  |  |  |  |  |
| siti LAN                         | Maska podsítě                   | Pokud přiřadíte statickou adresu IP, jsou vyžadovány všechny<br>hodnoty.                                                                                                    |  |  |  |  |  |  |  |
|                                  |                                 | Pokud přiřadíte dynamickou adresu IP pomocí funkce DHCP, tuto informaci nemusíte zadávat, jelikož bude zadána automaticky.                                                                         |  |  |  |  |  |  |  |
| Informace o připojení k<br>Wi-Fi | □ SSID                          | Toto je SSID (název sítě) a heslo přístupového bodu, ke kterému se<br>tiskárna připojuje.                                                                                                    |  |  |  |  |  |  |  |
|                                  |                                 | Pokud bylo nastaveno filtrování adres MAC, za účelem registrace tiskárny proveďte předem registraci adresy MAC tiskárny.                                                                           |  |  |  |  |  |  |  |
|                                  |                                 | Další informace o podporovaných standardech naleznete v<br>uživatelské příručce.                                                                                                    |  |  |  |  |  |  |  |
| Informace o serveru<br>DNS       | Adresa IP pro<br>primární DNS   | Toto je vyžadováno při přiřazování statické adresy IP<br>tiskárně.Sekundární DNS je nastaveno, pokud má systém redundantní<br>konfiguraci a je k dispozici sekundární server DNS                   |  |  |  |  |  |  |  |
|                                  | Adresa IP pro<br>sekundární DNS | Pokud jste v malé organizaci a neprovádíte nastavení serveru DNS,<br>nastavte adresu IP směrovače.                                                                                                 |  |  |  |  |  |  |  |
| Informace o serveru<br>proxy     | Název serveru proxy             | Toto nastavte v případě, že vaše pracovní prostředí používá server<br>proxy pro přístup k internetu z intranetu, a pokud používáte funkci, v<br>rámci které tiskárna přistupuje na internet přímo. |  |  |  |  |  |  |  |
|                                  |                                 | U následujících funkcí se tiskárna připojuje k internetu přímo.                                                                                                    |  |  |  |  |  |  |  |
|                                  |                                 | Služba Epson Connect                                                                                                    |  |  |  |  |  |  |  |
|                                  |                                 | Služby cloudu jiných společností                                                                                                    |  |  |  |  |  |  |  |
|                                  |                                 | Aktualizace firmwaru                                                                                                    |  |  |  |  |  |  |  |

| Divize                  | Položky                     | Poznámka                                                                                                    |
|-------------------------|-----------------------------|----------------------------------------------------------------------------------------------------|
| Informace o čísle portu | Číslo portu pro<br>uvolnění | Zkontrolujte číslo portu, který používá tiskárna a počítač, poté<br>uvolněte port, který je blokován bránou firewall, pokud je to potřeba.<br>Informace o čísle portu, který používá tiskárna, získáte v části<br>Dodatek. |

### Přiřazení adresy IP

Následují typy přiřazení adresy IP.

### Statická adresa IP:

Ruční přiřazení předem stanovené adresy IP tiskárně (hostitel).

Informace potřebné pro připojení k síti (maska podsítě, výchozí brána, server DNS atd.) je nutné zadat ručně.

Adresa IP se nemění, ani když je zařízení vypnuté. Toto se hodí, pokud chcete spravovat zařízení v prostředí, kde nelze měnit adresu IP, nebo chcete spravovat zařízení pomocí adresy IP. Doporučujeme nastavení tiskárny, serveru atd. kam přistupuje velké množství počítačů. Pokud také používáte funkce zabezpečení, jako například filtrování IPsec/IP, přiřaďte fixní adresu IP tak, aby se adresa IP neměnila.

### Automatické přiřazení pomocí funkce DHCP (dynamická adresa IP):

Přiřaďte adresu IP automaticky k tiskárně (hostitel) pomocí funkce DHCP serveru DHCP nebo směrovače.

Informace pro připojení k síti (maska podsítě, výchozí brána, server DNS atd.) se nastavují automaticky, takže zařízení lze připojit k síti jednoduše.

Pokud je zařízení nebo směrovač vypnutý, nebo v závislosti na nastaveních serveru DHCP, může dojít ke změně adresy IP při opětovném připojení.

Doporučujeme spravovat jiná zařízení než adresy IP a komunikovat s protokoly, které mohou sledovat adresu IP.

### Poznámka:

Pokud používáte funkci rezervace adresy IP DHCP, můžete přiřadit stejnou adresu IP k zařízením kdykoli.

### **Server DNS a Server Proxy**

Název hostitele, název domény e-mailové adresy atd. serveru DNS závisí na informaci o adrese IP.

Komunikace nemůže probíhat, když je druhá strana popsána názvem hostitele, názvem domény atd., pokud počítač nebo tiskárna provádí komunikaci IP.

Na tyto informace se dotazuje serveru DNS a získává adresu IP druhé strany. Tento proces se nazývá překlad adres IP.

Proto mohou zařízení, jako jsou počítače nebo tiskárny, komunikovat pomocí adresy IP.

Překlad adres IP je nutný pro to, aby mohla tiskárna komunikovat pomocí e-mailu nebo internetového připojení.

Pokud používáte tyto funkce, proveďte nastavení serveru DNS.

Pokud přiřadíte adresu IP tiskárny pomocí funkce DHCP serveru DHCP nebo směrovače, bude automaticky nastavena.

Server proxy je umístěn na bráně mezi sítí a internetem, komunikuje s počítačem, tiskárnou a internetem (protější server) a při jejich vzájemné komunikaci zastupuje všechny strany. Protější server komunikuje pouze se serverem

proxy. Proto není možné přečíst informace o tiskárně, jako například adresu IP nebo číslo portu a je očekávána zvýšená míra zabezpečení.

Pokud se připojujete k internetu pomocí serveru proxy, nakonfigurujte server proxy na tiskárně.

# Připojení k síti z ovládacího panelu

Připojte tiskárnu k síti pomocí ovládacího panelu tiskárny.

Více informací o ovládacím panelu tiskárny získáte v dokumentu Uživatelská příručka.

### Přiřazování IP adres

Nastavte základní položky, jako je adresa hostitele, Maska podsítě a Výchozí brána. Tato část popisuje postup nastavení statické adresy IP.

- 1. Zapněte tiskárnu.
- 2. Na domovské obrazovce na ovládacím panelu tiskárny vyberte možnost Nast.

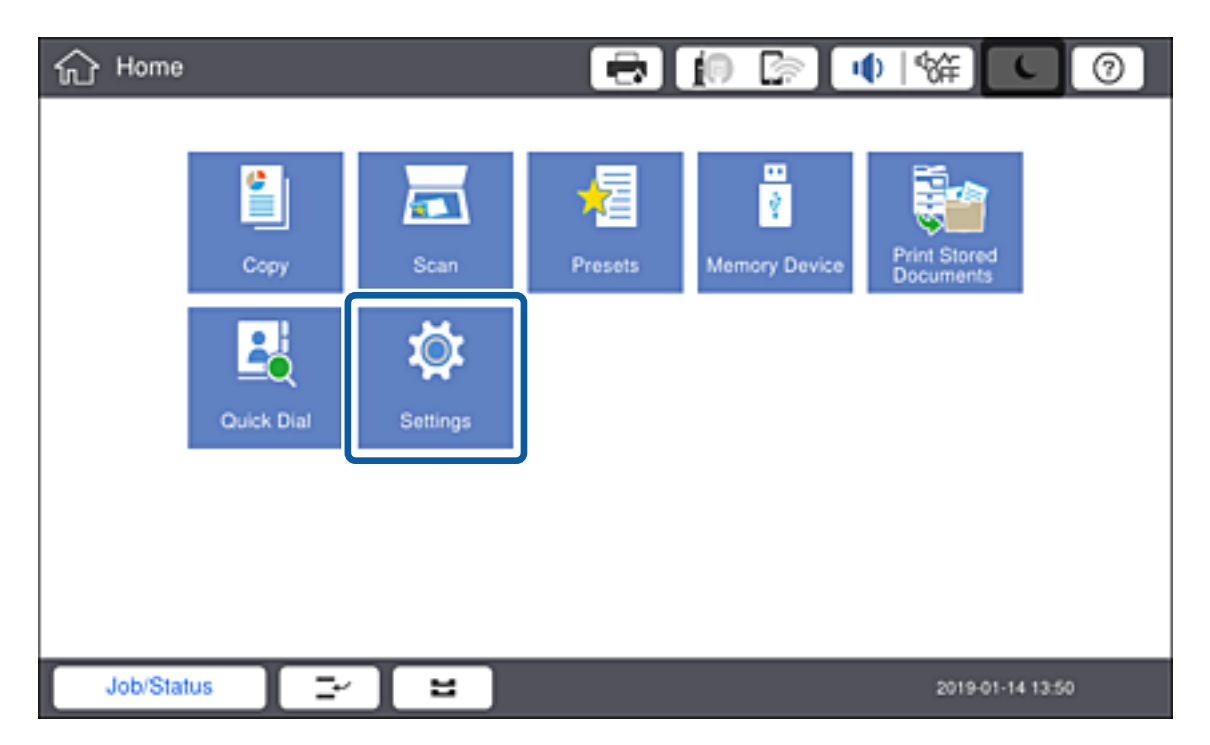

3. Vyberte možnost Obecná nastavení > Nastavení sítě > Upřesnit.

4. Vyberte možnost **TCP/IP**.

| 徽 | Settings           |                  | 9 |
|---|--------------------|------------------|---|
|   | <                  | Advanced         |   |
|   | Device Name        |                  |   |
|   | TCP/IP             | Auto             |   |
|   | Proxy Server       | Do Not Use       |   |
|   | Email Server       |                  |   |
|   | IPv6 Address       | Disable          |   |
|   | MS Network Sharing | Disable          | • |
|   | Job/Status         | 2019-01-14 13:42 |   |

5. Vyberte možnost Ruční u funkce Získat adresu IP.

| 戀 | Settings          | 8           | (i) 🕞 |          |             |  |  |  |  |  |
|---|-------------------|-------------|-------|----------|-------------|--|--|--|--|--|
|   | Cancel            | TCP/IP      |       |          |             |  |  |  |  |  |
|   | Obtain IP Address |             |       |          |             |  |  |  |  |  |
|   |                   |             |       | Manual 🗨 |             |  |  |  |  |  |
|   | IP Address        |             |       |          |             |  |  |  |  |  |
|   | 0.0.0.0           |             |       |          |             |  |  |  |  |  |
|   | Subnet Mask       |             |       |          |             |  |  |  |  |  |
|   | 255.255.255.0     |             |       |          |             |  |  |  |  |  |
|   | 0-4               |             |       | _        | - •         |  |  |  |  |  |
|   |                   | Start Setup |       |          |             |  |  |  |  |  |
|   | Job/Status 🛛 🖃 😫  |             |       | 2019-0   | 01-14 14:27 |  |  |  |  |  |

#### Poznámka:

Pokud provedete automatické nastavení adresy IP pomocí funkce DHCP na směrovači, vyberte možnost **Automaticky**. V tom případě se položky **Adresa IP**, **Maska podsítě**, a **Výchozí brána** v krocích 6 až 7 nastaví také automaticky, přejděte proto ke kroku 8.

### 6. Zadejte adresu IP.

Při zadávání IP adresy před číslice doplňte nuly (0), aby bylo každé číslo trojmístné, jak je uvedeno na následujícím příkladu.

Příklad:

□ Je-li IP adresa 192.0.2.111, zadejte 192.000.002.111.

□ Je-li IP adresa 192.0.12.10, zadejte 192.000.012.010.

| \$\$ | Settings       |     | a 01 |        |             |
|------|----------------|-----|------|--------|-------------|
|      | Cancel         |     |      |        |             |
|      | 192.000.002.11 |     |      | •      | <b>&gt;</b> |
|      |                | 1 2 | 3    |        |             |
|      |                | 4 5 | 6    | •      |             |
|      |                | 7 8 | 9    |        |             |
|      |                | 0   |      | ок     |             |
| J    | ob/Status 🔤 🖬  |     |      | 2019-0 | 1-14 13:57  |

Potvrďte hodnotu, která byla uvedena na předchozí obrazovce. Po zadání IP adresy v tomto formátu budou přidané nuly vynechány.

#### 7. Nastavte položky Maska podsítě a Výchozí brána.

Potvrďte hodnotu, která byla uvedena na předchozí obrazovce.

#### Poznámka:

Pokud je kombinace Adresa IP, Maska podsítě a Výchozí brána nesprávná, položka **Zahájit instalaci** je neaktivní a nastavení nelze provést. Potvrďte, že v zadání není chyba.

8. Zadejte adresu IP pro primární server DNS.

Potvrďte hodnotu, která byla uvedena na předchozí obrazovce.

#### Poznámka:

Pokud pro nastavení přiřazení IP adresy vyberete možnost **Auto**, můžete pro server DNS vybrat nastavení **Ruční** nebo **Automaticky**. Pokud nemůžete získat adresu serveru DNS automaticky, vyberte možnost **Ruční** a zadejte adresu serveru DNS. Poté zadejte adresu sekundárního serveru DNS přímo. Pokud vyberete možnost **Automaticky**, přejděte ke kroku 10.

9. Zadejte adresu IP pro sekundární server DNS.

Potvrďte hodnotu, která byla uvedena na předchozí obrazovce.

10. Klepněte na možnost Zahájit instalaci.

11. Zavřete potvrzovací obrazovku.

### Nastavení serveru Proxy

Nastavte server Proxy, pokud jsou splněny obě následující podmínky.

- □ Server proxy je připraven na připojení k internetu.
- V případě, že používáte funkci přímého připojení tiskárny k internetu, jako je například služba Epson Connect nebo jiná služba cloudu společnosti.
- 1. Vyberte položku Nast. na domovské obrazovce.

#### Poznámka:

Při nastavování po zadání nastavení adresy IP se zobrazí obrazovka **Upřesnit**. Přejděte ke kroku 3.

| 分Home   | )          |          |        | in 🕞 🗆        | • \%; •                   | 0    |
|---------|------------|----------|--------|---------------|---------------------------|------|
|         | Copy       | Scan     | Yesets | Memory Device | Print Stored<br>Documents |      |
|         | Quick Dial | Settings |        |               |                           |      |
|         |            |          |        |               |                           |      |
| Job/Sta | tus 🔤 🖃    | 1        |        |               | 2019-01-14 13             | 3:50 |

2. Vyberte možnost Obecná nastavení > Nastavení sítě > Upřesnit.

3. Vyberte možnost **Server proxy**.

| \$<br>Settings     |                  | 0 |  |  |  |  |  |  |  |  |
|--------------------|------------------|---|--|--|--|--|--|--|--|--|
| ÷                  | Advanced         |   |  |  |  |  |  |  |  |  |
| Device Name        |                  |   |  |  |  |  |  |  |  |  |
| TCP/IP             | Auto             |   |  |  |  |  |  |  |  |  |
| Proxy Server       | Do Not Use       |   |  |  |  |  |  |  |  |  |
| Email Server       |                  |   |  |  |  |  |  |  |  |  |
| IPv6 Address       | Disable          |   |  |  |  |  |  |  |  |  |
| MS Network Sharing | Disable          |   |  |  |  |  |  |  |  |  |
| Job/Status         | 2019-01-14 13:42 |   |  |  |  |  |  |  |  |  |

4. Vyberte možnost **Použít** u funkce **Nastavení serveru proxy**.

| 徽 | Settings              | e 🚺                   |              | 0    |  |  |  |  |  |  |  |
|---|-----------------------|-----------------------|--------------|------|--|--|--|--|--|--|--|
|   | Cancel                | Proxy Server Settings |              |      |  |  |  |  |  |  |  |
|   | Proxy Server Settings |                       |              |      |  |  |  |  |  |  |  |
|   |                       |                       | Use 🔍        |      |  |  |  |  |  |  |  |
|   | Proxy Server          |                       |              |      |  |  |  |  |  |  |  |
|   | EpsonServer.epson     |                       |              |      |  |  |  |  |  |  |  |
|   | Port Number           |                       |              |      |  |  |  |  |  |  |  |
|   | 12345                 |                       |              |      |  |  |  |  |  |  |  |
|   |                       | Start Setup           |              |      |  |  |  |  |  |  |  |
|   | Job/Status 🔤 🖼        |                       | 2019-01-14 1 | 4:07 |  |  |  |  |  |  |  |

5. Zadejte adresu serveru proxy ve formátu IPv4 nebo FQDN.

| \$    | \$                | Se   | tting | s  |   |   |   |   |   |                   |   |   | I | 2 |   | Ĺ | ) |   | Ú | Φ | 8 | Æ     |      | C      | (  | 9    |
|-------|-------------------|------|-------|----|---|---|---|---|---|-------------------|---|---|---|---|---|---|---|---|---|---|---|-------|------|--------|----|------|
|       | Cancel            |      |       |    |   |   |   |   |   |                   |   |   |   |   |   |   |   |   |   |   |   |       |      |        |    |      |
| (     | EpsonServer.epson |      |       |    |   |   |   |   |   |                   |   |   |   |   |   |   |   |   |   |   |   |       |      |        |    |      |
|       |                   |      |       |    |   |   |   |   |   |                   |   |   |   |   |   |   |   |   |   |   |   |       |      |        | 17 | /252 |
| C     | •                 |      | 1     |    | 2 | Ι | 3 |   | 4 |                   | 5 |   | 6 |   |   | 7 | L | 8 |   | 9 |   | 0     |      | •      |    | •    |
|       |                   | q    |       | w  |   | е | r |   | t |                   | у | ' |   | u |   | i |   | 0 | ) | р |   | [     |      | ]      |    |      |
|       |                   |      | a     |    | s | d |   | f |   | g                 |   | h |   |   | j |   | k |   | ١ |   | ; |       | ·    |        | ١  |      |
|       | z x c v           |      |       |    | v |   | b |   | n |                   | r | m |   | , |   |   |   | / |   |   |   |       |      |        |    |      |
| Shift |                   |      |       |    |   |   |   |   |   | Space Domain Name |   |   |   |   |   |   |   |   |   |   |   |       |      |        |    |      |
| C     | J                 | lob/ | Statu | IS | I | Ξ | ٢ |   | 2 |                   |   |   |   |   |   |   |   |   |   |   | 1 | 2019- | 01-1 | 4 14:0 | 8  |      |

Potvrďte hodnotu, která byla uvedena na předchozí obrazovce.

6. Zadejte číslo portu pro server proxy.

Potvrďte hodnotu, která byla uvedena na předchozí obrazovce.

- 7. Klepněte na možnost **Zahájit instalaci**.
- 8. Zavřete potvrzovací obrazovku.

### Připojování k síti LAN

Připojte tiskárnu k síti ethernetovým kabelem nebo pomocí Wi-Fi.

### Související informace

- ➡ "Připojování k síti Ethernet" na str. 26
- ➡ "Provedení ručního síťového nastavení Wi-Fi z ovládacího panelu tiskárny" na str. 27

### Připojování k síti Ethernet

Připojte tiskárnu k síti pomocí ethernetového kabelu a zkontrolujte připojení.

1. Pomocí ethernetového kabelu propojte tiskárnu a rozbočovač (přepínač sítě LAN).

2. Vyberte položku Nast. na domovské obrazovce.

| 合 Home  | )          |          | -       | jo 🕼 🛯        | • \$#] <b>€</b>           | 0   |
|---------|------------|----------|---------|---------------|---------------------------|-----|
|         | Сору       | Scan     | Presets | Memory Device | Print Stored<br>Documents |     |
|         | Quick Dial | Settings |         |               |                           |     |
| Job/Sta | tus 🔤      | 1        |         |               | 2019-01-14 13             | :50 |

- 3. Vyberte možnost **Obecná nastavení** > **Nastavení sítě**.
- 4. Vyberte možnost Kontrola připojení.

Zobrazí se výsledek diagnostiky připojení. Potvrďte, že je připojení správné.

5. Klepnutím na tlačítko OK dokončete proces.

Když klepnete na možnost **Tisk kontr. zprávy**, můžete vytisknout výsledky diagnostiky. Postupem podle pokynů na obrazovce proveďte tisk.

### Související informace

➡ "Změna ethernetového připojení na připojení Wi-Fi" na str. 131

### Provedení ručního síťového nastavení Wi-Fi z ovládacího panelu tiskárny

Informace nezbytné k připojení k přístupovému bodu z ovládacího panelu tiskárny můžete nastavit ručně. Chceteli provést ruční nastavení, potřebujete identifikátor SSID a heslo pro přístupový bod.

Pokud přístupový bod podporuje standard WPS, můžete automaticky provést nastavení připojení Wi-Fi stisknutím tlačítka nebo pomocí kódu PIN, bez nutnosti použití identifikátoru SSID a hesla.

### Poznámka:

Pokud používáte přístupový bod s výchozími nastaveními, nachází se identifikátor SSID a heslo na jeho štítku. Pokud neznáte identifikátor SSID a heslo, obraťte se na osobu, která nastavovala přístupový bod nebo si projděte dokumentaci dodanou s přístupovým bodem.

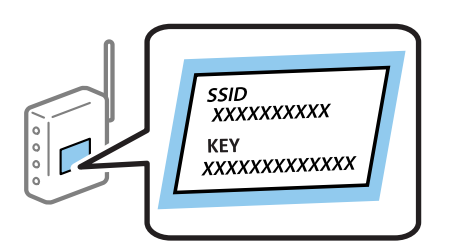

1. Klepněte na ikonu 🗊 🕼 na ovládacím panelu tiskárny.

| 台 Home     |            |          | Ð       | <b>i</b> 🕞 4  | () [徐] (                  | 0   |
|------------|------------|----------|---------|---------------|---------------------------|-----|
|            | Copy       | Scan     | Presets | Nemory Device | Print Stored<br>Documents |     |
|            | Guick Dial | Settings |         |               |                           |     |
|            |            |          |         |               |                           |     |
| Job/Status |            | :        |         |               | 2019-01-14 13             | :50 |

2. Klepněte na možnost Směrovač.

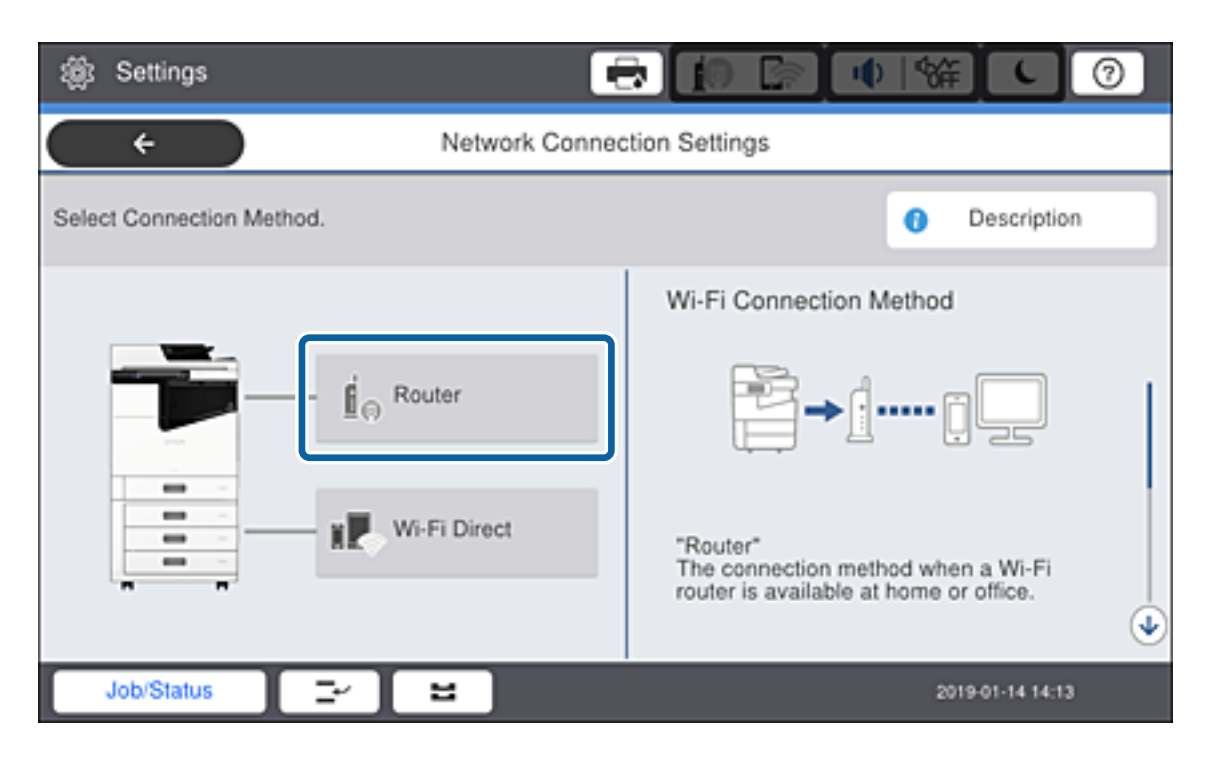

- 3. Klepněte na možnost Zahájit instalaci.
- 4. Klepněte na možnost Nast. Wi-Fi.

Pokud jste nastavili síť Ethernet, zkontrolujte zprávu a poté klepněte na možnost Ano.

- 5. Klepněte na možnost Průvodce nastavením Wi-Fi.
- 6. Vyberte identifikátor SSID pro přístupový bod.

#### Poznámka:

- Pokud není identifikátor SSID, ke kterému se chcete připojit, zobrazen na ovládacím panelu tiskárny, vyberte položku Nové hledání aby se seznam aktualizoval. Pokud se stále nezobrazí, vyberte možnost Zadat ručně a zadejte SSID přímo.
- Pokud identifikátor SSID neznáte, zkontrolujte, zda není uveden na štítku přístupového bodu. Pokud používáte přístupový bod s výchozími nastaveními, použijte identifikátor SSID napsaný na jeho štítku.
- 7. Klepněte na možnost Zadejte heslo, zadejte heslo a poté klepněte na tlačítko OK.

#### Poznámka:

□ Heslo rozeznává velká a malá písmena.

- Pokud neznáte heslo, zkontrolujte, zda není uvedeno na štítku přístupového bodu. Pokud používáte přístupový bod s výchozími nastaveními, použijte heslo napsané na jeho štítku. Heslo se také může nazývat "klíč", "přístupový klíč" atd.
- Dekud zadáte identifikátor SSID přímo, vyberte možnost **K dispozici** pro **Heslo**, a poté zadejte heslo.
- Pokud neznáte heslo pro přístupový bod, projděte si dokumentaci dodanou s přístupovým bodem nebo kontaktujte osobu, která přístupový bod nastavila.
- 8. Pokud jste dokončili zadání, klepněte na možnost Zahájit instalaci.

9. Klepněte na položku **OK**.

#### Poznámka:

Pokud se připojení nezdaří, vložte do tiskárny obyčejný papír velikosti A4 a pak klepněte na **Tisk kontr. zprávy** a vytiskněte zprávu o připojení.

10. Klepněte na tlačítko Zavřít na obrazovce nastavení síťového připojení.

### Související informace

- ➡ "Zprávy a řešení na zprávě o připojení sítě" na str. 109
- ➡ "Provedení nastavení Wi-Fi z ovládacího panelu (WPS)" na str. 127
- ➡ "Změna připojení z Wi-Fi na ethernetové připojení" na str. 132

# Nastavení funkcí

Tato kapitola popisuje první nastavení k používání pro každou z funkcí zařízení.

## Software nastavení

V tomto tématu je popsán proces realizace nastavení ze správcovského počítače pomocí nástroje Web Config.

### Web Config (webová stránka zařízení)

### Informace o aplikaci Web Config

Web Config je integrovaná webová stránka tiskárny, určená ke konfigurování nastavení tiskárny. Můžete z počítače ovládat tiskárnu připojenou k síti.

Aby bylo možné přistupovat k aplikaci Web Config, je nutné nejprve přiřadit tiskárně adresu IP.

#### Poznámka:

Nastavení lze zamknout nakonfigurováním hesla správce pro tiskárnu.

| tatus Print Scan/Cop                            | Network Network Security                | Product Security | Device Management  | Epson Open Platform |   |
|-------------------------------------------------|-----------------------------------------|------------------|--------------------|---------------------|---|
| Product Status<br>Network Status<br>Maintenance | Product Status                          |                  |                    |                     |   |
| Hardware Status<br>Job History                  | English                                 |                  |                    |                     |   |
| ranei Snapshot                                  | Printer Status<br>Available.            |                  |                    |                     |   |
|                                                 | Scanner Status<br>Available.            |                  |                    |                     |   |
|                                                 |                                         |                  | ок ок              | ٩                   |   |
|                                                 | Black (BK) :                            |                  | 1940               |                     | _ |
|                                                 | Maintenance Box :                       |                  | (Applying)         |                     | _ |
|                                                 | Card Reader Status :                    |                  | Disconnected       |                     | _ |
|                                                 | Cassette 1                              |                  |                    |                     |   |
|                                                 | Paper Size :                            |                  | Auto(A4(Vertical)) |                     |   |
|                                                 | Paper Type :<br>Paper Remaining Level : |                  | Empty              |                     |   |
|                                                 | Cassette 2                              |                  |                    |                     |   |
|                                                 | Paper Size :                            |                  | Auto(A4(Vertical)) |                     |   |
|                                                 | Paper Type :                            |                  | plain papers1      |                     |   |
|                                                 |                                         |                  |                    |                     |   |

### Přístup k aplikaci Web Config

Zadejte adresu IP tiskárny do webového prohlížeče. Musí být povolen jazyk JavaScript. Pokud otevíráte aplikaci Web Config prostřednictvím protokolu HTTPS, zobrazí se v prohlížeči výstražná zpráva, jelikož je používán certifikát podepsaný svým držitelem uložený v tiskárně, ale nebrání tomu žádný problém.

Přístup prostřednictvím HTTPS

IPv4: https://<adresa IP tiskárny> (bez < >)

IPv6: https://[adresa IP tiskárny]/ (s [ ])

 Přístup prostřednictvím HTTP IPv4: http://<adresa IP tiskárny> (bez < >) IPv6: http://[adresa IP tiskárny]/ (s [ ])

### Příklady

```
□ IPv4:
https://192.0.2.111/
```

http://192.0.2.111/

□ IPv6:

https://[2001:db8::1000:1]/ http://[2001:db8::1000:1]/

### Poznámka:

Pokud je název tiskárny zaregistrován na serveru DNS, můžete místo adresy IP tiskárny použít název tiskárny.

### Související informace

- ➡ "Komunikace SSL/TLS s tiskárnou" na str. 150
- ➡ "O digitálním certifikátu" na str. 150

# Používání tiskových funkcí

Povolte použití funkce tisku po síti.

Chcete-li používat tiskárnu po síti, musíte nastavit port pro síťové připojení na počítači a také síťové připojení na tiskárně.

Dřipojení server/klient: Nastavte port na serverovém počítači

Objasněte ruční nastavení portu pro připojení server/klient.

Připojení Peer to peer: Nastavte port na každém počítači

Pro připojení peer to peer objasněte automatické nastavení portu pomocí instalačního programu dostupného ze softwarového disku nebo webu společnosti Epson.

### Nastavení tisku pro připojení server/klient

Povolte tisk z tiskárny, která je připojena pomocí připojení server/klient.

V případě připojení server/klient nastavte nejdříve tiskový server a poté sdílejte tiskárnu na síti.

Pokud pro připojení k serveru používáte kabel USB, nastavte také nejdříve tiskový server, a poté sdílejte tiskárnu na síti.

### Nastavení síťových portů

Na tiskovém serveru vytvořte tiskovou frontu pro tisk v síti standardně pomocí TCP/IP a poté nastavte síťový port. Tento příklad popisuje situaci při použití systému Windows 2012 R2.

1. Otevřete obrazovku Zařízení a tiskárny.

Plocha > Nastavení > Ovládací panely > Hardware a zvuk nebo Hardware > Zařízení a tiskárny.

2. Přidat tiskárnu.

Klikněte na tlačítko Přidat tiskárnu a pak vyberte Požadovaná tiskárna není uvedena.

3. Přidat místní tiskárnu.

Vyberte položku **Přidat místní tiskárnu nebo síťovou tiskárnu pomocí ručního nastavení** a pak klikněte na tlačítko **Další**.

4. Vyberte položku **Vytvořit nový port**, vyberte možnost **Standardní port TCP/IP** jako typ portu a pak klikněte na tlačítko **Další**.

| 📀 🖶 Add Printer                                          | ×                                                                         |
|----------------------------------------------------------|---------------------------------------------------------------------------|
| Choose a printer port<br>A printer port is a type of con | nection that allows your computer to exchange information with a printer. |
| ○ <u>U</u> se an existing port:                          | LPT1: (Printer Port)                                                      |
| Oreate a new port:<br>Type of port:                      | Standard TCP/IP Port                                                      |
| .,,,,,,,,,,,,,,,,,,,,,,,,,,,,,,,,,,,,,,                  | Epson_Print_Admin<br>EpsonNet Print Port                                  |
|                                                          | Standard TCP/IP Port                                                      |
|                                                          |                                                                           |
|                                                          |                                                                           |
|                                                          |                                                                           |
|                                                          | <u>N</u> ext Cancel                                                       |

5. Zadejte IP adresu nebo název tiskárny do pole **Název hostitele nebo IP adresa** nebo **Název tiskárny nebo IP** adresa a pak klikněte na tlačítko **Další**.

Příklad:

□ Název tiskárny: EPSONA1A2B3C

□ IP adresa: 192.0.2.111

Neměňte položku Název portu.

Klikněte na tlačítko **Pokračovat** po zobrazení obrazovky **Ovládání uživatelského účtu**.

| 🛞 🖶 Add Printer                                                                |                 |  |  |  |  |
|--------------------------------------------------------------------------------|-----------------|--|--|--|--|
| Type a printer hostname or IP address                                          |                 |  |  |  |  |
| Device <u>t</u> ype:                                                           | TCP/IP Device v |  |  |  |  |
| Hostname or IP <u>a</u> ddress:                                                | 192.0.2.111     |  |  |  |  |
| <u>P</u> ort name:                                                             | 192.0.2.111     |  |  |  |  |
| $\mathbf{\nabla}$ Query the printer and automatically select the driver to use |                 |  |  |  |  |
|                                                                                |                 |  |  |  |  |
|                                                                                |                 |  |  |  |  |
|                                                                                |                 |  |  |  |  |
|                                                                                |                 |  |  |  |  |
|                                                                                | Next Cancel     |  |  |  |  |

#### Poznámka:

Pokud určíte název tiskárny na síti, kde je k dispozici překlad adres, adresa IP je sledována i v případě, pokud byla změněna pomocí protokolu DHCP. Název tiskárny můžete potvrdit na obrazovce stavu sítě na ovládacím panelu tiskárny nebo na stavovém listu sítě.

- 6. Nastavte ovladač tiskárny.
  - Dekud je již ovladač tiskárny nainstalován:

Vyberte Výrobce a Tiskárny. Klikněte na tlačítko Další.

Dekud ještě není ovladač tiskárny nainstalován:

Klikněte na tlačítko **Mám disk** a pak vložte disk se softwarem dodaný s tiskárnou. Klikněte na tlačítko **Procházet** a pak vyberte složku na disku obsahující ovladač tiskárny. Nezapomeňte vybrat správnou složku. Umístění složky se může změnit v závislosti na vašem operačním systému.

32bitová verze systému Windows: WINX86

64bitová verze systému Windows: WINX64

7. Postupujte podle pokynů na obrazovce.

Pokud používáte tiskárnu v rámci připojení server/klient (sdílení tiskárny pomocí serveru Windows), proveďte následně nastavení sdílení.

#### Související informace

➡ "Sdílení tiskárny (pouze Windows)" na str. 35

#### Kontrola konfigurace portu — Windows

Zkontrolujte, zda je pro tiskovou frontu nastaven správný port.

1. Otevřete obrazovku Zařízení a tiskárny.

Plocha > Nastavení > Ovládací panely > Hardware a zvuk nebo Hardware > Zařízení a tiskárny.

2. Otevřete obrazovku vlastností tiskárny.

Klikněte pravým tlačítkem na ikonu tiskárny a pak klikněte na tlačítko Vlastnosti tiskárny.

- 3. Klikněte na kartu **Porty**, vyberte položku **Standardní port TCP/IP** a pak klikněte na tlačítko **Konfigurovat port**.
- 4. Zkontrolujte konfiguraci portu.
  - Pro formát RAW

Zkontrolujte, zda je zvolen formát **Raw** v části **Protokol** a pak klikněte na tlačítko **OK**.

Pro formát LPR

Zkontrolujte, zda je formát **LPR** zvolen v části **Protokol**.Zadejte termín "PASSTHRU" do pole **Název fronty** v části **Nastavení LPR**.Vyberte položku **Povoleno počítání bajtů LPR** a pak klikněte na tlačítko **OK**.

### Sdílení tiskárny (pouze Windows)

Pokud používáte tiskárnu v rámci připojení server/klient (sdílení tiskárny pomocí serveru Windows), proveďte nastavení sdílení tiskárny z tiskového serveru.

- 1. Vyberte možnost **Ovládací panel** > **Zobrazit zařízení a tiskárny** na tiskovém serveru.
- 2. Klepněte pravým tlačítkem na ikonu tiskárny (tisková fronta), kterou chcete sdílet s klienty, a potom klepněte na kartu **Vlastnosti tiskárny** > **Sdílení**.
- 3. Vyberte volbu **Sdílet tuto tiskárnu** a potom přejděte na volbu **Název sdílené položky**.

V případě operačního systému Windows Server 2012 klepněte na volbu **Změnit možnosti sdílení** a potom nakonfigurujte nastavení.

### Instalace dodatečných ovladačů (pouze Windows)

Pokud se u serveru a klientů liší verze systému Windows, doporučuje se nainstalovat na tiskový server dodatečné ovladače.

- 1. Vyberte možnost Ovládací panel > Zobrazit zařízení a tiskárny na tiskovém serveru.
- 2. Klepněte pravým tlačítkem na ikonu tiskárny, kterou chcete sdílet s klienty, a potom klepněte na kartu **Vlastnosti tiskárny** > **Sdílení**.
- 3. Klepněte na tlačítko Další ovladače.

V případě systému Windows Server 2012 klikněte na možnost Change Sharing Options a poté proveďte příslušná nastavení.

- 4. Vyberte verze operačních systémů Windows pro klienty a potom klepněte na tlačítko OK.
- 5. Vyberte soubor informací pro ovladač tiskárny (\*.inf) a poté ovladač nainstalujte.

### Související informace

"Používání sdílené tiskárny – Windows" na str. 36

### Používání sdílené tiskárny – Windows

Správce potřebuje informovat klienty o názvu počítače, který byl přiřazen tiskovému serveru, a jak jej přidat k jejich počítačům. Pokud dodatečné ovladače nebyly dosud nakonfigurovány, informujte klienty o tom jak použít funkci **Zařízení a tiskárny** pro přidání sdílené tiskárny.

Pokud byly na tiskovém serveru již nakonfigurovány dodatečné ovladače, postupujte podle následujících pokynů:

- 1. Vyberte název přiřazený tiskovému serveru v Průzkumníkovi Windows.
- 2. Poklepejte na tiskárnu, kterou chcete použít.

### Související informace

- ➡ "Sdílení tiskárny (pouze Windows)" na str. 35
- ➡ "Instalace dodatečných ovladačů (pouze Windows)" na str. 35

### Nastavení tisku pro připojení Peer to Peer

V případě připojení peer-to-peer (přímý tisk), jsou tiskárna a klientský počítač ve vztahu one-to-one (přímé připojení).

Na každém klientském počítači musí být nainstalován ovladač tiskárny.

### Související informace

➡ "Nastavení ovladače tiskárny" na str. 36

### Nastavení ovladače tiskárny

Pro malé organizace doporučujeme instalaci ovladače tiskárny na všech klientských počítačích. Použijte instalační program na webu společnosti Epson nebo softwarový disk.

### Poznámka:

Pokud je tiskárna používána větším množstvím klientských počítačů, pomocí nástroje EpsonNet SetupManager a ovladače v podobě balíčku můžete výrazně zkrátit dobu potřebnou k instalaci.

- 1. Spusťte instalační program.
  - Spuštění z webové stránky

Otevřete následující webovou stránku a pak zadejte název produktu. Přejděte do části **Instalace**, stáhněte software a spusťte jej.

http://epson.sn

Spuštění pomocí softwarového disku (pouze pro modely, se kterými je dodáván softwarový disk, a pro uživatele, kteří mají počítač s diskovou jednotkou).

Vložte softwarový disk do počítače.
2. Vyberte metodu připojení tiskárny a poté klikněte na možnost Další.

| Install Navi (EP-880A Series) | - 0                                                                                | $\times$ |
|-------------------------------|------------------------------------------------------------------------------------|----------|
|                               | Select Your Connection Method                                                      |          |
| Ucense Agreement              | Connect via wireless network (Wi-Fi)                                               |          |
| Select Options                |                                                                                    |          |
| √ Installation                | Connect via wired LAN (Ethernet)                                                   | 1        |
| Connection                    | Connect via USB cable                                                              |          |
| Check Functions               |                                                                                    |          |
| Finish                        | Information><br>You can connect the Printer and computer via wireless LAN (Wi-Fi). |          |
|                               | Advanced configuration                                                             |          |
|                               | Cancel Back Next                                                                   |          |

#### Poznámka:

Pokud se zobrazí obrazovka **Instalovat software**, vyberte **Znovu nastavit připojení Tiskárna (pro nový síťový** *směrovač nebo při změně USB na síť atd.)*, a poté klikněte na **Další**.

3. Postupujte podle pokynů na obrazovce.

#### Související informace

➡ "EpsonNet SetupManager" na str. 125

# Základní nastavení tisku

Proveďte nastavení tisku, jako například velikost papíru nebo chyby tisku.

### Nastavení zdroje papíru

Slouží k nastavení formátu a typu papíru, který bude vložen do jednotlivých zdrojů papíru.

- 1. Přejděte do nástroje Web Config a vyberte kartu **Tisk** > **Nastavení zdroje papíru**.
- 2. Nastavte jednotlivé položky.

Zobrazené položky se mohou lišit podle situace.

Název zdroje papíru

Zobrazte název cílového zdroje papíru, jako například Kazeta 1.

#### Formát papíru

Vyberte velikost papíru, kterou chcete nastavit, z rozevírací nabídky.

#### 🖵 Jednotka

Vyberte jednotku uživatelem definované velikosti. Volbu můžete provést, pokud je možnost **Uživatelské** vybrána v **Formát papíru**.

#### 🛛 Šířka

Nastavte horizontální délku uživatelem definované velikosti.

Rozsah, který zde můžete uvést, závisí na zdroji papíru, který je indikován na straně **Šířka**. Pokud vyberete možnost **mm** v části **Jednotka**, můžete zadat jedno desetinné místo. Pokud vyberete možnost **palec** v části **Jednotka**, můžete zadat dvě desetinná místa.

#### 🛛 Výška

Nastavte vertikální délku uživatelem definované velikosti.

Rozsah, který zde můžete uvést, závisí na zdroji papíru, který je indikován na straně **Výška**. Pokud vyberete možnost **mm** v části **Jednotka**, můžete zadat jedno desetinné místo. Pokud vyberete možnost **palec** v části **Jednotka**, můžete zadat dvě desetinná místa.

#### 🖵 Typ papíru

Vyberte typ papíru, který chcete nastavit, z rozevírací nabídky.

3. Zkontrolujte nastavení a poté klikněte na možnost **OK**.

#### Související informace

➡ "Přístup k aplikaci Web Config" na str. 32

### Nastavení rozhraní

Nastavte časový limit pro úlohy tisku nebo jazyk tisku přiřazený ke každému rozhraní. Tato položka je zobrazena na tiskárně kompatibilní s PCL nebo PostScript.

- 1. Otevřete aplikaci Web Config a vyberte kartu Tisk > Nastavení rozhraní.
- 2. Nastavte jednotlivé položky.

#### Nastavení časového limitu

Nastavte časový limit pro úlohy tisku, odeslané přímo přes USB.

Můžete nastavit mezi 5 a 300 sekundami.

Pokud nechcete nastavit žádný časový limit, zadejte 0.

#### Tiskový jazyk

Vyberte jazyk pro každé rozhraní USB a síťové rozhraní. Pokud vyberete možnost **Automaticky**, jazyk tisku bude detekován automaticky odeslanými úlohami tisku.

3. Zkontrolujte nastavení a poté klikněte na možnost OK.

#### Související informace

➡ "Přístup k aplikaci Web Config" na str. 32

### Nastavení chyb

Nastavte zobrazení chybové zprávy pro zařízení.

- 1. Otevřete aplikaci Web Config a vyberte kartu **Tisk** > **Nastavení chyb**.
- 2. Nastavte jednotlivé položky.
  - Ozn. vel. papíru

Slouží k nastavení, zda chcete zobrazit chybovou zprávu na ovládacím panelu, pokud se formát papíru určitého zdroje papíru odlišuje od formátu papíru tiskových dat.

Poznámka k typu papíru

Slouží k nastavení, zda chcete zobrazit chybovou zprávu na ovládacím panelu, pokud se typ papíru určitého zdroje papíru odlišuje od typu papíru tiskových dat.

Auto. odstr. chyb

Slouží k nastavení, zda chcete automaticky zavřít chybovou zprávu, pokud není na ovládacím panelu po dobu pěti sekund po zobrazení zprávy provedena žádná akce.

3. Zkontrolujte nastavení a poté klikněte na možnost OK.

#### Související informace

➡ "Přístup k aplikaci Web Config" na str. 32

### Univerz. nast. tisku

Nastavte, pokud tisknete z externích zařízení bez pomoci ovladače tiskárny. Některé položky nejsou v závislosti na jazyku tisku vaší tiskárny zobrazeny.

- 1. Otevřete aplikaci Web Config a vyberte kartu **Tisk** > **Univerz. nast. tisku**.
- 2. Nastavte jednotlivé položky.
- 3. Zkontrolujte nastavení a poté klikněte na možnost **OK**.

#### Související informace

➡ "Přístup k aplikaci Web Config" na str. 32

#### Základní

| Položky                          | Vysvětlení                                                                                                    |  |
|----------------------------------|----------------------------------------------------------------------------------------------------|--|
| Posun nahoru(-30.0-30.0mm)       | Provádí nastavení vertikální pozice papíru, ve které je zahájen tisk.                                                 |  |
| Posun vlevo(-30.0-30.0mm)        | Provádí nastavení horizontální pozice papíru, ve které je zahájen tisk.                                               |  |
| Posun nahoru vzadu(-30.0-30.0mm) | Provádí nastavení vertikální pozice papíru, ve které je zahájen tisk zadní strany<br>papíru při oboustranném tisku.   |  |
| Posun vlevo vzadu(-30.0-30.0mm)  | Provádí nastavení horizontální pozice papíru, ve které je zahájen tisk zadní strany<br>papíru při oboustranném tisku. |  |

| Položky               | Vysvětlení                                                                                  |
|-----------------------|---------------------------------------------------------------------------------------------|
| Kontrola šířky papíru | Nastavte, zda chcete kontrolovat šířku papíru při tisku.                                    |
| Vynech. prázd. str.   | Pokud tisková data obsahují prázdnou stránku, nastavte, aby se prázdná stránka<br>netiskla. |

## Konfigurace tisku PDL

Můžete určit nastavení pro tisk PCL nebo PostScript.

Tato položka je zobrazena na tiskárně kompatibilní s PCL nebo PostScript.

#### Běžná nastavení

| Položky            | Vysvětlení                                                                                                    |
|--------------------|----------------------------------------------------------------------------------------------------|
| Formát papíru      | Slouží k výběru formátu papíru, na který chcete tisknout.                                                                |
| Typ papíru         | Slouží k výběru typu papíru, na který budete tisknout.                                                                   |
| Orientace          | Slouží k výběru orientace, kterou chcete použít při tisku.                                                               |
| Kvalita            | Slouží k výběru kvality tisku, kterou chcete použít pro tisk.                                                            |
| Rež. úsp. ink.     | Nastavte, zda chcete tisknout se sníženou spotřebou inkoustu.                                                            |
| Pořadí tisku       | Slouží k výběru tisku od první nebo poslední stránky.                                                                    |
| Počet kopií(1-999) | Slouží k nastavení počtu kopií, které chcete vytisknout.                                                                 |
| Okraj pro vazbu    | Slouží k výběru pozice vazby.                                                                                            |
| Autom. vysun. pap. | Vyberte zda chcete automaticky vysunout papír, pokud v průběhu příjmu tiskové<br>úlohy dojde k uplynutí časového limitu. |
| Oboustranný tisk   | Nastavte, zda chcete tisknout oboustranně.                                                                               |

#### Nabídka PCL

| Položky                      | Vysvětlení                                                                                    |
|------------------------------|-----------------------------------------------------------------------------------------------|
| Zdroj písma                  | Vyberte, zda chcete použít písmo nainstalované v tiskárně, nebo zda chcete<br>písmo stáhnout. |
| Číslo písma                  | Určete číslo písma, které chcete používat.                                                    |
| Rozteč(0.44-99.99cpi)        | Pokud je písmo škálovatelné a má pevnou rozteč, zadejte velikost písma v rozteči.             |
| Velikost bodu(4.00-999.75b.) | Pokud je písmo škálovatelné a má proporční rozteč, zadejte velikost písma v<br>bodech.        |
| Sada symbolů                 | Vyberte sadu symbolů pro písmo, které chcete použít.                                          |
| Čáry(5-128řádků)             | Určete počet řádků na stránku.                                                                |
| Funkce CR                    | Vyberte operaci pro kód CR (návrat).                                                          |
| Funkce LF                    | Vyberte operaci pro kód LF (nový řádek), kód FF (nová stránka).                               |

| Položky           | Vysvětlení                                                       |
|-------------------|------------------------------------------------------------------|
| Přiřaz. zdr. pap. | Určete přiřazení podavače papíru pro příkaz PCL podávání papíru. |

#### Nabídka PS3

| Položky          | Vysvětlení                                                                                               |
|------------------|----------------------------------------------------------------------------------------------------|
| List chyb        | Nastavte, zda chcete tisknout chybový list, pokud dojde k chybě tisku PS3.                               |
| Vybarvení        | Nastavte, zda chcete barevný nebo černobílý tisk.<br>U této tiskárny můžete zvolit pouze černobílý tisk. |
| Binární          | Nastavte, zda chcete přijímat binární data.                                                              |
| Vel. stránky PDF | Nastavte velikost papíru pro tisk PDF.                                                                   |

# Nastavení serveru nebo sdílené složky

Nastavte server nebo sdílenou složku, která je potřeba, pokud používáte funkci e-mailu nebo skenování.

#### Související informace

➡ "Vztah mezi serverem a každou funkcí" na str. 41

# Vztah mezi serverem a každou funkcí

Vztah mezi funkcí tiskárny a serverem nebo sdílenou složkou je následující.

Pokud funkci používáte, nastavte server nebo sdílenou složku.

|                            | E-mailový se-<br>rver | Server FTP | Souborový se-<br>rver (sdílená<br>složka) | Server LDAP |
|----------------------------|-----------------------|------------|-------------------------------------------|-------------|
| Skenování do e-mailu       | 1                     |            |                                           |             |
| Skenování do FTP           |                       | 1          |                                           |             |
| Skenování do síťové složky |                       |            | 1                                         |             |
| E-mailové upozornění       | 1                     |            |                                           |             |
| Spolupráce s LDAP          |                       |            |                                           | 1           |

#### Související informace

- ➡ "Konfigurování poštovního serveru" na str. 42
- ➡ "Nastavení sdílených složek" na str. 46
- ➡ "Spolupráce mezi serverem LDAP a uživateli" na str. 70

# Konfigurování poštovního serveru

Nastavte poštovní server z aplikace Web Config.

Pokud díky nastavení poštovního serveru může tiskárna odesílat e-maily, jsou k dispozici následující možnosti.

- Tiskárna může přenášet výsledky skenování pomocí e-mailu
- Tiskárna může odesílat e-mailová upozornění

Před provedením nastavení prověřte níže uvedené informace.

- □ Tiskárna je připojena k síti, která má přístup k poštovnímu serveru.
- D Nastavení e-mailu počítače používá stejný poštovní server jako tiskárna.

#### Poznámka:

- Dekud používáte poštovní server na internetu, prověřte nastavení u poskytovatele nebo na příslušném webu.
- Poštovní server můžete nastavit také pomocí ovládacího panelu tiskárny. Přístup viz níže.
   Nast. > Obecná nastavení > Nastavení sítě > Upřesnit > Poštovní server > Nastavení serveru
- 1. Otevřete aplikaci Web Config a vyberte kartu Síť > Poštovní server > Základní.
- 2. Do všech polí zadejte hodnotu.
- 3. Vyberte možnost OK.

Zobrazí se vybraná nastavení.

Po dokončení nastavení proveďte test připojení.

#### Související informace

- ➡ "Kontrola připojení k poštovnímu serveru" na str. 44
- "Položky nastavení poštovního serveru" na str. 43
- ➡ "Přístup k aplikaci Web Config" na str. 32

# Položky nastavení poštovního serveru

| Status Print                 | Scan/Copy                   | letwork                                                                                                    | Network Security                                               | Product Security              | Device Management   | Epson Open Platform |  |
|------------------------------|-----------------------------|----------------------------------------------------------------------------------------------------|----------------------------------------------------------------|-------------------------------|---------------------|---------------------|--|
| Basic<br>Wi-Fi<br>Wired LAN  |                             | Er                                                                                                    | mail Server >                                                  | Basic                         | e email canar       |                     |  |
| WI-FI Direct<br>Email Server |                             | Make s<br>- CA Ce<br>- Root C                                                                                                    | ettings on the following p<br>intificate<br>Certificate Update | age.                          | e ennan berren.     |                     |  |
| »Connection Ter              | st                          | Authent                                                                                                    | Scation Method :                                               |                               | SMTP AUTH           |                     |  |
| LDAP Server                  |                             | Authent                                                                                                    | Scated Account :                                               |                               | 10000000x           |                     |  |
| »Basic (Primary              | Server)                     | Authent                                                                                                    | ticated Password :                                             |                               | epson@epsontest.com |                     |  |
| »Connection Tes              | st (Primary Server)         | Sender                                                                                                    | 's Email Address :                                             |                               |                     |                     |  |
| »Basic (Second:              | ary Server)                 | SMTP Server Address :<br>SMTP Server Port Number :                                                                                                    |                                                                |                               | 192.0.2.127<br>25   |                     |  |
| »Connection Tes              | st (Secondary               |                                                                                                    |                                                                |                               |                     |                     |  |
| Server)                      | (Castada)                   | Secure Connection :                                                                                                    |                                                                | None                          |                     |                     |  |
| Kerberos Settinos            | s (Contacts)                | Certificate Validation :   Enable Disable  Els recommended to enable the Certificate Validation.  Eval do connected without confirming the safety of the email server when the Certificate Validation is disabled. |                                                                | Enable     Disable            |                     |                     |  |
| MS Network                   |                             |                                                                                                    |                                                                | icate Validation is disabled. |                     |                     |  |
| Epson Connect Ser            | rvices                      | POP3 S                                                                                                    | Server Address :                                               |                               |                     |                     |  |
| ovoge cloud Plink            | Google Cloud Print Services | POP3 S                                                                                                    | Server Port Number :                                           |                               |                     |                     |  |

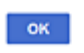

| Položky        | Nastavení a vysvětlení                                                                                                    |                                                                                                    |  |
|----------------|----------------------------------------------------------------------------------------------------|----------------------------------------------------------------------------------------------------|--|
| Způsob ověření | Určete metodu ověřování tiskárny pro přístup k poštovnímu serveru.                                                                                                    |                                                                                                    |  |
|                | Vypnout                                                                                                    | Nastavte, v jakých případech není nutné ověření poštovního<br>serveru.                                                                     |  |
|                | OVĚŘENÍ SMTP                                                                                                    | Ověření probíhá na serveru SMTP (odchozí poštovní server)<br>při odesílání e-mailu.Poštovní server musí podporovat<br>ověření SMTP.        |  |
|                | POP před SMTP                                                                                                    | Ověření probíhá na serveru POP3 (příchozí poštovní server)<br>před odesíláním e-mailu.Pokud zvolíte tuto položku,<br>nastavte server POP3. |  |
| Ověřený účet   | Vyberete-li <b>OVĚŘENÍ SMTP</b> nebo <b>POP před SMTP</b> jako <b>Způsob ověření</b> , zadejte ověřovaný název účtu od 0 do 255 znaků ve formátu ASCII (0x20 až 0x7E).                                                                                                    |                                                                                                    |  |
|                | Pokud vyberete možnost <b>OVĚ</b><br>možnost <b>POP před SMTP</b> , zac                                                                                                    | <b>ŘENÍ SMTP</b> , zadejte účet serveru SMTP.Pokud vyberete<br>Jejte účet serveru POP3.                                                    |  |
| Ověřené heslo  | Pokud nastavíte položku <b>Způsob ověření</b> na hodnotu <b>OVĚŘENÍ SMTP</b> nebo <b>POP před</b><br><b>SMTP</b> , zadejte ověřované heslo s 0 až 20 znaky ve formátu ASCII (0x20 až 0x7E).<br>Pokud vyberete možnost <b>OVĚŘENÍ SMTP</b> , zadejte ověřený účet pro server SMTP.Pokud |                                                                                                    |  |
|                | vyberete možnost POP před S                                                                                                    | SMTP, zadejte ověřený účet pro server POP3.                                                                                                |  |

| Položky                      | Nastavení a vysvětlení                                                                                                    |                                                                                                    |  |
|------------------------------|----------------------------------------------------------------------------------------------------|----------------------------------------------------------------------------------------------------|--|
| E-mailová adresa odesílatele | Zadejte e-mailovou adresu odesílatele, například e-mailovou adresu správce systému.Tento<br>údaj se používá při ověřování, proto zadejte platnou e-mailovou adresu, která je registrovaná<br>na poštovním serveru. |                                                                                                    |  |
|                              | Zadejte 0 až 255 znaků ve formátu ASCII (0x20 až 0x7E) vyjma znaků : ( ) < > [ ] ; ¥.Jako první znak nelze použít tečku "".                                                                                        |                                                                                                    |  |
| Adresa serveru SMTP          | Zadejte 0 až 255 znaků s použitím znaků A–Z a–z 0–9Lze použít formát IPv4 nebo FQDN.                                                                                                    |                                                                                                    |  |
| Číslo portu serveru SMTP     | Zadejte číslo 1 až 65535.                                                                                                    |                                                                                                    |  |
| Zabezpečené připojení        | Vyberte metodu šifrování komunikace s poštovním serverem.                                                                                                    |                                                                                                    |  |
|                              | Žádná                                                                                                    | Vyberete-li možnost <b>POP před SMTP</b> v <b>Způsob ověření</b> ,<br>připojení nebude šifrováno.                                                                                                    |  |
|                              | SSL/TLS                                                                                                    | Tato možnost je dostupná, když je položka <b>Způsob ověření</b><br>nastavena na <b>Vypnout</b> nebo <b>OVĚŘENÍ SMTP</b> .Komunikace<br>je šifrována od začátku.                                                                                    |  |
|                              | STARTTLS                                                                                                    | Tato možnost je dostupná, když je položka <b>Způsob ověření</b><br>nastavena na <b>Vypnout</b> nebo <b>OVĚŘENÍ SMTP</b> .Komunikace<br>není šifrována od začátku, ale nastavení šifrování<br>komunikace se mění v závislosti na síťovém prostředí. |  |
| Ověření certifikátu          | Když je tato možnost povolena, certifikát je ověřen.Doporučujeme nastavit tuto možnost na <b>Povolit</b> .Pro možnost nastavení je nutné certifikát Certifikát CA importovat do tiskárny.                          |                                                                                                    |  |
| Adresa serveru POP3          | Vyberete-li <b>POP před SMTP</b> jako <b>Způsob ověření</b> , zadejte adresu serveru POP3 v rozsahu 0<br>až 255 znaků s použitím znaků A–Z a–z 0–9Lze použít formát IPv4 nebo FQDN.                                |                                                                                                    |  |
| Číslo portu serveru POP3     | Vyberete-li volbu <b>POP před SMTP</b> jako <b>Způsob ověření</b> , zadejte číslo v rozmezí hodnot 1 až<br>65535.                                                                                                  |                                                                                                    |  |

#### Související informace

➡ "Konfigurování poštovního serveru" na str. 42

## Kontrola připojení k poštovnímu serveru

Připojení k poštovnímu serveru můžete prověřit provedením kontroly připojení.

- 1. Otevřete aplikaci Web Config a vyberte kartu **Síť > Poštovní server > Test připojení**.
- 2. Vyberte možnost Spustit.

Bude zahájen test připojení k e-mailovému serveru. Po dokončení zkoušky bude zobrazena kontrolní zpráva.

Poznámka: Připojení k poštovnímu serveru můžete také prověřit z ovládacího panelu tiskárny.Přístup viz níže. Nast. > Obecná nastavení > Nastavení sítě > Upřesnit > Poštovní server > Kontrola připojení

#### Související informace

- ➡ "Přístup k aplikaci Web Config" na str. 32
- ➡ "Reference zkoušky připojení poštovního serveru" na str. 45

## Reference zkoušky připojení poštovního serveru

| Zprávy                                                                                                    | Příčina                                                                                                    |  |  |
|----------------------------------------------------------------------------------------------------|----------------------------------------------------------------------------------------------------|--|--|
| Test připojení byl úspěšný.                                                                                       | Tato zpráva se zobrazí, když je připojení k serveru úspěšné.                                                                                                    |  |  |
| Chyba komunikace serveru SMTP.                                                                                    | Tato zpráva se zobrazí v následujících případech                                                                                                    |  |  |
| Zkontrolujte následující Síťová<br>nastavení                                                                      | Tiskárna není připojena k síti                                                                                                    |  |  |
|                                                                                                    | Server SMTP je vypnutý                                                                                                    |  |  |
|                                                                                                    | Došlo k odpojení síťového připojení během komunikace                                                                                                    |  |  |
|                                                                                                    | Byla přijata neúplná data                                                                                                    |  |  |
| Chyba komunikace serveru POP3.                                                                                    | Tato zpráva se zobrazí v následujících případech                                                                                                    |  |  |
| Zkontrolujte následující Síťová<br>nastavení                                                                      | Tiskárna není připojena k síti                                                                                                    |  |  |
|                                                                                                    | Server POP3 je vypnutý                                                                                                    |  |  |
|                                                                                                    | Došlo k odpojení síťového připojení během komunikace                                                                                                    |  |  |
|                                                                                                    | Byla přijata neúplná data                                                                                                    |  |  |
| Při připojování k serveru SMTP došlo k                                                                            | Tato zpráva se zobrazí v následujících případech                                                                                                    |  |  |
| chybě. Zkontrolujte následující<br>Adresa serveru SMTP - Server DNS                                               | Připojení k serveru DNS se nezdařilo                                                                                                    |  |  |
|                                                                                                    | Překlad adres IP pro server SMTP se nezdařil                                                                                                    |  |  |
| Při připojování k serveru POP3 došlo k                                                                            | Tato zpráva se zobrazí v následujících případech                                                                                                    |  |  |
| chybě. Zkontrolujte následující<br>Adresa serveru POP3 - Server DNS                                               | Připojení k serveru DNS se nezdařilo                                                                                                    |  |  |
|                                                                                                    | Překlad adres IP pro server POP3 se nezdařil                                                                                                    |  |  |
| Chyba ověření serveru SMTP.<br>Zkontrolujte následující Metoda<br>ověření - Ověřovaný účet - Ověřované<br>heslo   | Tato zpráva se zobrazí v případě chyby ověření serveru SMTP.                                                                                                    |  |  |
| Chyba ověření serveru POP3.<br>Zkontrolujte následující Metoda<br>ověření - Ověřovaný účet - Ověřované<br>heslo   | Tato zpráva se zobrazí v případě chyby ověření serveru POP3.                                                                                                    |  |  |
| Nepodporovaná metoda komunikace.<br>Zkontrolujte následující Adresa<br>serveru SMTP - Číslo portu serveru<br>SMTP | Tato zpráva se zobrazí, když se pokusíte komunikovat pomocí nepodporovaných protokolů.                                                                                           |  |  |
| Připojení k serveru SMTP se nezdařilo.<br>Změňte Zabezpečené připojení na<br>Žádná.                               | Tato zpráva se zobrazí, když dojde k neshodě protokolu SMTP mezi serverem a<br>klientem nebo když server nepodporuje zabezpečené připojení (připojení SSL)<br>protokolu SMTP.    |  |  |
| Připojení k serveru SMTP se nezdařilo.<br>Změňte Zabezpečené připojení na<br>SSL/TLS.                             | Tato zpráva se zobrazí, když dojde k neshodě protokolu SMTP mezi serverem a<br>klientem nebo když server požádá po použití připojení SSL/TLS pro zabezpečené<br>připojení SMTP.  |  |  |
| Připojení k serveru SMTP se nezdařilo.<br>Změňte Zabezpečené připojení na<br>STARTTLS.                            | Tato zpráva se zobrazí, když dojde k neshodě protokolu SMTP mezi serverem a<br>klientem nebo když server požádá po použití připojení STARTTLS pro<br>zabezpečené připojení SMTP. |  |  |
| Nedůvěryhodné připojení.<br>Zkontrolujte následující Datum a čas                                                  | Tato zpráva se zobrazí, když je nastavení data a času tiskárny není správné nebo<br>když vypršela platnost certifikátu.                                                          |  |  |

| Zprávy                                                                                                   | Příčina                                                                                                    |
|----------------------------------------------------------------------------------------------------|----------------------------------------------------------------------------------------------------|
| Nedůvěryhodné připojení.<br>Zkontrolujte následující Certifikát CA                                       | Tato zpráva se zobrazí, když tiskárna nemá kořenový certifikát odpovídající<br>serveru nebo pokud nebyl naimportován žádný Certifikát CA. |
| Toto připojení není zabezpečené.                                                                         | Tato zpráva se zobrazí, když je získaný certifikát poškozený.                                                                             |
| Ověření serveru SMTP se nezdařilo.<br>Změňte Metodu ověření na SMTP-<br>AUTH.                            | Tato zpráva se zobrazí, když nastane neshoda metod ověření mezi serverem a<br>klientem. Server podporuje OVĚŘENÍ SMTP.                    |
| Ověření serveru SMTP se nezdařilo.<br>Změňte Metodu ověření na POP před<br>SMTP.                         | Tato zpráva se zobrazí, když nastane neshoda metod ověření mezi serverem a<br>klientem. Server nepodporuje OVĚŘENÍ SMTP.                  |
| E-mailová adresa odesilatele je<br>nesprávná. Změňte na e-mailovou<br>adresu pro vaši e-mailovou službu. | Tato zpráva se zobrazí, když je zadána nesprávná e-mailová adresa odesilatele.                                                            |
| Do dokončení zpracování nelze<br>tiskárnu zpřístupnit.                                                   | Tato zpráva se zobrazí, když je tiskárna zaneprázdněná.                                                                                   |

#### Související informace

➡ "Kontrola připojení k poštovnímu serveru" na str. 44

# Nastavení sdílených složek

Nastavte sdílenou složku pro ukládání výsledků skenování.

Tiskárna zapisuje data do sdílené složky přihlášením do počítače z pozice uživatele.

Nastavte službu MS Network spolu se sdílenou složkou.

Zde nastavená sdílená složka může být specifikována jako destinace skenování.

# Tvorba sdílené složky

#### Před vytvořením sdílené složky

Před vytvořením sdílené složky prověřte následující.

- Tiskárna je připojena k síti, ze které se může připojit k počítači, na kterém bude vytvořena sdílená složka.
- D Název počítače, na kterém bude vytvořena sdílená složka, neobsahuje vícebajtové znaky.

# Důležité:

Pokud název počítače obsahuje vícebajtové znaky, může dojít k selhání ukládání do sdílené složky.

V tomto případě proveďte změnu počítače na takový, jehož název neobsahuje vícebajtové znaky, nebo změňte název počítače.

Při změně názvu počítače nezapomeňte informovat správce, protože změna názvu může ovlivnit některá nastavení, jako je například správa počítače, přístup k prostředkům atd.

#### Kontrola profilu sítě

Na počítači, na kterém bude vytvořena sdílená složka, zkontrolujte, zda je dostupné sdílení složky.

- 1. Přihlaste se do počítače, kde bude prostřednictvím uživatelského účtu s oprávněním správce vytvořena sdílená složka.
- 2. Vyberte možnost Ovládací panely > Sítě a Internet > Sítě a centrum sdílení.
- 3. Klikněte na možnost **Pokročilá nastavení sdílení** a poté klikněte na <sup>(S)</sup> pro profil s (**aktuální profil**) v zobrazených síťových profilech.
- 4. Zkontrolujte, zda je možnost Zapnout sdílení souborů a tiskáren vybraná v části Sdílení souborů a tiskáren.

Pokud je volba již zvolena, klikněte na položku Zrušit a okno zavřete.

Pokud změníte nastavení, klikněte na možnost Uložit změny a okno zavřete.

#### Umístění vytvořené sdílené složky a příklad zabezpečení

V závislosti na umístění, ve kterém je vytvořena sdílená složka, se mohou měnit podmínky zabezpečení a pracovního komfortu.

Pro řízení sdílené složky z tiskáren nebo jiných počítačů je nutné si přečíst následující informace a dle potřeby změnit oprávnění ke složce.

□ Karta Sdílení > Rozšíření sdílení > Oprávnění

Řídí oprávnění síťového přístupu ke sdílené složce.

D Oprávnění přístupu na kartu Zabezpečení

Řídí oprávnění síťového přístupu a místního přístupu ke sdílené složce.

Pokud nastavíte možnost **Všichni** pro sdílenou složku, která je vytvořena na ploše, jako příklad vytvoření sdílené složky, všichni uživatelé, kteří mají přístup do počítače, budou mít oprávnění přístupu k této složce.

Nicméně, uživatel, který nemá oprávnění, nemůže k datům přistupovat, protože plocha (složka) je pod kontrolou složky uživatele, a vztahují se na ni bezpečnostní nastavení složky uživatele. Uživatel, který má oprávnění přístupu na kartu **Zabezpečení** (v tomto případě přihlášený uživatel a správce) může se složkou pracovat.

Níže je uveden postup správného vytvoření umístění.

Tento příklad se týká vytvoření složky "složka\_skenování".

#### Příklad konfigurace pro souborové servery

Toto vysvětlení je příkladem pro tvorbu sdílené složky v kořenovém adresáři disku na sdíleném počítači, jako je například souborový server, za následujících podmínek.

Uživatelé, u kterých lze řídit jejich přístup, jako například uživatel s počítačem ve stejné doméně, mají přístup ke sdílené složce.

Tuto konfiguraci nastavte, pokud chcete jakémukoli uživateli povolit čtení i zápis do sdílené složky na počítači, jako je například souborový server nebo sdílený počítač.

- Místo pro vytvoření sdílené složky: Kořenový adresář na disku
- □ Cesta ke složce: C:\složka\_skenování
- Povolit přístup přes síť (sdílení oprávnění): Všichni
- Povolit přístup k systému souborů (zabezpečení): Ověření uživatelé

- 1. Přihlaste se do počítače, kde bude prostřednictvím uživatelského účtu s oprávněním správce vytvořena sdílená složka.
- 2. Spusťte průzkumníka.
- 3. Vytvořte složku v kořenovém adresáři na disku, a poté ji pojmenujte "složka\_skenování".

Pro název složky použijte 1 až 12 alfanumerických znaků. Pokud dojde k překročení povoleného množství znaků pro název složky, mohou nastat potíže s přístupem z některých prostředí.

4. Klikněte pravým tlačítkem myši na složku a vyberte možnost Vlastnosti.

| 퉬 Program Files    |                                                                               | 4/10/2017 | 3:46 PM            | File folder                |  |
|--------------------|-------------------------------------------------------------------------------|-----------|--------------------|----------------------------|--|
| 퉬 Program Files (x | 86)                                                                           | 5/16/2017 | 8:29 AM            | File folder                |  |
| ProgramData        |                                                                               | 11/16/201 | 7 6:26 PM          | File folder                |  |
| 🌡 scan_folder      | 0                                                                             | manag     | 7 8:05 PM          | File folder                |  |
| Users              | Open in new window                                                            | 6         | 50 PM              | File folder<br>File folder |  |
| Windows            | Share with<br>Restore previous versions<br>Include in library<br>Pin to Start | • 7<br>•  | 8:44 AM<br>2:07 PM | File folder<br>File folder |  |
|                    | Send to                                                                       |           |                    |                            |  |
|                    | Cut<br>Copy                                                                   |           |                    |                            |  |
|                    | Create shortcut<br>Delete<br>Rename                                           |           |                    |                            |  |
|                    | Properties                                                                    |           | ]                  |                            |  |

5. Klikněte na možnost **Rozšířené sdílení** na kartě **Sdílení**.

| scan_folder Properties                                                                                         |
|----------------------------------------------------------------------------------------------------|
| Genera Sharing ecurity Previous Versions Customize                                                             |
| Network File and Folder Sharing                                                                                |
| scan_folder<br>Shared                                                                                          |
| Network Path:<br>¥¥WIN2012R2¥Users¥Administrator.PUBS.000¥Desktop¥scan                                         |
| Share                                                                                                    |
| Advanced Sharing<br>Set custom permissions, create multiple shares, and set other<br>advanced sharing options. |
|                                                                                                    |
|                                                                                                    |
| OK Cancel Apply                                                                                                |

6. Vyberte možnost **Sdílet tuto složku** a poté klikněte na možnost **Oprávnění**.

|                | Advanced Sharing                     |
|----------------|--------------------------------------|
| hare this fold | ier                                  |
| ttings         | -                                    |
| Share name:    |                                      |
| scan_folder    |                                      |
| Add            | Remove                               |
| jmit the num   | ber of simultaneous users to: 16777; |
| "ommenter      |                                      |
| comenta.       |                                      |
|                |                                      |
|                |                                      |
| Permissions    | s <u>C</u> aching                    |
|                |                                      |
|                | OK Cancel Apply                      |
|                |                                      |

7. Vyberte skupinu **Všichni** v části **Názvy skupin nebo uživatelů**; vyberte možnost **Povolit** v položce **Změna**; poté kliknět na **OK**.

| Permissions for          | scan_folder | ×              |
|--------------------------|-------------|----------------|
| Share Permissions        |             |                |
| Group or user names:     |             |                |
| Reveryone                |             |                |
|                          |             |                |
|                          |             |                |
|                          |             |                |
|                          | Add         | <u>R</u> emove |
| Permissions for Everyone | Allow       | Deny           |
| Ful Control              |             |                |
| Change                   |             |                |
| neau                     |             |                |
|                          |             |                |
|                          |             |                |
|                          |             |                |
|                          |             |                |
| ОК                       | Cancel      | Apply          |

8. Klikněte na tlačítko **OK**.

9. Vyberte kartu Zabezpečení a poté vyberte možnost Ověření uživatelé v části Názvy skupin nebo uživatelů.

| scan_folder Properties                                    |
|-----------------------------------------------------------|
| General Sharin Security revious Versions Customize        |
| Object name: C:¥Users¥Administrator.PUBS.000¥Desktop¥scan |
| Group or user names:                                      |
| Authenticated Users                                       |
| Administrator                                             |
|                                                           |
| To change permissions, click Edt. <u>E</u> dt             |
| Permissions for Authenticated<br>Users Allow Deny         |
| Ful control                                               |
| Modify 🗸                                                  |
| Read & execute 🗸 🗉                                        |
| List folder contents 🗸                                    |
| Read 🗸                                                    |
| Write 🗸 🗠                                                 |
| For special permissions or advanced settings. Advanced    |
|                                                           |
| Close Cancel Apply                                        |

"Ověření uživatelé" je speciální skupina, která zahrnuje všechny uživatele, kteří se mohou přihlásit k doméně nebo počítači. Tato skupina je zobrazena pouze pokud je složka vytvořena hned pod kořenovým adresářem.

Pokud není zobrazena, můžete ji přidat kliknutím na možnost **Upravit**. Více podrobností naleznete v souvisejících informacích.

10. Zkontrolujte, zda je zvolena možnost Povolit pro Upravit v části Oprávnění pro ověřené uživatele.

Pokud tato možnost není zvolena, vyberte možnost **Ověření uživatelé**, klikněte na volbu **Upravit**, vyberte možnost **Povolit** pro **Upravit** v části **Oprávnění pro ověřené uživatele** a poté klikněte na možnost **OK**.

| scan_folder Properties                                                 |
|------------------------------------------------------------------------|
| General Sharing Security Previous Versions Customize                   |
| Object name: C:¥Users¥Administrator.PUBS.000¥Desktop¥scan,             |
| Group or user names:                                                   |
| & Authenticated Users                                                  |
| & SYSTEM                                                               |
| 👗 Administrator                                                        |
| & Administrators (WIN2012R2#Administrators)                            |
| To change permissions, click Edt. Edt.                                 |
| Pemissions for Authenticated                                           |
| Users Allow Deny                                                       |
| Ful control                                                            |
| Modfy 🗸                                                                |
| Head & execute 🗸 🗉                                                     |
| List folder contents 🗸                                                 |
| Read 🗸                                                                 |
| Write 🗸 🗸                                                              |
| For special permissions or advanced settings. Advanced click Advanced. |
|                                                                        |
| Close Cancel Apply                                                     |

#### 11. Vyberte kartu Sdílení.

Zobrazí se síťová cesta ke sdílené složce. Používá se v případě registrace kontaktu tiskárny. Zapište si ji prosím.

| scan_folder Properties                                                                                                    | x |
|----------------------------------------------------------------------------------------------------|---|
| Generi Sharing iecurity Previous Versions Customize<br>Network File and Folder Sharing<br>scan_folder<br>Shared<br>Network Path:<br>¥¥WIN2012R2¥scan_folder |   |
| Advanced Sharing<br>Set custom permissions, create multiple shares, and set other<br>advanced sharing options.                                              |   |
|                                                                                                    |   |
| Close Cancel Apply                                                                                                    |   |

12. Kliknutím na tlačítko **OK** nebo **Zavřít** zavřete obrazovku.

Zkontrolujte, zda lze do souboru zapisovat nebo jej lze číst na sdílené složce z počítačů ve stejné doméně.

#### Související informace

"Přidání skupiny nebo uživatele povolujícího přístup" na str. 60

#### Příklad konfigurace pro osobní počítač

Toto vysvětlení je příkladem pro tvorbu sdílené složky na ploše uživatele, který je aktuálně přihlášen do počítače.

Uživatel, který je přihlášen do počítače a má oprávnění správce, může přistupovat do složky plochy a složky dokumentů, které jsou umístěny pod Uživatelskou složkou.

Tuto konfiguraci nastavte, pokud jiným uživatelům NECHCETE povolit čtení a zapisování do sdílené složky na osobním počítači.

- Místo pro vytvoření sdílené složky: Plocha
- Cesta ke složce: C:\Users\xxxx\Desktop\složka\_skenování
- Povolit přístup přes síť (sdílení oprávnění): Všichni

- Povolit přístup k systému souborů (zabezpečení): nepřidávejte, nebo přidejte názvy uživatelů/skupin pro povolení přístupu
- 1. Přihlaste se do počítače, kde bude prostřednictvím uživatelského účtu s oprávněním správce vytvořena sdílená složka.
- 2. Spusťte průzkumníka.
- 3. Vytvořte složku na ploše, a poté ji pojmenujte "složka\_skenování".

Pro název složky použijte 1 až 12 alfanumerických znaků. Pokud dojde k překročení povoleného množství znaků pro název složky, mohou nastat potíže s přístupem z některých prostředí.

4. Klikněte pravým tlačítkem myši na složku a vyberte možnost Vlastnosti.

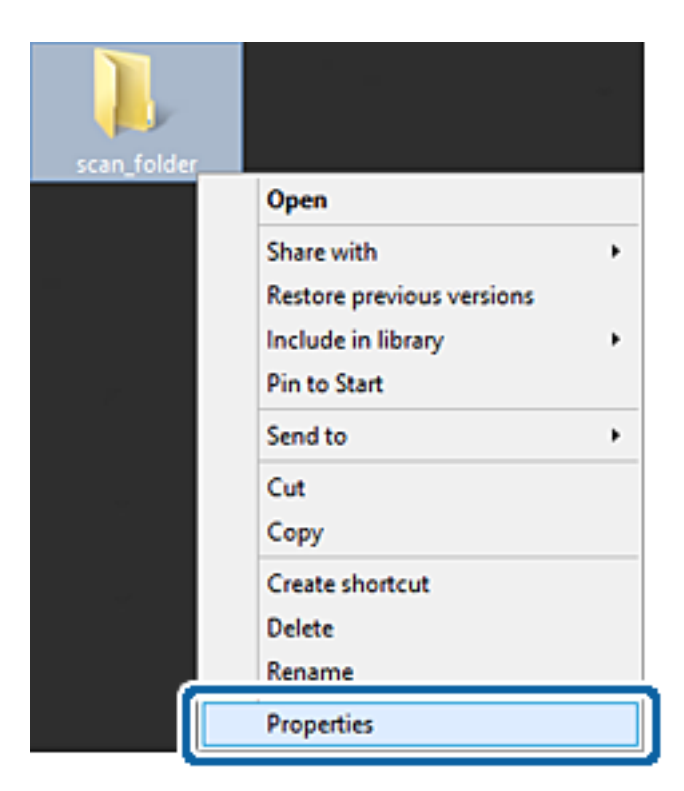

5. Klikněte na možnost **Rozšířené sdílení** na kartě **Sdílení**.

| scan_folder Properties ×                                                                                                    |
|----------------------------------------------------------------------------------------------------|
| Genera Sharing iecurity Customize                                                                                                    |
| Network File and Folder Sharing                                                                                                    |
| scan_folder<br>Shared                                                                                                    |
| Network Path:<br>¥¥EPSPUB313¥Users¥EPSPUB¥Desktop¥scan_folder                                                                                                    |
| Share                                                                                                    |
| Advanced Sharing<br>Set custom permissions, create multiple shares, and set other<br>advanced sharing options.                                                                            |
| Password Protection<br>People must have a user account and password for this<br>computer to access shared folders.<br>To change this setting, use the <u>Network and Sharing Center</u> . |
| OK Cancel Apply                                                                                                    |

6. Vyberte možnost **Sdílet tuto složku** a poté klikněte na možnost **Oprávnění**.

|                      | Advanced Sharing                      |
|----------------------|---------------------------------------|
| hare this fi         | lder                                  |
| stungs<br>Share name | :                                     |
| scan_folde           | r                                     |
| Add                  | Remove                                |
| Limit the nu         | mber of simultaneous users to: 20     |
|                      |                                       |
| Comments:            |                                       |
|                      |                                       |
|                      |                                       |
|                      |                                       |
| Permissio            | ns Caching                            |
| Permissio            | ns Caching                            |
| Permissio            | ns <u>C</u> aching<br>OK Cancel Apoly |

7. Vyberte skupinu **Všichni** v části **Názvy skupin nebo uživatelů**; vyberte možnost **Povolit** v položce **Změna**; poté kliknět na **OK**.

| Permissions for          | r scan_folder | ×      |
|--------------------------|---------------|--------|
| Share Permissions        |               |        |
| Group or user names:     |               |        |
| Sterveryone              |               |        |
|                          |               |        |
|                          |               |        |
|                          |               |        |
|                          |               |        |
| l                        | Add           | Bemove |
| Permissions for Everyone | Allow         | Deny   |
| Full Control             |               |        |
| Change                   | -             |        |
| неао                     | •             |        |
|                          |               |        |
|                          |               |        |
|                          |               |        |
|                          |               |        |
|                          | 1             |        |
| ОК                       | Cancel        | Apply  |

- 8. Klikněte na tlačítko **OK**.
- 9. Vyberte kartu Zabezpečení.
- 10. Zkontrolujte, zda je skupina nebo uživatel uveden v Názvy skupin nebo uživatelů.
  Skupina nebo uživatel, uvedený v tomto seznamu, může přistupovat do sdílené složky.
  V tomto případě má přístup do složky uživatel, který se přihlásí k tomuto počítači, a také správce.

V případě potřeby přidejte další oprávnění přístupu. To přidáte kliknutím na možnost **Upravit**. Více podrobností naleznete v souvisejících informacích.

| group or user names:               |                   |           |
|------------------------------------|-------------------|-----------|
| EPSPUB 313 (                       | )                 |           |
| Administrators (EPSPUB3134A        | (dministrators)   |           |
|                                    |                   |           |
| To change permissions, click Edit. |                   | Edt       |
|                                    | Reasonable Street |           |
| Permissions for Administrators     | Allow             | Deny      |
| Full control                       | ~                 | ^         |
| Modify                             | 1                 |           |
| Read & execute                     | ~                 |           |
| List folder contents               | ~                 |           |
| Read                               | 1                 |           |
| Witte                              | 1                 | ~         |
| 11100                              |                   |           |
| or special permissions or advance  | d settings.       | diamond . |

#### 11. Vyberte kartu Sdílení.

Zobrazí se síťová cesta ke sdílené složce. Používá se v případě registrace kontaktů tiskárny. Zapište si ji prosím.

| scan_folder Properties                                                                      | ×   |
|---------------------------------------------------------------------------------------------|-----|
| Genera Sharing iecurity Customize                                                           |     |
| Network File and Folder Sharing                                                             | - 1 |
| scan_folder<br>Shared                                                                       |     |
| Network Path:<br>¥¥EPSPUB313¥scan_folder                                                    |     |
| Share                                                                                       |     |
| Advanced Sharing                                                                            |     |
| Set custom permissions, create multiple shares, and set other<br>advanced sharing options.  |     |
| Advanced Sharing                                                                            |     |
| Password Protection                                                                         |     |
| People must have a user account and password for this<br>computer to access shared folders. |     |
| To change this setting, use the <u>Network and Sharing Center</u> .                         |     |
|                                                                                             | -   |
| OK Cancel Apply                                                                             |     |

12. Kliknutím na tlačítko OK nebo Zavřít zavřete obrazovku.

Zkontrolujte, zda lze do souboru zapisovat nebo jej lze číst na sdílené složce z počítačů uživatelů nebo skupin s povolením k přístupu.

#### Související informace

➡ "Přidání skupiny nebo uživatele povolujícího přístup" na str. 60

#### Přidání skupiny nebo uživatele povolujícího přístup

Můžete přidat skupinu nebo uživatele, který povoluje přístup.

- 1. Klikněte pravým tlačítkem myši na složku a vyberte možnost Vlastnosti.
- 2. Vyberte kartu Zabezpečení.

3. Klikněte na tlačítko **Upravit**.

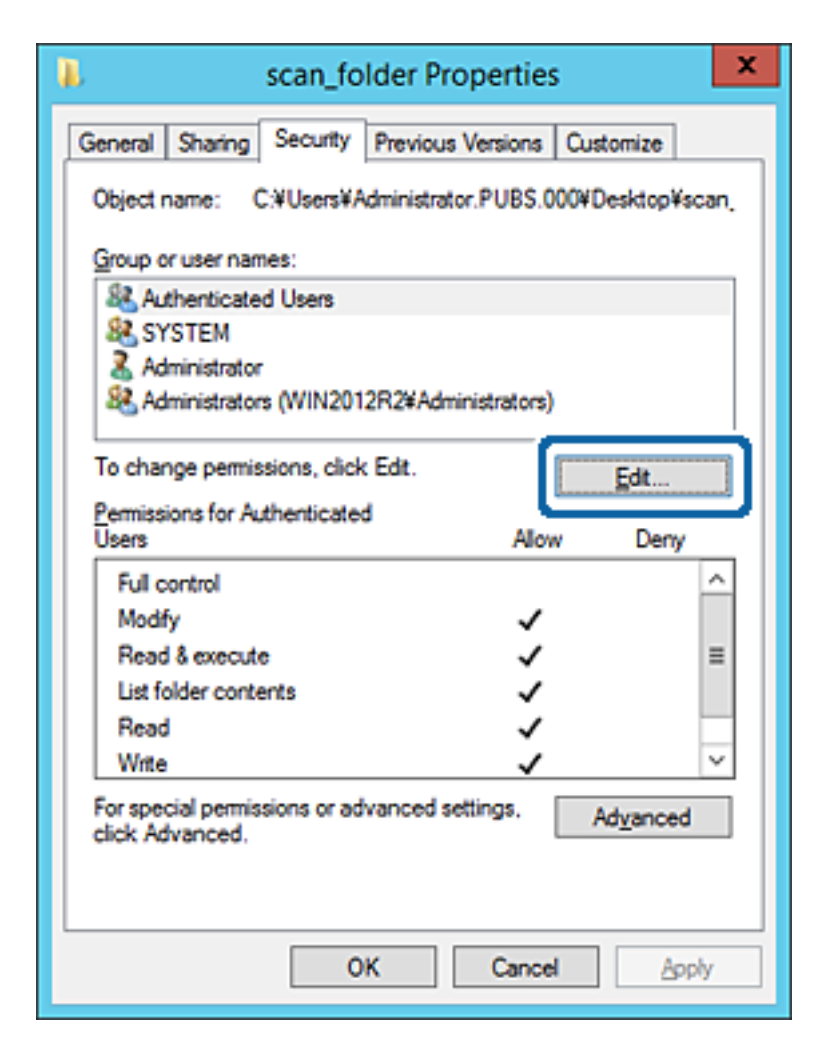

4. Klikněte na položku **Přidat** pod položkou **Názvy skupin nebo uživatelů**.

| Permissions for               | or scan_folder              | x             |  |  |  |
|-------------------------------|-----------------------------|---------------|--|--|--|
| Security                      |                             |               |  |  |  |
| Object name: C:¥Users¥Adminis | strator.PUBS.000¥Desktop¥sc | an,           |  |  |  |
| Group or user names:          |                             |               |  |  |  |
| Authenticated Users           | Authenticated Users         |               |  |  |  |
| Administrator                 |                             |               |  |  |  |
| & Administrators (WIN2012R2¥  | Administrators)             |               |  |  |  |
|                               |                             |               |  |  |  |
|                               | Add                         | - 1           |  |  |  |
| Permissions for Authenticated |                             | - 1           |  |  |  |
| Users                         | Allow Deny                  | _ II          |  |  |  |
| Full control                  |                             | _             |  |  |  |
| Modify                        | ✓                           | _             |  |  |  |
| Read & execute                |                             | -             |  |  |  |
| List folder contents          | ✓                           | - 11          |  |  |  |
| Read                          | ✓                           | $\overline{}$ |  |  |  |
| ·                             |                             | -             |  |  |  |
|                               |                             |               |  |  |  |
| OK                            | Cancel Appl                 | у             |  |  |  |
|                               |                             |               |  |  |  |

5. Zadejte název skupiny nebo uživatele, kterému chcete povolit přístup, a poté klikněte na možnost **Zkontrolovat názvy**.

K názvu je přidáno podtržení.

#### Poznámka:

Pokud neznáte plný název skupiny nebo uživatele, zadejte část názvu a poté klikněte na možnost **Zkontrolovat názvy**. Zobrazí se seznam skupin nebo uživatelů, jejichž názvy obsahují zadanou část, poté můžete vybrat celý název ze seznamu.

Pokud dojde ke shodě pouze s jedním záznamem, v části **Zadejte název objektu, který chcete vybrat** se zobrazí celý název s podtržením.

| Select Users, Computers, Service               | Accounts, or Groups |
|------------------------------------------------|---------------------|
| Select this object type:                       |                     |
| Users, Groups, or Built-in security principals | Object Types        |
| From this location:                            |                     |
| pubs.net                                       | Locations           |
| Enter the object names to select (examples):   |                     |
| [user2 6                                       | Qheck Names         |
|                                                |                     |
|                                                |                     |
| Advanced                                       | OK Cancel           |

6. Klikněte na tlačítko **OK**.

7. Na kartě Oprávnění vyberte uživatelské jméno, které je zadané v části **Názvy skupin nebo uživatelů**, povolte možnost **Upravit** a pak klikněte na tlačítko **OK**.

| Permissions for               | r scan_folder           | x      |  |  |
|-------------------------------|-------------------------|--------|--|--|
| Security                      |                         |        |  |  |
| Object name: C:¥Users¥Adminis | trator.PUBS.000¥Desktop | ¥scan, |  |  |
| Group or user names:          |                         |        |  |  |
| & Authenticated Users         |                         |        |  |  |
| 👗 user2 ( )                   |                         |        |  |  |
| Administrators (WIN2012R2¥/   | Administrators)         |        |  |  |
|                               |                         |        |  |  |
|                               | Add <u>R</u> emo        | ve     |  |  |
| Permissions for user2         | Allow Den               | v      |  |  |
| Eul control                   |                         | ~      |  |  |
| Modfy                         |                         |        |  |  |
| neau o execute                | ⊻ ⊔                     |        |  |  |
| List folder contents          | ✓                       |        |  |  |
| Read 🗹 🗌 🗸                    |                         |        |  |  |
|                               |                         |        |  |  |
|                               |                         |        |  |  |
| ОК                            | Cancel A                | pply   |  |  |
|                               |                         |        |  |  |

8. Kliknutím na tlačítko **OK** nebo **Zavřít** zavřete obrazovku.

Zkontrolujte, zda lze do souboru zapisovat nebo jej lze číst na sdílené složce z počítačů uživatelů nebo skupin s povolením k přístupu.

#### Související informace

➡ "Používání kontaktů" na str. 65

## Používání funkce sdílení Microsoft Network Sharing

Pokud tuto položku povolíte, budou k dispozici následující funkce.

- Sdílení úložiště USB po síti, po připojení k tiskárně.
- Předávání výsledků skenování do sdílené složky na počítači.
- 1. Přejděte do nástroje Web Config a vyberte kartu Síť > Síť MS.
- 2. Vyberte možnost Použít sdílení v síti Microsoft.
- 3. Nastavte jednotlivé položky.
- 4. Klikněte na možnost Další.

- 5. Potvrďte nastavení a poté klikněte na možnost **OK**.
- Zadejte následující text do průzkumníka ve svém počítači, poté stiskněte klávesu Enter.
   Zkontrolujte, zda je k dispozici síťová složka a zda k ní máte přístup.

\\Adresa IP tiskárny

Příklad: \\192.0.2.111

#### Související informace

➡ "Přístup k aplikaci Web Config" na str. 32

#### Položky nastavení sítě MS

| Položky                         | Vysvětlení                                                                                                    |
|---------------------------------|----------------------------------------------------------------------------------------------------|
| Použít sdílení v síti Microsoft | Vyberte, kdy má být povoleno sdílení pomocí služby MS Network.                                                                                                    |
| Sdílení souborů                 | Vyberte, zda má být povoleno sdílení souborů či nikoli.                                                                                                    |
|                                 | Povolte jej pro následující situace.                                                                                                    |
|                                 | Sdílení úložiště USB po síti, po připojení k tiskárně.                                                                                                    |
|                                 | Předávání výsledků skenování do sdílené složky na počítači.                                                                                                    |
| Ověření uživatele               | Vyberte, zda má být prováděno ověřování uživatele při přístupu k jednotce<br>úložiště USB na síti, která je připojena k tiskárně.                                                                             |
| Uživatelské jméno               | Nastavte uživatelské jméno pro ověření uživatele. Zadejte 1 až 127 znaků ve<br>formátu ASCII kromě "/\[]:; =,+*?<>@%. Není také povoleno zadávat samotnou<br>tečku nebo kombinaci tečky "." a samotné mezery. |
| Heslo                           | Nastavte heslo pro ověření uživatele. Zadejte 1 až 64 znaků ve formátu ASCII. Není<br>však povoleno zadat 10 hvězdiček "*".                                                                                   |
| Šifrovaná komunikace            | Nastavte, zda má být povoleno šifrování komunikace či nikoli. Volbu můžete<br>provést, pokud je možnost <b>Povolit</b> vybrána v <b>Ověření uživatele</b> .                                                   |
| Název hostitele                 | Zobrazte jméno hostitele služby MS Network pro tiskárnu. Pro změnu této<br>položky vyberte kartu <b>Síť &gt; Základní</b> a poté změňte <b>Název zařízení</b> .                                               |
| Název pracovní skupiny          | Zadejte název pracovní skupiny služby MS Network. Zadejte 0 až 15 znaků ve<br>formátu ASCII.                                                                                                    |
| Atribut přístupu                | Nastavte položku Atribut přístupu pro sdílení souborů.                                                                                                    |
| Sdílený název(hostitel USB)     | Při sdílení souborů zobrazte jako sdílený název.                                                                                                    |

# Používání kontaktů

# Funkce nastavení příjemce

Seznam kontaktů tiskárny můžete použít jako destinaci funkce skenování. Můžete také použít informace serveru LDAP.

#### Poznámka:

- Dezi seznamem kontaktů tiskárny a LDAP lze přepínat pomocí ovládacího panelu tiskárny.
- **Chcete-li používat funkci e-mailu, musíte nakonfigurovat poštovní server.**

#### Související informace

- ➡ "Konfigurování kontaktů" na str. 66
- ➡ "Spolupráce mezi serverem LDAP a uživateli" na str. 70
- ➡ "Konfigurování poštovního serveru" na str. 42

# Konfigurování kontaktů

Seznam kontaktů může obsahovat následující typy příjemců:

- **Email**: Destinace pro emailové zprávy
- □ Síťová složka (SMB)/FTP: Destinace pro skenovaná data

## Srovnání konfigurace kontaktů

K dispozici jsou tři nástroje pro konfigurování kontaktů tiskárny: Web Config, Epson Device Admin a ovládací panel tiskárny.V následující tabulce jsou uvedeny rozdíly mezi těmito třemi nástroji.

| Funkce                                                          | Web Config | Epson Device Admin | Ovládací panel tiskárny |
|-----------------------------------------------------------------|------------|--------------------|-------------------------|
| Registrace příjemce                                             | 1          | ✓                  | 1                       |
| Úpravy příjemce                                                 | 1          | ✓                  | 1                       |
| Přidání skupiny                                                 | 1          | ✓                  | 1                       |
| Úpravy skupiny                                                  | 1          | ✓                  | 1                       |
| Odstranění příjemce nebo<br>skupin                              | 1          | 1                  | ×                       |
| Odstranění všech příjemců                                       | 1          | ✓                  | -                       |
| Importování souboru                                             | 1          | ✓                  | -                       |
| Exportování souboru                                             | 1          | ✓                  | -                       |
| Přiřazování příjemců do<br>skupiny často používaných            | 1          | 1                  | <i>✓</i>                |
| Třídění příjemců<br>přiřazených do skupiny<br>často používaných | _          | -                  | /                       |

## Registrování příjemce v Kontaktech pomocí aplikace Web Config

Poznámka:

Kontakty můžete registrovat také na ovládacím panelu tiskárny.

- 1. Přejděte do nástroje Web Config a vyberte kartu **Sken/Kopírovat** > **Kontakty**.
- 2. Vyberte číslo, které chcete zaregistrovat, a klikněte na možnost Upravit.
- 3. Zadejte hodnoty do polí **Jméno** a **Rejstříkové slovo**.
- 4. V poli **Typ** vyberte typ cíle.

#### Poznámka:

Po dokončení registrace nelze možnost **Typ** již změnit. Pokud chcete typ změnit, odstraňte cíl a poté proveďte novou registraci.

5. Pro každou položku zadejte hodnotu a poté klikněte na možnost **Použít**.

#### Související informace

- ➡ "Přístup k aplikaci Web Config" na str. 32
- ➡ "Položky nastavení cíle" na str. 67
- ➡ "Záloha nastavení" na str. 102

#### Položky nastavení cíle

| Basic<br>Vetwork/Scan<br>Document Capture Pro<br>Domacts<br>Presets<br>Name :                                                                                                    |
|----------------------------------------------------------------------------------------------------|
| Normant Capture Pro         Number :         2           Dentacts         Name :                                                                                                    |
| Versets     Name :     Image: Constraint Settings       index Word :     Image: Constraint Settings       sScan to Entail     Assign to Frequent Use :       sScan to Entail     Assign to Frequent Use :       sScan to Cloud     Entail Address :                                                                                                    |
| Index Word :         Index Word :           sScan to Network Folder/FTP         Type :         Email           sScan to Email         Assign to Frequent Use :         © ON         O OFF           sScan to Memory Device         Email Address :                                                                                                    |
| Scan to Network FoldenFTP         Type :         Email           Scan to Email         Assign to Frequent Use :         Image: Control Opp Control Opp Control Op |
| Scan to Email         Assign to Frequent Use :         Image: Constraint of Constraints         Image: Constraints         Image: Constandifferee         Image: Constraints                                                                                                    |
| Scan to Memory Device Email Address : Scan to Cloud Copy                                                                                                    |
| »Scan to Cloud<br>»Copy                                                                                                    |
| »Сору                                                                                                    |
|                                                                                                    |
|                                                                                                    |

| Položky         | Nastavení a vysvětlení |
|-----------------|------------------------|
| Běžná nastavení |                        |

| Položky                  | Nastavení a vysvětlení                                                                                                    |
|--------------------------|----------------------------------------------------------------------------------------------------|
| Jméno                    | Zadejte jméno zobrazené v kontaktech. Zadat můžete až 30 znaků ve formátu<br>Unicode (UTF-8). Pokud nechcete tuto hodnotu určit, ponechte pole prázdné.                                                                                                    |
| Rejstříkové slovo        | Zadejte slova k vyhledání. Zadat můžete až 30 znaků ve formátu Unicode (UTF-8).<br>Pokud nechcete tuto hodnotu určit, ponechte pole prázdné.                                                                                                    |
| Тур                      | Slouží k výběru typu adresy, kterou chcete registrovat.                                                                                                    |
| Přiřadit k čast. použití | Slouží k výběru nastavení zaregistrované adresy jako často používané adresy.                                                                                                    |
|                          | Pokud adresu zaregistrujete jako často používanou adresu, bude zobrazena v<br>horní části obrazovky skenu a vy budete moci zadat destinaci bez nutnosti<br>zobrazit kontakty.                                                                                                    |
| Email                    |                                                                                                    |
| E-mailová adresa         | Zadejte 1 až 255 znaků A–Z a–z 0–9 ! # \$ % & ' * + / = ? ^ _ {   } ~ @.                                                                                                    |
| Síťová složka (SMB)      |                                                                                                    |
| Uložit do                | \\"Cesta ke složce"                                                                                                    |
|                          | Zadejte umístění, kde je uložena cílová složka. Použít můžete 1 až 253 znaků ve formátu Unicode (UTF-8), ale není dovoleno použít symbol "\\".                                                                                                    |
| Uživatelské jméno        | Zadejte jméno uživatele pro přístup k síťové složce. Použít můžete maximálně 30<br>znaků ve formátu Unicode (UTF-8). Nepoužívejte však řídicí znaky (0x00 až 0x1F a<br>0x7F).                                                                                                    |
| Heslo                    | Zadejte heslo k přístupu k síťové složce. Zadat můžete až 20 znaků ve formátu<br>Unicode (UTF-8). Nepoužívejte však řídicí znaky (0x00 až 0x1F a 0x7F).                                                                                                    |
| FTP                      |                                                                                                    |
| Uložit do                | Zadejte název serveru. Zadat můžete 1 až 253 znaků ve formátu ASCII (0x20 až<br>0x7E), ale není možné použít výraz "ftp://".                                                                                                    |
| Uživatelské jméno        | Zadejte uživatelské jméno k přístupu k serveru FTP. Zadat můžete až 30 znaků ve<br>formátu Unicode (UTF-8). Nepoužívejte však řídicí znaky (0x00 až 0x1F a 0x7F).<br>Pokud server povoluje anonymní připojení, zadejte uživatelské jméno, například<br>Anonymní, a protokol FTP. Pokud nechcete tuto hodnotu určit, ponechte pole<br>prázdné. |
| Heslo                    | Zadejte heslo k přístupu k serveru FTP. Zadat můžete až 20 znaků ve formátu<br>Unicode (UTF-8). Nepoužívejte však řídicí znaky (0x00 až 0x1F a 0x7F). Pokud<br>nechcete tuto hodnotu určit, ponechte pole prázdné.                                                                                                    |
| Režim připojení          | V nabídce vyberte režim připojení. Pokud je mezi tiskárnou a serverem FTP nastavena brána firewall, vyberte možnost <b>Pasivní režim</b> .                                                                                                    |
| Číslo portu              | Zadejte číslo portu serveru FTP pomocí čísel 1 až 65535.                                                                                                    |

#### Související informace

➡ "Registrování příjemce v Kontaktech pomocí aplikace Web Config" na str. 66

# Registrace cílů jako skupiny

Pokud je typ destinace nastaven na hodnotu **Email**, můžete destinace zaregistrovat jako skupinu.

- 1. Přejděte do nástroje Web Config a vyberte kartu **Sken/Kopírovat** > **Kontakty**.
- 2. Vyberte číslo, které chcete zaregistrovat, a klikněte na možnost Upravit.
- 3. V nabídce **Typ** vyberte skupinu.
- 4. U položky Kontakt(y) pro Skup. klikněte na možnost Vybrat.

Zobrazí se dostupné cíle.

5. Vyberte cíl, který chcete zaregistrovat do skupiny, a poté klikněte na možnost Vybrat.

| EPSON                                                                                         |                                                      |                                                                        |                                                                                |                                              |                     |               |
|-----------------------------------------------------------------------------------------------|------------------------------------------------------|------------------------------------------------------------------------|--------------------------------------------------------------------------------|----------------------------------------------|---------------------|---------------|
| Status Print Scan/Copy                                                                        | Network Ne                                           | etwork Security                                                        | Product Security                                                               | Device Management                            | Epson Open Platform |               |
| Basic<br>Network Scan<br>Document Capture Pro<br>Contacts<br>Presets<br>User Default Settings | Check the ent<br>Byou finish su<br>To reflect the so | acts<br>tries you want to<br>electing entries, t<br>settings, press '7 | egister for group.<br>sock to the Edit a Contact<br>pply' button on the Edit a | Page by pressing "Select" b<br>Contact Page. | utton.              |               |
| »Scan to Network Folder/FTP                                                                   | N                                                    | lumber                                                                 | Name                                                                           | Index Word                                   | Type                | Destination   |
| »Scan to Email                                                                                | 3                                                    | AA                                                                     | AA Corp.                                                                       | AAAA                                         | Email               | aaa@00000.com |
| sScan to Cloud<br>⊭Copy                                                                       | Select                                               | Ganc                                                                   | ei                                                                             |                                              |                     |               |

- 6. Zadejte hodnoty do polí **Jméno** a **Rejstříkové slovo**.
- 7. Vyberte, zda chcete přiřadit zaregistrovanou skupinu k často používané skupině.

#### Poznámka:

Cíle lze zaregistrovat k více skupinám.

8. Klikněte na možnost Použít.

#### Související informace

- ➡ "Přístup k aplikaci Web Config" na str. 32
- ➡ "Záloha nastavení" na str. 102

# Zálohování a import kontaktů

Pomocí aplikace Web Config nebo jiných nástrojů můžete zálohovat a importovat kontakty.

V případě aplikace Web Config můžete provést zálohu kontaktů pomocí exportu nastavení tiskárny, která obsahují kontakty. Exportovaný soubor nelze upravovat, protože je exportován jako binární soubor.

V případě importu nastavení tiskárny do tiskárny dojde k přepsání kontaktů.

V případě použití nástroje Epson Device Admin lze exportovat kontakty pouze z obrazovky vlastností zařízení. Také, pokud neprovádíte export položek zabezpečení, můžete exportované kontakty upravit a poté je importovat, tyto položky lze totiž ukládat ve formátu SYLK nebo CSV.

# Spolupráce mezi serverem LDAP a uživateli

Pokud spolupracujete se serverem LDAP, můžete používat informaci o adrese registrované na serveru LDAP, tedy například o destinaci emailu.

#### Související informace

➡ "Konfigurace serveru LDAP" na str. 70

## Konfigurace serveru LDAP

Chcete-li používat informace serveru LDAP, musíte jej zaregistrovat na tiskárně.

- 1. Otevřete aplikaci Web Config a vyberte kartu Síť > Server LDAP > Základní.
- 2. Do všech polí zadejte hodnotu.
- 3. Vyberte možnost **OK**.

Zobrazí se vybraná nastavení.

#### Související informace

- ➡ "Přístup k aplikaci Web Config" na str. 32
- ➡ "Položky nastavení serveru LDAP" na str. 71

## Položky nastavení serveru LDAP

| Basic<br>W-Fi<br>Wred LAN<br>W-Fi Dired<br>Email Server<br>a Basic<br>a Connection Test<br>LDAP Server > Basic (Primary Server)<br>a Basic<br>a Connection Test<br>LDAP Server Pot Number:<br>Basic (Secondary Server)<br>a Connection Test (Primary Server)<br>a Connection Test (Primary Server)<br>a Connection Test (Secondary<br>Server)<br>a Connection Test (Secondary<br>Server)<br>a Search Settings (Contacts)<br>Kreteros Settings<br>MS Network<br>Epson Connect Services<br>Gogle Cloud Print Services                                                                                                    | atus Print Scan/Copy                                                                                               | Network Network Security Pr                                                                            | oduct Security Device Management | Epson Open Platform |
|----------------------------------------------------------------------------------------------------|----------------------------------------------------------------------------------------------------|----------------------------------------------------------------------------------------------------|----------------------------------|---------------------|
| sBasic     Use LDAP Server : <ul> <li>Use LDAP Server :</li> <li>Use LDAP Server :</li> <li>Use LDAP Server Address :</li> <li>IDAP Server Address :</li> <li>IDAP Server Port Number :</li> <li>Basic (Primary Server)</li> <li>Secure Connection :</li> <li>SSL/TLS</li> <li>Centricate Validation :</li> <li>Enable</li> <li>Disable</li> <li>Search Settings</li> <li>Kerberos Settings</li> <li>MS Network</li> <li>Epson Connect Services</li> <li>Google Cloud Print Services</li> <li>Google Cloud Print Services</li> </ul>                                                                                                    | Basic<br>Wi-Fi<br>Wired LAN<br>Wi-Fi Direct<br>Email Server                                                        | LDAP Server > Bas<br>The certificate is required to use a ser-<br>Make settings on the following page. | ic (Primary Server)              |                     |
| s Connection Test     LDAP Server Address :     190.0.2.088       LDAP Server Port Number :     389       s Basic (Primary Server)     Secure Connection :     SSL/TLS       s Connection Test (Primary Server)     Secure Connection :     SLDAP Server Port Number :       s Basic (Secondary Server)     Secure Connection :     SLDAP Server Port Number :       s Connection Test (Secondary Server)     Secure Connection :     Interview Connection :       s Connection Test (Secondary Server)     Search Timeout (sec) :     Interview Connection :       s Secure Settings (Contacts)     Kerberos Realm to be Used :     Anonymous Authentication       Kerberos Settings     Administrator DN / User Name :     Secure Secure Configure Kerberos Settings before using Kerberos authentication.       Google Cloud Print Services     Configure Kerberos Settings before using Kerberos authentication.     Configure Kerberos Settings before using Kerberos authentication.                                                   | »Basic                                                                                                    | Use LDAP Server :                                                                                      | ®Use ODoN                        | otUse               |
| LDAP Server     LDAP Server Port Number:     389       >Basic (Primary Server)     Secure Connection :     SSL/TLS       >Connection Test (Primary Server)     Secure Connection :     StL/TLS       >Connection Test (Primary Server)     Certificate Validation :     ® Enable     Disable       >Connection Test (Primary Server)     Secure Connection :     Io       >Connection Test (Primary Server)     Secure Connection :     Io       >Connection Test (Secondary Server)     Search Timeout (sec) :     Io       >Secure Settings (Contacts)     Kerberos Realm to be Used :     Kerberos Realm 01       Kerberos Settings     Administrator DN / User Name :     Secure Secure Secting Second Secure Settings before using Kerberos authentication.       Google Cloud Print Services     Configure Kerberos Settings before using Kerberos authentication.                                                                                                    | »Connection Test                                                                                                   | LDAP Server Address :                                                                                  | 190.0.2.088                      |                     |
| >Basic (Primary Server)         Secure Connection :         SSL/TLS           >Connection Test (Primary Server)         Basic (Secondary Server)         Enable         Disable           >Basic (Secondary Server)         Secure Connection :         Image: Enable         Disable           >Sconnection Test (Primary Server)         Secure Connection :         Image: Enable         Disable           >Secure Connection Test (Secondary Server)         Authentication Method :         Image: Enable         Disable           >Search Settings (Contacts)         Kerberos Realm to be Used :         Monymous Authentication         Monymous Authentication           Kerberos Settings         Administrator DN / User Name :         Secure Secure         Secure Secting Secondary         Secure Secting Secondary Server)           Son Connect Services         Password :         Secure Settings before using Kerberos authentication.         Configure Kerberos Settings before using Kerberos authentication.       | LDAP Server                                                                                                    | LDAP server Port Number :                                                                              |                                  |                     |
| >Connection Test (Primary Server)     Certificate Validation : <ul> <li>Enable</li> <li>Disable</li> <li>Disable</li> <li>Search Timeout (sec) :</li> <li>Authentication Method :</li> <li>Anonymous Authentication</li> <li>Kerberos Settings</li> <li>Administrator DN / User Name :</li> <li>Search Settings</li> <li>MS Network:</li> <li>Password :</li> <li>Password :</li> <li>Configure Kerberos Settings before using Kerberos authentication.</li> </ul>                                                                                                    | »Basic (Primary Server)     Secure Connection :     »Connection Test (Primary Server)     Certificate Validation : |                                                                                                    | SSL/TLS                          |                     |
| »Basic (Secondary Server)             »Connection Test (Secondary             »Connection Test (Secondary             »Connection Test (Secondary               Search Timeout (sec):             10             Authentication Method:             Anonymous Authentication                 »Search Settings               Authentication Method:               Anonymous Authentication                 »Search Settings               Kerberos Realm to be Used:               Kerberos Realm 01                 xSearch Settings               Administrator DN / User Name:               accoaccaa                 xSearch Settings               Administrator DN / User Name :               accoaccaaca                 xSoarch Settings               Administrator DN / User Name :               accoaccaaca                 xSoarch Settings               Password:               menoset Services                 Google Cloud Print Services               Configure Kerberos Settings before using Kerberos authentication. |                                                                                                    |                                                                                                    | Enable O Di                      | sable               |
| aConnection Test (Secondary<br>Server)     Authentication Method :     Anonymous Authentication       secarch Settings (Contacts)     Kerberos Realm to be Used :     Kerberos Realm 01       Kerberos Settings     Administrator DN / User Name :     aaaaaaaa       MS Network     Password :     #************************************                                                                                                    | »Basic (Secondary Server)                                                                                          | Search Timeout (sec) :                                                                                 | 10                               |                     |
| Search Settings (Contacts)         Kerberos Realm to be Used :         Kerberos Realm 01           Kerberos Settings         Administrator DN / User Name :         52020200           MS Network         Password :         64000000000000000000000000000000000000                                                                                                    | »Connection Test (Secondary<br>Server)                                                                             | Authentication Method :                                                                                | Anonymous Auther                 | ntication           |
| Kerberos Settings     Administrator DN / User Name :     basasaa       MS Network     Password :     immession       Epson Connect Services     Configure Kerberos Settings before using Kerberos authentication.                                                                                                    | »Search Settings (Contacts)                                                                                        | Kerberos Realm to be Used :                                                                            | Kerberos Realm 01                |                     |
| MS Network Password :                                                                                                    | Kerberos Settings                                                                                                  | Administrator DN / User Name :                                                                         | 20000000                         |                     |
| Epson Connect Services Google Cloud Print Services Configure Kerberos Settings before using Kerberos authentication.                                                                                                    | MS Network                                                                                                    | Password:                                                                                              | ********                         |                     |
| Google Cloud Print Services                                                                                                    | Epson Connect Services                                                                                             | Configure Kerberos Settings before u                                                                   | ing Kerberos authentication.     |                     |
|                                                                                                    |                                                                                                    |                                                                                                    |                                  |                     |
|                                                                                                    |                                                                                                    |                                                                                                    |                                  |                     |
|                                                                                                    |                                                                                                    |                                                                                                    |                                  |                     |
|                                                                                                    |                                                                                                    |                                                                                                    |                                  |                     |
|                                                                                                    |                                                                                                    |                                                                                                    |                                  |                     |

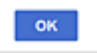

| Položky                  | Nastavení a vysvětlení                                                                                                    |
|--------------------------|----------------------------------------------------------------------------------------------------|
| Použít server LDAP       | Vyberte možnost <b>Použít</b> nebo <b>Nepoužívejte</b> .                                                                                                    |
| Adresa serveru LDAP      | Zadejte adresu serveru LDAP. Zadejte 1 až 255 znaků ve formátu IPv4, IPv6 nebo<br>FQDN. V případě formátu FQDN můžete použít alfanumerické znaky ve formátu<br>ASCII (0x20 až 0x7E) a znak "-" s výjimkou začátku a konce adresy. |
| Číslo portu serveru LDAP | Zadejte číslo portu serveru LDAP pomocí čísel 1 až 65535.                                                                                                    |
| Zabezpečené připojení    | Určete metodu ověřování tiskárny pro přístup k serveru LDAP.                                                                                                    |
| Ověření certifikátu      | Pokud je tato položka povolena, certifikát serveru LDAP je ověřen. Doporučujeme<br>nastavit tuto možnost na <b>Povolit</b> .                                                                                                    |
|                          | Pro možnost nastavení je nutné certifikát <b>Certifikát CA</b> importovat do tiskárny.                                                                                                    |
| Časový limit hledání (s) | Zvolte časový limit pro vyhledávání, který může být mezi hodnotou 5 až 300.                                                                                                    |

| Položky                        | Nastavení a vysvětlení                                                                                                    |
|--------------------------------|----------------------------------------------------------------------------------------------------|
| Způsob ověření                 | Vyberte jednu z následujících metod.                                                                                                    |
|                                | Pokud vyberete metodu <b>Ověření Kerberos</b> a chcete zadat nastavení protokolu<br>Kerberos, vyberte možnost <b>Nastavení Kerberos</b> .                                                                                                    |
|                                | Pro ověřování Ověření Kerberos je vyžadováno následující prostředí.                                                                                                    |
|                                | Tiskárna a server DNS mohou komunikovat.                                                                                                    |
|                                | Časy tiskárny, serveru KDC a serveru, vyžadovaného pro ověření (LDAP server,<br>SMTP server, souborový server), jsou synchronizovány.                                                                                                    |
|                                | Pokud je server služby přiřazen jako adresa IP, FQDN serveru služby je<br>registrováno v zóně zpětného hledání serveru DNS.                                                                                                    |
| Sféra Kerberos k použití       | Pokud nastavíte položku <b>Způsob ověření</b> na hodnotu <b>Ověření Kerberos</b> , vyberte sféru Kerberos, kterou chcete použít.                                                                                                    |
| DN správce / Uživatelské jméno | Zadejte uživatelské jméno serveru LDAP. Zadat můžete až 128 znaků ve formátu<br>Unicode (UTF-8). Nelze používat řídící znaky, například 0x00–0x1F a 0x7F. Toto<br>nastavení není použito, pokud je položka <b>Způsob ověření</b> nastavena na hodnotu<br><b>Anonymní ověření</b> . Pokud nechcete tuto hodnotu určit, ponechte pole prázdné. |
| Heslo                          | Zadejte heslo ověřování serveru LDAP. Zadat můžete až 128 znaků ve formátu<br>Unicode (UTF-8). Nelze používat řídící znaky, například 0x00–0x1F a 0x7F. Toto<br>nastavení není použito, pokud je položka <b>Způsob ověření</b> nastavena na hodnotu<br><b>Anonymní ověření</b> . Pokud nechcete tuto hodnotu určit, ponechte pole prázdné.   |

#### Související informace

- ➡ "Konfigurace serveru LDAP" na str. 70
- ➡ "Nastavení protokolu Kerberos" na str. 72

#### Nastavení protokolu Kerberos

Pokud nastavíte položku **Způsob ověření** v nabídce **Server LDAP** > **Základní** na hodnotu **Ověření Kerberos**, zadejte na kartě **Síť** > **Nastavení Kerberos** následující nastavení protokolu Kerberos.U protokolu Kerberos můžete registrovat až 10 nastavení.

| Položky                | Nastavení a vysvětlení                                                                                                    |
|------------------------|----------------------------------------------------------------------------------------------------|
| Sféra (doména)         | Zadejte hodnotu sféry ověřování protokolu Kerberos. Hodnota může být<br>vyjádřena až 255 znaky standardu ASCII (0x20 až 0x7E).Pokud nechcete tuto<br>položku registrovat, ponechte pole prázdné.                  |
| Adresa KDC             | Zadejte adresu serveru ověřování protokolu Kerberos.Do pole zadejte maximálně<br>255 znaků ve formátu protokolu IPv4 nebo IPv6 nebo jména FQDN.Pokud<br>nechcete tuto položku registrovat, ponechte pole prázdné. |
| Číslo portu (Kerberos) | Zadejte číslo portu serveru Kerberos pomocí čísel 1 až 65535.                                                                                                    |

## Konfigurace nastavení vyhledávání serveru LDAP

Pokud nastavíte vyhledávání, můžete používat emailovou adresu registrovanou pro server LDAP.

1. Přejděte do nástroje Web Config a vyberte kartu **Síť > Server LDAP > Nastavení hledání**.
- 2. Do všech polí zadejte hodnotu.
- Chcete-li zobrazit výsledek nastavení, klepněte na tlačítko OK. Zobrazí se vybraná nastavení.

- ➡ "Přístup k aplikaci Web Config" na str. 32
- ➡ "Položky nastavení pro vyhledávání serveru LDAP" na str. 73

#### Položky nastavení pro vyhledávání serveru LDAP

| tus Print Scan/Copy                    | Network Network Security Proc      | Juct Security Device Management | Epson Open Platform |
|----------------------------------------|------------------------------------|---------------------------------|---------------------|
| Basic                                  |                                    | ab Oatlines (Oastasta)          |                     |
| W-FI                                   | LDAP Server > Sea                  | ch Settings (Contacts)          |                     |
| Wired LAN                              |                                    |                                 |                     |
| Wi-Fi Direct                           | Search Base (Distinguished Name) : |                                 |                     |
| Email Server                           | Number of search entries :         | 60                              |                     |
| »Basic                                 | User name Attribute :              |                                 |                     |
| »Connection Test                       | User name Display Attribute :      |                                 |                     |
| LDAP Server                            | Email Address Attribute :          |                                 |                     |
| »Basic (Primary Server)                | Arbitrary Attribute 1 :            |                                 |                     |
| »Connection Test (Primary Server)      | Arbitrary Attribute 2 :            |                                 |                     |
| »Basic (Secondary Server)              | Arbitrary Attribute 3 :            |                                 |                     |
| »Connection Test (Secondary<br>Server) | Arbitrary Attribute 4 :            |                                 |                     |
| »Search Settings (Contacts)            |                                    |                                 |                     |
| Kerberos Settings                      |                                    |                                 |                     |
| US Network                             |                                    |                                 |                     |
| Epson Connect Services                 |                                    |                                 |                     |
| Google Cloud Print Services            |                                    |                                 |                     |
|                                        |                                    |                                 |                     |
|                                        |                                    |                                 |                     |
|                                        |                                    |                                 |                     |
|                                        |                                    |                                 |                     |
|                                        |                                    |                                 |                     |
|                                        |                                    |                                 |                     |
|                                        |                                    |                                 |                     |
|                                        |                                    |                                 |                     |
|                                        |                                    |                                 |                     |
|                                        |                                    |                                 |                     |
|                                        |                                    |                                 |                     |
|                                        |                                    |                                 |                     |
|                                        |                                    |                                 |                     |
|                                        |                                    |                                 |                     |

| Položky                          | Nastavení a vysvětlení                                                                                                    |
|----------------------------------|----------------------------------------------------------------------------------------------------|
| Báze hledání (rozlišující název) | Pokud chcete vyhledat nějakou doménu, zadejte název domény serveru LDAP.<br>Zadejte 0 až 128 znaků ve formátu Unicode (UTF-8). Pokud nechcete vyhledat<br>libovolný atribut, ponechte toto pole prázdné.<br>Příklad místního adresáře serveru: dc=server,dc=local |
| Počet hledaných položek          | Zadejte počet položek vyhledávání. Zadat můžete 5 až 500 položek. Zadaný počet<br>položek vyhledávání je uložen a dočasně zobrazen. I když počet položek<br>vyhledávání přesáhne určený limit a zobrazí se chybové hlášení, vyhledávání bude<br>možné dokončit.   |

| Položky                                      | Nastavení a vysvětlení                                                                                                    |
|----------------------------------------------|----------------------------------------------------------------------------------------------------|
| Atribut uživatelského jména                  | Zadejte název atributu, který se zobrazí při vyhledávání uživatelských jmen.<br>Zadejte 1 až 255 znaků ve formátu Unicode (UTF-8). Prvním znakem musí být<br>některé z písmen a–z nebo A–Z.<br>Příklad: cn, uid                                                |
| Atribut zobrazení uživatelského jména        | Zadejte název atributu, který se zobrazí jako uživatelské jméno. Zadejte 0 až 255<br>znaků ve formátu Unicode (UTF-8). Prvním znakem musí být některé z písmen a–z<br>nebo A–Z.<br>Příklad: cn, sn                                                             |
| Atribut e-mailové adresy                     | Zadejte název atributu, který se zobrazí při vyhledávání e-mailových adres.<br>Zadejte kombinaci 1 až 255 znaků. Zadat můžete písmena A–Z a a–z, číslice 0–9 a<br>znak Prvním znakem musí být některé z písmen a–z nebo A–Z.<br>Příklad: mail                  |
| Libovolný atribut 1 - Libovolný atribut<br>4 | Zadat můžete další libovolné atributy, které chcete vyhledat. Zadejte 0 až 255<br>znaků ve formátu Unicode (UTF-8). Prvním znakem musí být písmena a-z nebo A-<br>Z. Pokud nechcete vyhledat libovolné atributy, ponechte toto pole prázdné.<br>Příklad: o, ou |

➡ "Konfigurace nastavení vyhledávání serveru LDAP" na str. 72

### Kontrola připojení serveru LDAP

Provede test připojení k serveru LDAP pomocí parametrů nastavených v Server LDAP > Nastavení hledání.

- 1. Otevřete aplikaci Web Config a vyberte kartu **Síť** > **Server LDAP** > **Test připojení**.
- 2. Vyberte možnost **Spustit**.

Bude zahájena zkouška připojení. Po dokončení zkoušky bude zobrazena kontrolní zpráva.

#### Související informace

- ➡ "Přístup k aplikaci Web Config" na str. 32
- ➡ "Reference zkoušky připojení serveru LDAP" na str. 74

#### Reference zkoušky připojení serveru LDAP

| Zprávy                      | Vysvětlení                                                   |
|-----------------------------|--------------------------------------------------------------|
| Test připojení byl úspěšný. | Tato zpráva se zobrazí, když je připojení k serveru úspěšné. |

| Zprávy                                                                                   | Vysvětlení                                                                                                    |
|------------------------------------------------------------------------------------------|----------------------------------------------------------------------------------------------------|
| Test připojení se nezdařil.                                                              | Tato zpráva se zobrazí z následujících důvodů:                                                                                                    |
| Zkontrolujte nastavení.                                                                  | Nesprávná adresa nebo číslo portu serveru LDAP.                                                                                                    |
|                                                                                          | Vypršel časový limit.                                                                                                    |
|                                                                                          | Možnost Nepoužívejte zvolená v nabídce Použít server LDAP.                                                                                                    |
|                                                                                          | Pokud je možnost Ověření Kerberos zvolena pro nabídku Způsob ověření,<br>jsou nastavení jako Sféra (doména), Adresa KDC a Číslo portu (Kerberos)<br>nesprávná. |
| Test připojení se nezdařil.<br>Zjistěte Datum a čas ve vašem<br>produktu nebo na server. | Tato zpráva se zobrazí, když se připojení nezdaří, protože se neshodují nastavení<br>času pro tiskárnu a pro server LDAP.                                      |
| Ověření se nezdařilo.                                                                    | Tato zpráva se zobrazí z následujících důvodů:                                                                                                    |
| Zkontrolujte nastavení.                                                                  | Nesprávné Uživatelské jméno a/nebo Heslo.                                                                                                    |
|                                                                                          | Pokud je možnost Ověření Kerberos zvolena pro nabídku Způsob ověření,<br>nemusí dojít ke konfiguraci času/data.                                                |
| Do dokončení zpracování nelze<br>tiskárnu zpřístupnit.                                   | Tato zpráva se zobrazí, když je tiskárna zaneprázdněná.                                                                                                    |

➡ "Kontrola připojení serveru LDAP" na str. 74

### Používání funkcí skenování

Funkce skenování můžete používat z počítače nebo pomocí ovládacího panelu tiskárny.

### Skenování z počítače

Nainstalujte software, zkontrolujte, zda je povolena služba skenování v síti, a skenujte z počítače přes síť.

#### Související informace

- ➡ "Software k instalaci" na str. 75
- ➡ "Potvrzení, zda je povoleno síťové skenování" na str. 76

#### Software k instalaci

Epson Scan 2

Toto je ovladač skeneru. Pokud ovládáte zařízení z počítače, nainstalujte ovladač na každý klientský počítač. Pokud je nainstalována aplikace Document Capture Pro/Document Capture, můžete provádět operace přiřazené tlačítkům na zařízení.

Pokud používáte nástroj EpsonNet SetupManager, ovladač tiskárny je také distribuován jako balíček.

Document Capture Pro (Windows)/Document Capture (Mac OS)

Je instalován na klientském počítači. Úlohy registrované na síťovém počítači s nainstalovanou aplikací Document Capture Pro/Document Capture, mohou být volány a spouštěny z ovládacího panelu zařízení. Můžete skenovat přes síť z počítače. Pro skenování je vyžadován nástroj Epson Scan 2.

#### Související informace

➡ "EpsonNet SetupManager" na str. 125

#### Potvrzení, zda je povoleno síťové skenování

Pokud skenujete z klientského počítače přes síť, můžete nastavit službu síťového skenování. Výchozí nastavení je povoleno.

- 1. Otevřete aplikaci Web Config a vyberte kartu Sken/Kopírovat > Síťový sken.
- Ujistěte se, že je v aplikaci EPSON Scan vybrána možnost Povolit skenování. Výběrem dokončíte akci. Zavřete aplikaci Web Config.

Pokud není tato možnost vybrána, vyberte ji a přejděte k dalšímu kroku.

- 3. Klikněte na tlačítko Další.
- 4. Klikněte na tlačítko OK.

Připojení k síti je obnoveno, a poté jsou povolena nastavení.

#### Související informace

➡ "Přístup k aplikaci Web Config" na str. 32

### Skenování pomocí ovládacího panelu

Funkce skenování do složky a do e-mailu pomocí ovládacího panelu tiskárny a přenos naskenovaného snímku do e-mailu, složky apod. jsou obvykle provedeny zahájením úlohy z počítače.

#### Související informace

➡ "Nastavení serverů a složek" na str. 77

#### Nastavení serverů a složek

| Název                                                                                                    | Nastavení                                                       | Místo                                                 | Požadavek                                                                                                    |
|----------------------------------------------------------------------------------------------------|-----------------------------------------------------------------|-------------------------------------------------------|----------------------------------------------------------------------------------------------------|
| Skenování do síťové<br>složky (SMB)                                                                       | Vytvořte a nastavte sdílení<br>složky pro ukládání              | Počítač, na kterém je umístěna<br>složka pro ukládání | Účet uživatele s<br>přístupem správce k<br>počítači, který vytváří<br>složky pro ukládání.                                                                   |
|                                                                                                    | Místo určení pro skenování do<br>síťové složky (SMB)            | Kontaktní osoby pro zařízení                          | Uživatelské jméno a heslo<br>pro přihlášení k počítači,<br>na kterém je umístěná<br>složka pro ukládání, a<br>oprávnění aktualizovat<br>složku pro ukládání. |
| Skenování do síťové<br>složky (FTP)                                                                       | Nastavení přihlášení k serveru<br>FTP                           | Kontaktní osoby pro zařízení                          | Přihlašovací údaje pro<br>server FTP a oprávnění<br>aktualizovat složku pro<br>ukládání.                                                                     |
| Skenování do e-mailu                                                                                      | Nastavení e-mailového<br>serveru                                | Zařízení                                              | Informace o nastavení e-<br>mailového serveru                                                                                                    |
| Skenování do cloudu                                                                                       | Registrace tiskárny ve službě<br>Epson Connect                  | Zařízení                                              | Prostředí připojení k<br>internetu                                                                                                    |
|                                                                                                    | Registrace kontaktní osoby ve<br>službě Epson Connect           | Služba Epson Connect                                  | Registrace uživatelů a<br>tiskárny ve službě Epson<br>Connect                                                                                                |
| Skenování do funkce<br>Document Capture Pro<br>(při používání nástroje<br>Document Capture Pro<br>Server) | Nastavení režimu serveru pro<br>nástroj Document Capture<br>Pro | Zařízení                                              | IP adresa, hostitelské<br>jméno nebo FQDN<br>počítače, na kterém je<br>nainstalován nástroj<br>Document Capture Pro<br>Server                                |

#### Související informace

- ➡ "Konfigurování poštovního serveru" na str. 42
- ➡ "Používání nástroje Document Capture Pro Server" na str. 77

### Používání nástroje Document Capture Pro Server

Pomocí nástroje Document Capture Pro Server můžete spravovat způsob třídění, formát ukládání a cílové místo pro skenování zahájené z ovládacího panelu tiskárny. Z ovládacího panelu tiskárny můžete vyvolat a spustit úlohu, která už je uložená na serveru.

Nástroj nainstalujte na počítač, který slouží jako server.

Další informace o nástroji Document Capture Pro Server vám podá místní kancelář společnosti Epson.

#### Související informace

➡ "Nastavení režimu serveru" na str. 78

#### Nastavení režimu serveru

Chcete-li používat aplikaci Document Capture Pro Server, proveďte nastavení dle následujících instrukcí.

- 1. Otevřete aplikaci Web Config a vyberte kartu **Sken/Kopírovat** > **Document Capture Pro**.
- 2. Vyberte **Režim Server** pro **Režim**.
- 3. Zadejte adresu serveru s nainstalovanou aplikací Document Capture Pro Server pro Adresa serveru.

Zadejte 2 až 255 znaků ve formátu IPv4, IPv6, název hostitele nebo formát FQDN.V případě formátu FQDN můžete použít alfanumerické znaky ve formátu ASCII (0x20 až 0x7E) a "-" s výjimkou začátku a konce adresy.

4. Klikněte na možnost **OK**.

Připojení k síti je obnoveno, a poté jsou povolena nastavení.

#### Související informace

➡ "Přístup k aplikaci Web Config" na str. 32

### Nastavení systému

### Nastavení ovládacího panelu

Nastavení ovládacího panelu tiskárny. Nastavení můžete provést následujícím způsobem.

- 1. Otevřete aplikaci Web Config a vyberte kartu Správa zařízení > Ovládací panel.
- 2. Podle potřeby nastavte také následující položky.
  - Jazyk

Na ovládacím panelu vyberte zobrazený jazyk.

Provozní zámek

Pokud vyberete možnost **Zapnuto**, nebudete moci vybírat položky, které vyžadují oprávnění správce. Abyste je mohli vybrat, přihlaste se k tiskárně jako správce. Pokud není heslo správce nastaveno, je funkce uzamčení panelu zakázána.

Časový limit operace

Pokud vyberete možnost **Zapnuto**, při přihlášení jako správce nebo jako uživatel s řízením přístupu budete po určité době nečinnosti automaticky odhlášen a přesměrován na úvodní obrazovku.

Můžete nastavit rozpětí 10 sekund až 240 minut v sekundách.

#### Poznámka:

Nastavení můžete provést také z ovládacího panelu tiskárny.

- Jazyk: Nast. > Obecná nastavení > Základní nastavení > Jazyk/Language
- Provozní zámek: Nast. > Obecná nastavení > Správa systému > Nastavení zabezpeč. > Nastavení správce > Nastavení zámku
- Časový limit operace: Nast. > Obecná nastavení > Základní nastavení > Časový limit operace (můžete určit, zda bude zapnuto nebo vypnuto).

3. Klikněte na možnost **OK**.

#### Související informace

➡ "Přístup k aplikaci Web Config" na str. 32

### Nastavení úsporného režimu v době nečinnosti

Pokud není ovládací panel tiskárny po nějakou dobu v provozu, můžete nastavit čas, po kterém dojde k přepnutí do úsporného režimu nebo k vypnutí. Nastavte čas v závislosti na prostředí, ve kterém pracujete.

- 1. Přejděte do nástroje Web Config a vyberte kartu **Správa zařízení** > **Úspora energie**.
- 2. Zadejte čas pro funkci Časovač spánku, která v případě nečinnosti přepne zařízení do úsporného režimu.

Můžete nastavit až 120 minut po minutách.

**Poznámka:** Nastavení můžete provést také z ovládacího panelu tiskárny.

Nast. > Obecná nastavení > Základní nastavení > Časovač vyp.

3. V poli Časovač vypnutí vyberte čas vypnutí.

**Poznámka:** Nastavení můžete provést také z ovládacího panelu tiskárny.

Nast. > Obecná nastavení > Základní nastavení > Časovač vypnutí

4. Klikněte na možnost **OK**.

#### Související informace

➡ "Přístup k aplikaci Web Config" na str. 32

### Nastavení zvuku

Proveďte nastavení zvuků pro operace ovládacího panelu, tisk atd.

#### Poznámka:

Nastavení můžete provést také z ovládacího panelu tiskárny.

 $Nast. > Obecná \ nastavení > Základní \ nastavení > Zvuk$ 

- 1. Přejděte do nástroje Web Config a vyberte kartu **Správa zařízení** > **Zvuk**.
- 2. Podle potřeby nastavte také následující položky.
  - Normální režim

Nastavte zvuk v případě, že je tiskárna nastavena na režim Normální režim.

Tichý režim

Nastavte zvuk v případě, že je tiskárna nastavena na režim **Skrytý režim**. Tato funkce je povolena, pokud je povolena následující položka. Ovládací panel tiskárny:

 $Nast. > Obecná \ nastavení > Nastavení \ tiskárny > Skrytý \ režim$ 

3. Klikněte na možnost **OK**.

#### Související informace

➡ "Přístup k aplikaci Web Config" na str. 32

### Synchronizace data a času s časovým serverem

Při synchronizaci s časovým serverem (server NTP) můžete synchronizovat čas tiskárny a počítače v síti.Časový server je možné ovládat v rámci organizace nebo zveřejnit na internetu.

Pokud používáte k ověření certifikát podepsaný certifikační agenturou nebo protokol Kerberos, potížím spojeným s časem můžete předejít synchronizací s časovým serverem.

- 1. Otevřete aplikaci Web Config a vyberte kartu Správa zařízení > Datum a čas > Časový server.
- 2. Vyberte Použít pro Použít časový server.
- 3. Zadejte adresu časového serveru pro Adresa časového serveru.

Lze použít formát IPv4, IPv6 nebo FQDN.Zadejte 252 znaků nebo méně.Pokud nechcete tuto hodnotu určit, ponechte pole prázdné.

4. Zadejte informace do pole Interval aktualizace (min.).

Můžete nastavit až 10 800 minut po minutách.

5. Klikněte na možnost OK.

**Poznámka:** Stav připojení můžete potvrdit s časovým serverem v části **Stav časového serveru**.

#### Související informace

➡ "Přístup k aplikaci Web Config" na str. 32

# Nastavení výchozí hodnoty pro skenování a kopírování (výchozí uživatelské nastavení)

Můžete nastavit výchozí hodnotu funkcí.

Můžete nastavit následující funkce.

- □ Skenovat do síťové složky/FTP
- Skenovat do e-mailu
- □ Sken. do pam. zař.
- Skenovat do cloudu
- Kopírovat
- Otevřete aplikaci Web Config a vyberte funkce, pro které chcete nastavit výchozí hodnotu na kartě Sken/ Kopírovat > Vých. nast. uživatele.
- 2. Nastavte jednotlivé položky.

3. Klikněte na možnost **OK**.

Pokud je kombinace hodnoty neplatná, bude automaticky upravena a poté bude nastavena platná hodnota.

#### Související informace

➡ "Přístup k aplikaci Web Config" na str. 32

### Používání služby Epson Connect

Pomocí služby Epson Connect, která je k dispozici na Internetu, můžete tisknout z vašeho chytrého telefonu, tabletu nebo notebooku prakticky kdykoliv a kdekoliv.

Na Internetu jsou k dispozici následující funkce.

| Email Print | Vzdálený tisk Epson<br>iPrint | Scan to Cloud | Remote Print Driver |
|-------------|-------------------------------|---------------|---------------------|
| 1           | 1                             | 1             | 1                   |

Podrobnosti najdete na webovém portálu Epson Connect.

https://www.epsonconnect.com/

http://www.epsonconnect.eu (pouze pro Evropu)

### Používání funkce Epson Open Platform

### **Přehled platformy Epson Open Platform**

Epson Open Platform je platforma, pomocí které lze používat tiskárny Epson s funkcí poskytovanou serverem ověřovacího systému.

Pomocí serveru můžete získat protokoly všech zařízení a uživatelů a nakonfigurovat omezení zařízení a funkcí, které lze použít pro jednotlivé uživatele a skupiny.Platformu lze použít se systémem Epson Print Admin (ověřovací systém společnosti Epson) nebo s ověřovacím systémem třetí strany.

Pokud připojíte ověřovací zařízení, můžete ověřit uživatele také pomocí průkazu.

### Konfigurování Epson Open Platform

Povolte platformu Epson Open Platform, aby bylo možné použít zařízení z ověřovacího systému.

- 1. Otevřete aplikaci Web Config a poté vyberte kartu Epson Open Platform > Produktový klíč.
- 2. Zadejte hodnotu jednotlivých položek.
  - Sériové číslo

Zobrazí se sériové číslo zařízení.

□ Verze Epson Open Platform

Vyberte verzi platformy Epson Open Platform. Daná verze se liší v závislosti na ověřovacím systému.

Zadejte produktový klíč

Zadejte produktový klíč, který jste získali na příslušném webu. Podrobnosti o způsobu získání produktového klíče naleznete v příručce k platformě Epson Open Platform.

3. Klikněte na tlačítko **Další**.

Zobrazí se zpráva s potvrzením.

4. Klikněte na tlačítko **OK**.

Tiskárna bude aktualizována.

### Konfigurace ověřovacího zařízení

Na kartě **Správa zařízení** > **Čtečka karet** můžete nakonfigurovat ověřovací zařízení použité v ověřovacím systému.

Další informace naleznete v příručce k ověřovacímu systému.

# Nastavení zabezpečení produktu

V této kapitole je vysvětleno nastavení zabezpečení zařízení.

# Úvodní informace o funkcích pro zabezpečení produktu

Tato část obsahuje informace o funkcích pro zabezpečení zařízení Epson.

| Název funkce                    | Typ funkce                                                                                                    | Co nastavit                                                                                                    | Čemu zabraňuje                                                                                                    |
|---------------------------------|----------------------------------------------------------------------------------------------------|----------------------------------------------------------------------------------------------------|----------------------------------------------------------------------------------------------------|
| Nastavení hesla<br>správce      | Uzamkne nastavení systému,<br>jako je nastavení připojení<br>pro síť nebo USB, a také<br>výchozí uživatelská nastavení.                                                                                                    | Správce nastavuje heslo k<br>zařízení.<br>Nastavení nebo změny<br>můžete provádět z aplikace<br>Web Config a také z<br>ovládacího panelu tiskárny.<br>Můžete také provést<br>nastavení pro zadávání hesel<br>a nastavit pravidla pro<br>zadávání hesel. | Zabraňte neoprávněnému<br>čtení a změnám informací<br>uložených v zařízení, jako je<br>například ID, heslo, síťová<br>nastavení a kontakty. Snižuje<br>také řadu bezpečnostních<br>rizik, například úniku<br>informací týkajících se<br>síťového prostředí nebo<br>zásad zabezpečení.                                                                                             |
| Nastavení kontroly<br>přístupu  | Toto slouží k omezení funkcí,<br>které lze na zařízeních použít,<br>například tisk, skenování<br>kopírování u jednotlivých<br>uživatelů. Když se přihlásíte s<br>předem registrovaným<br>uživatelským účtem, budete<br>moci použít určité funkce.<br>Když se přihlásíte z<br>ovládacího panelu, po určité<br>době bez aktivity navíc<br>budete automaticky<br>odhlášeni. | Zaregistrujte uživatelský účet<br>a potom vyberte funkci,<br>kterou chcete povolit,<br>například kopírování a<br>skenování.<br>Můžete zaregistrovat až 10<br>uživatelských účtů.                                                                        | Riziko úniku a<br>neoprávněného prohlížení<br>dat lze eliminovat snížením<br>počtu funkcí, podle<br>závažnosti obchodních<br>informací a role uživatele.                                                                                                    |
| Nastavení interního<br>rozhraní | Řídí rozhraní, například porty<br>USB a NFC, které jsou<br>připojeny k zařízení.                                                                                                    | Povolte nebo zakažte port<br>USB při připojování externích<br>zařízení, například<br>paměťového zařízení USB<br>nebo zařízení připojeného k<br>počítači pomocí připojení<br>NFC nebo USB.                                                               | <ul> <li>Ovládání portu USB:<br/>Snižuje možnost získání<br/>dat pomocí<br/>neoprávněného<br/>skenování důvěrných<br/>dokumentů.</li> <li>NFC: Zabraňuje<br/>neoprávněnému tisku<br/>pomocí technologie NFC.</li> <li>USB připojení k počítači:<br/>Brání neoprávněnému<br/>použití zařízení tak, že<br/>zakáže tisk nebo<br/>skenování, které<br/>neprobíhá přes síť.</li> </ul> |

| Název funkce                          | Typ funkce                                                                                                    | Co nastavit                                                                                                    | Čemu zabraňuje                                                                                                    |
|---------------------------------------|----------------------------------------------------------------------------------------------------|----------------------------------------------------------------------------------------------------|----------------------------------------------------------------------------------------------------|
| Nastavení zpracování<br>uložených dat | Automaticky vymaže dočasně<br>uložená data úlohy z<br>integrovaného disku zařízení.<br>Můžete také bezpečně<br>vymazat všechna data<br>uložená na pevném disku. | Nastavte, zda chcete data<br>automaticky vymazat po<br>dokončení úlohy. Data<br>můžete také vymazat, pokud<br>už nechcete zařízení používat. | Bude použit speciální vzorec,<br>který zajistí, že data již<br>nebudou obnovena ani<br>použita, i když bude pevný<br>disk odstraněn. |

- ➡ "Informace o aplikaci Web Config" na str. 31
- ➡ "EpsonNet Config" na str. 124
- ➡ "Konfigurování hesla správce" na str. 84
- ➡ "Omezování dostupných funkcí" na str. 91
- ➡ "Deaktivace externího rozhraní" na str. 93

### Konfigurování hesla správce

Pokud nastavíte heslo správce, můžete zabránit tomu, aby uživatelé měnili nastavení správy systému.Nastavit nebo změnit heslo správce můžete buď pomocí nástroje Web Config, přes ovládací panel tiskárny nebo pomocí softwaru (Epson Device Admin).V případě použití softwaru si přečtěte dokumentaci k příslušnému softwaru.

#### Související informace

- ➡ "Konfigurace hesla správce z ovládacího panelu" na str. 84
- ➡ "Konfigurace hesla správce pomocí nástroje Web Config" na str. 85
- ➡ "Epson Device Admin" na str. 124

### Konfigurace hesla správce z ovládacího panelu

Pomocí ovládacího panelu tiskárny můžete nastavit heslo správce.

#### Poznámka:

Pokud je k dispozici funkce pro zadávání hesla, zadejte heslo, které odpovídá požadavkům.

Nastavení pro funkci zadávání hesla můžete provést pomocí postupu **Nast.** > **Obecná nastavení > Správa systému > Nastavení zabezpeč.** > **Zásady hesla**.

- 1. Klepněte na možnost Nast. na ovládacím panelu tiskárny.
- 2. Klepněte na možnost Obecná nastavení > Správa systému > Nastavení zabezpeč..
- 3. Klepněte na možnost Nastavení správce.
- 4. Klepněte na možnost Heslo správce > Registrovat.
- 5. Zadejte nové heslo a poté klepněte na možnost OK.
- 6. Zadejte znovu heslo a poté klepněte na možnost **OK**.

7. Klepněte na položku **OK** na obrazovce s potvrzením.

Zobrazí se obrazovka nastavení správce.

8. Klepněte na možnost Nastavení zámku a poté OK na potvrzovací obrazovce.

#### Poznámka:

Heslo správce můžete změnit nebo odstranit, pokud na obrazovce **Heslo správce** vyberete možnost **Změnit** nebo **Reset** a zadáte heslo správce.

### Konfigurace hesla správce pomocí nástroje Web Config

Heslo správce můžete nastavit pomocí nástroje Web Config.

#### Poznámka:

Pokud je k dispozici funkce pro zadávání hesla, zadejte heslo, které odpovídá požadavkům.

Nastavení pro funkci zadávání hesla můžete provést pomocí postupu **Zabezpečení produktu** > **Zásady hesla**.

- 1. Přejděte do nástroje Web Config a vyberte kartu Zabezpečení produktu > Změnit heslo správce.
- Do polí Nové heslo a Potvrzení nového hesla zadejte heslo. V případě potřeby zadejte uživatelské jméno.
   Pokud chcete změnit heslo na nové, zadejte současné heslo.

| nus rinn                    | ScanCopy     | Network  | Network Security      | Product Security        | Device Management           | Epson Open Platform |  |
|-----------------------------|--------------|----------|-----------------------|-------------------------|-----------------------------|---------------------|--|
| Access Control Se<br>»Basic | ttings       | C        | hange Admini          | strator Passw           | ord                         |                     |  |
| »User Settings              |              | Current  | password :            |                         |                             |                     |  |
| External Interface          |              | New Pa   | assword :             |                         | Enter between 1 and         | 20 characters.      |  |
| Audit Log                   |              |          |                       |                         | •••••                       |                     |  |
| Application                 |              | Confirm  | n New Password :      |                         | ********                    |                     |  |
| Change Administra           | for Password | Note: It | is recommended to con | nmunicate via HTTPS for | entering an administrator p | assword.            |  |
|                             |              |          |                       |                         |                             |                     |  |
|                             |              |          |                       |                         |                             |                     |  |
|                             |              |          |                       |                         |                             |                     |  |
|                             |              |          |                       |                         |                             |                     |  |
|                             |              |          |                       |                         |                             |                     |  |
|                             |              |          |                       |                         |                             |                     |  |
|                             |              |          |                       |                         |                             |                     |  |
|                             |              |          |                       |                         |                             |                     |  |
|                             |              |          |                       |                         |                             |                     |  |
|                             |              |          |                       |                         |                             |                     |  |
|                             |              |          |                       |                         |                             |                     |  |
|                             |              |          |                       |                         |                             |                     |  |
|                             |              |          |                       |                         |                             |                     |  |
|                             |              |          |                       |                         |                             |                     |  |
|                             |              |          |                       |                         |                             |                     |  |
|                             |              |          |                       |                         |                             |                     |  |
|                             |              |          |                       |                         |                             |                     |  |
|                             |              |          |                       |                         |                             |                     |  |
|                             |              |          |                       |                         |                             |                     |  |
|                             |              |          |                       |                         |                             |                     |  |
|                             |              |          |                       |                         |                             |                     |  |
|                             |              |          |                       |                         |                             |                     |  |
|                             |              |          |                       |                         |                             |                     |  |
|                             |              |          |                       |                         |                             |                     |  |

3. Vyberte možnost OK.

#### Poznámka:

- Pro nastavení nebo změnu uzamčených položek nabídky klikněte na možnost Přihlášení správce a zadejte heslo správce.
- □ Chcete-li odstranit heslo správce, klikněte na kartu Zabezpečení produktu > Odstranit heslo správce a zadejte heslo správce.

#### Související informace

➡ "Přístup k aplikaci Web Config" na str. 32

### Řízení ovládání z panelu

Pokud nastavíte heslo správce a povolíte funkci Nastavení zámku, můžete zamknout položky, které se týkají nastavení systému tiskárny, aby je nemohli uživatelé měnit.

### Položky Nastavení zámku v nabídce Obecná nastavení

Toto je seznam položek Nastavení zámku v nabídce Nast. > Obecná nastavení na ovládacím panelu.

Některé funkce lze aktivovat nebo deaktivovat jednotlivě.

| Nabídka Obecná nas | tavení                        | Provozní zámek |
|--------------------|-------------------------------|----------------|
| Základní nastavení | -                             |                |
|                    | Jas LCD                       | -              |
|                    | Zvuk                          | -              |
|                    | Detekovat dvojité zavedení    | ✓*1            |
|                    | Časovač vyp.                  | 1              |
|                    | Časovač vypnutí               | 1              |
|                    | Nastavení datumu / času       | 1              |
|                    | Země/oblast                   | 1              |
|                    | Jazyk/Language                | ✓*1            |
|                    | Úvodní obrazovka              | 1              |
|                    | Úpravy domovské obrazovky     | 1              |
|                    | Tapeta                        | 1              |
|                    | Časový limit operace          | 1              |
|                    | Klávesnice                    | -              |
|                    | Výchozí obrazovka(Job/Status) | 1              |
| Nastavení tiskárny |                               | -              |

#### Nastavení zabezpečení produktu

| Nabídka Obecná nas | Provozní zámek            |                 |
|--------------------|---------------------------|-----------------|
|                    | Nastavení zdroje papíru   | -               |
|                    | Výstup: Kopírovat         | 1               |
|                    | Výstup: Jiné              | 1               |
|                    | Tiskový jazyk             | 1               |
|                    | Univerz. nast. tisku      | 1               |
|                    | Konfigurace tisku PDL     | 1               |
|                    | Auto. odstr. chyb         | 1               |
|                    | Rozhraní pam. zař.        | 1               |
|                    | Silný papír               | <b>✓</b> *1     |
|                    | Skrytý režim              | <b>√</b> *1     |
|                    | Priorita rychlosti tisku  | ✓ <sup>*1</sup> |
|                    | Přip. PC prostř. USB      | 1               |
|                    | Nast. čas. limitu USB I/F | 1               |
| Nastavení sítě     |                           | 1               |

| Nabídka Obecná nastavení |                                              |                                  | Provozní zámek |
|--------------------------|----------------------------------------------|----------------------------------|----------------|
|                          | Nast. Wi-Fi                                  |                                  | 1              |
|                          | Instalace drátové LAN                        |                                  | 1              |
|                          | Stav sítě                                    |                                  | 1              |
|                          |                                              | Stav kabelové sítě LAN/Wi-Fi     | <b>√</b> *2    |
|                          |                                              | Stav Wi-Fi Direct                | <b>√</b> *2    |
|                          |                                              | Stav poštovního serveru          | <b>√</b> *2    |
|                          |                                              | Tisk stavu                       | <b>√</b> *2    |
|                          | Kontrola připojení                           |                                  | ✓*3            |
|                          | Upřesnit                                     |                                  | 1              |
|                          |                                              | Název zařízení                   | 1              |
|                          |                                              | TCP/IP                           | 1              |
|                          |                                              | Server proxy                     | 1              |
|                          |                                              | Poštovní server                  | 1              |
|                          |                                              | Adresa IPv6                      | 1              |
|                          |                                              | Sdílení sítě MS                  | 1              |
|                          |                                              | NFC                              | 1              |
|                          |                                              | Rychlost linky a duplexní provoz | 1              |
|                          |                                              | Přesměrovat HTTP na HTTPS        | 1              |
|                          |                                              | Deaktivovat Filtrování IPsec/IP  | 1              |
|                          |                                              | Deaktivovat IEEE802.1X           | 1              |
| Nastavení webové služby  |                                              | 1                                |                |
| Služby Epson Connect     |                                              | 1                                |                |
|                          | Služby Google Cloud F                        | Print                            | 1              |
| Nast. skenování          |                                              | 1                                |                |
|                          | Výchozí karta                                |                                  | 1              |
|                          | Tlačítko rychlé operace<br>Potvrdit příjemce |                                  | 1              |
|                          |                                              |                                  | 1              |
|                          | Document Capture Pro                         | 0                                | 1              |
|                          | Poštovní server                              |                                  | 1              |
| Správa systému           |                                              |                                  | 1              |

| Nabídka Obecná nastavení |                                               |                        | Provozní zámek  |                 |
|--------------------------|-----------------------------------------------|------------------------|-----------------|-----------------|
|                          | Správce Kontakty                              |                        | 1               |                 |
|                          |                                               | Přidat/upravit/odstrar | nit             | <b>√</b> *1, *4 |
|                          |                                               | Časté                  |                 | <b>√</b> *4     |
|                          |                                               | Tisk kontaktů          |                 | 1               |
|                          |                                               | Zobrazit možnosti      |                 | ✓*4             |
|                          |                                               | Možnosti vyhledávání   |                 | <b>√</b> *4     |
|                          | Nastavení čištění tisko                       | vé hlavy               |                 | 1               |
|                          | Smaz. data vnitř. pam.                        |                        |                 | 1               |
|                          | Nastavení vymazání H                          | DD                     |                 | 1               |
|                          | Nastavení zabezpeč.                           |                        |                 | 1               |
|                          |                                               | Omezení                |                 | 1               |
|                          |                                               | Řízení přístupu        |                 | 1               |
|                          |                                               | Nastavení správce      |                 | 1               |
|                          |                                               |                        | Heslo správce   | ✓               |
|                          |                                               |                        | Nastavení zámku | 1               |
|                          |                                               | Zásady hesla           |                 | 1               |
|                          |                                               | Protokol auditu        |                 | 1               |
|                          |                                               | Ověření programu při   | spuštění        | 1               |
|                          | Obnovit výchozí nasta                         | vení                   |                 | 1               |
|                          | Aktualizovat firmware<br>Režim údržby/servisu |                        |                 | 1               |
|                          |                                               |                        | 1               |                 |

#### ✓ = K uzamčení.

- = Ne k uzamčení.
- \*1 : Zámek můžete povolit nebo zakázat z **Obecná nastavení > Správa systému > Nastavení zabezpeč. > Omezení**.
- \*2 : Ačkoli položky v horní části mohou být uzamčeny zámkem správce, stále k nim můžete mít přístup ze stejné nabídky **Nast.** > **Stav tiskárny/tisk**.
- \*3 : Ačkoli položky v horní části mohou být uzamčeny zámkem správce, stále k nim můžete mít přístup z části Home >

Image: Popis > Když se nemůžete připojit k síti.

\*4 : Ačkoli položky v horní části mohou být uzamčeny zámkem správce, stále k nim můžete mít přístup ze stejné nabídky **Nast.** > **Správce Kontakty**.

#### Související informace

- ➡ "Možnosti nabídky pro volbu Správa systému pod položkou Obecná nastavení" na str. 142
- ➡ "Položky, které lze nastavit jednotlivě" na str. 90

### Jiné položky nabídky Nastavení zámku

Kromě nabídky Obecná nastavení bude pro níže uvedené položky povolená také nabídka Nastavení zámku.

- Direction Predvolby
  - Přidat nový
  - 🖵 Odstranit
  - Dřejmenovat
  - Dřidat nebo odebrat z domovské obrazovky
  - Změnit uživatelská nastavení
- □ Nast. > Nastavení uživatele.

#### Související informace

- ➡ "Registrace nastavení do předvolby" na str. 102
- "Možnosti nabídky pro volbu Nastavení uživatele" na str. 147

### Individuální řízení zobrazení a funkcí

Pro některé cílové položky části Nastavení zámku můžete individuálně nastavit, zda mají být povoleny nebo zakázány.

Dostupnost u každého uživatele můžete nastavit dle potřeby, jde například o registraci nebo změnu kontaktů, zobrazení historie úloh apod.

- 1. Na ovládacím panelu tiskárny vyberte možnost Nast.
- 2. Vyberte možnost Obecná nastavení > Správa systému > Nastavení zabezpeč..
- 3. Vyberte možnost Omezení.
- 4. Vyberte položku u funkce, u které chcete změnit nastavení, a poté nastavte hodnotu Zap. nebo Vyp..

#### Položky, které lze nastavit jednotlivě

U následujících položek může správce povolit, aby se zobrazovaly a nastavení šlo změnit jednotlivě.

Přístup k protokolu úloh: Stav úlohy > Protokol

Řízení zobrazení historie úloh nástroje Status monitor. Chcete-li dovolit, aby se historie zobrazovala, vyberte **Zap.**.

- Přejít na registraci/ odstranit Kontakty: Nast. > Správce Kontakty > Přidat/upravit/odstranit Určuje, jestli se můžou registrovat a měnit kontakty. Chcete-li registrovat a měnit kontakty, vyberte Zap..
- Přístup k historii ukládání tisku Sken. do síť. sl./FTP: Sken > Síťová složka/FTP > Menu > Tisk historie ukládání

Určuje, jestli se má tisknout historie ukládání u funkce skenování do síťové složky. Chcete-li tisk povolit, vyberte Zap..

- Přístup k poslednímu Skenovat do e-mailu: Sken > Email > Příjemce > Historie
   Určuje, jestli se má zobrazit historie u funkce skenování do pošty. Chcete-li historii zobrazit, vyberte Zap..
- Přístup k zobrazení historie odeslání Skenovat do e-mailu: Sken > Email > Menu > Zobrazit historii odesílání Určuje, jestli se má zobrazit historie posílání e-mailu u funkce skenování do pošty. Chcete-li historii posílání emailu zobrazit, vyberte Zap..
- Přístup k tisku historie odeslání Skenovat do e-mailu: Sken > Email > Menu > Tisk historie odesílání Určuje, jestli se má tisknout historie posílání e-mailu u funkce skenování do pošty. Chcete-li tisk povolit, vyberte Zap..
- Přístup k jazyku: Nast. > Jazyk/Language
   Určuje, jestli se může měnit jazyk zobrazený na ovládacím panelu. Chcete-li jazyky měnit, vyberte Zap..
- Přístup k Silný papír: Nast. > Obecná nastavení > Nastavení tiskárny > Silný papír
   Určuje, jestli se může měnit nastavení funkce Silný papír. Chcete-li nastavení měnit, vyberte Zap..
- Přístup k Skrytý režim: Nast. > Obecná nastavení > Nastavení tiskárny > Skrytý režim
   Určuje, jestli se může měnit nastavení funkce Skrytý režim. Chcete-li nastavení měnit, vyberte Zap..
- Přístup k prioritě rychlosti tisku: Nast. > Obecná nastavení > Nastavení tiskárny > Priorita rychlosti tisku Určuje, jestli se může měnit nastavení funkce Priorita rychlosti tisku. Chcete-li nastavení měnit, vyberte Zap..
- Přístup k prioritě rychlosti tisku: Nast. > Obecná nastavení > Základní nastavení > Detekovat dvojité zavedení

Určuje, jestli se může měnit nastavení funkce Detekovat dvojité zavedení. Chcete-li nastavení měnit, vyberte **Zap.**.

Ochrana osobních údajů:

Určuje, jestli se mají zobrazit informace o místech určení při registraci rychlých voleb. Chcete-li místa určení zobrazit jako (\*\*\*), vyberte **Zap.**.

Povolit přístup k nastavení výstupního zásobníku pro kopírování: Nast. > Obecná nastavení > Nastavení tiskárny > Výstup: Kopírovat

Určuje, který výstup se má použít při kopírování. Chcete-li nastavení měnit, vyberte Zap..

□ Přijmout vypnutí:

Ovládá oprávnění vypnout tiskárnu. Chcete-li povolit vypnutí tiskárny, vyberte možnost Zap..

#### Související informace

➡ "Jiné položky nabídky Nastavení zámku" na str. 90

### Omezování dostupných funkcí

Můžete registrovat uživatelské účty na tiskárně, propojovat je s funkcemi a řídit funkce, které mohou uživatelé používat.

Pokud povolíte řízení přístupu, uživatelé mohou používat funkce jako například kopírování atd. pomocí zadávání hesel na ovládacím panelu tiskárny a přihlašování do tiskárny.

Nedostupné funkce budou zobrazeny v šedé barvě a nebude možné je vybírat.

Po registraci ověřovacích informací v ovladači tiskárny nebo skeneru můžete tisknout nebo skenovat z počítače. Podrobné informace o nastavení ovladače získáte v nápovědě nebo příručce k ovladači.

### Konfigurace řízení přístupu

Pro možnost řízení přístupu vytvořte uživatelský účet a povolte funkci řízení přístupu.

#### Vytvoření uživatelského účtu

Vytvořte uživatelský účet pro řízení přístupu.

- Přejděte do nástroje Web Config a vyberte kartu Zabezpečení produktu > Nastavení ovládání přístupu > Nastavení uživatele.
- 2. Klikněte na možnost Přidat pro číslo, které chcete zaregistrovat.

#### Důležité:

Pokud používáte tiskárnu s ověřovacím systémem Epson nebo jiných společností, registrujte jméno uživatele nastavení omezení v čísle 2 až 10.

Aplikační software, jako je ověřovací systém, používá číslo jedna, takže jméno uživatele není na ovládacím panelu tiskárny zobrazeno.

- 3. Nastavte jednotlivé položky.
  - Uživatelské jméno:

Zadejte jméno zobrazené na seznamu uživatelských jmen, obsahující 1 až 14 znaků, za použití alfanumerických znaků.

□ Heslo:

Zadejte heslo obsahující 0 až 20 znaků ve formátu ASCII (0x20 až 0x7E). Při inicializaci hesla ponechte pole prázdné.

Zaškrtnutím políčka povolte nebo zakažte jednotlivé funkce.

Vyberte funkci, u níž povolujete používání.

#### Poznámka:

Pokud je k dispozici funkce pro zadávání hesla, zadejte heslo, které odpovídá požadavkům.

Nastavení pro funkci zadávání hesla můžete provést pomocí postupu **Zabezpečení produktu** > **Zásady hesla**.

4. Klikněte na možnost **Použít**.

Po nějaké době se vraťte se na seznam uživatelských nastavení.

Prověřte, zda je uživatelské jméno, které jste registrovali v části **Uživatelské jméno**, zobrazeno a změněno **Přidat** na **Upravit**.

#### Úprava uživatelského účtu

Úprava účtu registrovaného pro řízení přístupu.

- Otevřete aplikaci Web Config a vyberte kartu Zabezpečení produktu > Nastavení ovládání přístupu > Nastavení uživatele.
- 2. Klepnutím tlačítka Upravit vyberte číslo, které chcete upravit.
- 3. Změňte každou položku.

4. Klikněte na možnost **Použít**.

Po nějaké době se vraťte se na seznam uživatelských nastavení.

#### Odstranění uživatelského účtu

Odstranění účtu registrovaného pro řízení přístupu.

- 1. Otevřete aplikaci Web Config a vyberte kartu **Zabezpečení produktu** > **Nastavení ovládání přístupu** > **Nastavení uživatele**.
- 2. Klikněte na možnost Upravit pro číslo, které chcete odstranit.
- 3. Klikněte na možnost Odstranit.

#### **Důležité**:

Pokud kliknete na položku **Odstranit**, uživatelský účet bude odstraněn bez zobrazení potvrzovací zprávy. Při odstraňování účtů proto buďte opatrní.

Po nějaké době se vraťte se na seznam uživatelských nastavení.

#### Povolení řízení přístupu

Pokud povolíte řízení přístupu, používat tiskárnu bude moci pouze registrovaný uživatel.

- 1. Otevřete aplikaci Web Config a vyberte kartu **Zabezpečení produktu** > **Nastavení ovládání přístupu** > **Základní**.
- 2. Vyberte možnost Povolí řízení přístupu.

Pokud vyberete možnost **Umožňuje tisknout a skenovat bez ověřovacích údajů**, budete moci tisknout nebo skenovat z ovladačů, které nejsou nastavené s ověřovacími informacemi. Toto nastavte, pokud chcete řídit operace z ovládacího panelu tiskárny a pokud chcete povolit tisk a skenování z počítačů.

3. Klikněte na možnost OK.

Po stanovené době se zobrazí zpráva o dokončení.

Prověřte, zda jsou ikony, jako například kopírování a skenování, v šedé barvě.

### Deaktivace externího rozhraní

Rozhraní používané k připojení zařízení k tiskárně můžete deaktivovat. Nastavením omezení můžete omezit tisk a skenování, které neprobíhá přes síť.

#### Poznámka:

Nastavení můžete omezit také na ovládacím panelu tiskárny.

- Dem. zař.: Nast. > Obecná nastavení > Nastavení tiskárny > Paměťové Zařízení
- Distance: Nast. > Obecná nastavení > Nastavení sítě > Upřesnit > NFC
- Drip. PC prostř. USB: Nast. > Obecná nastavení > Nastavení tiskárny > Přip. PC prostř. USB

- 1. Přejděte do nástroje Web Config a vyberte kartu Zabezpečení produktu > Externí rozhraní.
- 2. U funkcí, které chcete nastavit, vyberte možnost **Zakázat**.

Pokud chcete zrušit možnost ovládání, vyberte možnost Povolit.

🖵 Pam. zař.

Zakažte ukládání dat na externí paměť pomocí portu USB pro připojení externího zařízení.

□ NFC

Vypněte rozhraní NFC, integrované do ovládacího panelu.

Přip. PC prostř. USB

Můžete omezit používání připojení USB z počítače. Pokud chcete použití omezit, vyberte možnost Zakázat.

- 3. Klikněte na možnost **OK**.
- 4. Můžete zkontrolovat, že deaktivovaný port nelze použít.
  - 🖵 Pam. zař.

Potvrďte, že nedochází k žádné odezvě, pokud připojujete úložné zařízení, jako například paměťové zařízení USB, k USB portu externího rozhraní.

□ NFC

Potvrďte, že nedochází k žádné odezvě, pokud držíte zařízení, které podporuje funkci NFC (například chytrý telefon), nad tiskárnou.

Dřip. PC prostř. USB

Pokud byl ovladač nainstalován na počítači

Připojte tiskárnu k počítači pomocí USB kabelu a poté potvrďte, že tiskárna netiskne a neskenuje.

Pokud ovladač nebyl nainstalován na počítači

Windows:

Otevřete správce zařízení a nechte jej otevřený, připojte tiskárnu k počítači pomocí kabelu USB a poté potvrďte, že obsah, zobrazený ve správci zařízení, zůstal nezměněn.

Mac OS:

V případě přidání tiskárny z nabídky **Tiskárny a skenery** připojte tiskárnu k počítači pomocí kabelu USB a poté potvrďte, že tiskárna není uvedena na seznamu.

#### Související informace

➡ "Přístup k aplikaci Web Config" na str. 32

### Zadání nastavení zpracování uložených dat

Můžete zadat nastavení zpracování dat uložených na interním pevném disku.

Úlohy tisku, kopírování a skenování jsou dočasně ukládány na pevný disk, aby bylo možné zpracovat data ověřeného tisku a velké množství kopírovaných, skenovaných, tištěných a jiných dat. Můžete zadat nastavení, pomocí kterého budou tato data bezpečně vymazána.

#### Sekvenční odstranění z pevného disku

Pokud je tato možnost povolena, cílová data jsou mazána postupně, podle toho, kdy již nejsou potřeba, například po dokončení tisku nebo skenování. Odstraněna budou data, která jsou zapsána, když je tato funkce povolena.

Protože je nutné zachovat přístup k pevnému disku, bude doba, po jejímž uplynutí přejde zařízení do úsporného režimu, prodloužena.

#### Vymazat celou paměť

Vymaže všechna data na pevném disku. Během formátování nebude možné provádět žádné akce a nebudete moci vypnout zařízení.

- Uvysoká rychlost: Vymaže všechna data pomocí specializovaného příkazu k vymazání.
- Přepsat: Vymaže všechna data pomocí specializovaného příkazu k vymazání a ve všech oblastech přepíše jiná data, čímž je vymaže.

### Nastavení postupného odstranění

#### Poznámka:

Nastavení lze zadat také na ovládacím panelu zařízení.

- 1. Otevřete aplikaci Web Config a vyberte možnost Správa zařízení > Uložená data.
- 2. Nastavte položku Sekvenční odstranění z pevného disku na hodnotu Zapnuto.
- 3. Klikněte na tlačítko **OK**.

### Formátování vnitřního pevného disku

- 1. Klepněte na možnost Nast. na domovské obrazovce na ovládacím panelu tiskárny.
- 2. Klepněte na možnost Obecná nastavení > Správa systému > Nastavení vymazání HDD.
- 3. Klepněte na možnost Vymazat celou paměť.
- 4. Podle potřeby klepněte na možnost Vysoká rychlost nebo Přepsat.
- 5. Klepněte na položku **Ano** na obrazovce s potvrzením.
- 6. Na obrazovce dokončení klepněte na tlačítko **OK**.

# Provozní nastavení a nastavení správy

Tato kapitola popisuje položky, které se týkají každodenních operací a správy zařízení.

### Přihlášení k tiskárně ve funkci správce

Pokud je u tiskárny nastaveno heslo správce a uživatel chce získat přístup k zamknutým položkám nabídky, je nutné se přihlásit jako správce.

### Přihlášení k tiskárně pomocí ovládacího panelu

Klepněte na ikonu £.
 Klepněte na možnost Správce.
 Zadejte heslo správce.
 Klepněte na tlačítko OK.
 Při procesu ověřování se zobrazí ikona £ a poté získáte přístup k zamknutým položkám nabídky.
 Klepnutím na ikonu £ se odhlaste.

#### Poznámka:

Pokud nastavíte položku **Nast.** > **Obecná nastavení** > **Základní nastavení** > **Časový limit operace** na hodnotu **Zap.**, budete po určité době, kdy nebude aktivně používán ovládací panel, automaticky odhlášeni.

### Přihlášení k tiskárně pomocí aplikace Web Config

Pokud se přihlásíte do aplikace Web Config jako správce, získáte přístup k položkám, které jsou nastavené v Nastavení zámku.

- 1. Zadejte IP adresu tiskárny do prohlížeče a spusťte nástroj Web Config.
- 2. Klikněte na možnost Přihlášení správce.
- 3. Do polí Uživatelské jméno a Aktuální heslo zadejte uživatelské jméno a heslo správce.
- 4. Klikněte na možnost OK.

Při ověřování se zobrazí zamknuté položky a možnost Odhlášení správce.

Kliknutím na možnost Odhlášení správce se odhlásíte.

#### Poznámka:

Pokud nastavíte kartu **Správa zařízení** > **Ovládací panel** > **Časový limit operace** na hodnotu **Zapnuto**, budete po určité době, kdy nebude aktivně používán ovládací panel, automaticky odhlášeni.

### Potvrzení informací tiskárny

### Kontrola informací z ovládacího panelu

Následující informace můžete kontrolovat a tisknout z ovládacího panelu.

- Počet vytištěných stránek
  - Nast. > Počítadlo tisku

Můžete zkontrolovat celkový počet vytištěných stránek.

Zásoby

#### Nast. > Stav spotřebního mat.

Můžete zkontrolovat informace o stavu inkoustu a údržbové sady.

Stavový list produktu

Nast. > Stav tiskárny/tisk > Tisk stavu

Můžete vytisknout stavový list, například pro informace o tiskárně nebo stavu zásob.

Informace o síti

#### Nast. > Obecná nastavení > Nastavení sítě > Stav sítě

Nast. > Stav tiskárny/tisk > Síť

Můžete zkontrolovat informace týkající se sítě, například stav připojení sítě, nastavení poštovního serveru atd. a vytisknout stavový list sítě.

Zpráva o připojení sítě

#### Nast. > Obecná nastavení > Nastavení sítě > Kontrola připojení

Domovská obrazovka > 🌆 🛙 🎼 > Popis > Když se nemůžete připojit k síti

Můžete provést diagnostiku stavu síťového připojení tiskárny a vytisknout zprávu.

Stav připojení sítě

```
Domovská obrazovka > 🗊 🕼 > Směrovač
```

Můžete zkontrolovat stav připojení kabelové/bezdrátové sítě LAN.

### Kontrola informací z nástroje Web Config

Z nabídky Stav můžete pomocí nástroje Web Config zkontrolovat následující informace o používané tiskárně.

Stav produktu

Můžete zkontrolovat jazyk, stav, cloudovou službu, číslo produktu, adresu MAC aj.

Stav sítě

Můžete zkontrolovat informace o stavu připojení k síti, IP adresu, DNS server aj.

🖵 Údržba

Můžete zkontrolovat první den tisku, počet výměn inkoustu, počet vytištěných stránek, počet tiskových úloh pro každý jazyk, počet skenování aj.

Stav hardwaru

Můžete zkontrolovat stav každého připojení Wi-Fi aj.

Historie úloh

Můžete zkontrolovat protokol úloh s informacemi o tiskových úlohách, úlohách příjmu a úlohách přenosu.

Snímek panelu

Můžete zobrazit snímek obrázku, který je na ovládacím panelu zařízení.

### Přijímání e-mailových oznámení když dojde k událostem

### O e-mailových upozorněních

Jedná se o funkci upozornění, která v případě události, jako je například zastavení tisku či chyba tiskárny, odešle email na určenou adresu.

Můžete zaregistrovat až pět příjemců a u každého z nich můžete upravit nastavení upozornění.

Abyste mohli tuto funkci používat, je nutné před nastavením upozornění provést nastavení poštovního serveru.

#### Související informace

➡ "Konfigurování poštovního serveru" na str. 42

### Konfigurování e-mailových upozornění

Konfigurace e-mailových upozornění pomocí aplikace Web Config.

- 1. Přejděte do nástroje Web Config a vyberte kartu Správa zařízení > Oznámení e-mailem.
- Zadejte e-mailovou adresu pro odesílání e-mailového upozornění.
   Použijte znaky A–Z a–z 0–9 ! # \$ % & ' \* + . / = ? ^ { | } ~ @, zadejte 1 až 255 znaků.
- 3. Vyberte jazyk pro e-mailová upozornění.
- Vyberte zaškrtávací pole u události, při které si přejete dostávat upozornění.
   Čísla v části Nastavení oznámení jsou propojena s čísly příjemců v části Nastavení e-mailové adresy.
   Příklad:

#### Provozní nastavení a nastavení správy

Pokud chcete, aby bylo upozornění zasláno na e-mailovou adresu uvedenou pod číslem 1 v části **Nastavení e-mailové adresy**, když v tiskárně dojde papír, vyberte zaškrtávací políčko ve sloupci 1 v řádku **Došel papír**.

| aus Print Scan/Copy                       | retwork retwork Security                                  | Product security             | Device Management            | Epson Open Pradorm            |   |      |         |   |   |
|-------------------------------------------|-----------------------------------------------------------|------------------------------|------------------------------|-------------------------------|---|------|---------|---|---|
| Email Notification                        | Email Notificat                                           | ion                          |                              |                               |   |      |         |   |   |
| Control Panel                             |                                                           |                              |                              |                               |   |      |         |   |   |
| Power Saving                              | Sature the Empil Canada to and                            | No the empired for the store |                              |                               |   |      |         |   |   |
| Card Reader                               | Set up the Liman Server to enable the email notification. |                              |                              |                               |   |      |         |   |   |
| Sound                                     | Email Address Settings                                    |                              |                              |                               |   |      |         |   |   |
| Stored Data                               | Email in selected language                                | will be sent to each addr    | ess.                         |                               |   |      |         |   |   |
| Export and Import Setting Value           | 1: Admin@AAA.com                                          | m                            |                              |                               |   | Engl | sh      |   | ~ |
| »Export                                   | 2: General@AAA.o                                          | om                           |                              |                               |   | Engl | English |   |   |
| simport                                   | 3:                                                        |                              |                              |                               |   | Engl | English |   | ~ |
| Firmware Update                           | 4:                                                        |                              |                              |                               |   | Engl | English |   | ~ |
| Administrator Name/Contact<br>Information | 5:                                                        |                              |                              |                               |   | Engl | ish     |   | × |
| Date and Time                             | Notification Settings                                     |                              |                              |                               |   |      |         |   |   |
| »Display Format                           | Email will be sent when pro                               | duct status is as checked    | 1.                           |                               |   |      |         |   |   |
| »Date and Time                            |                                                           |                              |                              |                               | 1 | 2    | 3       | 4 | 5 |
| »Time Difference                          | Ink cartridge(s) to be repl                               | aced                         |                              |                               | Ø | Ø    |         |   |   |
| »Time Server                              | Inklow                                                    |                              |                              |                               | Ø |      |         |   |   |
|                                           | Maintenance box end of                                    | service life                 |                              |                               |   |      |         |   |   |
|                                           | Maintenance box nearing                                   | p end                        |                              |                               | Ø |      |         |   |   |
|                                           | Administrator password                                    | changed                      |                              |                               | Ø |      |         |   |   |
|                                           | Paper out                                                 |                              |                              |                               |   |      |         |   |   |
|                                           | Paper Low                                                 |                              |                              |                               |   |      |         |   |   |
|                                           | Printing stopped*                                         |                              |                              |                               | Ø |      |         |   |   |
|                                           | Printer error                                             |                              |                              |                               | Ø |      |         |   |   |
|                                           | Scanner error                                             |                              |                              |                               |   |      |         |   |   |
|                                           | Wi-Fi failure                                             |                              |                              |                               |   |      |         |   |   |
|                                           | HDD failure                                               |                              |                              |                               |   |      |         |   |   |
|                                           | NFC failure                                               |                              |                              |                               | Ø |      |         |   |   |
|                                           | "Notified when an error occ                               | turs, such as paper jam, p   | paper cassette unset, or mis | smatch of paper size or type. |   |      |         |   |   |
|                                           | L                                                         |                              |                              |                               |   |      |         |   |   |
|                                           |                                                           |                              |                              |                               |   |      |         |   |   |

5. Klikněte na možnost OK.

Potvrďte, že upozornění bude odesláno v případě způsobení události. Příklad: Tisk určením Zdroj papíru, když není nastaven papír.

#### Související informace

- ➡ "Přístup k aplikaci Web Config" na str. 32
- ➡ "Konfigurování poštovního serveru" na str. 42

#### Položky pro e-mailové upozornění

| Položky                                         | Nastavení a vysvětlení                       |  |  |
|-------------------------------------------------|----------------------------------------------|--|--|
| Jednotka(y) pro doplňování inkoustu k<br>výměně | Upozornit, když dojde inkoust.               |  |  |
| Dochází inkoust                                 | Upozornit, když téměř došel inkoust.         |  |  |
| Údržbová sada: konec životnosti                 | Upozornit, když je údržbová sada plná.       |  |  |
| Údržbová sada: blíží se konec<br>životnosti     | Upozornit, když je údržbová sada téměř plná. |  |  |

| Položky                    | Nastavení a vysvětlení                                                                           |
|----------------------------|--------------------------------------------------------------------------------------------------|
| Bylo změněno heslo správce | Upozornit, když se změní heslo správce.                                                          |
| Došel papír                | Upozornit, když u určeného zdroje papíru dojde k chybě, protože v něm není<br>papír.             |
| Dochází papír              | Upozornit, když u určeného zdroje papíru dojde k chybě, protože v něm dochází<br>papír.          |
| Tisk zastaven*             | Upozornit, když se tisk zastaví, protože se zasekl papír nebo není nastavená kazeta<br>na papír. |
| Chyba tiskárny             | Upozornit, když dojde k chybě tiskárny.                                                          |
| Chyba skeneru              | Upozornit, když dojde k chybě skeneru.                                                           |
| Chyba funkce Wi-Fi         | Upozornění v případě, že došlo k chybě rozhraní bezdrátové sítě LAN.                             |
| Chyba funkce HDD           | Upozornit v případě chyby vnitřního pevného disku.                                               |
| Chyba funkce NFC           | Upozornění v případě, že došlo k chybě NFC substrátu.                                            |

### Aktualizace firmwaru

Pokud je k dispozici firmware, jeho aktualizací můžete vylepšit funkce tiskárny nebo řešit problémy.

### Aktualizace firmwaru tiskárny z ovládacího panelu

Pokud lze tiskárnu připojit k internetu, můžete z ovládacího panelu aktualizovat její firmware. Tiskárnu můžete též nastavit, aby pravidelně kontrolovala přítomnost firmwarových aktualizací a upozornila vás, pokud jsou k dispozici.

- 1. Vyberte položku Nast. na domovské obrazovce.
- 2. Vyberte možnost Obecná nastavení > Správa systému > Aktualizovat firmware > Aktualizovat.

#### Poznámka:

*Výběrem volby* **Oznámení** > **Zap.** nastavte, aby tiskárna pravidelně kontrolovala dostupnost aktualizací firmwaru.

3. Vyberte možnost **Spustit kontrolu**.

Tiskárna zahájí vyhledávání dostupných aktualizací.

4. Pokud se na LCD obrazovce zobrazuje zpráva informující, že je dostupná firmwarová aktualizace, postupujte podle pokynů na obrazovce a spusťte aktualizaci.

#### **Důležité:**

- □ *V* průběhu aktualizace nevypínejte ani neodpojujte tiskárnu, dokud se aktualizace nedokončí. V opačném případě se může tiskárna porouchat.
- Pokud není aktualizace firmwaru dokončena nebo je neúspěšná, tiskárna se nespustí normálně a při příštím zapnutí tiskárny je na LCD obrazovce zobrazena zpráva "Recovery Mode".V této situaci je nutné znovu aktualizovat firmware pomocí počítače.Připojte tiskárnu k počítači pomocí USB kabelu.Dokud je na tiskárně zobrazena zpráva "Recovery Mode", nelze aktualizovat firmware prostřednictvím síťového připojení.Z počítače se připojte k místní webové stránce společnosti Epson a stáhněte nejnovější firmware tiskárny.Další kroky viz pokyny na webové stránce.

### Aktualizace firmwaru pomocí aplikace Web Config

Pokud se tiskárna může připojit k internetu, můžete provést aktualizaci firmwaru z aplikace Web Config.

- 1. Otevřete aplikaci Web Config a vyberte kartu Správa zařízení > Aktualizace firmwaru.
- 2. Klikněte na možnost Spustit.

Zahájí se potvrzení firmwaru, a pokud aktualizovaný firmware existuje, dojde k zobrazení informací o firmwaru.

3. Klikněte na možnost Spustit a postupujte podle instrukcí na obrazovce.

#### Poznámka:

Můžete také aktualizovat firmware pomocí nástroje Epson Device Admin.Informace o firmwaru můžete vizuálně ověřit na seznamu zařízení.To se hodí v případě, když potřebujete aktualizovat firmware u více zařízení.Další podrobnosti najdete v průvodci aplikace Epson Device Admin nebo v nápovědě.

#### Související informace

- ➡ "Přístup k aplikaci Web Config" na str. 32
- ➡ "Epson Device Admin" na str. 124

### Aktualizace firmwaru bez připojení k Internetu

Firmware k zařízení si můžete stáhnout na počítač z webu společnosti Epson. Poté připojte zařízení s počítačem pomocí kabelu USB a aktualizujte firmware. Pokud nemůžete provést aktualizaci přes síť, zkuste následující metodu.

- 1. Přejděte na web společnosti Epson a stáhněte si potřebný firmware.
- 2. Připojte počítač, který obsahuje stažený firmware, k tiskárně pomocí kabelu USB.
- 3. Dvakrát klikněte na stažený soubor s příponou .exe.

Spustí se aplikace Epson Firmware Updater.

4. Postupujte podle pokynů na obrazovce.

### Registrace nastavení do předvolby

Nastavení, například pro skenování a kopírování se jménem, můžete ukládat. Zde registrovaná nastavení jsou zobrazena v **Předvolby** na ovládacím panelu tiskárny. Po dokončení nastavení jednotlivých funkcí proveďte registraci.

Můžete nastavit následující funkce.

- Skenovat do síťové složky/FTP
- □ Skenovat do e-mailu
- Sken. do pam. zař.
- Skenovat do cloudu
- Kopírovat
- 1. Přejděte do Web Config a vyberte kartu **Sken/Kopírovat** > **Předvolby**.
- 2. Vyberte registrované číslo a klikněte na možnost Upravit.
- 3. Vyberte možnost Typ.

#### *Poznámka: Chcete-li změnit položku Typ po registraci, odstraňte předvolbu a znovu ji zaregistrujte.*

- 4. Klikněte na možnost **Další**.
- 5. Nastavte každou položku.

Zadejte Jméno o délce 1 až 30 znaků ve formátu Unicode (UTF-8).

6. Klikněte na možnost **OK**.

Pokud je kombinace hodnoty neplatná, použije se automaticky upravená platná hodnota.

#### Související informace

➡ "Přístup k aplikaci Web Config" na str. 32

### Záloha nastavení

Můžete exportovat hodnotu nastavení z aplikace Web Config do souboru.Můžete ji použít pro zálohu kontaktů, nastavení hodnot, výměnu tiskárny apod.

Exportovaný soubor nelze upravovat, protože je exportován jako binární soubor.

### Exportování nastavení

Můžete exportovat nastavení tiskárny.

1. Otevřete aplikaci Web Config a poté vyberte kartu **Správa zařízení** > **Exportovat a importovat hodnotu nastavení** > **Exportovat**.

2. Vyberte nastavení, které chcete exportovat.

Vyberte nastavení, které chcete exportovat.Vyberete-li nadřazenou kategorii, je možné rovněž vybírat podkategorie.Nelze ovšem vybírat podkategorie, které způsobují chyby duplikováním v rámci stejné sítě (například adresy IP atd.).

3. Zadejte heslo, kterým zašifrujete exportovaný soubor.

Toto heslo budete potřebovat při importu daného souboru.Pokud soubor nechcete zašifrovat, ponechte toto pole prázdné.

4. Klikněte na možnost **Exportovat**.

#### **Důležité:**

Chcete-li exportovat nastavení sítě tiskárny, například název zařízení a adresu IPv6, vyberte možnost **Povolte pro výběr individuálních nastavení zařízení** a vyberte další položky.Pro náhradní tiskárnu použijte pouze vybrané hodnoty.

#### Související informace

➡ "Přístup k aplikaci Web Config" na str. 32

### Importování nastavení

Můžete importovat exportovaný soubor Web Config do tiskárny.

#### **Důležité:**

Při importování hodnot, které obsahují individuální údaje, například název tiskárny nebo adresu IP, ověřte, zda stejná adresa IP neexistuje ve stejné síti. Pokud se adresa IP překrývá, tiskárna tuto hodnotu nerespektuje.

- 1. Otevřete aplikaci Web Config a poté vyberte kartu **Správa zařízení** > **Exportovat a importovat hodnotu nastavení** > **Importovat**.
- 2. Vyberte exportovaný soubor a poté zadejte zašifrované heslo.
- 3. Klikněte na tlačítko **Další**.
- 4. Vyberte nastavení, která chcete importovat, a poté klepněte na tlačítko Další.
- 5. Klikněte na tlačítko **OK**.

Tato nastavení budou použita v tiskárně.

# Odstraňování problémů

### Rady pro řešení problémů

Kontrola přítomnosti chybových zpráv

Pokud došlo k chybě, nejdříve zkontrolujte, zda se na obrazovce ovládacího panelu nebo ovladače nezobrazily nějaké chybové zprávy.Pokud máte nastavené e-mailové upozornění v případě výskytu chyby, můžete takto rychle zjistit aktuální stav.

Zpráva o připojení sítě

Proveďte diagnostiku sítě a stavu tiskárny, a poté výsledek vytiskněte.

Diagnostikovaná chyba může být na straně tiskárny.

Kontrola stavu komunikace

Zkontrolujte stav komunikace na straně serverového počítače nebo klientského počítače například pomocí příkazů ping nebo ipconfig.

Test připojení

Pro kontrolu připojení mezi tiskárnou a poštovním serverem proveďte test připojení ze strany tiskárny. Také proveďte kontrolu připojení z klientského počítače na server a zjistěte stav komunikace.

Inicializace nastavení

Pokud nastavení ani komunikace nezobrazují žádné chyby, můžete problémy zkusit vyřešit vypnutím nebo inicializací síťových nastavení tiskárny, a jejich následným novým nastavením.

### Kontrola stavu tiskárny

Pro zjištění příčiny problému zkontrolujte stav tiskárny a sítě.

### Kontrola přítomnosti chybových zpráv

#### Kontrola chybové zprávy z e-mailového upozornění

Při nastavování e-mailových upozornění zkontrolujte, zda tiskárna odesílá chybovou zprávu. Pokud e-mailové upozornění obsahuje instrukce k vyřešení problému, postupujte podle nich.

#### Související informace

➡ "Přijímání e-mailových oznámení když dojde k událostem" na str. 98

#### Kontrola zpráv na LCD obrazovce

Pokud se na LCD obrazovce zobrazuje chybové hlášení, odstraňte problém podle pokynů na obrazovce nebo s využitím řešení uvedených dále.

| Chybová hlášení                                                                                          | Příčiny a řešení                                                                                                    |
|----------------------------------------------------------------------------------------------------|----------------------------------------------------------------------------------------------------|
| Bude nutné vyměnit následující inkoustové<br>kazety. Potvrďte dané kroky a vyměňte<br>inkoustové kazety. | <ul> <li>Příčiny:<br/>Došel inkoust.</li> <li>Řešení:<br/>Aby byla zajištěna maximální kvalita tisku a ochrana tiskové hlavy,<br/>zůstává v kazetě bezpečnostní rezerva inkoustu, když tiskárna<br/>oznamuje, že je čas na výměnu kazety. Vyměňte kazetu, jakmile se<br/>zobrazí výzva, abyste tak učinili.</li> </ul>                                                                                                    |
| Krabice Údržby nerozpoznána. Nainstalujte<br>správně.                                                    | <ul> <li>Příčiny:<br/>Údržbová sada nebyla správně nainstalována.</li> <li>Řešení:<br/>Zkontrolujte stav instalace údržbové sady, a poté ji nainstalujte<br/>správně.</li> </ul>                                                                                                    |
| Skončila životnost údržbové sady. Je třeba ji<br>vyměnit.                                                | <ul> <li>Příčiny:<br/>Životnost údržbové sady skončila.</li> <li>Řešení:<br/>Vyměňte údržbovou sadu dle instrukcí v průvodci.</li> </ul>                                                                                                    |
| Vyjměte a znovu nainstalujte Krabici Údržby.                                                             | <ul> <li>Příčiny:<br/>Údržbová sada nebyla správně rozpoznána.</li> <li>Řešení:<br/>Odeberte údržbovou sadu, poté ji opět nainstalujte. Pokud ani poté<br/>nebude rozpoznána, vyměňte ji za novou údržbovou sadu.</li> </ul>                                                                                                    |
| Kombinace adresy IP a masky podsítě není<br>platná. Další podrobnosti viz dokumentace.                   | <ul> <li>Příčiny:<br/>Kombinace adresy IP, kterou jste nastavili, je neplatná.</li> <li>Řešení:<br/>Zadejte správnou adresu IP nebo výchozí bránu.</li> </ul>                                                                                                    |
| Zaktualizujte kořenový certifikát pro používání<br>služeb cloud.                                         | <ul> <li>Příčiny:<br/>Platnost kořenového certifikátu, používaného pro služby cloudu,<br/>vypršela.</li> <li>Řešení:<br/>Spusťte položku Web Config a poté aktualizujte kořenový certifikát.<br/>Zabezpečení sítě — Aktualizace kořenového certifikátu</li> </ul>                                                                                                    |
| Recovery Mode                                                                                            | <ul> <li>Příčiny:<br/>Nepodařilo se aktualizovat firmware a nelze se vrátit do normálního režimu.</li> <li>Řešení:<br/>Tiskárna byla spuštěna v režimu obnovení, protože se nezdařila aktualizace firmwaru. Pokuste se firmware aktualizovat znovu pomocí následujících kroků.</li> <li>Připojte tiskárnu k počítači kabelem USB. (V režimu obnovení nelze aktualizovat firmware prostřednictvím síťového připojení.)</li> <li>Další pokyny vyhledejte na místních webových stránkách společnosti Epson.</li> </ul> |

### Chybový kód ve stavové nabídce

Jestliže se úloha neprovede správně, zkontrolujte chybový kód zobrazený v historii každé úlohy. Chybový kód můžete zkontrolovat výběrem možnosti **Stav úlohy** a poté možnosti **Stav úlohy**. Viz následující tabulka, kde najdete problémy a jejich řešení.

| Kód | Problém                                                                                              | Řešení                                                                                                    |
|-----|----------------------------------------------------------------------------------------------------|----------------------------------------------------------------------------------------------------|
| 001 | Došlo k vypnutí produktu z důvodu ztráty napájení.                                                   | -                                                                                                    |
| 110 | Úloha byla vytištěna pouze jednostranně, protože<br>vložený papír nepodporuje oboustranný tisk.      | Jestliže tisknete oboustranně, vložte papír, který<br>podporuje oboustranný tisk.                                                                                                    |
| 301 | Pro uložení dat do paměťového zařízení není<br>dostatek úložného prostoru.                           | <ul> <li>Zvětšete úložný prostor v paměťovém zařízení.</li> <li>Snižte počet dokumentů.</li> <li>Snižte rozlišení skenování nebo zvyšte kompresní poměr a zmenšete tak velikost naskenovaného snímku.</li> </ul>                                                       |
| 302 | Paměťové zařízení je chráněné proti zápisu.                                                          | Vypněte ochranu proti zápisu paměťového zařízení.                                                                                                    |
| 303 | Pro ukládání naskenovaného snímku nebyla<br>vytvořena žádná složka.                                  | Vložte jiné paměťové zařízení.                                                                                                    |
| 304 | Paměťové zařízení bylo odebráno.                                                                     | Vložte znovu paměťové zařízení.                                                                                                    |
| 305 | Při ukládání dat do paměťového zařízení došlo k<br>chybě.                                            | Pokud k externímu zařízení přistupuje některý<br>počítač, chvilku počkejte a potom opakujte pokus.                                                                                                    |
| 306 | Paměť je plná.                                                                                       | Počkejte na dokončení probíhajících úloh.                                                                                                    |
| 307 | Naskenovaný snímek překračuje maximální<br>povolenou velikost. (Skenování do paměťového<br>zařízení) | Snižte rozlišení skenování nebo zvyšte kompresní<br>poměr a zmenšete tak velikost naskenovaného<br>snímku.                                                                                                    |
| 311 | Došlo k chybě DNS.                                                                                   | <ul> <li>Klepněte na možnost Nast. &gt; Obecná nastavení</li> <li>Nastavení sítě &gt; Upřesnit &gt; TCP/IP a zkontrolujte nastavení DNS.</li> <li>Zkontrolujte nastavení DNS pro server, počítač</li> </ul>                                                            |
|     |                                                                                                    | nebo jiný přístupový bod.                                                                                                    |
| 312 | Došlo k chybě ověřování.                                                                             | Klepněte na možnost Nast. > Obecná nastavení ><br>Nastavení sítě > Upřesnit > Poštovní server ><br>Nastavení serveru a zkontrolujte nastavení serveru.                                                                                                    |
| 313 | Došlo k chybě komunikace.                                                                            | Vytiskněte zprávu síťového připojení, díky které zkontrolujete, zda je tiskárna připojena k síti.                                                                                                    |
|     |                                                                                                    | <ul> <li>Klepněte na možnost Nast. &gt; Obecná nastavení</li> <li>Nastavení sítě &gt; Upřesnit &gt; Poštovní server &gt;<br/>Nastavení serveru a zkontrolujte nastavení e-<br/>mailového serveru. Příčinu chyby lze zjistit<br/>provedením testu připojení.</li> </ul> |
|     |                                                                                                    | Způsoby ověření nastavení a e-mailového serveru<br>se pravděpodobně neshodují. Když vyberete jako<br>způsob ověření možnost Vypnuto, je nutné<br>nastavit způsob ověření e-mailového serveru na<br>hodnotu uvádějící možnost bez nastavení.                            |

| Kód | Problém                                                                                                    | Řešení                                                                                                    |  |  |  |  |
|-----|----------------------------------------------------------------------------------------------------|----------------------------------------------------------------------------------------------------|--|--|--|--|
| 314 | Velikost dat překračuje maximální velikost pro<br>přikládané soubory.                                                              | Zvyšte nastavení pro Max vel. příl. v nastavení skenování.                                                                                                    |  |  |  |  |
|     |                                                                                                    | Snižte rozlišení skenování nebo zvyšte kompresní<br>poměr a zmenšete tak velikost naskenovaného<br>snímku.                                                                                                    |  |  |  |  |
| 315 | Paměť je plná.                                                                                                    | Zkuste to znovu po dokončení dalších probíhajících<br>úloh.                                                                                                    |  |  |  |  |
| 321 | Došlo k chybě DNS.                                                                                                    | <ul> <li>Klepněte na možnost Nast. &gt; Obecná nastavení</li> <li>Nastavení sítě &gt; Upřesnit &gt; TCP/IP a<br/>zkontrolujte nastavení DNS.</li> <li>Zkontrolujte pastavení DNS pro server počítač</li> </ul> |  |  |  |  |
|     |                                                                                                    | nebo jiný přístupový bod.                                                                                                    |  |  |  |  |
| 322 | Došlo k chybě ověřování.                                                                                                    | Zkontrolujte nastavení <b>Location</b> .                                                                                                    |  |  |  |  |
| 323 | Došlo k chybě komunikace.                                                                                                    | Zkontrolujte nastavení Location.                                                                                                    |  |  |  |  |
|     |                                                                                                    | Vytiskněte zprávu síťového připojení, díky které zkontrolujete, zda je tiskárna připojena k síti.                                                                                                    |  |  |  |  |
| 324 | V zadané složce již existuje soubor se stejným                                                                                     | Odstraňte soubor se stejným názvem.                                                                                                    |  |  |  |  |
|     | nazvem.                                                                                                    | Změňte předponu názvu souboru v Nastavení souboru.                                                                                                    |  |  |  |  |
| 325 | V zadané složce není k dispozici dostatek úložného                                                                                 | Zvětšete úložný prostor v zadané složce.                                                                                                    |  |  |  |  |
| 326 | prostoru.                                                                                                    | Snižte počet dokumentů.                                                                                                    |  |  |  |  |
|     |                                                                                                    | Snižte rozlišení skenování nebo zvyšte kompresní<br>poměr a zmenšete tak velikost naskenovaného<br>snímku.                                                                                                    |  |  |  |  |
| 327 | Paměť je plná.                                                                                                    | Počkejte na dokončení probíhajících úloh.                                                                                                    |  |  |  |  |
| 328 | Místo určení bylo chybné nebo neexistuje.                                                                                          | Zkontrolujte nastavení <b>Location</b> .                                                                                                    |  |  |  |  |
| 329 | Naskenovaný snímek překračuje maximální<br>povolenou velikost. (Skenování do síťové složky nebo<br>serveru FTP)                    | Snižte rozlišení skenování nebo zvyšte kompresní<br>poměr a zmenšete tak velikost naskenovaného<br>snímku.                                                                                                    |  |  |  |  |
| 331 | Došlo k chybě komunikace.                                                                                                    | Vytiskněte zprávu síťového připojení, díky které<br>zkontrolujete, zda je tiskárna připojena k síti.                                                                                                    |  |  |  |  |
| 332 | Pro uložení naskenovaného snímku do cílového<br>úložiště není dostatek úložného prostoru.                                          | Snižte počet dokumentů.                                                                                                    |  |  |  |  |
| 333 | Místo určení nebylo možné najít, protože informace o<br>místu určení byly nahrány na server před posláním<br>naskenovaného snímku. | Vyberte znovu místo určení.                                                                                                    |  |  |  |  |
| 334 | Při posílání naskenovaného snímku došlo k chybě.                                                                                   | -                                                                                                    |  |  |  |  |
| 341 | Došlo k chybě komunikace.                                                                                                    | Zkontrolujte připojení tiskárny a počítače. Pokud<br>se připojujete prostřednictvím sítě, vytiskněte<br>kontrolní zprávu síťového připojení pro kontrolu,<br>zda je tiskárna připojena k síti.                 |  |  |  |  |
|     |                                                                                                    | Zkontrolujte, zda je v počítači nainstalovaná aplikace Document Capture Pro.                                                                                                    |  |  |  |  |

#### Kontrola displeje panelu vzdálené tiskárny

Z aplikace Web Config můžete zkontrolovat displej panelu vzdálené tiskárny.

- Spusťte aplikaci Web Config pro tiskárnu, kterou chcete zkontrolovat.
   Pokud obdržíte e-mailové upozornění, můžete aplikaci Web Config spustit z adresy URL v e-mailu.
- 2. Vyberte kartu **Stav** > **Snímek panelu**.

Aktuální panel tiskárny je zobrazen v aplikaci Web Config.

Pro aktualizaci klikněte na možnost **Obnovit**.

### Tisk zprávy o připojení sítě

Po vytisknutí zprávy o síťovém připojení můžete zkontrolovat stav připojení mezi tiskárnou a směrovačem bezdrátové sítě.

- 1. Vložte papíry.
- 2. Vyberte položku Nast. na domovské obrazovce.
- Vyberte možnost Obecná nastavení > Nastavení sítě > Kontrola připojení. Spustí se kontrola připojení.
- 4. Vyberte možnost Tisk kontr. zprávy.
- Vytiskněte zprávu o připojení sítě.
   Pokud chyba vznikla, zkontrolujte zprávu o připojení sítě a postupujte podle vytištěných řešení.
- 6. Zavřete obrazovku.

#### Související informace

"Zprávy a řešení na zprávě o připojení sítě" na str. 109
### Zprávy a řešení na zprávě o připojení sítě

Zkontrolujte zprávy a kódy chyb na zprávě o připojení sítě a postupujte podle řešení.

| Check Network Connection                                                                                                    |                                                                                                    |   |
|----------------------------------------------------------------------------------------------------|----------------------------------------------------------------------------------------------------|---|
| Check Result                                                                                                    | FAIL                                                                                                    |   |
| Error code                                                                                                    | (E-7)                                                                                                    |   |
| See the Network Status and check if the N<br>the SSID you want to connect.<br>If the SSID is correct, make sure to enter<br>and try again.                                                                                                    | Network Name (SSID) is                                                                                                    | k |
| If your problems persist, see your documentation for help and netw                                                                                                    | orking tips.                                                                                                    |   |
| Checked Items                                                                                                    |                                                                                                    |   |
|                                                                                                    |                                                                                                    |   |
| Wineless Network Name (SSID) Check                                                                                                    | DACC                                                                                                    |   |
| Wireless Network Name (SSID) Check                                                                                                    | PASS                                                                                                    |   |
| Wireless Network Name (SSID) Check<br>Communication Mode Check<br>Security Mode Check                                                                                                    | PASS<br>PASS<br>PASS                                                                                                    |   |
| Wireless Network Name (SSID) Check<br>Communication Mode Check<br>Security Mode Check<br>MAC Address Filtering Check                                                                                                    | PASS<br>PASS<br>PASS<br>PASS                                                                                                    |   |
| Wireless Network Name (SSID) Check<br>Communication Mode Check<br>Security Mode Check<br>MAC Address Filtering Check<br>Security Key/Password Check                                                                                                    | PASS<br>PASS<br>PASS<br>FAIL                                                                                                    |   |
| Wireless Network Name (SSID) Check<br>Communication Mode Check<br>Security Mode Check<br>MAC Address Filtering Check<br>Security Key/Password Check<br>IP Address Check                                                                                                    | PASS<br>PASS<br>PASS<br>FAIL<br>Unchecked                                                                                                   |   |
| Wireless Network Name (SSID) Check<br>Communication Mode Check<br>Security Mode Check<br>MAC Address Filtering Check<br>Security Key/Password Check<br>IP Address Check<br>Detailed IP Setup Check                                                                                                    | PASS<br>PASS<br>PASS<br>PASS<br>FAIL<br>Unchecked<br>Unchecked                                                                              |   |
| Wireless Network Name (SSID) Check<br>Communication Mode Check<br>Security Mode Check<br>MAC Address Filtering Check<br>Security Key/Password Check<br>IP Address Check<br>Detailed IP Setup Check<br>Network Status                                                                                                    | PASS<br>PASS<br>PASS<br>FAIL<br>Unchecked<br>Unchecked                                                                                      |   |
| Wireless Network Name (SSID) Check<br>Communication Mode Check<br>Security Mode Check<br>MAC Address Filtering Check<br>Security Key/Password Check<br>IP Address Check<br>Detailed IP Setup Check<br>Network Status<br>Printer Model                                                                                              | PASS<br>PASS<br>PASS<br>FAIL<br>Unchecked<br>Unchecked                                                                                      |   |
| Wireless Network Name (SSID) Check<br>Communication Mode Check<br>Security Mode Check<br>MAC Address Filtering Check<br>Security Key/Password Check<br>IP Address Check<br>Detailed IP Setup Check<br>Network Status<br>Printer Model<br>IP Address                                                                                | PASS<br>PASS<br>PASS<br>FAIL<br>Unchecked<br>Unchecked<br>XX-XXX XXX Series<br>0.0.0.0                                                      |   |
| Wireless Network Name (SSID) Check<br>Communication Mode Check<br>Security Mode Check<br>MAC Address Filtering Check<br>Security Key/Password Check<br>IP Address Check<br>Detailed IP Setup Check<br>Network Status<br>Printer Model<br>IP Address<br>Subnet Mask                                                                 | PASS<br>PASS<br>PASS<br>FAIL<br>Unchecked<br>Unchecked<br>XX-XXX XXX Series<br>0.0.0.0<br>255.255.255.0                                     |   |
| Wireless Network Name (SSID) Check<br>Communication Mode Check<br>Security Mode Check<br>MAC Address Filtering Check<br>Security Key/Password Check<br>IP Address Check<br>Detailed IP Setup Check<br>Network Status<br>Printer Model<br>IP Address<br>Subnet Mask<br>Default Gateway                                              | PASS<br>PASS<br>PASS<br>FAIL<br>Unchecked<br>Unchecked<br>XX-XXX XXX Series<br>0.0.0.0<br>255.255.255.0                                     |   |
| Wireless Network Name (SSID) Check<br>Communication Mode Check<br>Security Mode Check<br>MAC Address Filtering Check<br>Security Key/Password Check<br>IP Address Check<br>Detailed IP Setup Check<br>Network Status<br>Printer Model<br>IP Address<br>Subnet Mask<br>Default Gateway<br>Network Name (SSID)                       | PASS<br>PASS<br>PASS<br>FAIL<br>Unchecked<br>Unchecked<br>XX-XXX XXX Series<br>0.0.0.0<br>255.255.255.0<br>XXXXXXXXXX                       |   |
| Wireless Network Name (SSID) Check<br>Communication Mode Check<br>Security Mode Check<br>MAC Address Filtering Check<br>Security Key/Password Check<br>IP Address Check<br>Detailed IP Setup Check<br>Network Status<br>Printer Model<br>IP Address<br>Subnet Mask<br>Default Gateway<br>Network Name (SSID)<br>Communication Mode | PASS<br>PASS<br>PASS<br>PASS<br>FAIL<br>Unchecked<br>Unchecked<br>XX-XXX Series<br>0.0.0.0<br>255.255.255.0<br>XXXXXXXXXX<br>WPA2-PSK (AES) | - |

### a. Kód chyby

b. Zprávy ohledně síťového prostředí

### E-1

### Řešení:

- Zkontrolujte, zda je ethernetový kabel řádně připojen k vaší tiskárně a k vašemu rozbočovači nebo jinému síťovému zařízení.
- Zkontrolujte, zda je váš rozbočovač nebo jiné síťové zařízení zapnuté.
- □ Chcete-li připojit tiskárnu prostřednictví sítě Wi-Fi, znovu proveďte nastavení Wi-Fi pro tiskárnu, protože je deaktivováno.

### E-2, E-3, E-7

### Řešení:

- Zkontrolujte, zda je váš bezdrátový směrovač zapnutý.
- Ověřte, zda je váš počítač nebo zařízení správně připojeno k bezdrátovému směrovači.

- Uvypněte bezdrátový směrovač. Počkejte přibližně 10 sekund a poté jej znovu zapněte.
- Umístěte tiskárnu blíže ke svému bezdrátovému směrovači a odstraňte všechny překážky mezi nimi.
- Pokud jste zadali SSID ručně, zkontrolujte, zda je správný. Vyhledejte SSID v části Stav sítě ve zprávě o síťovém připojení.
- Pokud má bezdrátový směrovač více názvů SSID, vyberte zobrazený název SSID. Pokud název SSID používá nekompatibilní frekvenci, tiskárna jej nezobrazí.
- Pokud vytváříte síťového připojení stisknutím tlačítka, zkontrolujte, zda váš bezdrátový směrovač podporuje WPS. Metodu stisknutí tlačítka nelze použít, pokud váš bezdrátový směrovač nepodporuje WPS.
- □ Zkontrolujte, zda váš název SSID obsahuje pouze znaky ASCII (alfanumerické znaky a symboly). Tato tiskárna nezobrazí název SSID obsahující jiné znaky, než ASCII.
- Před připojením k bezdrátovému směrovači zkontrolujte, zda znáte svůj název SSID a heslo. Používáte-li výchozí nastavení bezdrátového směrovače, jsou název SSID a heslo uvedené na štítku na bezdrátovém směrovači. Pokud neznáte svůj název SSID a heslo, kontaktujte osobu, která instalovala bezdrátový směrovač, nebo si prostudujte dokumentaci k bezdrátovému směrovači.
- Když se připojujete k názvu SSID, který vygenerovalo sdílené chytré zařízení, vyhledejte název SSID a heslo v dokumentaci dodané s chytrým zařízením.
- Pokud se vaše připojení Wi-Fi náhle odpojí, zkontrolujte následující. Dojde-li k některému z těchto případů, resetujte nastavení sítě spuštěním softwaru, který stáhnete z následujícího webu.

### http://epson.sn > Instalace

- Democí nastavení stisknutím jediného tlačítka bylo do sítě přidáno další chytré zařízení.
- Síť Wi-Fi byla vytvořena jinou metodou, než metodou tlačítka.

### E-5

### Řešení:

Zkontrolujte, zda je nastaven některý z následujících typů zabezpečení bezdrátového směrovače. Pokud tomu tak není, změňte typ zabezpečení v bezdrátovém směrovači a potom znovu proveďte síťová nastavení tiskárny.

- □ WEP-64 bitů (40 bitů)
- □ WEP-128 bitů (104 bitů)
- □ WPA PSK (TKIP/AES)\*
- □ WPA2 PSK (TKIP/AES)\*
- □ WPA (TKIP/AES)
- □ WPA2 (TKIP/AES)
- \* Typ WPA PSK je rovněž nám jako WPA Personal. Typ WPA2 PSK je rovněž znám jako WPA2 Personal.

### **E-6**

### Řešení:

Zkontrolujte, zda je deaktivováno filtrování adres MAC. Pokud je aktivováno, zaregistrujte adresu MAC tiskárny tak, aby nebyla filtrována. Podrobnosti najdete v dokumentaci dodané s bezdrátovým směrovačem. Adresu MAC tiskárny můžete ověřit v části Stav sítě ve zprávě o síťovém připojení.

- Pokud váš bezdrátový směrovač používá sdílené ověřování se zabezpečením WEP, ujistěte se, zda je ověřovací klíč a index správný.
- Pokud je počet připojitelných zařízení na bezdrátovém směrovači menší, než počet síťových zařízení, která chcete připojit, proveďte na bezdrátovém směrovači nastavení pro zvýšení počtu připojitelných zařízení. Pokyny pro nastavení najdete v dokumentaci dodané s bezdrátovým směrovačem.

### E-8

### Řešení:

- □ Aktivujte protokol DHCP na bezdrátovém směrovači, pokud je nastavení Získat adresu IP tiskárny nastaveno na Auto.
- Pokud je nastavení Získat adresu IP tiskárny nastaveno na možnost Zadat ručně, je ručně zadaná adresa IP neplatná, protože se nachází mimo rozsah (například: 0.0.0.0). Nastavte platnou adresu IP na ovládacím panelu tiskárny nebo použitím Web Config.

### E-9

### Řešení:

Zkontrolujte následující.

- Zařízení jsou zapnutá.
- Můžete přistupovat k Internetu a ostatním počítačům nebo síťovým zařízením ve stejné síti ze zařízení, která chcete připojit k tiskárně.

Pokud po ověření výše uvedených podmínek přesto nepřipojí vaši tiskárnu a síťová zařízení, vypněte bezdrátový směrovač. Počkejte přibližně 10 sekund a poté jej znovu zapněte. Potom resetujte nastavení sítě spuštěním softwaru, který stáhněte z následujícího webu.

### http://epson.sn > Instalace

### E-10

### Řešení:

Zkontrolujte následující.

- Ostatní zařízení v síti jsou zapnutá.
- Síťové adresy (adresa IP, maska podsítě a výchozí brána) jsou správné, pokud jste nastavili funkci Získat adresu IP tiskárny na Zadat ručně.

Pokud síťová adresa není správná, resetujte ji. Adresu IP, masku podsítě a výchozí bránu můžete ověřit v části **Stav** sítě ve zprávě o síťovém připojení.

Když je aktivován protokol DHCP, změňte nastavení funkce Získat adresu IP tiskárny na možnost **Auto**. Chcete-li IP adresu zadat ručně, zkontrolujte IP adresu v části **Stav sítě** zprávy o připojení sítě a poté na obrazovce nastavení sítě vyberte možnost Ručně. Nastavte masku podsítě na [255.255.255.0].

Pokud přesto nepřipojí vaši tiskárnu a síťová zařízení, vypněte bezdrátový směrovač. Počkejte přibližně 10 sekund a poté jej znovu zapněte.

### E-11

### Řešení:

Zkontrolujte následující.

Uýchozí adresa brány je správná, pokud nastavíte funkci Nastavení TCP/IP tiskárny na možnost Zadat ručně.

Zařízení, které je nastaveno jako výchozí brána, je zapnuté.

Nastavte správnou adresu výchozí brány. Výchozí adresu brány můžete ověřit v části **Stav sítě** ve zprávě o síťovém připojení.

### E-12

### Řešení:

Zkontrolujte následující.

- Ostatní zařízení v síti jsou zapnutá.
- □ Síťové adresy (adresa IP, maska podsítě a výchozí brána) jsou správné, pokud je zadáváte ručně.
- Síťové adresy ostatních zařízení (maska podsítě a výchozí brána) jsou totožné.
- Adresa IP nekoliduje s ostatními zařízeními.

Pokud po ověření výše uvedených podmínek přesto nepřipojí vaši tiskárnu a síťová zařízení, vyzkoušejte následující možnosti.

- Uvypněte bezdrátový směrovač. Počkejte přibližně 10 sekund a poté jej znovu zapněte.
- Znovu proveďte nastavení sítě pomocí instalátoru. Můžete ho spustit z následujícího webu.
  - http://epson.sn > Instalace
- □ V bezdrátovém směrovači, který používá typ zabezpečení WEP, můžete zaregistrovat více hesel. Pokud je zaregistrováno více hesel, zkontrolujte, zda je první zaregistrované heslo nastaveno v tiskárně.

### E-13

### Řešení:

Zkontrolujte následující.

- Síťová zařízení, například bezdrátový směrovač, rozbočovač a směrovač, jsou zapnutá.
- Nastavení TCP/IP pro síťová zařízení nebylo provedeno ručně. (Pokud je nastavení TCP/IP provedeno automaticky, zatímco nastavení TCP/IP pro ostatní síťová zařízení je provedeno ručně, síť tiskárny se může lišit od sítě pro ostatní zařízení.)

Pokud to nefunguje ani po ověření výše uvedeného, zkuste následující.

- □ Vypněte bezdrátový směrovač. Počkejte přibližně 10 sekund a poté jej znovu zapněte.
- Proveďte nastavení sítě v počítači, který je ve stejné síti, jako tiskárna, pomocí instalačního programu. Můžete ho spustit z následujícího webu.

### http://epson.sn > Instalace

□ V bezdrátovém směrovači, který používá typ zabezpečení WEP, můžete zaregistrovat více hesel. Pokud je zaregistrováno více hesel, zkontrolujte, zda je první zaregistrované heslo nastaveno v tiskárně.

### Zprávy ohledně síťového prostředí

| Zpráva                                                                                                    | Řešení                                                                                                    |  |  |
|----------------------------------------------------------------------------------------------------|----------------------------------------------------------------------------------------------------|--|--|
| *Bylo rozpoznáno více názvů sítí (SSID),<br>které odpovídají vámi zadanému názvu<br>sítě (SSID). Ověřte název sítě (SSID).                                                 | Na několika přístupových bodech může být nastaven stejný identifikátor SSID.<br>Zkontrolujte nastavení na přístupových bodech a změňte identifikátor SSID.                                                                                                    |  |  |
| Prostředí Wi-Fi je třeba vylepšit. Vypněte a<br>znovu zapněte bezdrátový směrovač.<br>Pokud se připojení nezlepší, prostudujte si<br>dokumentaci k bezdrátovému směrovači. | Přesuňte tiskárnu blíž k přístupovému bodu, odstraňte mezi nimi překážky a<br>vypněte přístupový bod. Počkejte přibližně 10 sekund a poté jej znovu<br>zapněte. Pokud se stále nepřipojuje, podívejte se do dokumentace dodané s<br>přístupovým bodem.                                                                                                    |  |  |
| *Nelze připojit žádná další zařízení. Chcete-<br>li přidat další zařízení, odpojte některé z<br>připojených zařízení.                                                      | Počítač a chytrá zařízení, které lze připojit současně, jsou plně připojené<br>pomocí připojení Wi-Fi Direct (jednoduchý přístupový bod). Chcete-li přidat<br>další počítač nebo chytré zařízení, nejprve odpojte jedno z připojených<br>zařízení. Prostřednictvím hlášení o stavu sítě nebo ovládacího panelu tiskárny<br>můžete potvrdit počet bezdrátových zařízení, která lze připojit současně, a<br>počet připojených zařízení. |  |  |

### Kontrola stavu komunikace

Zkontrolujte, zda komunikace mezi tiskárnou a počítačem probíhá správně, a pokračujte řešením problémů.

### Kontrola protokolu serveru a síťového zařízení

Pokud se objeví problémy s připojením k síti, můžete je zkusit vyřešit kontrolou protokolu poštovního serveru nebo serveru LDAP, případně kontrolou stavu pomocí systémového protokolu pro síťové zařízení, jako je například směrovač, nebo kontrolou příkazů.

### Tisk stavového listu sítě

Po vytisknutí můžete zkontrolovat podrobné informace o síti.

- 1. Vložte papíry.
- 2. Vyberte možnost Nast. na domovské obrazovce.
- 3. Vyberte položku Obecná nastavení > Nastavení sítě > Stav sítě.
- 4. Vyberte možnost Tisk stavu.
- 5. Zkontrolujte zprávu a poté vytiskněte stavový list sítě.
- 6. Zavřete obrazovku.

Obrazovka se po uplynutí určitého časového intervalu automaticky zavře.

### Kontrola komunikace mezi zařízeními a počítači

### Kontrola komunikace pomocí příkazu Ping – systém Windows

Pomocí příkazu Ping můžete zkontrolovat, zda je počítač připojený k tiskárně.Pomocí těchto kroků s příkazem Ping zkontrolujte komunikaci.

1. Zkontrolujte adresu IP tiskárny pro požadovanou komunikaci.

Tuto kontrolu můžete provést na obrazovce stavu sítě na ovládacím panelu tiskárny, ve zprávě připojení nebo ve sloupci **IP Address** stavového listu sítě.

2. Zobrazte obrazovku příkazového řádku počítače.

Zobrazte obrazovku aplikace a pak vyberte položku Příkazový řádek.

- Zadejte text "ping xxx.xxx.xxx" a pak stiskněte klávesu Enter. Zadejte IP adresu tiskárny pro xxx.xxx.xxx.
- 4. Zkontrolujte stav komunikace.

Pokud tiskárna a počítač komunikují, zobrazí se následující zpráva.

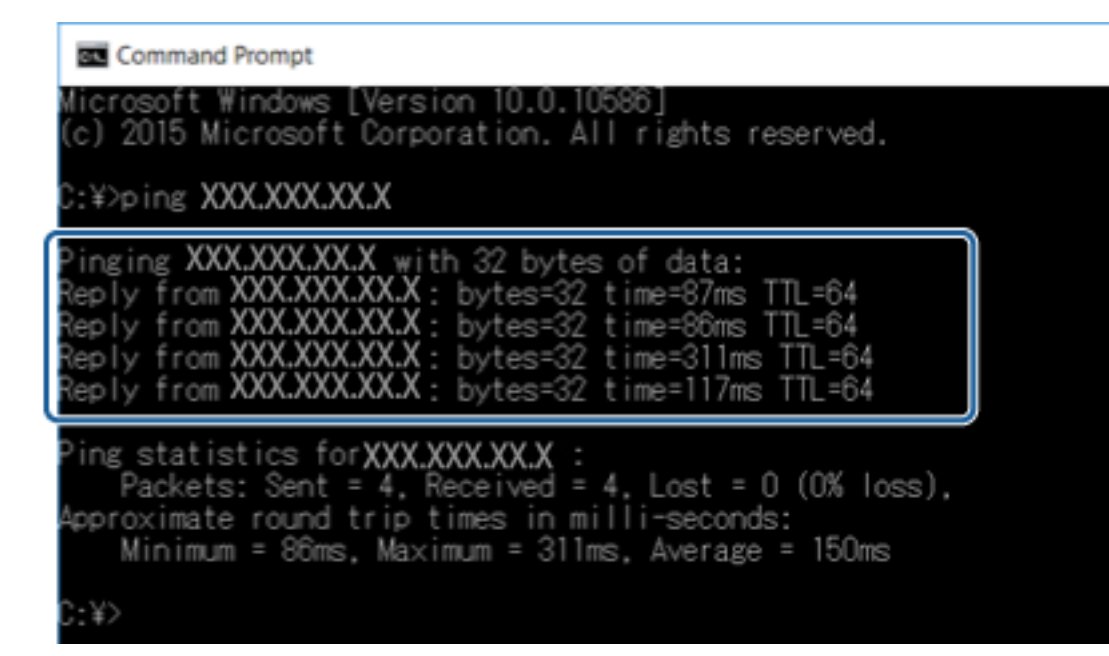

Pokud tiskárna a počítač nekomunikují, zobrazí se následující zpráva.

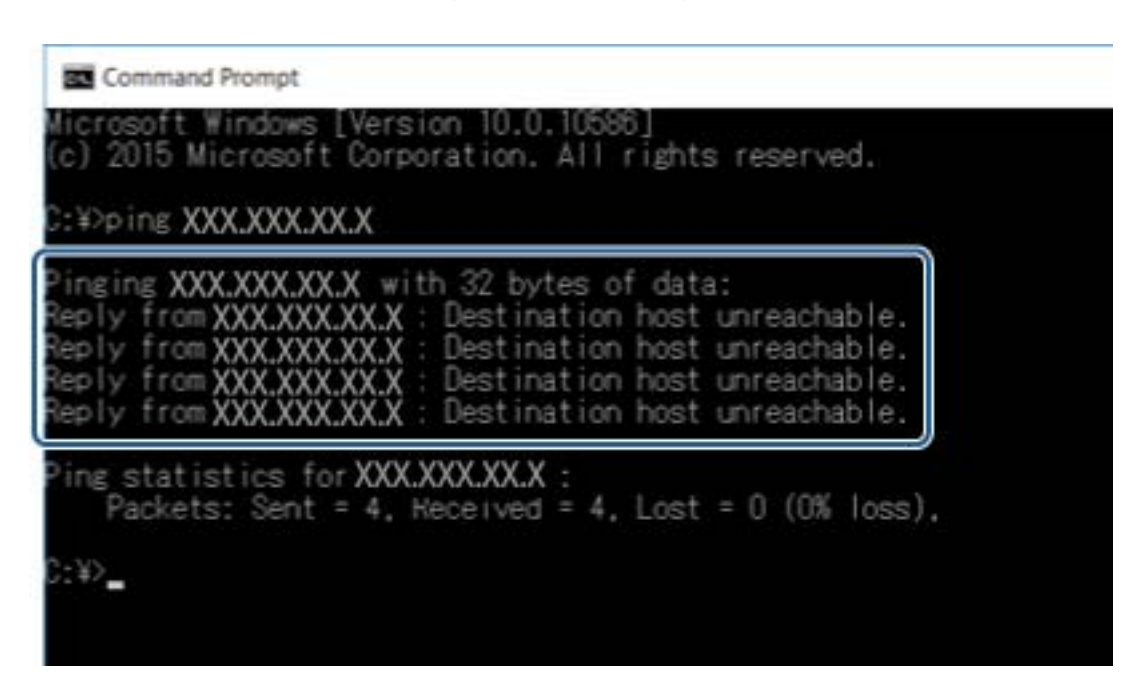

### Kontrola komunikace pomocí příkazu Ping — systém Mac OS

Pomocí příkazu Ping můžete zkontrolovat, zda je počítač připojený k tiskárně.Pomocí těchto kroků s příkazem Ping zkontrolujte komunikaci.

1. Zkontrolujte adresu IP tiskárny pro požadovanou komunikaci.

Tuto kontrolu můžete provést na obrazovce stavu sítě na ovládacím panelu tiskárny, ve zprávě připojení nebo ve sloupci **IP Address** stavového listu sítě.

2. Spusťte síťový nástroj.

Zadejte "Síťový nástroj" do položky Spotlight.

3. Klikněte na kartu **Ping**, zadejte IP adresu, kterou jste zkontrolovali v kroku 1 a pak klikněte na položku **Ping**.

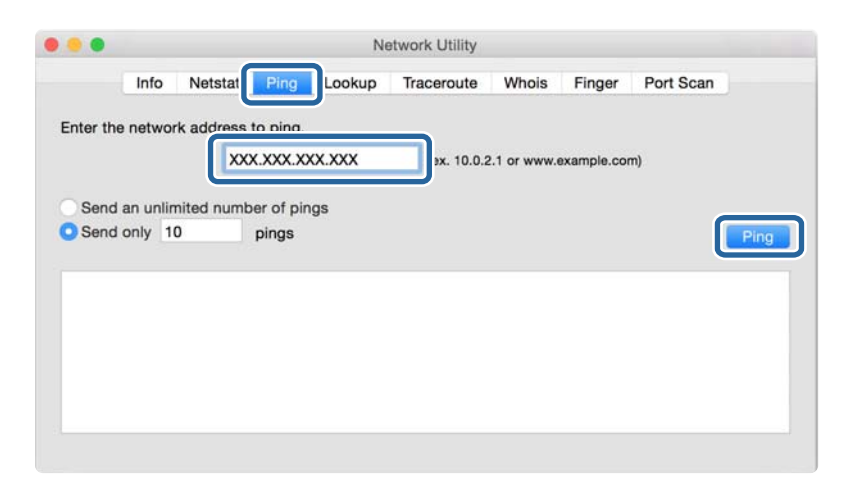

4. Zkontrolujte stav komunikace.

Pokud tiskárna a počítač komunikují, zobrazí se následující zpráva.

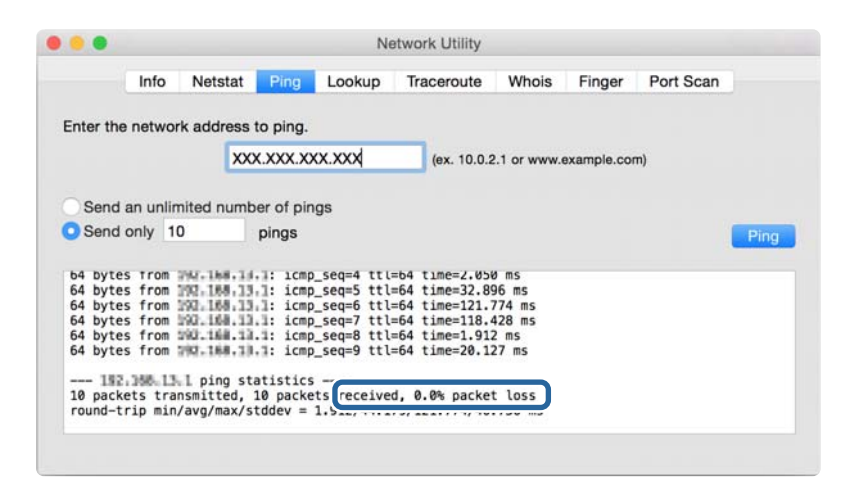

Pokud tiskárna a počítač nekomunikují, zobrazí se následující zpráva.

|                                                | Info                          | Netstat                                | Ping             | Lookup | Traceroute  | Whois        | Finger      | Port Scan |
|------------------------------------------------|-------------------------------|----------------------------------------|------------------|--------|-------------|--------------|-------------|-----------|
|                                                |                               |                                        |                  |        |             |              |             |           |
| nter the                                       | networ                        | k address                              | to ping.         |        |             |              |             |           |
|                                                |                               | XX                                     |                  | www.   | lax 10.0.2  | 1 or uniou / |             | -         |
|                                                |                               | ~                                      |                  |        | (ex. 10.0.2 |              | skample.col |           |
|                                                |                               |                                        |                  |        |             |              |             |           |
| Send                                           | an unlin                      | nited numb                             | er of pir        | ngs    |             |              |             |           |
| Send                                           | only 10                       | )                                      | ninge            |        |             |              |             |           |
| Cond                                           |                               |                                        | pingo            |        |             |              |             | PI        |
|                                                |                               |                                        |                  |        |             |              |             |           |
| equest                                         | timeout                       | for icmp                               | _seq 2           |        |             |              |             |           |
|                                                | timeout                       | for icmp                               | seq 3            |        |             |              |             |           |
| equest                                         | CTILEO01                      | for icmp                               | seq 4            |        |             |              |             |           |
| equest                                         | timeout                       | r ioi Trub                             | seg 6            |        |             |              |             |           |
| equest                                         | timeout                       | for icmn                               |                  |        |             |              |             |           |
| equest                                         | timeout<br>timeout            | t for icmp                             | seq 7            |        |             |              |             |           |
| equest<br>equest<br>equest<br>equest           | timeout<br>timeout            | t for icmp                             | _seq 7           |        |             |              |             |           |
| equest<br>equest<br>equest<br>equest<br>equest | timeout<br>timeout<br>timeout | t for icmp<br>t for icmp<br>t for icmp | _seq 7<br>_seq 8 |        |             |              |             |           |

### Kontrola síťového připojení počítače — systém Windows

Pomocí příkazového řádku prověřte stav připojení počítače a cestu používanou pro připojení tiskárny. Tímto postupem se dostanete k vyřešení problémů.

příkaz ipconfig

Zobrazte stav připojení síťového rozhraní, které právě používá počítač.

Porovnáním informací nastavení s aktuální komunikací prověřte, zda je připojení v pořádku.Pokud je na jedné síti více serverů DHCP, můžete zjistit aktuální adresu přiřazenou počítači, referenční server DNS atd.

□ Formát: ipconfig /all

Dříklady:

| Administrator: Command Prompt                                                                                                    | x |
|----------------------------------------------------------------------------------------------------|---|
| c:\>ipconfig ∕all                                                                                                    | ^ |
| Windows IP Configuration                                                                                                    | = |
| Host Name : WIN2012R2<br>Primary Dns Suffix : pubs.net<br>Node Type : Hybrid<br>IP Routing Enabled : No<br>WINS Proxy Enabled : No<br>DNS Suffix Search List : pubs.net                                                                                                    |   |
| Ethernet adapter Ethernet:                                                                                                    |   |
| Connection-specific DNS Suffix    :      Description    .      Description    :      Physical Address    :      XX-XX-XX-XX-XX      DHCP Enabled    :      XX-local IPv6 Address    :      Link-local IPv6 Address    :      Subnet Mask    :      XX-X2-XX-XX-XX-XX      DHCP Enabled    :      Yes      Link-local IPv6 Address    :      Subnet Mask    :      :    :      1Pv4 Address    :      :    :      Subnet Mask    :      :    :      :    :      :    :      DHCPv6 InID    :      :    :      :    :      :    :      :    :      :    :      :    :      :    :      :    :      :    :      :    :      :    :      :    :      :    : <td></td> |   |
| Tunnel adapter isatap.<0000000-ABCD-EFGH-HIJK-LMNOPQRSTUVW>:                                                                                                    |   |
| Media State Media disconnected<br>Connection-specific DNS Suffix . :<br>Description Microsoft ISATAP Adapter #2<br>Physical Address                                                                                                    |   |
| c = \>_                                                                                                    | ~ |

příkaz pathping

Můžete potvrdit seznam směrovačů, které procházejí přes cílového hostitele, a směrování komunikace.

- Given Structure Formát: pathping xxx.xxx.xxx
- Příklady: pathping 192.0.2.222

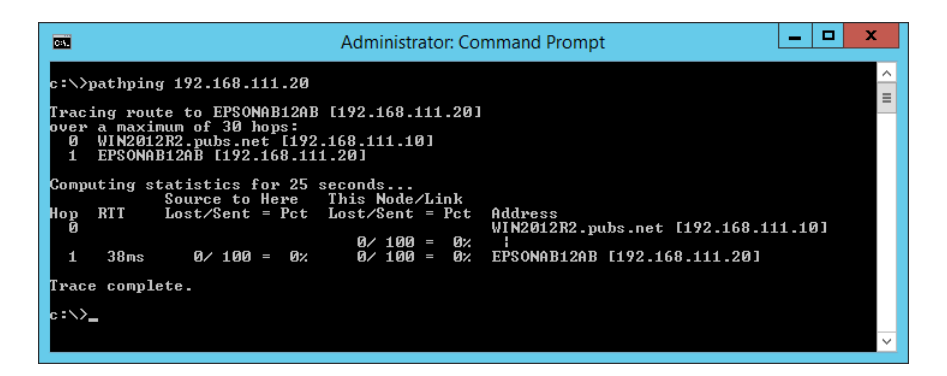

### Provedení testu připojení

Z tiskárny nebo z počítače, připojeného ke stejnému segmentu jako je tiskárna, prověřte, zda je připojení se serverem a danou složkou v pořádku. Tímto postupem se dostanete k vyřešení problémů.

### Poštovní server

Zkontrolujte připojení mezi tiskárnou a poštovním serverem pomocí testu připojení ze strany tiskárny.

### Související informace

➡ "Kontrola připojení k poštovnímu serveru" na str. 44

### Server LDAP

Zkontrolujte připojení mezi tiskárnou a serverem LDAP pomocí testu připojení ze strany tiskárny.

### Související informace

➡ "Kontrola připojení serveru LDAP" na str. 74

### Server FTP

Zkontrolujte připojení serveru FTP z počítače ve stejném segmentu. Zkontrolujte, zda máte přístup na server FTP, registrovaný v kontaktech, z průzkumníka v počítači na síti ve stejném segmentu jako je tiskárna.

- Příklad určení cesty:
  - Název serveru FTP: epsonftp
  - Název složky: manual
  - □ ftp://epsonftp/manual/

V tomto případě se přihlaste jako anonymní uživatel.Pokud jste nastavili uživatelské jméno a heslo, zadejte je v dialogovém okně zobrazeném v případě selhání ověření, nebo je zadejte níže uvedeným postupem.

ftp://username:password@epsonftp (pokud je uživatelské jméno "ftpusername", bude heslo "ftppassword".)

Příklad stejného segmentu sítě.

- 🖵 Adresa IP tiskárny: 192.168.111.12, maska podsítě: 255.255.255.0
- Detvrďte z počítače adresu IP 192.168.111.2 až 192.168.111.255.

### Související informace

➡ "Registrování příjemce v Kontaktech pomocí aplikace Web Config" na str. 66

### Sdílená složka

Zkontrolujte připojení sdílené složky z počítače ve stejném segmentu. Zkontrolujte, zda máte přístup do sdílené složky, registrované v kontaktech, z průzkumníka v počítači na síti ve stejném segmentu jako je tiskárna.

### Související informace

➡ "Registrování příjemce v Kontaktech pomocí aplikace Web Config" na str. 66

### Server DNS

Zkontrolujte server DNS, na který se odkazuje počítač.Potvrďte stav síťového adaptéru počítače, který je na stejném segmentu sítě jako tiskárna, a potvrďte, že se jedná o stejné nastavení jako v případě nastavení DNS u tiskárny.

Nastavení DNS počítače můžete zjistit následujícím způsobem.

- Windows: Ovládací panely > Síť a Internet > Síť a centrum sdílení > Změnit nastavení adaptéru
  Pokud je k dispozici více síťových rozhraní, můžete je zkontrolovat zadáním příkazu "ipconfig/all" do příkazového řádku.
- □ Mac OS: Předvolby systému > Síť > Pokročilé...> DNS

### Související informace

➡ "Registrování příjemce v Kontaktech pomocí aplikace Web Config" na str. 66

### Inicializace síťového nastavení

### Zakázání sítě Wi-Fi z nástroje Web Config

Zakažte síť Wi-Fi z nástroje Web Config.Pokud zakážete Wi-Fi a přitom jsou některá zařízení pomocí Wi-Fi připojena, tato zařízení budou odpojena.

- 1. Přejděte do aplikace Web Config a vyberte kartu Síť > Wi-Fi, a poté vyberte možnost Deaktivovat Wi-Fi.
- 2. Zkontrolujte zprávu a pak stiskněte tlačítko OK.

### Odpojení připojení Wi-Fi Direct (jednoduchý přístupový bod) pomocí aplikace Web Config

Odpojte připojení Wi-Fi Direct (jednoduchý přístupový bod) z aplikace Web Config.

- 1. Otevřete aplikaci Web Config a vyberte kartu **Síť > Wi-Fi Direct**.
- 2. Vyberte Zakázat pro Wi-Fi Direct.
- 3. Klikněte na tlačítko **Další**
- 4. Zkontrolujte zprávu a pak stiskněte tlačítko **OK**.

### Deaktivace sítě Wi-Fi z ovládacího panelu

Pokud odpojíte síť Wi-Fi, odpojí se připojení Wi-Fi.

Klepněte na ikonu in long na domovské obrazovce.

- Klepněte na možnost Směrovač. Zobrazí se stav sítě.
- 3. Klepněte na možnost **Zahájit instalaci**.
- 4. Klepněte na možnost Nast. Wi-Fi.
- 5. Klepněte na položku **Další** > **Vypnout Wi-Fi**.
- 6. Zkontrolujte zprávu a poté klepněte na položku Zahájit instalaci.
- 7. Jakmile se zobrazí zpráva o dokončení, klepněte na tlačítko Zavřít.

Pokud neklepnete na tlačítko **Zavřít** do uplynutí specifického časového intervalu, obrazovka se automaticky zavře.

# Odpojení připojení Wi-Fi Direct (jednoduchý přístupový bod) z ovládacího panelu

### Poznámka:

Je-li připojení Wi-Fi Direct (jednoduchý přístupový bod) deaktivované, jsou všechny počítače a chytrá zařízení, které jsou k tiskárně připojené pomocí připojení Wi-Fi Direct (jednoduchý přístupový bod), odpojeny. Pokud chcete odpojit konkrétní zařízení, odpojte místo tiskárny zařízení.

- 1. Klepněte na ikonu i konu na domovské obrazovce.
- 2. Klepněte na možnost Wi-Fi Direct.

Zobrazí se informace o připojení Wi-Fi Direct.

- 3. Klepněte na možnost Zahájit instalaci.
- 4. Klepněte na možnost Deaktivovat Wi-Fi Direct.
- 5. Zkontrolujte zprávu a poté klepněte na položku Deaktivovat nastavení.
- 6. Jakmile se zobrazí zpráva o dokončení, klepněte na tlačítko Zavřít.

Pokud neklepnete na tlačítko **Zavřít** do uplynutí specifického časového intervalu, obrazovka se automaticky zavře.

### Obnovení nastavení sítě z ovládacího panelu

Veškeré nastavení sítě můžete obnovit na výchozí hodnoty.

- 1. Vyberte položku Nast. na domovské obrazovce.
- 2. Vyberte Obecná nastavení > Správa systému > Obnovit výchozí nastavení > Nastavení sítě.
- 3. Zkontrolujte zprávu a pak stiskněte tlačítko Ano.

4. Po zobrazení zprávy o dokončení obrazovku zavřete.

Po uplynutí specifického časového intervalu se obrazovka automaticky zavře.

### Potíže

### Nelze přistupovat k aplikaci Web Config

### Adresa IP není přiřazena k tiskárně.

K tiskárně možná není přiřazena adresa IP.Nakonfigurujte adresu IP pomocí ovládacího panelu tiskárny. Údaje o aktuálním nastavení lze ověřit podle hlášení o stavu sítě nebo prostřednictvím ovládacího panelu tiskárny.

### Webový prohlížeč nepodporuje Síla šifrování pro SSL/TLS.

SSL/TLS má Síla šifrování. Aplikaci Web Config lze otevřít webovým prohlížečem, který podporuje hromadná šifrování dle následujících podmínek. Zkontrolujte podporu šifrování vašeho prohlížeče.

- □ 80 bitů: AES256/AES128/3DES
- □ 112 bitů: AES256/AES128/3DES
- □ 128 bitů: AES256/AES128
- □ 192 bitů: AES256
- 256 bitů: AES256

### Platnost certifikátu Certifikát podepsaný CA vypršela.

Pokud existuje problém s vypršením platnosti certifikátu, při připojování k aplikaci Web Config pomocí komunikace SSL/TLS (https) se objeví zpráva "Platnost certifikátu vypršela".Pokud se tato zpráva zobrazí před datem vypršení jeho platnosti, zkontrolujte, zda je správně nakonfigurováno datum tiskárny.

### Obecný název certifikátu a tiskárny se neshodují.

Pokud se obecný název certifikátu a tiskárny neshodují, zobrazí se při přistupování k aplikaci Web Config pomocí komunikace SSL/TLS (https) zpráva "Název certifikátu zabezpečení se neshoduje…".K tomu dochází, protože následující adresy IP se neshodují.

Adresa IP tiskárny zadaná k obecnému názvu pro vytvoření Certifikát podepsaný sebou samým nebo CSR

Adresa IP zadaná do webového prohlížeče při spuštěné aplikaci Web Config

Změňte název tiskárny pro Certifikát podepsaný sebou samým.Certifikát je aktualizován a tiskárnu lze nyní připojit.

Pro Certifikát podepsaný CA použijte znovu certifikát pro tiskárnu.

### Nastavení serveru proxy místní adresy není nastaveno pro webový prohlížeč.

Pokud je tiskárna nastavena tak, aby používala server proxy, nakonfigurujte webový prohlížeč tak, aby se nepřipojoval k místní adrese pomocí serveru proxy.

□ Windows:

Vyberte volbu **Ovládací panely** > **Síť a Internet** > **Možnosti Internetu** > **Připojení** > **Nastavení LAN** > **Server proxy** a potom nastavte, aby se server proxy nepoužíval pro síť LAN (místní adresy).

### □ Mac OS:

Vyberte volbu **Předvolby systému** > **Síť** > **Pokročilé** > **Proxy** a potom zaregistrujte místní adresu pro **Vyřadit nastavení proxy pro tyto hostitele a domény**.

Příklad:

192.168.1.\*: Místní adresa 192.168.1.XXX, maska podsítě 255.255.255.0

192.168.\*.\*: Místní adresa 192.168.XXX.XXX, maska podsítě 255.255.0.0

### Související informace

- ➡ "Přístup k aplikaci Web Config" na str. 32
- ➡ "Přiřazování IP adres" na str. 21

### Naskenované snímky nelze uložit do sdílené složky

### Kontrola zpráv na tiskárně

Chybové zprávy se zobrazí na ovládacím panelu tiskárny, když dojde k chybě.

| Zprávy                                                        | Řešení                                                                                                    |
|---------------------------------------------------------------|----------------------------------------------------------------------------------------------------|
| Chyba DNS. Zkontrolujte nastavení<br>DNS.                     | Ověřte, zda se adresa nachází v seznamu kontaktů v tiskárně a adresa sdílené složky je shodná.                                                              |
|                                                               | Pokud je IP adresa počítače statická a je nastavena ručně, změňte název<br>počítače v cestě sítě k IP adrese.                                               |
|                                                               | Příklad: \\EPSON02\SCAN na \\192.168.xxx.xxx\SCAN                                                                                                    |
|                                                               | Ověřte, zda je počítač zapnutý a není v režimu spánku. Pokud je počítač v<br>režimu spánku, nemůžete ukládat naskenované snímky do sdílené složky.          |
|                                                               | Dočasně zakažte bránu firewall počítače a zabezpečovací software. Pokud<br>tento postup chybu odstraní, zkontrolujte nastavení zabezpečovacího<br>softwaru. |
|                                                               | Pokud používáte přenosný počítač a IP adresa je nastavena jako DHCP, může se<br>IP adresa změnit při opětovném připojení k síti. Znovu získejte IP adresu.  |
|                                                               | Vyberte položku Nast. > Obecná nastavení > Nastavení sítě > Upřesnit > TCP/IP a zkontrolujte nastavení DNS.                                                 |
|                                                               | Zkontrolujte nastavení DNS pro server, počítač nebo jiný přístupový bod.                                                                                    |
|                                                               | Název počítače a IP adresa se mohou lišit v případě, že není tabulka správy<br>DNS serveru aktualizovaná. Zkontrolujte název počítače a IP adresu.          |
| Chyba ověření. Zkontrolujte nastavení<br>e-mailového serveru. | Ověřte správnost uživatelského jména a hesla v počítači a kontaktech na tiskárně. Také ověřte, zda nevypršela platnost hesla.                               |
|                                                               | Carl Zkontrolujte nastavení Location.                                                                                                    |

| Zprávy                                                                        | Řešení                                                                                                    |  |  |
|-------------------------------------------------------------------------------|----------------------------------------------------------------------------------------------------|--|--|
| Chyba komunikace. Zkontrolujte                                                | Zkontrolujte, zda je síť MS Network zapnuta.                                                                                                    |  |  |
| připojení k Wi-Fi/síti.                                                       | Ověřte, zda se adresa nachází v seznamu kontaktů v tiskárně a adresa sdílené složky je shodná.                                                                                                    |  |  |
|                                                                               | Přístupová práva pro uživatele v seznamu kontaktů se třeba přidat na kartě<br>Sdílení a na kartě Zabezpečení vlastností sdílené složky. Zároveň je třeba<br>oprávnění uživatele třeba nastavit na "povoleno". |  |  |
|                                                                               | Zkontrolujte nastavení Location.                                                                                                    |  |  |
|                                                                               | Vytiskněte zprávu síťového připojení, díky které zkontrolujete, zda je tiskárna připojena k síti.                                                                                                    |  |  |
| Název souboru se již používá.                                                 | Odstraňte soubor se stejným názvem.                                                                                                    |  |  |
| Přejmenujte soubor a naskenujte znovu.                                        | Změňte předponu názvu souboru v Nastavení souboru.                                                                                                    |  |  |
| Naskenovaný soubor(y) je příliš velký.                                        | Zvětšete úložný prostor v zadané složce.                                                                                                    |  |  |
| Byla odeslána pouze XX stránka(y).<br>Zkontr., zda je v cíl. slož. dost. mís. | Snižte počet dokumentů.                                                                                                    |  |  |
|                                                                               | Snižte rozlišení skenování nebo zvyšte kompresní poměr a zmenšete tak velikost naskenovaného snímku.                                                                                                    |  |  |

### Kontrola bodu, kde došlo k chybě

Při ukládání naskenovaných snímků do sdílené složky je postup ukládání následující. Následně můžete zkontrolovat bod, kde došlo k chybě.

| Položky                        | Pro provoz                                                                                           | Chybová hlášení                                                                                                    |  |
|--------------------------------|----------------------------------------------------------------------------------------------------|----------------------------------------------------------------------------------------------------|--|
| Připojování                    | Připojí počítač k tiskárně.                                                                          | Chyba DNS. Zkontrolujte nastavení DNS.                                                                                  |  |
| Přihlašování k počítači        | Přihlásí do počítače pomocí uživatelského jména<br>a hesla.                                          | Chyba ověření. Zkontrolujte nastavení e-<br>mailového serveru.                                                          |  |
| Kontrola složky pro<br>uložení | Zkontroluje síťovou cestu sdílené složky.                                                            | Chyba komunikace. Zkontrolujte<br>připojení k Wi-Fi/síti.                                                               |  |
| Kontrola názvu souboru         | Zkontroluje, zda je přítomen soubor se stejným<br>názvem jako soubor, který chcete uložit do složky. | Název souboru se již používá.<br>Přejmenujte soubor a naskenujte znovu.                                                 |  |
| Zápis souboru                  | Zapíše nový soubor.                                                                                  | Naskenovaný soubor(y) je příliš velký.<br>Byla odeslána pouze XX stránka(y).<br>Zkontr., zda je v cíl. slož. dost. mís. |  |

### Ukládání naskenovaných snímků trvá dlouhou dobu

Zkontrolujte následující body.

- Vyberte položku Nast. > Obecná nastavení > Nastavení sítě > Upřesnit > TCP/IP a zkontrolujte nastavení DNS.
- □ Zkontrolujte nastavení DNS pro server, počítač nebo jiný přístupový bod.

### Úvod k síťovému softwaru

Následující část popisuje software, který zajišťuje konfiguraci a správu zařízení.

### **Epson Device Admin**

Epson Device Admin je multifunkční aplikační software, který umožňuje správu zařízení v síti.

Nabízí následující funkce.

- □ Sledování nebo správa až 2 000 tiskáren nebo skenerů v segmentu.
- Detailní zprávy, jako například o stavu spotřebního materiálu nebo produktu.
- □ Aktualizace firmwaru produktu.
- Uvedení zařízení do sítě.
- □ Aplikace jednotného nastavení na více zařízení.

Aplikaci Epson Device Admin můžete stáhnout z webu podpory Epson.Další informace viz dokumentace nebo nápověda k aplikaci Epson Device Admin.

### Spuštění Epson Device Admin (pouze systém Windows)

Vyberte možnost Všechny programy > EPSON > Epson Device Admin > Epson Device Admin.

### Poznámka:

Pokud se zobrazí varování brány firewall, povolte přístup aplikaci Epson Device Admin.

### **EpsonNet Config**

EpsonNet Config je aplikační software, který umožňuje provedení nastavení zařízení na síti.Pokud jsou zařízení připojena k síti přes síť Ethernet, můžete provádět různá nastavení, například nastavení adresy IP, změnu metody připojení atd. i pro zařízení, která nejsou přiřazena k adrese IP.Tuto funkci lze rovněž použít pro vytvoření síťových nastavení zařízení bez ovládacího panelu.

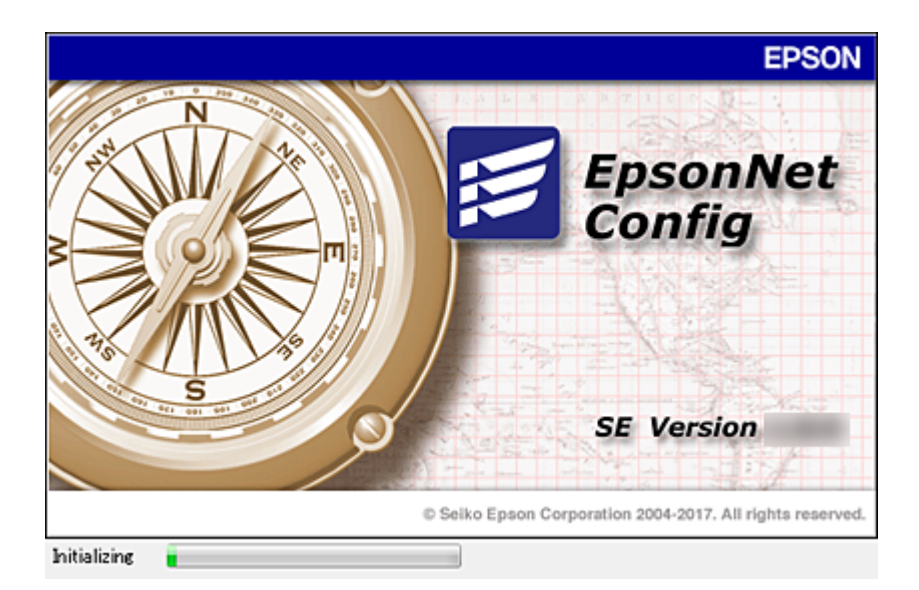

Další informace viz dokumentace nebo nápověda k aplikaci EpsonNet Config.

### Spuštění aplikace EpsonNet Config — systém Windows

Vyberte možnost Všechny programy > EpsonNet > EpsonNet Config SE > EpsonNet Config.

**Poznámka:** Pokud se zobrazí varování brány firewall, povolte aplikaci EpsonNet Config přístup.

### Spuštění aplikace EpsonNet Config — systém Mac OS

Zvolte položku Otevřít > Aplikace > Epson Software > EpsonNet > EpsonNet Config SE > EpsonNet Config.

### **EpsonNet Print (pouze pro systém Windows)**

EpsonNet Print je software pro tisk v síti TCP/IP.Tato položka je instalována z instalačního programu spolu s ovladačem tiskárny.Pro síťový tisk vytvořte tiskový port EpsonNet.Níže jsou uvedeny funkce a omezení.

- □ Stav tiskárny je zobrazen na obrazovce zařazování.
- Dekud server DHCP změní adresu IP tiskárny, tiskárna bude přesto rozpoznána.
- D Můžete používat tiskárnu umístěnou v odlišném segmentu sítě.
- D Můžete tisknout pomocí jednoho z možných protokolů.
- □ Adresa IPv6 není podporována.

### EpsonNet SetupManager

Aplikace EpsonNet SetupManager slouží k vytvoření balíčku pro jednoduchou instalaci tiskárny, například instalaci ovladače tiskárny, instalaci aplikace EPSON Status Monitor a vytvoření portu tiskárny. Tato aplikace umožňuje správci vytvářet jedinečné softwarové balíčky a distribuovat je mezi skupinami.

Další informace naleznete na regionálních webových stránkách společnosti Epson.

### Export a hromadná registrace kontaktů s použitím nástroje

Pokud používáte aplikaci Epson Device Admin, můžete zálohovat kontakty a upravovat exportované soubory, a poté registrovat vše najednou.

To se hodí, když chcete zálohovat pouze kontakty, nebo když chcete vyměnit tiskárnu a v rámci výměny potřebujete přenést kontakty ze starého do nového zařízení.

### Export kontaktů

Informace o kontaktech můžete ukládat do souboru.

Soubory můžete upravovat ve formátu SYLK nebo CSV pomocí tabulkové aplikace nebo textového editoru.Registraci můžete provést najednou po odstranění nebo přidání všech informací.

Informace, které obsahují položky zabezpečení, jako jsou například hesla a osobní údaje, můžete uložit v binárním formátu s heslem.Tento soubor nelze upravovat.Lze jej použít jako záložní soubor s informacemi včetně položek zabezpečení.

- 1. Spusťte aplikaci Epson Device Admin.
- 2. Vyberte možnost **Devices** v nabídce úloh na bočním panelu.
- 3. Ze seznamu vyberte zařízení, které chcete konfigurovat.
- 4. Klikněte na možnost Device Configuration na kartě Home v nabídce pásu karet.

Pokud bylo nastaveno heslo správce, zadejte heslo a klikněte na možnost OK.

- 5. Klikněte na položku Common > Contacts.
- 6. Vyberte formát exportu z nabídky **Export** >**Export items**.
  - □ All Items

Proveďte export šifrovaného binárního souboru.Vyberte, zda chcete zahrnout položky zabezpečení, jako je například heslo či osobní údaje.Tento soubor nelze upravovat.Pokud vyberete tuto volbu, musíte nastavit heslo.Klikněte na možnost **Configuration** a nastavte heslo s použitím 8 až 63 znaků ve formátu ASCII.Toto heslo bude vyžadováno při importu binárního souboru.

□ Items except Security Information

Proveďte export souborů ve formátu sylk nebo csv.Vyberte, zda chcete upravit informace exportovaného souboru.

- 7. Klikněte na možnost **Export**.
- 8. Určete, kam chcete soubor uložit, vyberte typ souboru a poté klikněte na možnost **Save**.

Zobrazí se zpráva o dokončení.

9. Klikněte na možnost OK.

Prověřte, zda je soubor uložen na určeném místě.

### Import kontaktů

Informace o kontaktech můžete importovat ze souboru.

Můžete importovat soubory uložené ve formátu SYLK nebo csv, nebo zálohované binární soubory, které obsahují položky zabezpečení.

- 1. Spusťte aplikaci Epson Device Admin.
- 2. Vyberte možnost **Devices** v nabídce úloh na bočním panelu.
- 3. Ze seznamu vyberte zařízení, které chcete konfigurovat.
- Klikněte na možnost Device Configuration na kartě Home v nabídce pásu karet.
  Pokud bylo nastaveno heslo správce, zadejte heslo a klikněte na možnost OK.
- 5. Klikněte na položku Common > Contacts.
- 6. Klikněte na možnost Browse v části Import.
- 7. Vyberte soubor, který chcete importovat, a poté klikněte na tlačítko Open.
  Pokud vyberete binární soubor, v části Password zadejte heslo, které jste nastavili při exportování souboru.
- 8. Klikněte na možnost **Import**.

Zobrazí se obrazovka potvrzení.

9. Klikněte na možnost OK.

Zobrazí se výsledek ověření.

Edit the information read

Klikněte, pokud chcete upravit informace individuálně.

- Read more file Klikněte, pokud chcete importovat více souborů.
- 10. Klikněte na **Import** a poté na možnost **OK** na obrazovce dokončení importu.

Vraťte se na obrazovku vlastností zařízení.

- 11. Klikněte na možnost Transmit.
- 12. Klikněte na **OK** na obrazovce s potvrzením. Nastavení jsou odeslána do tiskárny.
- 13. Na obrazovce dokončení odeslání klikněte na možnost OK.

Informace o tiskárně jsou aktualizovány.

Otevřete kontakty z aplikace Web Config nebo z ovládacího panelu tiskárny a poté prověřte, zda byl kontakt aktualizován.

### Provedení nastavení Wi-Fi z ovládacího panelu (WPS)

Můžete se přihlásit k Wi-Fi z ovládacího panelu tiskárny pomocí funkce WPS.

### Související informace

- ➡ "Jak nastavit Wi-Fi stisknutím jediného tlačítka (WPS)" na str. 128
- ➡ "Jak nastavit Wi-Fi pomocí kódu PIN (WPS)" na str. 129

### Jak nastavit Wi-Fi stisknutím jediného tlačítka (WPS)

Wi-Fi síť můžete automaticky nastavit stisknutím tlačítka na přístupovém bodě. Pokud jsou splněny následující podmínky, můžete provést nastavení pomocí této metody.

- Dřístupový bod je kompatibilní s WPS (chráněné nastavení Wi-Fi).
- Aktuální připojení Wi-Fi bylo navázáno stisknutím tlačítka na přístupovém bodě.

### Poznámka:

Pokud nemůžete najít tlačítko nebo provádíte nastavení pomocí softwaru, zobrazte si dokumentaci dodanou s přístupovým bodem.

- 1. Klepněte na ikonu 🗊 🕼 na domovské obrazovce.
- 2. Klepněte na možnost Směrovač.
- 3. Klepněte na možnost Zahájit instalaci.
- 4. Klepněte na možnost Nast. Wi-Fi.

Pokud jste nastavili síť Ethernet, zkontrolujte zprávu a poté klepněte na možnost Ano.

- 5. Klepněte na možnost Nastavení tlačítka (WPS).
- 6. Podržte tlačítko [WPS] na přístupovém bodě, dokud nezačne blikat tlačítko zabezpečení.

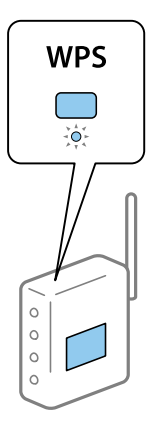

Pokud nevíte, kde se nachází tlačítko [WPS] nebo zde nejsou žádná tlačítka na přístupovém bodě, projděte si podrobnosti v dokumentaci dodané s přístupovým bodem.

- 7. Klepněte na možnost Zahájit instalaci.
- 8. Klepněte na položku **Zavřít**.

Pokud neklepnete na tlačítko **Zavřít** do uplynutí specifického časového intervalu, obrazovka se automaticky zavře.

Poznámka:

Pokud se připojení nezdaří, restartujte přístupový bod, přemístěte jej blíže k tiskárně a opakujte akci. Pokud připojení stále nefunguje, vytiskněte zprávu o připojení sítě a zkontrolujte řešení.

9. Klepněte na tlačítko Zavřít na obrazovce nastavení síťového připojení.

### Jak nastavit Wi-Fi pomocí kódu PIN (WPS)

K přístupovému bodu se můžete automaticky připojit pomocí kódu PIN. Tuto metodu můžete použít k nastavení, pokud je přístupový bod schopen nastavení WPS (chráněné nastavení Wi-Fi). Použijte počítač k zadání kódu PIN do přístupového bodu.

- 1. Klepněte na ikonu 🗊 🕼 na domovské obrazovce.
- 2. Klepněte na možnost Směrovač.
- 3. Klepněte na možnost Zahájit instalaci.
- 4. Klepněte na možnost Nast. Wi-Fi.

Pokud jste nastavili síť Ethernet, zkontrolujte zprávu a poté klepněte na možnost Ano.

- 5. Klepněte na položku Další > Nastavení kódu PIN (WPS)
- 6. Použijte svůj počítač k zadání kódu PIN (číslo s osmi číslicemi) uvedeného na ovládacím panelu tiskárny do přístupového bodu během dvou minut.

#### Poznámka:

Pro podrobnosti zadávání PIN kódu si prostudujte dokumentaci dodanou s přístupovým bodem.

- 7. Klepněte na možnost **Zahájit instalaci**.
- 8. Klepněte na položku Zavřít.

Pokud neklepnete na tlačítko **Zavřít** do uplynutí specifického časového intervalu, obrazovka se automaticky zavře.

### Poznámka:

Pokud se připojení nezdaří, restartujte přístupový bod, přemístěte jej blíže k tiskárně a opakujte akci. Pokud připojení stále nefunguje, vytiskněte stavový list a zkontrolujte řešení.

9. Klepněte na tlačítko Zavřít na obrazovce nastavení síťového připojení.

# Používání připojení Wi-Fi Direct (jednoduchý přístupový bod)

Připojení Wi-Fi Direct (jednoduchý přístupový bod) umožňuje přímé připojení tiskárny a zařízení.

Jelikož může být tiskárna připojena přímo bez nutnosti přístupu na připojenou síť, může být použita jako dočasné připojení zařízení k tiskárně s připojením k síti bez oprávnění přístupu.

Lze také použít funkci tiskárny NFC, pokud je povoleno připojení Wi-Fi Direct (jednoduchý přístupový bod).

### Povolení připojení Wi-Fi Direct (jednoduchý přístupový bod) z ovládacího panelu

- 1. Na ovládacím panelu tiskárny vyberte možnost 👘 🕼.
- 2. Vyberte možnost Wi-Fi Direct.

Pokud je připojení Wi-Fi Direct (jednoduchý přístupový bod) povoleno, zobrazí se informace o připojení Wi-Fi.

- 3. Vyberte možnost Zahájit instalaci.
- 4. Vyberte možnost**Zahájit instalaci**.

Pokud je připojení Wi-Fi Direct (jednoduchý přístupový bod) povoleno, zobrazí se síť (SSID) a heslo.

5. Zavřete obrazovku.

### Poznámka:

Z chytrých zařízení se připojte k tiskárně pomocí sítě (SSID) a hesla zobrazeného na ovládacím panelu tiskárny.

# Změna nastavení připojení Wi-Fi Direct (jednoduchý přístupový bod)

Pokud je povoleno připojení Wi-Fi Direct (jednoduchý přístupový bod), můžete změnit nastavení z 🍺 🞼 > Wi-Fi Direct > Zahájit instalaci, poté dojde k zobrazení následujících položek nabídky.

### Změna hesla

Změňte heslo připojení Wi-Fi Direct (jednoduchý přístupový bod) pro připojení k tiskárně dle svého uvážení. Můžete nastavit heslo pomocí znaků ASCII, zobrazených na softwarové klávesnici v ovládacím panelu.

Když heslo změníte, všechna připojená zařízení se odpojí. Pokud chcete znovu připojit zařízení, použijte nové heslo.

### Zakázání připojení Wi-Fi Direct (jednoduchý přístupový bod)

Zakažte nastavení připojení Wi-Fi Direct (jednoduchý přístupový bod) tiskárny. Při zakázání budou všechna zařízení, připojená k tiskárně pomocí připojení Wi-Fi Direct (jednoduchý přístupový bod), odpojena.

### Odstranění informací chytrého zařízení

Pokud se připojujete pomocí připojení Wi-Fi Direct (jednoduchý přístupový bod), odstraňte (registrované) informace chytrého zařízení, uložené do tiskárny.

Pokud máte zařízení se systémem Android, které podporuje funkci Wi-Fi Direct, můžete jej připojit pomocí této funkce. V případě připojení pomocí funkce Wi-Fi Direct si tiskárna zapamatuje informace o tom, zda bylo zařízení povoleno nebo zamítnuto. V případě dalšího připojování pomocí funkce Wi-Fi Direct je registrované zařízení povolené nebo zamítnuté v závislosti na informaci o výsledku poslední registrace, uložené v tiskárně.

### Poznámka:

Povolení/zakázání Wi-Fi Direct (jednoduchý přístupový bod) nebo odstranění informace o registrovaném zařízení můžete také nastavit na kartě **Síť** > **Wi-Fi Direct** v Web Config.

### Změna metody připojení

Změňte metodu připojení. Toto nastavení provádějte v podmínkách umožňujících síťové připojení.

Pokud je nastavení přiřazení adresy IP manuální, potvrďte si se správcem sítě, zda je možné pro novou síť použít stejnou adresu IP.

Poznámka:

Pokud je povoleno připojení Wi-Fi, ethernetové připojení je zakázáno.

### Související informace

- "Změna ethernetového připojení na připojení Wi-Fi" na str. 131
- ➡ "Změna připojení z Wi-Fi na ethernetové připojení" na str. 132

### Změna ethernetového připojení na připojení Wi-Fi

### Změna připojení na Wi-Fi z ovládacího panelu

Změňte ethernetové připojení na Wi-Fi z ovládacího panelu tiskárny. Metoda změny připojení je v podstatě stejná, jako v případě nastavení připojení Wi-Fi. K tomuto tématu si přečtěte příslušné téma v průvodci, týkající se nastavení připojení Wi-Fi z ovládacího panelu tiskárny.

### Související informace

➡ "Provedení ručního síťového nastavení Wi-Fi z ovládacího panelu tiskárny" na str. 27

### Změna připojení na Wi-Fi pomocí nástroje Web Config

Změňte ethernetové připojení na Wi-Fi pomocí nástroje Web Config.

1. Otevřete aplikaci Web Config a vyberte kartu Síť > Wi-Fi.

Pokud bylo nastaveno heslo správce, přihlaste se jako správce a zadejte jméno uživatele a heslo.

- 2. Klikněte na možnost Konfigurace.
- 3. Vyberte SSID pro přístupový bod a zadejte heslo.

Pokud není SSID, ke kterému se chcete připojit, zobrazen, vyberte položku **Zadat SSID** a zadejte identifikátor SSID.

- 4. Klikněte na možnost Další.
- 5. Potvrďte zobrazenou zprávu a klikněte na možnost OK.
- 6. Odpojte kabel sítě Ethernet od tiskárny.

#### Poznámka:

Způsob připojení lze změnit také pomocí aplikace Epson Device Admin.Další podrobnosti získáte v příručce nebo v nápovědě k Epson Device Admin.

### Související informace

- ➡ "Přístup k aplikaci Web Config" na str. 32
- ➡ "Epson Device Admin" na str. 124

### Změna připojení z Wi-Fi na ethernetové připojení

# Změna síťového připojení na připojení k síti Ethernet pomocí ovládacího panelu

Podle níže uvedených kroků zkontrolujte pomocí ovládacího panelu síťové připojení k síti Ethernet nebo Wi-Fi.

- 1. Vyberte položku Nast. na domovské obrazovce.
- 2. Vyberte možnost Obecná nastavení > Nastavení sítě > Instalace drátové LAN.
- 3. Klepněte na tlačítko Zahájit instalaci.
- Zkontrolujte zprávu a pak obrazovku zavřete.
  Po uplynutí specifického časového intervalu se obrazovka automaticky zavře.
- 5. Připojte tiskárnu ke směrovači pomocí kabelu sítě Ethernet.

### Související informace

➡ "Připojování k síti Ethernet" na str. 26

### Změna ethernetového připojení pomocí aplikace Web Config

Změňte připojení Wi-Fi na ethernetové připojení pomocí aplikace Web Config.

- Otevřete aplikaci Web Config a vyberte kartu Síť > Wi-Fi.
  Pokud bylo nastaveno heslo správce, přihlaste se jako správce a zadejte jméno uživatele a heslo.
- 2. Klikněte na možnost Deaktivovat Wi-Fi.
- 3. Zkontrolujte zprávu a poté vyberte tlačítko OK.
- 4. Pomocí ethernetového kabelu propojte tiskárnu a rozbočovač (přepínač sítě LAN).

#### Poznámka:

Způsob připojení lze změnit také pomocí aplikace Epson Device Admin.Další podrobnosti získáte v průvodci nebo v nápovědě k Epson Device Admin.

### Související informace

- ➡ "Přístup k aplikaci Web Config" na str. 32
- ➡ "Epson Device Admin" na str. 124

### Používání portu pro tisk

Tiskárna používá následující port. Tyto porty by měl dle potřeby povolit a zpřístupnit správce sítě.

| Odesílatel<br>(Klient) | Používat                                                                                                    | Příjemce<br>(Server) | Protokol                                                                              | Číslo portu |
|------------------------|----------------------------------------------------------------------------------------------------|----------------------|---------------------------------------------------------------------------------------|-------------|
| Tiskárna               | Odesílání souboru (pokud se z tiskárny                                                                                                    | Server FTP           | FTP (TCP)                                                                             | 20          |
|                        | pouziva funkce skenovani do slozky)                                                                                                    |                      |                                                                                       | 21          |
|                        |                                                                                                    | Souborový server     | SMB (TCP)                                                                             | 445         |
|                        |                                                                                                    |                      | NetBIOS (UDP)                                                                         | 137         |
|                        |                                                                                                    |                      |                                                                                       | 138         |
|                        |                                                                                                    |                      | NetBIOS (TCP)                                                                         | 139         |
|                        | Odesílání e-mailů (pokud se z tiskárny                                                                                                    | Server SMTP          | SMTP (TCP)                                                                            | 25          |
|                        | pouziva funkce skenovani do e-mailu)                                                                                                    |                      | SMTP SSL/TLS<br>(TCP)                                                                 | 465         |
|                        |                                                                                                    |                      | SMTP STARTTLS<br>(TCP)                                                                | 587         |
|                        | POP před připojením SMTP (pokud se z<br>tiskárny používá funkce skenování do<br>e-mailu)                                                         | Server POP           | POP3 (TCP)                                                                            | 110         |
|                        | Pokud se používá nástroj Epson<br>Connect                                                                                                    | Server Epson         | HTTPS                                                                                 | 443         |
|                        |                                                                                                    | Connect              | ХМРР                                                                                  | 5222        |
|                        | V případě tisku ze služby Google Cloud                                                                                                    | Server Google        | HTTPS                                                                                 | 443         |
|                        | Print                                                                                                    | Cloud Print          | XMPP                                                                                  | 5222        |
|                        | Sběr uživatelských informací (použití                                                                                                    | Server LDAP          | LDAP (TCP)                                                                            | 389         |
|                        | kontaktu z tiskarny)                                                                                                    |                      | LDAP SSL/TLS<br>(TCP)                                                                 | 636         |
|                        |                                                                                                    |                      | LDAP STARTTLS<br>(TCP)                                                                | 389         |
|                        | Ověřování uživatele při odesílání e-<br>mailů<br>Ověřování uživatele při sběru<br>uživatelských informací (při používání<br>kontaktů z tiskárny) | Server KDC           | Kerberos                                                                              | 88          |
|                        | Řízení WSD                                                                                                    | Klientský počítač    | WSD (TCP)                                                                             | 5357        |
|                        | Prohledat počítač při nabízeném<br>skenování z aplikace Document<br>Capture Pro                                                                  | Klientský počítač    | Network Push<br>Scan Discovery<br>(Zjišťování<br>nabízeného<br>síťového<br>skenování) | 2968        |

| Odesílatel<br>(Klient) | Používat                                                                                                    | Příjemce<br>(Server) | Protokol                                             | Číslo portu |
|------------------------|----------------------------------------------------------------------------------------------------|----------------------|------------------------------------------------------|-------------|
| Klientský počítač      | Proveďte zjišťování tiskárny z aplikace<br>(například EpsonNet Config), ovladače<br>tiskárny a ovladače skeneru.                 | Tiskárna             | ENPC (UDP)                                           | 3289        |
|                        | Shromážděte a nastavte informace MIB<br>z aplikace, například z aplikace<br>EpsonNet Config a ovladače tiskárny<br>nebo skeneru. | Tiskárna             | SNMP (UDP)                                           | 161         |
|                        | Předávání dat LPR                                                                                                    | Tiskárna             | LPR (TCP)                                            | 515         |
|                        | Předávání dat RAW                                                                                                    | Tiskárna             | RAW (Port9100)<br>(TCP)                              | 9100        |
|                        | Vyhledávání tiskárny WSD                                                                                                    | Tiskárna             | WS-Discovery<br>(UDP)                                | 3702        |
|                        | Předávání dat skenování z Document<br>Capture Pro                                                                                | Tiskárna             | Síťové skenování<br>(TCP)                            | 1865        |
|                        | Sběr informací o úloze nabízeného<br>skenování z Document Capture Pro                                                            | Tiskárna             | Network Push<br>Scan (Nabídnout<br>síťové skenování) | 2968        |

### Možnosti nabídky pro volbu Nast.

Na domovské obrazovce tiskárny vyberte možnost Nast. a proveďte různé nastavení.

### Možnosti nabídky pro volbu Obecná nastavení

Vyberte nabídky na ovládacím panelu, jak je popsáno dále.

Nast. > Obecná nastavení

# Možnosti nabídky pro volbu Základní nastavení pod položkou Obecná nastavení

Jas LCD:

Slouží k úpravě jasu LCD obrazovky.

Zvuk:

Slouží k nastavení hlasitosti a výběru typu zvuku.

### Detekovat dvojité zavedení:

Pokud chcete, aby tiskárna zjišťovala, zda nebyly při skenování pomocí podavače ADF podány dvě předlohy, vyberte možnost **Zapnuto**.

### Časovač vyp.:

Slouží k nastavení doby pro přechod do režimu spánku (režimu úspory energie), když tiskárna neprovede žádnou akci. Po uplynutí této doby LCD obrazovka zhasne.

### Nastavení vypnutí:

Podle místa zakoupení může být váš produkt vybaven touto funkcí nebo funkcí Časovač vypnutí.

Vypnout při nečinnosti

Pomocí tohoto nastavení lze tiskárnu automaticky vypnout, když se po určitou dobu nepoužívá. Každé prodloužení bude mít vliv na energetickou účinnost produktu. Před provedením každé změny berte ohled na životní prostředí.

Vypnout při odpojení

Když vyberete toto nastavení, tiskárna se vypne po 30 minutách, když jsou odpojeny všechny porty včetně portu USB. V některých oblastech nemusí být tato funkce dostupná.

### Nastavení datumu / času:

Datum/čas

Slouží k zadání data a času.

🖵 Letní čas

Slouží k výběru nastavení letního času pro vaši oblast.

Časový rozdíl

Slouží k zadání časového rozdílu mezi místním časem a časem UTC (koordinovaný světový čas).

### Země/oblast:

Vyberte zemi nebo oblast, kde tiskárnu používáte.

### Jazyk/Language:

Slouží k výběru jazyka LCD obrazovky.

### Úvodní obrazovka:

Slouží k určení počáteční nabídky zobrazené na LCD obrazovce při zapnutí tiskárny a povolení položky **Časový limit operace**.

### Úpravy domovské obrazovky:

Změní rozvržení ikon na LCD obrazovce. Ikony můžete také přidat, odstranit a přesunout.

### Tapeta:

Umožňuje změnit barvu pozadí LCD obrazovky.

Také můžete vybrat snímek na pozadí z paměťového zařízení. Podporuje se pouze formát JPEG.

### Časový limit operace:

Vyberte možnost **Zap.**, pokud chcete, aby se po určité době nečinnosti zobrazila úvodní obrazovka. Když je povoleno omezení uživatele a po určitou dobu nebyla provedena žádná akce, uživatel bude odhlášen a zobrazí se úvodní obrazovka. Pokud je tisk přerušen na stavovém monitoru nebo pomocí tlačítka Zrušit a přitom nejsou po určitý čas provedeny žádné operace, bude tisk znovu obnoven. Pokud u této funkce zvolíte **Vyp.**, nebude po přerušení provedena automatická obnova.

### Kláves:

Změní rozvržení klávesnice na LCD obrazovce.

### Výchozí obrazovka(Job/Status)

Slouží k výběru výchozích informací, které chcete zobrazit při klepnutí na možnost **Výchozí obrazovka(Job/Status)**.

### Efekt obrazov.:

Vyberte **Zap.** pro aktivaci efektů animace při přepnutí obrazovky. Pokud vyberte možnost **Vyp.**, obrazovka se bude přepínat rychleji.

### Položky zámku správce

Jedná se o položky, které jsou uzamčené, pokud je povoleno **Nast.** > **Obecná nastavení** > **Správa systému** > **Nastavení zabezpeč.** > **Nastavení správce** > **Nastavení zámku**.

| Položka            |                               | Uzamčení panelu |
|--------------------|-------------------------------|-----------------|
| Základní nastavení |                               | -               |
|                    | Jas LCD                       | -               |
|                    | Zvuk                          | -               |
|                    | Detekovat dvojité zavedení    | <b>√</b> *1     |
|                    | Časovač vyp.                  | 1               |
|                    | Nastavení vypnutí             | 1               |
|                    | Nastavení datumu / času       | 1               |
|                    | Země/oblast                   | 1               |
|                    | Jazyk/Language                | ✓* <sup>1</sup> |
|                    | Úvodní obrazovka              | 1               |
|                    | Úpravy domovské obrazovky     | 1               |
|                    | Tapeta                        | 1               |
|                    | Časový limit operace          | 1               |
|                    | Klávesnice                    | -               |
|                    | Výchozí obrazovka(Job/Status) | 1               |

✓ = K uzamčení.

- = Ne k uzamčení.

\*1 Zámek můžete povolit nebo zakázat z **Obecná nastavení** > **Správa systému** > **Nastavení zabezpeč.** > **Omezení**.

# Možnosti nabídky pro volbu Nastavení tiskárny pod položkou Obecná nastavení

#### Nastavení zdroje papíru:

#### Nastaveni papíru:

Vybere zdroj papíru pro specifikaci formátu a typu papíru, který jste vložili. Když je povolena možnost **Auto rozp Formát pap**, tiskárna rozpozná formát vloženého papíru.

#### Priorita víceúčelového zásobníku:

Vyberte možnost **Zap.**, pokud chcete dát tiskovou prioritu papíru vloženému do podavače Víceúčelový zásobník.

#### Auto. přep. A4/Letter:

Vyberte možnost **Zap.**, pokud chcete podávat papír ze zdroje papíru nastaveného na velikost A4, pokud není nastavený žádný zdroj papíru na velikost Letter, nebo podávat papír ze zdroje papíru nastaveného na velikost Letter, pokud není nastavený žádný zdroj papíru na velikost A4.

#### Auto. vybrat nast.:

Možnost **Zap.** vyberte, pokud chcete automaticky tisknout na papír ze všech zdrojů, které odpovídají vašemu nastavení papíru.

#### Upozornění na chybu:

Vyberte možnost **Zap.**, pokud chcete zobrazit chybovou zprávu v případě, že vybraný typ nebo velikost papíru neodpovídá vloženému papíru.

### Automatické zobr. nastavení papíru:

Vyberte možnost **Zap.**, pokud chcete při vložení papíru do zdroje papíru zobrazit obrazovku **Nastaveni papíru**.

#### Seznam uživatelských formátů papíru:

Můžete změnit nastavení velikosti definované uživatelem. Tato funkce je užitečná, pokud často tisknete na papír s nepravidelnou velikostí.

#### Výstup: Kopírovat:

Slouží k výběru výstupního umístění zkopírovaných dokumentů.

### Výstup: Jiné:

Slouží k výběru umístění výstupu při tisku jiných položek než kopií.

### Tiskový jazyk:

Slouží k výběru jazyka tisku pro rozhraní USB nebo pro síťové rozhraní.

#### Univerz. nast. tisku:

Toto nastavení tisku se použije při tisku pomocí externího zařízení bez použití ovladače tiskárny.

#### Posun nahoru:

Slouží k nastavení horního okraje papíru.

#### Posun vlevo:

Slouží k nastavení levého okraje papíru.

#### Posun nahoru vzadu:

Slouží k nastavení horního okraje pro zadní část stránky při oboustranném tisku.

#### Posun vlevo vzadu:

Slouží k nastavení levého okraje pro zadní část stránky při oboustranném tisku.

#### Vynech. prázd. str.:

Automaticky přeskočí prázdné stránky v tiskových datech.

#### Oddělení úlohy

Pokud chcete, aby byly kopie při výstupu roztříděny podle úloh, vyberte možnost Zapnuto.

#### Otočit a třídit

Pokud chcete, aby byla při tisku více kopií každá kopie otočena o 90 stupňů, vyberte možnost **Zapnuto**.

#### Vložte listy podle uživatele

Pomocí volby **Zapnuto** vložte rozdělovací list mezi jednotlivé úlohy odesílatelů během tisku z počítače. Rozdělovací listy se vkládají z konkrétního zdroje.

### Konfigurace tisku PDL:

Slouží k výběru možností Konfigurace tisku PDL, které chcete použít pro tisk PCL nebo PostScript.

#### Obecná nastavení:

Formát papíru

Slouží k výběru výchozího formátu papíru pro tisk PCL nebo PostScript.

Typ papíru

Slouží k výběru výchozího typu papíru pro tisk PCL nebo PostScript.

Orientace

Slouží k výběru výchozí orientace pro tisk PCL nebo PostScript.

🖵 Kvalita

Slouží k výběru kvality tisku pro tisk PCL nebo PostScript.

Rež. úsp. ink.

Vyberte možnost Zap., pokud chcete šetřit inkoust snížením hustoty tisku.

🖵 Pořadí tisku

Poslední stránka nahoře:

Tisk bude zahájen od první stránky souboru.

První stránka nahoře:

Zahájí tisk od poslední stránky souboru.

Počet kopií

Slouží k nastavení počtu kopií, které chcete vytisknout.

Okraj pro vazbu

Slouží k výběru pozice vazby.

□ Autom. vysun. pap.

Vyberte možnost **Zap.**, pokud chcete automaticky vysunout papír při zastavení tisku v průběhu tiskové úlohy.

Oboustranný tisk

Vyberte možnost Zap., pokud chcete tisknout oboustranně.

### Nabídka PCL:

Zdroj písma

Rezidentní

Vyberte tuto možnost, pokud chcete použít písmo předem nainstalované v tiskárně.

Stáhnout

Vyberte tuto možnost, pokud chcete použít písmo, které jste si stáhli.

Číslo písma

Slouží k výběru výchozího čísla písma pro výchozí zdroj písma. Dostupná čísla se liší podle provedeného nastavení.

🖵 Rozteč

Slouží k nastavení výchozí rozteče písma, pokud je písmo škálovatelné a má pevnou rozteč. Můžete vybrat hodnoty od 0,44 do 99,99 cpi (znaků na palec), v přírůstcích po 0,01.

Tato položka se nemusí zobrazit v závislosti na nastavení zdroje písma nebo čísla písma.

Velikost bodu

Slouží k nastavení výchozí výšky písma, pokud je písmo škálovatelné a proporční. Můžete vybrat hodnoty od 4,00 do 999,75 cpi v přírůstcích po 0,25.

Tato položka se nemusí zobrazit v závislosti na nastavení zdroje písma nebo čísla písma.

Sada symbolů

Slouží k výběru výchozí sady písma. Jestliže písmo, které jste vybrali v rámci nastavení zdroje písma a čísla písma, není k dispozici v novém nastavení sady symbolů, nastavení zdroje a čísla písma se automaticky nahradí výchozí hodnotou, IBM-US.

🛛 Čáry

Slouží k přiřazení počtu řádek pro vybraný formát a orientaci papíru. Tím dojde také ke změně rozestupu řádek (VMI) a nová hodnota VMI se uloží v tiskárně. Pokud poté provedete změny formátu nebo orientace stránky, bude změněna hodnota formátu, která vychází z uložené hodnoty VMI.

□ Funkce CR

Slouží k výběru příkazu posunu řádku při tisku pomocí ovladače ze specifického operačního systému.

□ Funkce LF

Slouží k výběru příkazu posunu řádku při tisku pomocí ovladače ze specifického operačního systému.

#### Přiřaz. zdr. pap.

Slouží k nastavení přiřazení pro příkaz výběru zdroje papíru. Je-li nastavena hodnota 4, příkazy jsou nastaveny jako kompatibilní s tiskárnou HP LaserJet 4. Je-li nastavena hodnota 4K, příkazy jsou nastaveny jako kompatibilní s tiskárnou HP LaserJet 4000, 5000 a 8000. Je-li nastavena hodnota 5S, příkazy jsou nastaveny jako kompatibilní s tiskárnou HP LaserJet 5S.

#### Nabídka PS3:

□ List chyb

Vyberte možnost **Zap.**, pokud chcete vytisknout list se stavem chyby, pokud dojde k chybám PostScript v průběhu tisku nebo k chybám při tisku souboru PDF.

🖵 Binární

Vyberte možnost **Zap.**, když tisknete data, která obsahují binární obrázky. Aplikace může poslat binární data i v případě, že je ovladač tiskárny nastavený na kódování ASCII, ale pokud je tato funkce zapnutá, data je možné přesto vytisknout.

Vel. stránky PDF

Slouží k výběru formátu papíru při tisku souboru PDF. Je-li vybrána hodnota **Auto**, formát papíru se určí na základě velikosti první stránky.

#### Auto. odstr. chyb:

Slouží k výběru akce v případě, že dojde k chybě při oboustranném tisku nebo chybě zaplnění paměti.

□ Zap.

Když při oboustranném tisku dojde k chybě, zobrazí varování a tisk proběhne v jednostranném režimu. Pokud dojde k zaplnění paměti, vytisknou se pouze dokumenty, které se tiskárně podařilo zpracovat.

U Vyp.

Zobrazí chybové hlášení a přeruší tisk.

#### Rozhraní pam. zař.:

Vyberte možnost **Povolit**, pokud chcete, aby tiskárna mohla přistupovat k připojenému paměťovému zařízení. Pokud je zvolena položka **Deaktivovat**, nemůžete z tiskárny ukládat data do paměťového zařízení. Tím se zabrání nelegálnímu odstranění důvěrných dokumentů.

#### Silný papír:

Vyberte možnost **Zapnuto**, pokud chcete zabránit rozmazání inkoustu na výtiscích, může se tím však snížit rychlost tisku. Pokud nelze při použití této funkce zabránit rozmazávání inkoustu, pokuste se snížit hustotu tisku a hustotu kopie.

#### Skrytý režim:

Vyberte možnost **Zap.**, pokud chcete snížit hluk při tisku, může to však snížit rychlost tisku. V závislosti na zvoleném typu papíru a nastaveních kvality tisku se úroveň hladiny hluku tiskárny nemusí lišit.

#### Optimalizovat dokončení:

Pomocí volby **Zap.** redukujete nevyrovnanost papíru a zlepšíte schopnost tiskárny spojovat a hromadit papír. Použitím této funkce snížíte rychlost tisku.

### Priorita rychlosti tisku

Pokud chcete, aby tiskárna zvolila rychlost tisku podle typu papíru a podmínek tiskových dat, vyberte možnost **Vyp.**. Kvalita tisku se tak nebude zhoršovat a vyhnete se uvíznutí papíru.

### Přip. PC prostř. USB

Pokud toto povolíte, budete moci povolit přístup počítači, který je připojen pomocí USB.

Pokud toto zakážete, zabráníte tak tisku, který neprobíhá přes síť.

### Nast. čas. limitu USB I/F:

Slouží k zadání času v sekundách, který musí uplynout před ukončením USB komunikace s počítačem poté, co tiskárna přijme tiskovou úlohu z ovladače tiskárny PostScript nebo PCL. Jestliže končící úloha není z tiskového ovladače PostScript nebo PCL jasně definovaná, může způsobit nekonečnou USB komunikaci. Jestliže k tomu dojde, tiskárna po uplynutí zadaného času ukončí komunikaci. Jestliže nechcete ukončit komunikaci, zadejte 0 (nulu).

### Možnosti nabídky pro volbu Nastavení sítě pod položkou Obecná nastavení

### Nast. Wi-Fi:

Slouží k upravení nebo změně nastavení bezdrátové sítě. Vyberte jeden z následujících způsobů připojení a postupujte podle pokynů na LCD panelu.

### 🖵 Směrovač

🖵 Wi-Fi Direct

### Instalace drátové LAN:

Slouží k nastavení nebo změně síťového připojení, které používá kabel LAN a směrovač. Pokud vyberete toto nastavení, bude deaktivováno připojení pomocí sítě Wi-Fi.

### Stav sítě:

Zobrazí nebo vytiskne aktuální nastavení sítě.

### Kontrola připojení:

Zkontroluje stav aktuálního síťového připojení a vytiskne zprávu. Jsou-li s připojením nějaké problémy, postupujte podle informací na tomto listu.

### Upřesnit:

Proveďte následující podrobná nastavení.

- Název zařízení
- □ TCP/IP
- □ Server proxy
- Poštovní server
- Adresa IPv6
- Sdílení sítě MS
- □ NFC
- Rychlost linky a duplexní provoz

- D Přesměrovat HTTP na HTTPS
- Deaktivovat Filtrování IPsec/IP
- Deaktivovat IEEE802.1X

# Možnosti nabídky pro volbu Nastavení webové služby pod položkou Obecná nastavení

Služby Epson Connect:

Zobrazí, zda je tiskárna zaregistrovaná a připojená ke službě Epson Connect.

Chcete-li se ke službě připojit, klepněte na možnost Registrovat a postupujte podle pokynů.

Po dokončení registrace můžete provést následující nastavení.

Pozastavit/obnovit

Zrušit registraci

Podrobné informace naleznete na následujícím webu.

https://www.epsonconnect.com/

http://www.epsonconnect.eu (pouze pro Evropu)

### Služby Google Cloud Print:

Zobrazí, zda je tiskárna zaregistrovaná a přihlášená ke službám Google Cloud Print.

Po dokončení registrace můžete provést následující nastavení.

Devolit/Deaktivovat

Zrušit registraci

Podrobnosti o registraci do služeb Google Cloud Print jsou dostupné na následujícím webu.

https://www.epsonconnect.com/

http://www.epsonconnect.eu (pouze pro Evropu)

### Možnosti nabídky pro volbu Správa systému pod položkou Obecná nastavení

Pomocí této nabídky můžete udržovat produkt jako správce systému. Také vám umožňuje omezit funkce produktu pro individuální uživatele tak, aby vyhovovali vaší práci nebo stylu kanceláře.

### Správce Kontakty:

V kontaktech můžete provádět následující nastavení.

Přidat/upravit/odstranit:

Slouží k registraci nebo odstranění kontaktů pro nabídky Sk do e-m a Sken. do síť. sl./FTP.

Časté:

Slouží k registraci často používaných kontaktů pro rychlý přístup. Také můžete změnit pořadí v seznamu.

### Tisk kontaktů:

Slouží k tisku seznamu kontaktů.

### Zobrazit možnosti:

Slouží ke změně způsobu zobrazení seznamu kontaktů.

### Možnosti vyhledávání:

Slouží ke změně způsobu vyhledávání kontaktů.

### Nastavení čištění tiskové hlavy:

V kontaktech můžete provádět nastavení čištění tiskových hlav.

### Automatické čištění:

Před tiskem a po tisku zkontrolujte, zda nejsou tisky tryskové hlavy ucpané.

Pokud kontrola zjistí, že je potřeba tiskovou hlavu vyčistit, čištění se provede automaticky.

### Pravidelné čištění:

Pokud je vybrána možnost Zap., čištění tiskové hlavy se provede po vytištění určitého počtu stránek.

### Smaz. data vnitř. pam.:

Tato položka je zobrazena na tiskárně kompatibilní s PCL nebo PostScript.

Odstraňte data interní paměti tiskárny, jako stažené písmo, makro pro PCL tisk nebo úloha tisku s heslem.

### Nastavení vymazání HDD:

Nastavte zpracování dat uložených na interním pevném disku.

Úlohy tisku, kopírování a skenování jsou dočasně ukládány na pevný disk, aby bylo možné zpracovat data ověřeného tisku a velké množství kopírovaných, skenovaných, tištěných a jiných dat. Můžete zadat nastavení, pomocí kterého budou tato data bezpečně vymazána.

### Nastavení automatického vymazání paměti:

Pokud je tato možnost povolena, cílová data jsou mazána postupně, podle toho, kdy již nejsou potřeba, například po dokončení tisku nebo skenování. Odstraněna budou data, která jsou zapsána, když je tato funkce povolena.

Protože je nutné zachovat přístup k pevnému disku, bude doba, po jejímž uplynutí přejde zařízení do úsporného režimu, prodloužena.

### Vymazat celou paměť:

Vymaže všechna data na pevném disku. Během formátování nebude možné provádět žádné akce a nebudete moci vypnout zařízení.

Vysoká rychlost: Vymaže všechna data pomocí specializovaného příkazu k vymazání.

Přepsat: Vymaže všechna data pomocí specializovaného příkazu k vymazání a ve všech oblastech přepíše jiná data, čímž je vymaže.

### Nastavení zabezpeč.:

Můžete provést následující nastavení zabezpečení.

#### Omezení:

Povolte pro změnu nastavení následujících položek, pokud je povolen ovládací panel.

- Přístup k protokolu úloh
- Dřejít na registraci/ odstranit Kontakty
- Dřístup k historii ukládání tisku Sken. do síť. sl./FTP
- Dřístup k poslednímu Skenovat do e-mailu
- Dřístup k zobrazení historie odeslání Skenovat do e-mailu
- Přístup k tisku historie odeslání Skenovat do e-mailu
- Přístup k jazyku
- Přístup k Silný papír
- Přístup k Skrytý režim
- Přístup k prioritě rychlosti tisku
- Přístup k detekci dvojitého zavedení
- Ochrana osobních údajů
- Devolit přístup k nastavení výstupního zásobníku pro kopírování
- Přijmout vypnutí

### Řízení přístupu:

Chcete-li omezit vlastnosti produktu, vyberte **Zap.**. Tento postup vyžaduje od uživatelů přihlášení do ovládacího panelu produktu pomocí uživatelského jména a hesla předtím, než mohou používat vlastnosti ovládacího panelu.

Přijmout úlohy neznámého uživ.

Zvolte, zda chcete povolit úlohy, které nemají nezbytné informace ověřování.

Přijmout pouze důvěrné úlohy

Zvolte, zda chcete tisknout jen důvěrné dokumenty.

Omezit přístup ke stavu úlohy

Zvolte, zda chcete uživatelům povolit přístup k úlohám jiných uživatelů.

### Nastavení správce:

□ Heslo správce

Slouží k nastavení, změně a vymazání hesla správce.

Nastavení zámku

Vyberte, zda chcete zamknout ovládací panel heslem zaregistrovaným v Heslo správce.

### Zásady hesla:

Chcete-li provést nastavení následujících pravidel pro hesla, vyberte možnost Zap.

- Minimální délka hesla
- Vložte písmeno velké abecedy
#### Dodatek

- □ Vložte písmeno malé abecedy
- Vložte číslo
- Vložte diakritické znaménko

#### Protokol auditu

Chcete-li zaznamenat protokol auditu, vyberte možnost Zap..

#### Ověření programu při spuštění

Chcete-li ověřit program tiskárny při jejím spuštění, vyberte možnost Zap..

#### Obnovit výchozí nastavení:

Resetuje nastavení v následujících nabídkách na výchozí hodnoty.

- Nastavení sítě
- Nastavení kopírování
- Nast. skenování
- Uymazat všechna data a nast.

#### Aktualizovat firmware:

Můžete získat informace o firmwaru, například aktuální verzi a informace o dostupných aktualizacích.

#### Oznámení:

Vyberte možnost Zap., pokud chcete, aby vám bylo zasláno upozornění, až bude k dispozici aktualizace firmwaru.

## Možnost nabídky pro položku Počítadlo tisku

Zobrazí celkový počet výtisků od zakoupení tiskárny. Když budete chtít provést tisk, klepněte na možnost **Tisk** listu.

## Možnost nabídky pro položku Stav spotřebního mat.

Zobrazí přibližnou hladinu inkoustu a dobu životnosti údržbové sady.

Zobrazený symbol "!" značí, že dochází inkoust nebo je údržbová sada téměř plná. Zobrazený symbol "X" značí, že je nutné položku vyměnit, protože došel inkoust nebo je údržbová sada plná.

## Možnosti nabídky pro volbu Údržba

Pomocí následujících funkcí vyčistěte tiskovou hlavu, aby byla zachována kvalita tisku.

#### Kontr. trysek tisk. hl.:

Pomocí této funkce lze zkontrolovat, zda jsou ucpané trysky tiskové hlavy. Tiskárna vytiskne vzorek kontroly trysek.

#### Dodatek

Čištění tiskové hlavy:

Pomocí této funkce lze vyčistit ucpané trysky tiskové hlavy.

## Možnost nabídky pro položku Jazyk/Language

Slouží k výběru jazyka LCD obrazovky.

## Možnosti nabídky pro volbu Stav tiskárny/tisk

Tisk stavu:

List stavu konfigurace:

Vytiskne listy s informacemi o aktuálním stavu a nastavení tiskárny.

List stavu spotř. mat.:

Vytiskne listy s informacemi o stavu spotřebních dílů.

List historie používání:

Vytiskne listy s informacemi o historii použití tiskárny.

Seznam písem PS3:

Vytiskne seznam písem, která jsou k dispozici pro tiskárnu PostScript.

Seznam písem PCL:

Vytiskne seznam písem, která jsou k dispozici pro tisk PCL.

#### Síť:

Stav kabelové sítě LAN/Wi-Fi:

Zobrazí aktuální stav síťového připojení.

Stav Wi-Fi Direct:

Zobrazí aktuální stav síťového připojení.

Stav poštovního serveru:

Zobrazí aktuální nastavení.

#### Tisk stavu:

Vytiskne aktuální nastavení sítě.

## Možnosti nabídky pro volbu Správce Kontakty

Přidat/upravit/odstranit:

Slouží k registraci nebo odstranění kontaktů pro nabídky Sk do e-m a Sken. do síť. sl./FTP.

#### Časté:

Slouží k registraci často používaných kontaktů pro rychlý přístup. Také můžete změnit pořadí v seznamu.

Tisk kontaktů:

Slouží k tisku seznamu kontaktů.

#### Zobrazit možnosti:

Slouží ke změně způsobu zobrazení seznamu kontaktů.

Možnosti vyhledávání:

Slouží ke změně způsobu vyhledávání kontaktů.

## Možnosti nabídky pro volbu Nastavení uživatele

Vyberte nabídky na ovládacím panelu, jak je popsáno dále.

#### Nast. > Nastavení uživatele

Nastavení, která zamkl správce, nemůžete změnit.

Můžete změnit výchozí nastavení následujících nabídek.

- □ Sken. do síť. sl./FTP
- 🖵 Sk do e-m
- □ Sken. do pam. zař.
- Skenovat do cloudu
- Nastavení kopírování

## Možnost nabídky pro položku Ověřovací systém

Můžete zkontrolovat stav ověřovacího systému a platformy Epson Open Platform.

Stav ověřovacího zařízení

Zobrazí stav ověřovacího systému.

Informace Epson Open Platform

Zobrazí stav platformy Epson Open Platform.

V této části jsou popsány rozšířené funkce zabezpečení.

## Nastavení zabezpečení a předcházení nebezpečí

Pokud je tiskárna připojena k síti, můžete k ní přistupovat ze vzdáleného umístění.Navíc tuto tiskárnu může sdílet více lidí, což pomáhá zvýšit provozní efektivitu a pracovní komfort.Nicméně dochází ke zvýšení rizika ilegálního přístupu, používání a neoprávněného upravování dat.Pokud používáte tiskárnu v prostředí s přístupem na internet, riziko se ještě zvyšuje.

U tiskáren, které nemají ochranu přístupu z vnějšího prostředí, je možné přečíst protokoly tiskových úloh, uložených v tiskárně, z internetu.

Pro zabránění těmto rizikům jsou tiskárny Epson vybaveny různými bezpečnostními technologiemi.

Nastavte tiskárnu dle podmínek okolí, které byly vytvořeny na základě informací o prostředí zákazníka.

| Název               | Typ funkce                                                                                                    | Co je třeba nastavit                                                                                                    | Čemu je třeba zabránit                                                                                                    |
|---------------------|----------------------------------------------------------------------------------------------------|----------------------------------------------------------------------------------------------------|----------------------------------------------------------------------------------------------------|
| Komunikace SSL/TLS  | Když přistupujete z tiskárny<br>na server Epson na internetu,<br>obsah komunikace je šifrován<br>pomocí komunikací SSL/TLS,<br>například v případě<br>komunikace s počítačem<br>pomocí webového<br>prohlížeče, s využitím služby<br>Epson Connect, a v případě<br>aktualizací firmwaru. | Získejte certifikát podepsaný<br>certifikační agenturou a poté<br>jej importujte do tiskárny.                                     | Odstranění identifikace<br>tiskárny, za pomoci certifikátu<br>podepsaného certifikační<br>autoritou, zabraňuje<br>přisvojení totožnosti či<br>neoprávněnému<br>přístupu.Navíc je obsah<br>komunikací SSL/TLS chráněn<br>a zabraňuje úniku obsahu<br>tiskových dat a informací o<br>nastavení. |
| Řízení protokolu    | Zajišťuje řízení protokolů a<br>služeb používaných ke<br>komunikaci mezi tiskárnami a<br>počítači a povoluje a zakazuje<br>funkce.                                                                                                    | Protokol nebo služba, která<br>umožňuje povolení nebo<br>zákaz pro funkce jednotlivě.                                             | Slouží ke snížení<br>bezpečnostního rizika<br>neoprávněného používání<br>zrušením nepotřebných<br>uživatelských funkcí.                                                                                                    |
| Filtrování IPsec/IP | Můžete povolit oddělení a<br>odříznutí dat od určitého<br>klienta nebo určitého<br>typu.Jelikož protokol IPsec<br>chrání data pomocí jednotky<br>paketu IP (šifrování a<br>ověřování), můžete bezpečně<br>komunikovat v rámci<br>nezabezpečeného protokolu.                             | Vytvořte základní zásady a<br>individuální zásady pro<br>nastavení klienta nebo typu<br>dat, které získají přístup k<br>tiskárně. | Chraňte se před<br>neoprávněným přístupem,<br>úpravou dat a zachycením<br>dat komunikace s tiskárnou.                                                                                                    |
| IEEE802.1X          | Povoluje pouze uživatele,<br>kteří jsou ověřeni pro<br>připojení Wi-Fi a ethernetové<br>připojení.Umožňuje použití<br>tiskárny pouze povoleným<br>uživatelům.                                                                                                    | Nastavení ověření serveru<br>RADIUS (ověřovací server).                                                                           | Chraňte před neoprávněným<br>přístupem a použitím<br>tiskárny.                                                                                                    |

#### Související informace

- ➡ "Komunikace SSL/TLS s tiskárnou" na str. 150
- ➡ "Řízení pomocí protokolů" na str. 158
- ➡ "Šifrovaná komunikace pomocí filtrování IPsec/IP" na str. 163
- ➡ "Připojení tiskárny k síti IEEE802.1X" na str. 175

## Nastavení funkce zabezpečení

Při nastavování filtrování IPsec/IP nebo IEEE802.1X se doporučuje přistoupit k aplikaci Web Config pomocí SSL/TLS a komunikovat informace o nastavení, redukuje se tím riziko zabezpečení, jakým je například úprava dat nebo zachycení komunikace.

Také můžete použít aplikaci Web Config přímým připojením tiskárny k počítači pomocí ethernetového kabelu, a poté zadáním adresy IP do webového prohlížeče. Tiskárnu lze připojit do zabezpečeného prostředí poté, co byla dokončena nastavení zabezpečení.

## Komunikace SSL/TLS s tiskárnou

Pokud je certifikát nastaven s použitím komunikace SSL/TLS (Secure Sockets Layer/Transport Layer Security) směrem k tiskárně, komunikační cestu mezi počítači můžete šifrovat. Učiňte tak, pokud chcete zabránit vzdálenému a neoprávněnému přístupu.

## O digitálním certifikátu

Certifikát podepsaný CA

Jedná se o certifikát podepsaný certifikační agenturou (CA).Můžete jej získat a zaslat certifikační agentuře. Tento certifikát potvrzuje existenci tiskárny a používá se pro komunikaci SSL/TLS, díky které zajistíte bezpečnost své datové komunikace.

Pokud se používá pro komunikaci SSL/TLS, používá se jako certifikát serveru.

Pokud je nastaven na filtrování IPsec/IP nebo komunikaci IEEE802.1x, používá se jako certifikát klienta.

Certifikát CA

Jedná se o certifikát v řetězci Certifikát podepsaný CA, také nazývaný jako zprostředkovaný certifikát CA.Je používán webovým prohlížečem pro ověření cesty certifikátu tiskárny při přistupování k serveru jiné strany nebo aplikaci Web config.

V případě certifikátu CA nastavte, kdy se má ověřovat cesta certifikátu serveru při přistupování z tiskárny.V případě tiskárny nastavte certifikaci cesty Certifikát podepsaný CA pro připojení SSL/TLS.

Certifikát CA tiskárny můžete získat od certifikační agentury, která jej vydala.

Také můžete získat certifikát CA, určený k ověření serveru jiné strany, od certifikační agentury, která vydala Certifikát podepsaný CA jiného serveru.

Certifikát podepsaný sebou samým

Jedná se o certifikát, který tiskárna podepíše a vydá sama.Je nazýván též jako kořenový certifikát.Jelikož vydavatel certifikuje sebe sama, není spolehlivý a nemůže zabránit přisvojení totožnosti.

Používejte jej pouze tehdy, když provádíte nastavení zabezpečení a SSL/TLS komunikaci bez Certifikát podepsaný CA.

Pokud používáte tento certifikát pro komunikaci SSL/TLS, může dojít na webovém prohlížeči k zobrazení bezpečnostního upozornění, protože certifikát není na webovém prohlížeči registrován.Certifikát Certifikát podepsaný sebou samým lze používat pouze pro komunikaci SSL/TLS.

#### Související informace

- ➡ "Získání a importování certifikátu podepsaného certifikační agenturou" na str. 151
- ➡ "Odstranění certifikátu podepsaného certifikační agenturou" na str. 155
- 🕈 "Aktualizování samopodpisovatelného certifikátu" na str. 157

# Získání a importování certifikátu podepsaného certifikační agenturou

### Získání certifikátu podepsaného certifikační agenturou

Chcete-li získat certifikát podepsaný certifikační agenturou, vytvořte CSR (Certificate Signing Request) a odešlete jej certifikační agentuře.CSR lze vytvořit pomocí aplikace Web Config a počítače.

Podle pokynů vytvořte CSR a získejte certifikát podepsaný certifikační agenturou pomocí aplikace Web Config.Při vytváření CSR pomocí aplikace Web Config je formát certifikátu PEM/DER.

1. Otevřete aplikaci Web Config a poté vyberte kartu **Zabezpečení sítě**.Dále vyberte položku **SSL/TLS** > **Certifikát** nebo **Filtrování IPsec/IP** > **Certifikát klienta** nebo **IEEE802.1X** > **Certifikát klienta**.

Bez ohledu na vaši volbu můžete získat stejný certifikát a běžně jej používat.

2. Klepněte na tlačítko Vygenerovat v části CSR.

Otevře se stránka pro vytvoření CSR.

3. Do všech polí zadejte hodnotu.

#### Poznámka:

Dostupná délka klíče a zkratky se mohou lišit podle certifikační agentury. Vytvořte požadavek podle pravidel konkrétní certifikační agentury.

4. Klikněte na možnost **OK**.

Zobrazí se zpráva o dokončení.

- Vyberte kartu Zabezpečení sítě. Dále vyberte možnost SSL/TLS > Certifikát nebo Filtrování IPsec/IP > Certifikát klienta nebo IEEE802.1X > Certifikát klienta.
- 6. Klepnutím na jedno z tlačítek pro stažení **CSR** podle formátu určeného konkrétní certifikační agenturou stáhněte CSR do počítače.

#### Důležité:

Negenerujte znovu CSR.Pokud tak učiníte, pravděpodobně nebude možné importovat vydaný Certifikát podepsaný CA.

7. Odešlete CSR certifikační agentuře a získejte Certifikát podepsaný CA.

Postupujte podle pravidel pro metodu odeslání a formu konkrétní certifikační autority.

Uložte vydaný Certifikát podepsaný CA do počítače připojeného k tiskárně.
 Získání Certifikát podepsaný CA je dokončeno uložením certifikátu do umístění.

#### Položky nastavení nástroje CSR

|                            | Network Network Security | Product Security | Device Management  | Epson Open Platform         |  |
|----------------------------|--------------------------|------------------|--------------------|-----------------------------|--|
| Protocol<br>CA Certificate | SSL/TLS > Certif         | ficate           |                    |                             |  |
| Root Certificate Update    | Key Length :             |                  | RSA 2048bit - SHA- | 256                         |  |
| »Basic                     | Common Name :            |                  | EPSON .            | Contraction and Contraction |  |
| »Certificate               | Organization :           |                  |                    |                             |  |
| IPsec/IP Filtering         | Organizational Unit :    |                  |                    |                             |  |
| »Basic                     | Locality :               |                  |                    |                             |  |
| »Client Certificate        | State/Province :         |                  |                    |                             |  |
| IEEE802.1X                 | Country:                 |                  |                    |                             |  |
| scient Centrate            |                          |                  |                    |                             |  |
|                            |                          |                  |                    |                             |  |
|                            |                          |                  |                    |                             |  |
|                            |                          |                  |                    |                             |  |
|                            |                          |                  |                    |                             |  |
|                            |                          |                  |                    |                             |  |
|                            |                          |                  |                    |                             |  |
|                            |                          |                  |                    |                             |  |
|                            |                          |                  |                    |                             |  |
|                            |                          |                  |                    |                             |  |
|                            |                          |                  |                    |                             |  |
|                            |                          |                  |                    |                             |  |
|                            |                          |                  |                    |                             |  |
|                            |                          |                  |                    |                             |  |
|                            |                          |                  |                    |                             |  |
|                            |                          |                  |                    |                             |  |
|                            |                          |                  |                    |                             |  |
|                            |                          |                  |                    |                             |  |
|                            |                          |                  |                    |                             |  |
|                            |                          |                  |                    |                             |  |
|                            |                          |                  |                    |                             |  |

| Položky                                                  | Nastavení a vysvětlení                                                                                                    |
|----------------------------------------------------------|----------------------------------------------------------------------------------------------------|
| Délka klíče                                              | Vyberte délku klíče pro nástroj CSR.                                                                                                    |
| Obecné jméno                                             | Můžete zadat 1 až 128 znaků.Pokud se jedná o adresu IP, musí to být statická<br>adresa IP.Můžete zadat 1 až 5 adres IPv4, adres IPv6, názvů hostitele a položek<br>FQDN. Při zadávání je nutné je oddělit čárkami. |
|                                                          | První element je uložen do obecného názvu, ostatní elementy jsou uloženy do<br>pole alias v předmětu certifikátu.                                                                                                  |
|                                                          | Příklad:                                                                                                    |
|                                                          | Adresa IP tiskárny: 192.0.2.123, Název tiskárny: EPSONA1B2C3                                                                                                    |
|                                                          | Obecné jméno: EPSONA1B2C3, EPSONA1B2C3. local, 192.0.2.123                                                                                                    |
| Organizace/ Organizační jednotka/<br>Lokalita/ Stát/kraj | Můžete zadat 0 až 64 znaků ve formátu (Organizační jednotka nesmí překročit 55<br>znaků) v ASCII (0x20 až 0x7E).Rozlišující názvy můžete oddělit čárkami.                                                          |
| Země                                                     | Zadejte kód země jako dvoumístné číslo stanovené normou ISO-3166.                                                                                                    |

#### Související informace

➡ "Získání certifikátu podepsaného certifikační agenturou" na str. 151

### Importování certifikátu podepsaného certifikační agenturou

Importujte získaný certifikát Certifikát podepsaný CA do tiskárny.

## Důležité:

- D Zkontrolujte, zda je nastaveno správné datum a čas tiskárny. Certifikát může být neplatný.
- Dekud obdržíte certifikát pomocí CSR vytvořený z aplikace Web Config, můžete naimportovat certifikát jednou.
- Otevřete aplikaci Web Config a poté vyberte kartu Zabezpečení sítě. Dále vyberte možnost SSL/TLS > Certifikát nebo Filtrování IPsec/IP > Certifikát klienta nebo IEEE802.1X > Certifikát klienta.
- 2. Klikněte na tlačítko Importovat

Otevře se stránka pro importování certifikátu.

3. Do všech polí zadejte hodnotu.Během ověřování cesty certifikátu ve webovém prohlížeči, kterým přistupujete k tiskárně, nastavte **Certifikát CA 1** a **Certifikát CA 2**.

Požadovaná nastavení se mohou lišit podle toho, kde jste vytvořili CSR a podle formátu souboru certifikátu.Zadejte hodnoty pro požadované položky podle následujících pokynů.

- Certifikát formátu PEM/DER získaný z aplikace Web Config
  - Soukromý klíč: Nekonfigurujte, protože tiskárna obsahuje soukromý klíč.
  - □ Heslo: Tuto možnost nekonfigurujte.
  - Certifikát CA 1/Certifikát CA 2: Volitelné
- Certifikát formátu PEM/DER získaný z počítače
  - Soukromý klíč: Je třeba nastavit.
  - □ Heslo: Tuto možnost nekonfigurujte.
  - Certifikát CA 1/Certifikát CA 2: Volitelné
- Certifikát formátu PKCS#12 získaný z počítače
  - **Soukromý klíč**: Tuto možnost nekonfigurujte.
  - □ Heslo: Volitelné
  - Certifikát CA 1/Certifikát CA 2: Tuto možnost nekonfigurujte.
- 4. Klikněte na možnost **OK**.

Zobrazí se zpráva o dokončení.

#### Poznámka:

Klepnutím na tlačítko **Potvrdit** ověřte údaje certifikátu.

#### Související informace

- ➡ "Přístup k aplikaci Web Config" na str. 32
- "Položky nastavení importu certifikátu podepsaného certifikační agenturou" na str. 154

#### Položky nastavení importu certifikátu podepsaného certifikační agenturou

|                                              | Network Security     | Product Security Device Management | Epson Open Platform |   |
|----------------------------------------------|----------------------|------------------------------------|---------------------|---|
| Protocol<br>CA Certificate                   | SSL/TLS > Certifi    | cate                               |                     |   |
| Root Certificate Update<br>SSL/TLS<br>»Basic | Server Certificate : | Certificate (PEM/DE<br>Browse      | R)                  | [ |
| »Certificate                                 | Private Key :        | Browse                             |                     |   |
| IPsec/IP Filtering                           | Password:            |                                    |                     |   |
| »Basic                                       | CA Certificate 1 :   | Browse                             | Cart Jam            |   |
| scient Centicate                             | CA Certificate 2 :   | Browse                             | 101 Jan             |   |
|                                              |                      |                                    |                     |   |
|                                              |                      |                                    |                     |   |

| Položky                            | Nastavení a vysvětlení                                                                                                    |
|------------------------------------|----------------------------------------------------------------------------------------------------|
| Certifikát serveru nebo Certifikát | Vyberte formát certifikátu.                                                                                                    |
| klienta                            | Pro připojení SSL/TLS je zobrazen Certifikát serveru.                                                                                                    |
|                                    | Pro filtrování IPsec/IP nebo IEEE802.1x je zobrazen Certifikát klienta.                                                                                                    |
| Soukromý klíč                      | Obdržíte-li certifikát formátu PEM/DER pomocí požadavku CSR vytvořeného v<br>počítači, určete soubor soukromého klíče, který se shoduje s certifikátem.                                                                   |
| Heslo                              | Pokud je formát souboru <b>Certifikát se soukromým klíčem (PKCS#12)</b> , zadejte<br>heslo pro šifrování privátního klíče, který je nastaven, pokud získáte certifikát.                                                   |
| Certifikát CA 1                    | Pokud je formát vašeho certifikátu <b>Certifikát (PEM/DER)</b> , naimportujte certifikát<br>certifikační agentury, která vydala Certifikát podepsaný CA používaný jako<br>certifikát serveru.Podle potřeby určete soubor. |
| Certifikát CA 2                    | Pokud je formát certifikátu <b>Certifikát (PEM/DER)</b> , naimportujte certifikát certifikační agentury, která vydala Certifikát CA 1.Podle potřeby určete soubor.                                                        |

#### Související informace

➡ "Importování certifikátu podepsaného certifikační agenturou" na str. 153

## Odstranění certifikátu podepsaného certifikační agenturou

Naimportovaný certifikát můžete odstranit, když vypršela jeho platnost nebo když šifrované připojení již není zapotřebí.

#### Důležité:

Pokud obdržíte certifikát pomocí CSR vytvořený z aplikace Web Config, nemůžete znovu naimportovat odstraněný certifikát. V tomto případě vytvořte CSR a znovu získejte certifikát.

- 1. Otevřete aplikaci Web Config a poté vyberte kartu **Zabezpečení sítě**. Dále vyberte položku **SSL/TLS** > **Certifikát** nebo **Filtrování IPsec/IP** > **Certifikát klienta** nebo **IEEE802.1X** > **Certifikát klienta**.
- 2. Klikněte na tlačítko **Odstranit**.
- 3. V zobrazené zprávě potvrďte, že chcete certifikát odstranit.

## Konfigurování Certifikát CA

Pokud provedete nastavení položky Certifikát CA, můžete ověřit cestu k certifikátu CA serveru, ke kterému tiskárna přistupuje.Tímto můžete zabránit přisvojení totožnosti.

Můžete získat certifikát Certifikát CA od certifikační agentury, ve které byl Certifikát podepsaný CA vydán.

#### Související informace

- ➡ "Přístup k aplikaci Web Config" na str. 32
- ➡ "Položky nastavení nástroje CSR" na str. 152
- "Importování certifikátu podepsaného certifikační agenturou" na str. 153

#### Import certifikátu Certifikát CA

Importujte certifikát Certifikát CA do tiskárny.

- 1. Otevřete aplikaci Web Config a poté vyberte Zabezpečení sítě kartu > Certifikát CA.
- 2. Klikněte na možnost Importovat.

3. Určete Certifikát CA, který chcete importovat.

| Protocol<br>CA Certificate<br>Root Certificate Update<br>SSLTLS<br>»Basic<br>»Certificate<br>PreceTP Filtering<br>»Basic<br>»Client Certificate<br>*Basic<br>»Client Certificate                                                                                                    | abs Plint Ocarroopy       | Network.    | Network Security          | Product Security                | Device Management   | Epson Open Platform |  |
|----------------------------------------------------------------------------------------------------|---------------------------|-------------|---------------------------|---------------------------------|---------------------|---------------------|--|
| CA Certificate Root Certificate Update SSUTUS SBasic SCertificate Sasic SCertificate Sasic SCertificate Sasic SCient Certificate Sasic SCient Certificate SCIEnt Certificate SCIEnt Ce | Protocol                  | CA          | Certificate               |                                 |                     |                     |  |
| Root Certificate Update     CA Certificate :       SSUTLS     Browse       >Basic     Note: It is recommended to communicate wa HTTPS for importing a certificate.       >Certificate     Importing filtering       >Basic     >Clent Certificate       >EEE802.1X     >Basic       >Clent Certificate                                                                                                    | CA Certificate            |             | . o or an o di o          |                                 |                     |                     |  |
| SSLTLS         Environmented:         Browse           >Basic         Note: It is recommended to communicate via HTTPS for importing a certificate.           >Certificate         *Basic           >Basic         *Certificate           >Basic         *Certificate           >Certificate         *Certificate                                                                                                    | Root Certificate Update   | ChiCad      | ficate :                  |                                 | [                   |                     |  |
| Basic      Actinitizate     Second and a second and a second and       | SSL/TLS                   | Mater II in | renew .                   | municate via MTTDR for          | Browse              |                     |  |
| a Centricate  Basic a Static Centricate  EEER02.1X a Static a Client Centricate                                                                                                    | »Basic                    | TWOID, IL   | s reconnicialities as com | interrodite ind Printing of the | ingoing a cennuale. |                     |  |
| IPsecTP Filtering  *Basic *Client Centicate EEEB02:1X *Basic *Client Centicate                                                                                                    | »Certificate              |             |                           |                                 |                     |                     |  |
| sBasic<br>sClient Centificate<br>EEE802.1X<br>sBasic<br>sClient Centificate                                                                                                    | IPsec/IP Filtering        |             |                           |                                 |                     |                     |  |
| >Clent Centome           #Basic           >Clent Centicate                                                                                                    | »Basic                    |             |                           |                                 |                     |                     |  |
| #EEE802.1X<br>»Basic<br>»Client Certificate                                                                                                    | »Client Centricate        |             |                           |                                 |                     |                     |  |
| a Client Certificate                                                                                                    | EEE802.1X                 |             |                           |                                 |                     |                     |  |
| scient centrate                                                                                                    | static<br>Olast Caddicata |             |                           |                                 |                     |                     |  |
|                                                                                                    | sciencerincare            |             |                           |                                 |                     |                     |  |
|                                                                                                    |                           |             |                           |                                 |                     |                     |  |
|                                                                                                    |                           |             |                           |                                 |                     |                     |  |
|                                                                                                    |                           |             |                           |                                 |                     |                     |  |
|                                                                                                    |                           |             |                           |                                 |                     |                     |  |
|                                                                                                    |                           |             |                           |                                 |                     |                     |  |
|                                                                                                    |                           |             |                           |                                 |                     |                     |  |
|                                                                                                    |                           |             |                           |                                 |                     |                     |  |
|                                                                                                    |                           |             |                           |                                 |                     |                     |  |
|                                                                                                    |                           |             |                           |                                 |                     |                     |  |
|                                                                                                    |                           |             |                           |                                 |                     |                     |  |
|                                                                                                    |                           |             |                           |                                 |                     |                     |  |
|                                                                                                    |                           |             |                           |                                 |                     |                     |  |
|                                                                                                    |                           |             |                           |                                 |                     |                     |  |
|                                                                                                    |                           |             |                           |                                 |                     |                     |  |
|                                                                                                    |                           |             |                           |                                 |                     |                     |  |
|                                                                                                    |                           |             |                           |                                 |                     |                     |  |
|                                                                                                    |                           |             |                           |                                 |                     |                     |  |
|                                                                                                    |                           |             |                           |                                 |                     |                     |  |
|                                                                                                    |                           |             |                           |                                 |                     |                     |  |
|                                                                                                    |                           |             |                           |                                 |                     |                     |  |
|                                                                                                    |                           |             |                           |                                 |                     |                     |  |
|                                                                                                    |                           |             |                           |                                 |                     |                     |  |
|                                                                                                    |                           |             |                           |                                 |                     |                     |  |

4. Klikněte na možnost OK.

Po dokončení importování budete přesměrováni zpět na obrazovku **Certifikát CA** a zobrazí se naimportovaný Certifikát CA.

## Odstranění Certifikát CA

Můžete odstranit naimportovaný Certifikát CA.

1. Otevřete aplikaci Web Config a poté vyberte **Zabezpečení sítě** kartu > **Certifikát CA**.

2. Klikněte na možnost Odstranit vedle certifikátu Certifikát CA, který chcete odstranit.

| tatus Print Scan/Copy                                 | Network     | letwork Security      | Product Security         | Device Management           | Epson Open Platform        |        |
|-------------------------------------------------------|-------------|-----------------------|--------------------------|-----------------------------|----------------------------|--------|
| Protocol<br>CA Certificate<br>Root Certificate Update | CA C        | Certificate           | mporting or deleting the | certificate to the communic | ation immediately.         |        |
| »Basic<br>»Certificate<br>IPsecAP Filtering           | The setting | may be applied to the | e communication after o  | ther settings are changed o | r the device is restarted. | Delete |
| sClient Certificate                                   | 2           |                       |                          |                             |                            | Import |
| »Client Certificate                                   | 3           |                       |                          |                             |                            | Import |
|                                                       | 4           |                       |                          |                             |                            | Import |
|                                                       | 5           |                       |                          |                             |                            | Import |
|                                                       | 6           |                       |                          |                             |                            | Import |
|                                                       | 7           |                       |                          |                             |                            | Import |
|                                                       | 8           |                       |                          |                             |                            | Import |
|                                                       | 9           |                       |                          |                             |                            | Import |
|                                                       | 10          |                       |                          |                             |                            | Import |
|                                                       |             |                       |                          |                             |                            |        |

- 3. V zobrazené zprávě potvrďte, že chcete certifikát odstranit.
- 4. Klikněte na možnost **Restartovat síť** a poté zkontrolujte, zda odstraněný certifikát podepsaný certifikační agenturou již nefiguruje v seznamu na aktualizované obrazovce.

#### Související informace

➡ "Přístup k aplikaci Web Config" na str. 32

#### Aktualizování samopodpisovatelného certifikátu

Certifikát Certifikát podepsaný sebou samým je vydáván tiskárnou, takže jej můžete aktualizovat, pokud vyprší jeho platnost nebo se změní popisovaný obsah.

- 1. Otevřete aplikaci Web Config a vyberte kartu Zabezpečení sítě tab > SSL/TLS > Certifikát.
- 2. Klikněte na možnost Aktualizovat.
- 3. Zadejte informace do pole Obecné jméno.

Můžete zadat 1 až 5 adres IPv4, adres IPv6, názvů hostitele a položek FQDN v rozsahu 1 až 128 znaků. Při zadávání je nutné oddělit položky čárkami.První parametr je uložen do obecného názvu, ostatní elementy jsou uloženy do pole alias v předmětu certifikátu.

Příklad:

Adresa IP tiskárny: 192.0.2.123, Název tiskárny: EPSONA1B2C3 Obecný název: EPSONA1B2C3,EPSONA1B2C3.local,192.0.2.123

4. Určete interval platnosti certifikátu.

| EPSON                      |                               |                  |                     |                                 |              |
|----------------------------|-------------------------------|------------------|---------------------|---------------------------------|--------------|
| Status Print Scan/Copy     | Network Network Security      | Product Security | Device Management   | Epson Open Platform             |              |
| Protocol<br>CA Certificate | SSL/TLS > Cert                | ificate          |                     |                                 |              |
| Root Certificate Update    | Key Length :                  |                  | RSA 2048bit - SHA-  | 256                             | ~            |
| SSUILS                     | Common Name :                 |                  | EPSON               | Contraction of the local LT 1.1 |              |
| *Certificate               | Organization :                |                  | SEIKO EPSON COR     | P.                              |              |
| Psec/P Filtering           | Valid Date (UTC) :            |                  | 2019-01-23 08:39:10 | UTC                             |              |
| »Basic                     | Certificate Validity (year) : |                  | 10                  |                                 | ~            |
| »Client Certificate        |                               |                  |                     |                                 | and a second |
| EEE802.1X                  |                               |                  |                     |                                 |              |
| »Basic                     |                               |                  |                     |                                 |              |
| »Client Certificate        |                               |                  |                     |                                 |              |
|                            |                               |                  |                     |                                 |              |
|                            |                               |                  |                     |                                 |              |
|                            |                               |                  |                     |                                 |              |
|                            |                               |                  |                     |                                 |              |
|                            |                               |                  |                     |                                 |              |
|                            |                               |                  |                     |                                 |              |
|                            |                               |                  |                     |                                 |              |
|                            |                               |                  |                     |                                 |              |
|                            |                               |                  |                     |                                 |              |
|                            |                               |                  |                     |                                 |              |
|                            |                               |                  |                     |                                 |              |
|                            |                               |                  |                     |                                 |              |
|                            |                               |                  |                     |                                 |              |
|                            |                               |                  |                     |                                 |              |
|                            |                               |                  |                     |                                 |              |
|                            |                               |                  |                     |                                 |              |
|                            |                               |                  |                     |                                 |              |
|                            |                               |                  |                     |                                 |              |
|                            |                               |                  |                     |                                 |              |
|                            | Next Back                     |                  |                     |                                 |              |
|                            |                               |                  |                     |                                 |              |

5. Klikněte na možnost Další.

Zobrazí se zpráva s potvrzením.

6. Klikněte na možnost OK.

Tiskárna bude aktualizována.

#### Poznámka:

Informace certifikátu můžete zkontrolovat na kartě **Nastavení síťového zabezpečení** > **SSL/TLS** > **Certifikát** > **Certifikát** podepsaný sebou samým a klikněte na **Potvrdit**.

#### Související informace

➡ "Přístup k aplikaci Web Config" na str. 32

## Řízení pomocí protokolů

Můžete tisknout do různých umístění a pomocí různých protokolů.

Pokud používáte multifunkční tiskárnu, můžete provádět síťové skenování z neurčeného počtu síťových počítačů.

Můžete snížit bezpečnostní rizika neoprávněného používání omezením tisku z konkrétních umístění nebo řízením dostupných funkcí.

## Řídící protokoly

Nakonfigurujte nastavení protokolů.

- 1. Otevřete aplikaci Web Config a poté vyberte kartu **Zabezpečení sítě** > **Protokol**.
- 2. Nakonfigurujte jednotlivé položky.
- 3. Klikněte na tlačítko **Další**.
- 4. Klikněte na tlačítko **OK**.

Tato nastavení budou použita v tiskárně.

## Protokoly, které lze povolit nebo zakázat

| Protokol                 | Popis                                                                                                    |
|--------------------------|----------------------------------------------------------------------------------------------------|
| Nastavení Bonjour        | Můžete určit, zda se má používat protokol Bonjour.Protokol Bonjour se používá k vyhledávání<br>zařízení, k tisku atd.                                             |
| Nastavení SLP            | Můžete povolit nebo zakázat funkci SLP.Funkce SLP se používá k nabízenému skenování a<br>síťovému vyhledávání v aplikaci EpsonNet Config.                         |
| Nastavení WSD            | Můžete povolit nebo zakázat funkci WSD.Když je tato funkce povolená, můžete přidávat<br>zařízení WSD a tisknout z portu WSD.                                      |
| Nastavení LLTD           | Můžete povolit nebo zakázat funkci LLTD.Když je tato funkce povolena, je zobrazena na mapě<br>sítě Windows.                                                       |
| Nastavení LLMNR          | Můžete povolit nebo zakázat funkci LLMNR.Když je tato funkce povolena, můžete používat<br>překlad adres IP bez systému NetBIOS, i když nelze používat systém DNS. |
| Nastavení LPR            | Můžete povolit nebo zakázat tisk LPR.Když je tato funkce povolená, můžete tisknout z portu<br>LPR.                                                                |
| Nastavení RAW(port 9100) | Můžete povolit nebo zakázat tisk z portu RAW (Port 9100).Když je tato funkce povolená,<br>můžete tisknout z portu RAW (Port 9100).                                |
| Nastavení IPP            | Můžete povolit nebo zakázat tisk z protokolu IPP.Když je tato funkce povolená, můžete<br>tisknout v Internetu.                                                    |
| Nastavení FTP            | Můžete povolit nebo zakázat tisk FTP.Když je tato funkce povolená, můžete tisknout prostřednictvím serveru FTP.                                                   |
| Nastavení SNMPv1/v2c     | Můžete povolit nebo zakázat protokol SNMPv1/v2c.Slouží pro nastavení zařízení, sledování atd.                                                                     |
| Nastavení SNMPv3         | Můžete povolit nebo zakázat protokol SNMPv3.Slouží pro nastavení šifrovaných zařízení, sledování atd.                                                             |

## Položky nastavení protokolu

| Status Print Scan/Copy                                                                                                    | Network Network Security                                                                                                    | Product Security                                | Device Management                                                                                         | Epson Open Platform                                                          |  |
|----------------------------------------------------------------------------------------------------|----------------------------------------------------------------------------------------------------|-------------------------------------------------|----------------------------------------------------------------------------------------------------|------------------------------------------------------------------------------|--|
| Protocol<br>CA Certificate<br>Root Certificate Update<br>SSLTLS<br>»Basic<br>»Certificate<br>PSectP Fittering<br>»Basic<br>»Client Certificate<br>EEE802.1X<br>»Basic<br>»Client Certificate | Protocol Note: If you need to change the D if you need to change the Locatio Bonjour Settings Use Bonjour Bonjour Name : Bonjour Service Name : Location : Top Priority Protocol : SLP Settings | evice Name used on ea<br>n used on each protoco | ich protocol and the Bonjou<br>I, change it in the Network S<br>EPSON<br>[127.0.0.1/PRESENT]<br>[Port9100 | r Name, change the Device Name in the Network Settings.<br>ettings.<br>ATION |  |
|                                                                                                    | Carable SLP  WSD Settings  Enable WSD  Printing Timeout (sec):  Scanning Timeout (sec):  Device Name:  Location:                                                                                |                                                 | 000<br>000<br>EPSON                                                                                       |                                                                              |  |
|                                                                                                    | LLTD Settings                                                                                                    |                                                 | EPSON                                                                                                    |                                                                              |  |
|                                                                                                    | Enable LLMNR   LPR Settings  Allow LPR Port Printing  Printing Timeout (sec) :                                                                                                    |                                                 | 300                                                                                                    |                                                                              |  |

#### Nastavení Bonjour

| Položky                    | Hodnota nastavení a popis                                                                         |
|----------------------------|---------------------------------------------------------------------------------------------------|
| Použít Bonjour             | Výběrem této položky můžete vyhledat nebo používat<br>zařízení prostřednictvím protokolu Bonjour. |
| Název Bonjour              | Zobrazí název Bonjour.                                                                            |
| Název služby Bonjour       | Zobrazí název služby Bonjour.                                                                     |
| Location                   | Zobrazí název umístění Bonjour.                                                                   |
| Protokol nejvyšší priority | Vyberte protokol s nejvyšší prioritou pro tisk Bonjour.                                           |
| Wide-Area Bonjour          | Vyberte, zda chcete použít službu Wide-Area Bonjour.                                              |

#### Nastavení SLP

| Položky     | Hodnota nastavení a popis                                                                                        |
|-------------|----------------------------------------------------------------------------------------------------|
| Povolit SLP | Výběrem této položky povolíte funkci SLP.<br>Používá se jako síťové vyhledávání v aplikaci EpsonNet Con-<br>fig. |

Nastavení WSD

| Položky                    | Hodnota nastavení a popis                                                                               |
|----------------------------|----------------------------------------------------------------------------------------------------|
| Povolit WSD                | Výběrem této položky povolíte přidávání zařízení pomocí<br>rozhraní WSD a tisk a skenování z portu WSD. |
| Časový limit tisku (s)     | Zadejte hodnotu časového limitu komunikace pro tisk WSD<br>mezi 3 a 3600 sekundami.                     |
| Časový limit skenování (s) | Zadejte hodnotu časového limitu komunikace pro skenová-<br>ní WSD mezi 3 a 3600 sekundami.              |
| Název zařízení             | Zobrazí název zařízení WSD.                                                                             |
| Location                   | Zobrazí název umístění WSD.                                                                             |

#### Nastavení LLTD

| Položky        | Hodnota nastavení a popis                                                              |
|----------------|----------------------------------------------------------------------------------------|
| Povolit LLTD   | Výběrem této položky povolíte LLTD. Tiskárna bude zobraze-<br>na na mapě sítě Windows. |
| Název zařízení | Zobrazí název zařízení LLTD.                                                           |

#### Nastavení LLMNR

| Položky       | Hodnota nastavení a popis                                                                                                   |
|---------------|----------------------------------------------------------------------------------------------------|
| Povolit LLMNR | Výběrem této položky povolíte LLMNR. Můžete používat<br>překlad adres IP bez systému NetBIOS, i když nelze používat<br>DNS. |

#### Nastavení LPR

| Položky                   | Hodnota nastavení a popis                                                                                                    |
|---------------------------|----------------------------------------------------------------------------------------------------|
| Povolit tisk na portu LPR | Výběrem této položky povolíte tisk z portu LPR.                                                                                 |
| Časový limit tisku (s)    | Zadejte hodnotu časového limitu pro tisk LPR mezi 0 a 3600<br>sekundami. Nechcete-li nastavit žádný časový limit, zadejte<br>0. |

#### Nastavení RAW(port 9100)

| Položky                     | Hodnota nastavení a popis                                                                                                    |
|-----------------------------|----------------------------------------------------------------------------------------------------|
| Povolit tisk RAW(port 9100) | Výběrem této položky povolíte tisk z portu RAW (Port 9100).                                                                                 |
| Časový limit tisku (s)      | Zadejte hodnotu časového limitu pro tisk RAW (Port 9100)<br>mezi 0 a 3600 sekundami. Nechcete-li nastavit žádný časový<br>limit, zadejte 0. |

Nastavení IPP

| Položky                           | Hodnota nastavení a popis                                                                                                    |
|-----------------------------------|----------------------------------------------------------------------------------------------------|
| Povolit IPP                       | Výběrem této položky povolíte komunikaci IPP. Zobrazí se<br>pouze tiskárny, které podporují IPP.                                                                                                    |
| Povolit nezabezpečenou komunikaci | Výběrem této položky povolíte tiskárně komunikovat bez ja-<br>kýchkoli bezpečnostních opatření (IPP).                                                                                                    |
| Časový limit komunikace (s)       | Zadejte hodnotu časového limitu pro tisk IPP mezi 0 a 3600<br>sekundami.                                                                                                    |
| URL (síť)                         | Zobrazí adresy URL IPP (http a https), když je tiskárna<br>připojena prostřednictvím drátové sítě LAN nebo Wi-Fi. Ad-<br>resa URL je kombinovaná hodnota adresy IP tiskárny, čísla<br>portu a názvu protokolu IPP tiskárny. |
| URL (Wi-Fi Direct)                | Zobrazí adresy URL protokolu IPP (http a https), když je ti-<br>skárna připojena prostřednictvím sítě Wi-Fi Direct. Adresa<br>URL je kombinovaná hodnota adresy IP tiskárny, čísla portu<br>a názvu protokolu IPP tiskárny. |
| Název tiskárny                    | Zobrazí název tiskárny IPP.                                                                                                    |
| Location                          | Zobrazí umístění IPP.                                                                                                    |

#### Nastavení FTP

| Položky                     | Hodnota nastavení a popis                                                                                                    |
|-----------------------------|----------------------------------------------------------------------------------------------------|
| Povolit server FTP          | Výběrem této položky povolíte tisk FTP. Zobrazí se pouze ti-<br>skárny, které podporují tisk FTP.                                     |
| Časový limit komunikace (s) | Zadejte hodnotu časového limitu pro komunikaci FTP mezi<br>0 a 3600 sekundami. Nechcete-li nastavit žádný časový limit,<br>zadejte 0. |

#### Nastavení SNMPv1/v2c

| Položky                          | Hodnota nastavení a popis                                                                                                    |
|----------------------------------|----------------------------------------------------------------------------------------------------|
| Povolit SNMPv1/v2c               | Výběrem této položky povolíte SNMPv1/v2c.                                                                                                    |
| Oprávnění k přístupu             | Pokud je povolen protokol SNMPv1/v2c, nastavte oprávnění<br>k přístupu. Vyberte možnost <b>Pouze pro čtení</b> nebo <b>Čtení/</b><br><b>zápis</b> . |
| Název komunity (pouze pro čtení) | Zadejte 0 až 32 znaků ASCII (0x20 až 0x7E).                                                                                                    |
| Název komunity (čtení/zápis)     | Zadejte 0 až 32 znaků ASCII (0x20 až 0x7E).                                                                                                    |

#### Nastavení SNMPv3

| Položky           | Hodnota nastavení a popis                          |
|-------------------|----------------------------------------------------|
| Povolit SNMPv3    | Pokud je toto pole zaškrtnuto, SNMPv3 je povoleno. |
| Uživatelské jméno | Zadejte 1 až 32 znaků s použitím 1bajtových znaků. |
| Nastavení ověření |                                                    |

| Položky             |                 | Hodnota nastavení a popis                                                                                                    |
|---------------------|-----------------|----------------------------------------------------------------------------------------------------|
|                     | Algoritmus      | Vyberte algoritmus pro ověřování SNMPv3.                                                                                                    |
|                     | Heslo           | Zadejte heslo pro ověřování SNMPv3.<br>Zadejte 8 až 32 znaků ve formátu ASCII (0x20 až 0x7E).<br>Pokud nechcete tuto hodnotu určit, ponechte pole prázdné.                  |
|                     | Potvrzení hesla | Zadejte heslo nakonfigurované pro potvrzení.                                                                                                    |
| Nastavení šifrování |                 |                                                                                                    |
|                     | Algoritmus      | Vyberte algoritmus pro šifrování SNMPv3.                                                                                                    |
|                     | Heslo           | Zadejte heslo pro šifrování SNMPv3.                                                                                                    |
|                     |                 | Zadejte 8 až 32 znaků ve formátu ASCII (0x20 až 0x7E).<br>Pokud nechcete tuto hodnotu určit, ponechte pole prázdné.                                                         |
|                     | Potvrzení hesla | Zadejte heslo nakonfigurované pro potvrzení.                                                                                                    |
| Kontextový ná       | zev             | Zadejte 32 znaků nebo méně v Unicode (UTF-8). Pokud<br>nechcete tuto hodnotu určit, ponechte pole prázdné. Počet<br>znaků, které lze zadat, se liší v závislosti na jazyku. |

## Šifrovaná komunikace pomocí filtrování IPsec/IP

## O aplikaci Filtrování IPsec/IP

Můžete filtrovat provoz na základě adres IP, služeb a portu pomocí funkce filtrování IPsec/IP.Zkombinováním filtrování můžete nakonfigurovat tiskárnu tak, aby akceptovala nebo blokovala specifikované klienty a data.Kromě toho můžete zvýšit úroveň zabezpečení použitím IPsec.

#### Poznámka:

Počítače s nainstalovaným systémem Windows Vista nebo novějším a Windows Server 2008 nebo novějším podporují IPsec.

## Konfigurace výchozích zásad

Chcete-li filtrovat provoz, nakonfigurujte výchozí zásadu. Výchozí zásada se vztahuje na každého uživatele nebo skupinu, která se připojuje k tiskárně. Pro jemnější řízení uživatelů nebo skupin uživatelů nakonfigurujte zásady skupiny.

- 1. Otevřete aplikaci Web Config a poté vyberte kartu Zabezpečení sítě > Filtrování IPsec/IP > Základní.
- 2. Do všech polí zadejte hodnotu.
- 3. Klikněte na možnost Další.

Zobrazí se zpráva s potvrzením.

4. Klikněte na možnost OK.

Tiskárna bude aktualizována.

#### Související informace

- ➡ "Přístup k aplikaci Web Config" na str. 32
- ➡ "Položky nastavení Výchozí zásada" na str. 164

## Položky nastavení Výchozí zásada

| tus Print Scan/Copy I | Network Network Security Product Sec              | urity Device Management Epson Open Platform |          |
|-----------------------|---------------------------------------------------|---------------------------------------------|----------|
| trotocol              | IPsec/IP Filtering > Basic                        |                                             |          |
| A Certificate         | •                                                 |                                             |          |
| is m c                | Each policy is peopled with following priorities: |                                             |          |
| -Pasic                | Group Policy 1 > Group Policy 2 > > Group P       | olicy 10 > Default Policy                   |          |
| »Certificate          |                                                   |                                             |          |
| Page 10 Eilligeing    | Default Policy 1 2 3 4                            | 5 6 7 8 9 10                                |          |
| Basic                 | IPsecIP Filtering :                               | O Enable                                    |          |
| »Client Certificate   | Default Policy                                    |                                             |          |
| EE802.1X              | Access Control :                                  | Permit Access                               | V        |
| »Basic                | IKE Version :                                     | INEV2                                       |          |
| »Client Certificate   | Authentication Method :                           | Pre-Shared Key                              | - V      |
|                       | Pre-Shared Key :                                  |                                             |          |
|                       | Confirm Pre-Shared Key:                           |                                             |          |
|                       | Encapsulation :                                   | Transport Mode                              | ~        |
|                       | Remote Gateway(Tunnel Mode) :                     |                                             |          |
|                       | Security Protocol :                               | ESP                                         | V        |
|                       | -Algorithm Settings                               |                                             |          |
|                       | -IKF                                              |                                             |          |
|                       | Encortino :                                       | Any .                                       | a l      |
|                       | Authentication :                                  | Any                                         | 81       |
|                       | Ker Exchange :                                    | Any I                                       | <u>-</u> |
|                       |                                                   | NIY S                                       | -        |
|                       | ESP                                               |                                             |          |
|                       | Encryption :                                      | Any                                         | -        |
|                       | Authentication :                                  | Any                                         | -        |
|                       |                                                   |                                             | _        |
|                       | Authentication :                                  | Any                                         | ii I     |
|                       |                                                   |                                             | =        |
|                       |                                                   |                                             |          |

#### Výchozí zásada

| Položky             | Nastavení a vysvětlení                                  |
|---------------------|---------------------------------------------------------|
| Filtrování IPsec/IP | Můžete povolit nebo zakázat funkci filtrování IPsec/IP. |

#### Řízení přístupu

Nakonfigurujte metodu řízení pro provoz paketů IP.

| Položky           | Nastavení a vysvětlení                                              |  |
|-------------------|---------------------------------------------------------------------|--|
| Povolit přístup   | Výběrem této volby povolíte průchod nakonfigurovaným paketům IP.    |  |
| Odmítnout přístup | Výběrem této volby odmítnete průchod nakonfigurovaným paketům IP.   |  |
| IPsec             | Výběrem této volby povolíte průchod nakonfigurovaným paketům IPsec. |  |

#### □ Verze IKE

Vyberte **IKEv1** nebo **IKEv2** pro **Verze IKE**. Vyberte jednu z možností dle typu zařízení, ke kterému je tiskárna připojena.

#### □ IKEv1

Následující položky se zobrazí, pokud nastavíte položku Verze IKE na hodnotu IKEv1.

| Položky                       | Nastavení a vysvětlení                                                                                                    |
|-------------------------------|----------------------------------------------------------------------------------------------------|
| Způsob ověření                | Aby bylo možné vybrat volbu <b>Certifikát</b> , je třeba předem získat a naimportovat certifikát podepsaný certifikační autoritou.     |
| Předsdílený klíč              | Pokud nastavíte položku <b>Způsob ověření</b> na hodnotu <b>Předsdílený klíč</b> , zadejte<br>předsdílený klíč o délce 1 až 127 znaků. |
| Potvrzení předsdíleného klíče | Zadejte klíč nakonfigurovaný pro potvrzení.                                                                                            |

#### □ IKEv2

| Položky |                                  | Nastavení a vysvětlení                                                                                                    |
|---------|----------------------------------|----------------------------------------------------------------------------------------------------|
| Místní  | Způsob ověření                   | Aby bylo možné vybrat volbu <b>Certifikát</b> , je třeba předem získat a<br>naimportovat certifikát podepsaný certifikační autoritou.  |
|         | ID Тур                           | Pokud nastavíte položku <b>Způsob ověření</b> na hodnotu <b>Předsdílený klíč</b> ,<br>vyberte typ ID tiskárny.                         |
|         | ID                               | Vyberte ID tiskárny, které se shoduje s typem ID.                                                                                      |
|         |                                  | Jako první znak nepoužívejte "@", "#" a "=".                                                                                           |
|         |                                  | <b>Rozlišující název</b> : Zadejte 1 až 128 1bajtových znaků ve formátu ASCII (0x20 až 0x7E). Zadání musí obsahovat symbol "=".        |
|         |                                  | IP adresa: Zadejte formát IPv4 nebo IPv6.                                                                                              |
|         |                                  | <b>FQDN</b> : Zadejte kombinaci 1 až 255 znaků. Použít můžete písmena A–Z, a–z,<br>číslice 0–9, znak "-" a tečku (.).                  |
|         |                                  | <b>E-mailová adresa</b> : Zadejte 1 až 128 1bajtových znaků ve formátu ASCII (0x20 až 0x7E). Zadání musí obsahovat symbol "@".         |
|         |                                  | ID klíče: Zadejte 1 až 128 1bajtových znaků ve formátu ASCII (0x20 až 0x7E).                                                           |
|         | Předsdílený klíč                 | Pokud nastavíte položku <b>Způsob ověření</b> na hodnotu <b>Předsdílený klíč</b> ,<br>zadejte předsdílený klíč o délce 1 až 127 znaků. |
|         | Potvrzení<br>předsdíleného klíče | Zadejte klíč nakonfigurovaný pro potvrzení.                                                                                            |

| Položky  |                                  | Nastavení a vysvětlení                                                                                                    |
|----------|----------------------------------|----------------------------------------------------------------------------------------------------|
| Vzdálené | Způsob ověření                   | Aby bylo možné vybrat volbu <b>Certifikát</b> , je třeba předem získat a<br>naimportovat certifikát podepsaný certifikační autoritou.  |
|          | ID Тур                           | Pokud nastavíte položku <b>Způsob ověření</b> na hodnotu <b>Předsdílený klíč</b> ,<br>vyberte typ ID zařízení, které chcete ověřit.    |
|          | ID                               | Zadejte ID tiskárny, který se shoduje s typem ID.                                                                                      |
|          |                                  | Jako první znak nepoužívejte "@", "#" a "=".                                                                                           |
|          |                                  | <b>Rozlišující název</b> : Zadejte 1 až 128 1bajtových znaků ve formátu ASCII (0x20 až 0x7E). Zadání musí obsahovat symbol "=".        |
|          |                                  | IP adresa: Zadejte formát IPv4 nebo IPv6.                                                                                              |
|          |                                  | <b>FQDN</b> : Zadejte kombinaci 1 až 255 znaků. Použít můžete písmena A–Z, a–z,<br>číslice 0–9, znak "-" a tečku (.).                  |
|          |                                  | <b>E-mailová adresa</b> : Zadejte 1 až 128 1bajtových znaků ve formátu ASCII (0x20 až 0x7E). Zadání musí obsahovat symbol "@".         |
|          |                                  | ID klíče: Zadejte 1 až 128 1bajtových znaků ve formátu ASCII (0x20 až 0x7E).                                                           |
|          | Předsdílený klíč                 | Pokud nastavíte položku <b>Způsob ověření</b> na hodnotu <b>Předsdílený klíč</b> ,<br>zadejte předsdílený klíč o délce 1 až 127 znaků. |
|          | Potvrzení<br>předsdíleného klíče | Zadejte klíč nakonfigurovaný pro potvrzení.                                                                                            |

#### **D** Zapouzdření

Vyberete-li volbu IPsec pro položku Řízení přístupu, je třeba nakonfigurovat režim zapouzdření.

| Položky           | Nastavení a vysvětlení                                                                                                    |  |
|-------------------|----------------------------------------------------------------------------------------------------|--|
| Transportní režim | Vyberte tuto volbu, používáte-li tiskárnu ve stejné místní síti LAN. Pakety IP vrstvy 4 nebo<br>pozdější jsou šifrovány.                  |  |
| Tunelový režim    | Pokud tiskárnu používáte v síti s přístupem k Internetu jako IPsec-VPN, vyberte tuto<br>možnost. Záhlaví a data paketů IP jsou šifrována. |  |
|                   | Vzdálená brána(Tunelový režim): Pokud vyberete Tunelový režim pro Zapouzdření,<br>zadejte adresu brány o délce 1 až 39 znaků.             |  |

#### Protokol zabezpečení

Pokud nastavíte možnost **Řízení přístupu** na hodnotu **IPsec**, vyberte některou volbu.

| Položky | Nastavení a vysvětlení                                                                                                 |
|---------|----------------------------------------------------------------------------------------------------|
| ESP     | Výběrem této volby bude zajištěna integrita ověřování a dat, která budou šifrována.                                    |
| АН      | Výběrem této volby bude zajištěna integrita ověřování a dat. I když je šifrování dat<br>zakázáno, můžete použít IPsec. |

#### Nastavení algoritmu

Doporučuje se zvolit **Libovolné** pro veškerá nastavení a pak zvolit položku jinou než **Libovolné** pro každé nastavení. Pokud pro některé nastavení vyberete hodnotu **Libovolné** a u jiných nastavení vyberete jinou hodnotu než **Libovolné**, zařízení nemusí v závislosti na jiném zařízení, které chcete ověřit, komunikovat.

| Položky |              | Nastavení a vysvětlení                                                              |
|---------|--------------|-------------------------------------------------------------------------------------|
| IKE     | Šifrování    | Vyberte algoritmus šifrování pro protokol IKE.                                      |
|         |              | Položky se mohou lišit v závislosti na verzi IKE.                                   |
|         | Ověření      | Vyberte algoritmus ověřování pro IKE.                                               |
|         | Výměna klíčů | Vyberte algoritmus výměny klíčů pro IKE.                                            |
|         |              | Položky se mohou lišit v závislosti na verzi IKE.                                   |
| ESP     | Šifrování    | Vyberte algoritmus šifrování pro ESP.                                               |
|         |              | Tato funkce je dostupná, je-li ESP nastavený na Protokol zabezpečení.               |
|         | Ověření      | Vyberte algoritmus ověřování pro ESP.                                               |
|         |              | Tato funkce je dostupná, je-li ESP nastavený na Protokol zabezpečení.               |
| АН      | Ověření      | Vyberte algoritmus šifrování pro AH.                                                |
|         |              | Tato funkce je dostupná, je-li <b>AH</b> nastavený na <b>Protokol zabezpečení</b> . |

#### Související informace

➡ "Konfigurace výchozích zásad" na str. 163

## Konfigurace zásad skupiny

Zásada skupiny je jedno nebo více pravidel použitých na uživatele nebo skupinu uživatelů. Tiskárna řídí pakety IP, které se shodují s nakonfigurovanými zásadami. Pakety IP jsou ověřovány v pořadí zásad skupiny 1 až 10, než podle výchozí zásady.

- 1. Otevřete aplikaci Web Config a poté vyberte kartu Zabezpečení sítě > Filtrování IPsec/IP > Základní.
- 2. Klikněte na číslovanou kartu, kterou chcete nakonfigurovat.
- 3. Do všech polí zadejte hodnotu.
- 4. Klikněte na možnost Další.

Zobrazí se zpráva s potvrzením.

5. Klikněte na možnost **OK**.

Tiskárna bude aktualizována.

#### Související informace

- ➡ "Přístup k aplikaci Web Config" na str. 32
- ➡ "Položky nastavení Skupinová zásada" na str. 168

### Položky nastavení Skupinová zásada

| tatus Print Scan/Copy                                                                                                    | Network Network Security | Product Security De | vice Management                                                                                                    | Epson Open Platform                                                                                                    |
|----------------------------------------------------------------------------------------------------|--------------------------|---------------------|----------------------------------------------------------------------------------------------------|----------------------------------------------------------------------------------------------------|
| tatus Print Scan/Copy Protocol CA Certificate Root Certificate Update SSL/TLS sBasic Certificate IPsecIP Eittering sBasic sCreent Certificate IEEE802.1X sBasic sClient Certificate | Network Security         | Product Security Di | Any addresses  Any addresses  Any addresses  Service Name Any ENPC SNUP RAW (PortP100) IPP/PPS                                                                                                    | Epson Open Platform                                                                                                    |
|                                                                                                    |                          |                     | WSD<br>WSD/Scovery<br>Network Push Sc<br>Network Push Sc<br>FTP Data (Acai)<br>FTP Control (Acai)<br>FTP Control (Arend<br>FTP Control (Arend<br>CFS (Local)<br>CFS (Local)<br>CFS (Local)<br>CFS (Memoth)<br>NetBIOS Name S<br>NetBIOS Datagra<br>NetBIOS Session<br>NetBIOS Session<br>NetBIOS Session<br>HTTP (Local) | an<br>an Discovery<br>al)<br>e)<br>bode)<br>envice (Local)<br>m Service (Local)<br>Service (Romote)<br>m Service (Remote)<br>Service (Remote) |

| Položky                        | Nastavení a vysvětlení                      |
|--------------------------------|---------------------------------------------|
| Povolit tuto skupinovou zásadu | Můžete povolit nebo zakázat zásadu skupiny. |

#### Řízení přístupu

Nakonfigurujte metodu řízení pro provoz paketů IP.

| Položky           | Nastavení a vysvětlení                                              |  |
|-------------------|---------------------------------------------------------------------|--|
| Povolit přístup   | Výběrem této volby povolíte průchod nakonfigurovaným paketům IP.    |  |
| Odmítnout přístup | Výběrem této volby odmítnete průchod nakonfigurovaným paketům IP.   |  |
| IPsec             | Výběrem této volby povolíte průchod nakonfigurovaným paketům IPsec. |  |

#### Místní adresa (tiskárna)

Vyberte adresu IPv4 nebo IPv6, která odpovídá vašemu síťovému prostředí. Pokud je adresa IP přiřazena automaticky, můžete vybrat nastavení **Použít automaticky získanou adresu IPv4**.

#### Poznámka:

Pokud je adresa IPv6 přiřazena automaticky, připojení nemusí být dostupné. Nakonfigurujte statickou adresu IPv6.

#### Vzdálená adresa (hostitel)

Zadejte adresu IP zařízení, jehož přístup chcete řídit. Adresa IP musí mít délku 43 znaků nebo méně. Nezadáte-li adresu IP, jsou všechny adresy řízené.

#### Poznámka:

Pokud je některá adresa IP přiřazena automaticky (tzn. je přiřazena serverem DHCP), připojení nemusí být dostupné. Nakonfigurujte statickou adresu IP.

#### Metoda výběru portu

Vyberte metodu určení portů.

Název služby

Pokud nastavíte možnost Metoda výběru portu na hodnotu Název služby, vyberte některou volbu.

Transportní protokol

Vyberete-li volbu Číslo portu pro položku Metoda výběru portu, je třeba nakonfigurovat režim zapouzdření.

| Položky           | Nastavení a vysvětlení                                              |  |
|-------------------|---------------------------------------------------------------------|--|
| Jakýkoli protokol | Tato volba slouží k řízení všech typů protokolů.                    |  |
| ТСР               | Tato volba slouží k řízení dat pro jednosměrové vysílání.           |  |
| UDP               | Tato volba slouží k řízení dat pro vysílání a vícesměrové vysílání. |  |
| ICMPv4            | Tato volba slouží k ovládání příkazu ping.                          |  |

#### Místní port

Vyberete-li volbu **Číslo portu** u položky **Metoda výběru portu** a vyberete-li volbu **TCP** nebo **UDP** u položky **Transportní protokol**, zadejte čísla portů k řízení příjmu paketů a oddělte je čárkami. Lze zadat maximálně 10 čísel portů.

Příklad: 20,80,119,5220

Nezadáte-li číslo portu, jsou všechny porty řízené.

```
Vzdálený port
```

Vyberete-li volbu **Číslo portu** u položky **Metoda výběru portu** a vyberete-li volbu **TCP** nebo **UDP** u položky **Transportní protokol**, zadejte čísla portů k řízení vysílání paketů a oddělte je čárkami. Lze zadat maximálně 10 čísel portů.

Příklad: 25,80,143,5220

Nezadáte-li číslo portu, jsou všechny porty řízené.

#### Verze IKE

Vyberte **IKEv1** nebo **IKEv2** pro **Verze IKE**. Vyberte jednu z možností dle typu zařízení, ke kterému je tiskárna připojena.

#### □ IKEv1

Následující položky se zobrazí, pokud nastavíte položku Verze IKE na hodnotu IKEv1.

| Položky                       | Nastavení a vysvětlení                                                                                                    |
|-------------------------------|----------------------------------------------------------------------------------------------------|
| Způsob ověření                | Pokud nastavíte možnost <b>Řízení přístupu</b> na hodnotu <b>IPsec</b> , vyberte některou volbu.<br>Použitý certifikát je společný s výchozí zásadou. |
| Předsdílený klíč              | Pokud nastavíte položku <b>Způsob ověření</b> na hodnotu <b>Předsdílený klíč</b> , zadejte<br>předsdílený klíč o délce 1 až 127 znaků.                |
| Potvrzení předsdíleného klíče | Zadejte klíč nakonfigurovaný pro potvrzení.                                                                                                    |

#### □ IKEv2

| Položky                       | _                                | Nastavení a vysvětlení                                                                                                    |
|-------------------------------|----------------------------------|----------------------------------------------------------------------------------------------------|
| Položky<br>Místní<br>Vzdálené | Způsob ověření                   | Pokud nastavíte možnost <b>Řízení přístupu</b> na hodnotu <b>IPsec</b> , vyberte<br>některou volbu. Použitý certifikát je společný s výchozí zásadou. |
|                               | ID Тур                           | Pokud nastavíte položku <b>Způsob ověření</b> na hodnotu <b>Předsdílený klíč</b> ,<br>vyberte typ ID tiskárny.                                        |
|                               | ID                               | Vyberte ID tiskárny, které se shoduje s typem ID.                                                                                                    |
|                               |                                  | Jako první znak nepoužívejte "@", "#" a "=".                                                                                                    |
|                               |                                  | <b>Rozlišující název</b> : Zadejte 1 až 128 1bajtových znaků ve formátu ASCII (0x20 až 0x7E). Zadání musí obsahovat symbol "=".                       |
|                               |                                  | IP adresa: Zadejte formát IPv4 nebo IPv6.                                                                                                    |
|                               |                                  | <b>FQDN</b> : Zadejte kombinaci 1 až 255 znaků. Použít můžete písmena A–Z, a–z, číslice 0–9, znak "-" a tečku (.).                                    |
|                               |                                  | <b>E-mailová adresa</b> : Zadejte 1 až 128 1bajtových znaků ve formátu ASCII (0x20 až 0x7E). Zadání musí obsahovat symbol "@".                        |
|                               |                                  | ID klíče: Zadejte 1 až 128 1bajtových znaků ve formátu ASCII (0x20 až 0x7E).                                                                          |
|                               | Předsdílený klíč                 | Pokud nastavíte položku <b>Způsob ověření</b> na hodnotu <b>Předsdílený klíč</b> ,<br>zadejte předsdílený klíč o délce 1 až 127 znaků.                |
|                               | Potvrzení<br>předsdíleného klíče | Zadejte klíč nakonfigurovaný pro potvrzení.                                                                                                    |
| Vzdálené                      | Způsob ověření                   | Pokud nastavíte možnost <b>Řízení přístupu</b> na hodnotu <b>IPsec</b> , vyberte<br>některou volbu. Použitý certifikát je společný s výchozí zásadou. |
|                               | ID Тур                           | Pokud nastavíte položku <b>Způsob ověření</b> na hodnotu <b>Předsdílený klíč</b> ,<br>vyberte typ ID zařízení, které chcete ověřit.                   |
|                               | ID                               | Zadejte ID tiskárny, který se shoduje s typem ID.                                                                                                    |
|                               |                                  | Jako první znak nepoužívejte "@", "#" a "=".                                                                                                    |
|                               |                                  | <b>Rozlišující název</b> : Zadejte 1 až 128 1bajtových znaků ve formátu ASCII (0x20 až 0x7E). Zadání musí obsahovat symbol "=".                       |
|                               |                                  | IP adresa: Zadejte formát IPv4 nebo IPv6.                                                                                                    |
|                               |                                  | <b>FQDN</b> : Zadejte kombinaci 1 až 255 znaků. Použít můžete písmena A–Z, a–z,<br>číslice 0–9, znak "-" a tečku (.).                                 |
|                               |                                  | <b>E-mailová adresa</b> : Zadejte 1 až 128 1bajtových znaků ve formátu ASCII (0x20 až 0x7E). Zadání musí obsahovat symbol "@".                        |
|                               |                                  | ID klíče: Zadejte 1 až 128 1bajtových znaků ve formátu ASCII (0x20 až 0x7E).                                                                          |
|                               | Předsdílený klíč                 | Pokud nastavíte položku <b>Způsob ověření</b> na hodnotu <b>Předsdílený klíč</b> ,<br>zadejte předsdílený klíč o délce 1 až 127 znaků.                |
|                               | Potvrzení<br>předsdíleného klíče | Zadejte klíč nakonfigurovaný pro potvrzení.                                                                                                    |

#### Zapouzdření

Vyberete-li volbu **IPsec** pro položku **Řízení přístupu**, je třeba nakonfigurovat režim zapouzdření.

| Položky           | Nastavení a vysvětlení                                                                                                    |
|-------------------|----------------------------------------------------------------------------------------------------|
| Transportní režim | Vyberte tuto volbu, používáte-li tiskárnu ve stejné místní síti LAN. Pakety IP vrstvy 4 nebo<br>pozdější jsou šifrovány.                             |
| Tunelový režim    | Pokud tiskárnu používáte v síti s přístupem k Internetu jako IPsec-VPN, vyberte tuto<br>možnost. Záhlaví a data paketů IP jsou šifrována.            |
|                   | <b>Vzdálená brána(Tunelový režim)</b> : Pokud vyberete <b>Tunelový režim</b> pro <b>Zapouzdření</b> ,<br>zadejte adresu brány o délce 1 až 39 znaků. |

#### Protokol zabezpečení

Pokud nastavíte možnost Řízení přístupu na hodnotu IPsec, vyberte některou volbu.

| Položky | Nastavení a vysvětlení                                                                                                 |
|---------|----------------------------------------------------------------------------------------------------|
| ESP     | Výběrem této volby bude zajištěna integrita ověřování a dat, která budou šifrována.                                    |
| АН      | Výběrem této volby bude zajištěna integrita ověřování a dat. I když je šifrování dat<br>zakázáno, můžete použít IPsec. |

#### Nastavení algoritmu

Doporučuje se zvolit **Libovolné** pro veškerá nastavení a pak zvolit položku jinou než **Libovolné** pro každé nastavení. Pokud pro některé nastavení vyberete hodnotu **Libovolné** a u jiných nastavení vyberete jinou hodnotu než **Libovolné**, zařízení nemusí v závislosti na jiném zařízení, které chcete ověřit, komunikovat.

| Položky |              | Nastavení a vysvětlení                                                              |
|---------|--------------|-------------------------------------------------------------------------------------|
| IKE     | Šifrování    | Vyberte algoritmus šifrování pro protokol IKE.                                      |
|         |              | Položky se mohou lišit v závislosti na verzi IKE.                                   |
|         | Ověření      | Vyberte algoritmus ověřování pro IKE.                                               |
|         | Výměna klíčů | Vyberte algoritmus výměny klíčů pro IKE.                                            |
|         |              | Položky se mohou lišit v závislosti na verzi IKE.                                   |
| ESP     | Šifrování    | Vyberte algoritmus šifrování pro ESP.                                               |
|         |              | Tato funkce je dostupná, je-li ESP nastavený na Protokol zabezpečení.               |
|         | Ověření      | Vyberte algoritmus ověřování pro ESP.                                               |
|         |              | Tato funkce je dostupná, je-li ESP nastavený na Protokol zabezpečení.               |
| АН      | Ověření      | Vyberte algoritmus šifrování pro AH.                                                |
|         |              | Tato funkce je dostupná, je-li <b>AH</b> nastavený na <b>Protokol zabezpečení</b> . |

#### Související informace

- ➡ "Konfigurace zásad skupiny" na str. 167
- ➡ "Kombinace Místní adresa (tiskárna) a Vzdálená adresa (hostitel) na Skupinová zásada" na str. 172
- ➡ "Reference názvu služby v zásadách skupiny" na str. 172

# Kombinace Místní adresa (tiskárna) a Vzdálená adresa (hostitel) na Skupinová zásada

|                    |                      | Nast | avení Místní adresa (tisk | árna)                         |
|--------------------|----------------------|------|---------------------------|-------------------------------|
|                    |                      | IPv4 | IPv6 <sup>*2</sup>        | Jakékoli adresy <sup>*3</sup> |
| Nastavení Vzdálená | IPv4 <sup>*1</sup>   | 1    | _                         | 1                             |
| adresa (nostitel)  | IPv6 <sup>*1*2</sup> | _    | 1                         | 1                             |
|                    | Žádný obraz          | 1    | 1                         | 1                             |

\*1Pokud je vybrána možnost IPsec pro položku Řízení přístupu, nelze specifikovat délku předpony.

\*2Pokud je vybrána možnost **IPsec** pro položku **Řízení přístupu**, můžete vybrat adresu místního připojení (fe80::), ale skupinová zásada bude deaktivována.

\*3S výjimkou adres místního připojení IPv6.

## Reference názvu služby v zásadách skupiny

#### Poznámka:

Nedostupné služby jsou zobrazeny, ale nelze je vybrat.

| Název služby                   | Typ protokolu | Číslo místního<br>portu | Číslo<br>vzdáleného<br>portu | Řízené funkce                                                                                                    |
|--------------------------------|---------------|-------------------------|------------------------------|----------------------------------------------------------------------------------------------------|
| Libovolné                      | -             | -                       | -                            | Všechny služby                                                                                                    |
| ENPC                           | UDP           | 3289                    | Jakýkoli port                | Vyhledávání tiskárny z aplikací, jako je<br>Epson Device Admin, ovladače tiskárny<br>nebo ovladače skeneru                                          |
| SNMP                           | UDP           | 161                     | Jakýkoli port                | Vyžádání a konfigurace informací MIB z<br>aplikací, například Epson Device<br>Admin, z ovladače tiskárny nebo<br>ovladače skeneru společnosti Epson |
| LPR                            | ТСР           | 515                     | Jakýkoli port                | Předávání dat LPR                                                                                                    |
| RAW (port 9100)                | ТСР           | 9100                    | Jakýkoli port                | Předávání dat RAW                                                                                                    |
| WSD                            | тср           | Jakýkoli port           | 5357                         | Řízení WSD                                                                                                    |
| WS-Discovery                   | UDP           | 3702                    | Jakýkoli port                | Vyhledávání tiskárny z WSD                                                                                                    |
| Network Scan                   | ТСР           | 1865                    | Jakýkoli port                | Předávání dat skenování z Document<br>Capture Pro                                                                                                   |
| Network Push<br>Scan           | ТСР           | Jakýkoli port           | 2968                         | Vyžádání informací o úloze<br>nabízeného skenování z Document<br>Capture Pro                                                                        |
| Network Push<br>Scan Discovery | UDP           | 2968                    | Jakýkoli port                | Vyhledávání počítače při provedení<br>nabízeného skenování z Document<br>Capture Pro                                                                |

| Název služby                                 | Typ protokolu | Číslo místního<br>portu | Číslo<br>vzdáleného<br>portu | Řízené funkce                                                                                                    |
|----------------------------------------------|---------------|-------------------------|------------------------------|----------------------------------------------------------------------------------------------------|
| Data FTP (místní)                            | ТСР           | 20                      | Jakýkoli port                | FTP server (předávání dat tisku FTP)                                                                                                |
| Ovládání FTP<br>(místní)                     | ТСР           | 21                      | Jakýkoli port                | FTP server (řízení tisku FTP)                                                                                                    |
| Data FTP<br>(vzdálená)                       | ТСР           | Jakýkoli port           | 20                           | FTP klient (přenos skenovaných dat)<br>Tímto způsobem lze ovšem řídit pouze<br>FTP server, který používá vzdálený port<br>číslo 20. |
| Ovládání FTP<br>(vzdálené)                   | ТСР           | Jakýkoli port           | 21                           | FTP klient (ovládání přenosu<br>skenovaných dat)                                                                                    |
| CIFS (místní)                                | ТСР           | 445                     | Jakýkoli port                | Server CIFS (Sdílení síťové složky)                                                                                                 |
| CIFS (vzdálené)                              | ТСР           | Jakýkoli port           | 445                          | CIFS klient (přenos skenovaných dat<br>do složky)                                                                                   |
| NetBIOS Name<br>Service (místní)             | UDP           | 137                     | Jakýkoli port                | Server CIFS (Sdílení síťové složky)                                                                                                 |
| NetBIOS<br>Datagram<br>Service (místní)      | UDP           | 138                     | Jakýkoli port                |                                                                                                    |
| NetBIOS Session<br>Service (místní)          | ТСР           | 139                     | Jakýkoli port                |                                                                                                    |
| NetBIOS Name<br>Service<br>(vzdálená)        | UDP           | Jakýkoli port           | 137                          | CIFS klient (přenos skenovaných dat<br>do složky)                                                                                   |
| NetBIOS<br>Datagram<br>Service<br>(vzdálená) | UDP           | Jakýkoli port           | 138                          |                                                                                                    |
| NetBIOS Session<br>Service<br>(vzdálená)     | ТСР           | Jakýkoli port           | 139                          |                                                                                                    |
| HTTP (místní)                                | тср           | 80                      | Jakýkoli port                | Server HTTP(S) (předávání dat aplikace                                                                                              |
| HTTPS (místní)                               | ТСР           | 443                     | Jakýkoli port                | web Config a roznrani WSD)                                                                                                    |
| HTTP (vzdálené)                              | ТСР           | Jakýkoli port           | 80                           | Klient HTTP(S) (komunikující mezi                                                                                                   |
| HTTPS (vzdálené)                             | ТСР           | Jakýkoli port           | 443                          | apiikaci Epson Connect nebo Google<br>Cloud Print a aktualizací firmwaru a<br>kořenového certifikátu)                               |

## Příklady konfigurace Filtrování IPsec/IP

#### Pouze přijímání paketů IPsec

Tento příklad slouží pouze ke konfiguraci výchozí zásady.

#### Výchozí zásada:

- □ Filtrování IPsec/IP: Povolit
- Řízení přístupu: IPsec
- Způsob ověření: Předsdílený klíč
- □ Předsdílený klíč: zadejte až 127 znaků.

#### Skupinová zásada:

Nekonfigurujte.

#### Příjem tiskových dat a nastavení tiskárny

Tento příklad umožňuje komunikaci tiskových dat a konfigurace tiskárny z určených služeb.

- Výchozí zásada:
- Filtrování IPsec/IP: Povolit
- Řízení přístupu: Odmítnout přístup

Skupinová zásada:

- **Povolit tuto skupinovou zásadu**: zaškrtněte pole.
- Řízení přístupu: Povolit přístup
- □ Vzdálená adresa (hostitel): adresa IP klienta
- ☐ Metoda výběru portu: Název služby
- □ Název služby: zaškrtněte pole ENPC, SNMP, HTTP (místní), HTTPS (místní) and RAW (port 9100).

#### Příjem přístupu pouze z určené adresy IP

V tomto příkladu může přistupovat k tiskárně určená adresa IP.

Výchozí zásada:

- Filtrování IPsec/IP: Povolit
- Řízení přístupu:Odmítnout přístup

#### Skupinová zásada:

- Devolit tuto skupinovou zásadu: zaškrtněte pole.
- Řízení přístupu: Povolit přístup
- □ Vzdálená adresa (hostitel): adresa IP klienta správce

#### Poznámka:

Klient bude moci přistupovat a konfigurovat tiskárnu bez ohledu na konfiguraci zásad.

## Konfigurace certifikátu pro filtrování IPsec/IP

Nakonfigurujte certifikát klienta pro filtrování IPsec/IP. Po provedení nastavení můžete používat certifikát jako metodu ověření pro filtrování IPsec/IP. Chcete-li nakonfigurovat certifikační autoritu, přejděte na **Certifikát CA**.

1. Otevřete aplikaci Web Config a poté vyberte kartu **Zabezpečení sítě** > **Filtrování IPsec/IP** > **Certifikát** klienta.

2. Naimportujte certifikát pod položku Certifikát klienta.

Pokud jste již naimportovali certifikát vydaný certifikační autoritou v IEEE 802.1X nebo SSL/TLS, můžete zkopírovat certifikát a použít jej při filtrování IPsec/IP. Chcete-li zkopírovat certifikát, vyberte jej v **Kopírovat z** a potom klepněte na **Kopírovat**.

| tus Print Scan/Copy     | Network Network Security        | Product Security          | Device Management               | Epson Open Platform |  |
|-------------------------|---------------------------------|---------------------------|---------------------------------|---------------------|--|
| Protocol                | IPsec/IP Filterin               | a > Client Ce             | rtificato                       |                     |  |
| CA Certificate          | I Secon Finterin                | g > Olient de             | linoare                         |                     |  |
| Root Certificate Update | On the following page, make set | tings on the CA certifica | te to verify neer certificates. |                     |  |
| SSL/TLS                 | -CA Certificate                 |                           |                                 |                     |  |
| »Basic                  | Client Certificate              |                           |                                 |                     |  |
| »Certificate            | Import Cont                     | irm Delete                |                                 |                     |  |
| Psec/IP Filtering       | import                          | Delete                    |                                 |                     |  |
| *Basic                  |                                 |                           |                                 |                     |  |
| *Client Certificate     | Copy From : Certif              | icate for SSL/TLS         | Copy                            |                     |  |
| EEE802.1X               |                                 |                           |                                 |                     |  |
| »Basic                  | CSR                             |                           |                                 |                     |  |
| »Client Certificate     | Generate                        | ownload (PEM)             | Download (DER)                  |                     |  |
|                         |                                 |                           |                                 |                     |  |
|                         |                                 |                           |                                 |                     |  |
|                         |                                 |                           |                                 |                     |  |
|                         |                                 |                           |                                 |                     |  |
|                         |                                 |                           |                                 |                     |  |
|                         |                                 |                           |                                 |                     |  |
|                         |                                 |                           |                                 |                     |  |
|                         |                                 |                           |                                 |                     |  |

#### Související informace

- ➡ "Přístup k aplikaci Web Config" na str. 32
- ➡ "Získání certifikátu podepsaného certifikační agenturou" na str. 151

## Připojení tiskárny k síti IEEE802.1X

## Konfigurování sítě IEEE802.1X

Pokud nastavíte IEEE802.1X na tiskárně, můžete jej použít na síti připojené k serveru RADIUS, přepínači sítě LAN s funkcí ověření, nebo na přístupovém bodu.

- 1. Otevřete aplikaci Web Config a poté vyberte kartu Zabezpečení sítě > IEEE802.1X > Základní.
- 2. Do všech polí zadejte hodnotu.

Pokud chcete používat tiskárnu na síti Wi-Fi, klepněte na možnost **Nastavení Wi-Fi** a vyberte nebo zadejte SSID.

#### Poznámka:

Nastavení můžete sdílet mezi sítí Ethernet a Wi-Fi.

- 3. Klikněte na možnost Další. Zobrazí se zpráva s potvrzením.
- 4. Klikněte na možnost OK.

Tiskárna bude aktualizována.

#### Související informace

- ➡ "Přístup k aplikaci Web Config" na str. 32
- ➡ "Položky nastavení sítě IEEE802.1X" na str. 176
- ➡ "Po nakonfigurování protokolu IEEE802.1X nelze získat přístup k tiskárně nebo ke skeneru" na str. 182

## Položky nastavení sítě IEEE802.1X

| EPSON                      |                                |                                                    |   |
|----------------------------|--------------------------------|----------------------------------------------------|---|
| Status Print Scan/Copy     | Network Network Security Produ | uct Security Device Management Epson Open Platform |   |
| Protocol<br>CA Certificate | IEEE802.1X > Basic             |                                                    |   |
| est mie                    | EEE802.1X (Wired LAN) :        | O Enable                                           |   |
| Basic                      | IEEE802.1X (WI-FI):            | Disable                                            |   |
| »Certificate               | Connection Method :            | W-Ð                                                |   |
| IPsec/IP Filtering         | EAP Type :                     | PEAP/MSOIAPv2                                      | > |
| »Basic                     | UserID :                       |                                                    |   |
| »Client Certificate        | Password:                      |                                                    |   |
| IEEE802.1X                 | Confirm Password :             |                                                    |   |
| *Basic                     | Server ID :                    |                                                    |   |
| »Client Certificate        | Certificate Validation :       | O Enable                                           |   |
|                            | Anonymous Name :               |                                                    |   |
|                            | Encryption Strength :          | Middle                                             | V |
|                            |                                |                                                    |   |
|                            | Maxt Mil-Ei Satup              |                                                    |   |
|                            | wext when setup                |                                                    |   |

| Položky                  | Nastavení a vysvětlení                                                                                                    |
|--------------------------|----------------------------------------------------------------------------------------------------|
| IEEE802.1X (drátová LAN) | Můžete povolit nebo zakázat nastavení na stránce ( <b>IEEE802.1X &gt; Základní</b> ) pro IEEE802.1X<br>(drátová místní síť LAN). |
| IEEE802.1X (Wi-Fi)       | Zobrazí se stav připojení IEEE802.1X (Wi-Fi).                                                                                    |

| Položky             |                                                                                                    | Nastavení a vysvětlení                                                                                                    |  |
|---------------------|----------------------------------------------------------------------------------------------------|----------------------------------------------------------------------------------------------------|--|
| Způsob připojení    | Zobrazí se metoda připojení aktuální sítě.                                                                                            |                                                                                                    |  |
| Тур ЕАР             | Vyberte některou volbu pro metodu ověřování mezi tiskárnou a serverem RADIUS.                                                         |                                                                                                    |  |
|                     | EAP-TLS                                                                                                    | Musíte získat a importovat certifikát podepsaný certifikační                                                                           |  |
|                     | PEAP-TLS                                                                                                    | agenturou.                                                                                                    |  |
|                     | PEAP/MSCHAPv2                                                                                                    | Musíte konfigurovat heslo.                                                                                                    |  |
| ID uživatele        | Nakonfigurujte ID, které bude                                                                                                    | použito jako ověření na serveru RADIUS.                                                                                                |  |
|                     | Zadejte 1 až 128 1bajtových z                                                                                                    | naků ASCII (0x20 až 0x7E).                                                                                                    |  |
| Heslo               | Nakonfigurujte heslo pro ověř                                                                                                    | ení tiskárny.                                                                                                    |  |
|                     | Zadejte 1 až 128 1bajtových znaků ASCII (0x20 až 0x7E). Používáte-li server Windows jako<br>server RADIUS, můžete zadat až 127 znaků. |                                                                                                    |  |
| Potvrzení hesla     | Zadejte heslo nakonfigurovan                                                                                                    | é pro potvrzení.                                                                                                    |  |
| ID serveru          | Můžete nakonfigurovat ID ser<br>ověřuje, zda je ID serveru obsa<br>je odeslán ze serveru RADIUS,                                      | veru pro ověření s určeným serverem RADIUS. Ověřovatel<br>iženo v poli subject/subjectAltName certifikátu serveru, který<br>či nikoli. |  |
|                     | Zadejte 0 až 128 1bajtových znaků ASCII (0x20 až 0x7E).                                                                               |                                                                                                    |  |
| Ověření certifikátu | Můžete nastavit ověření certifikátu bez ohledu na metodu ověření. Naimportujte certifikát pod položku <b>Certifikát CA</b> .          |                                                                                                    |  |
| Anonymní jméno      | Vyberete-li u položky <b>PEAP-TI</b><br>nakonfigurovat anonymní jme                                                                   | <b>.S</b> volbu <b>PEAP/MSCHAPv2</b> nebo <b>Způsob ověření</b> , můžete<br>éno místo ID uživatele pro fázi 1 ověření PEAP.            |  |
|                     | Zadejte 0 až 128 1bajtových znaků ASCII (0x20 až 0x7E).                                                                               |                                                                                                    |  |
| Síla šifrování      | K dispozici je výběr z následuj                                                                                                    | ících možností.                                                                                                    |  |
|                     | Vysoký                                                                                                    | AES256/3DES                                                                                                    |  |
|                     | Střední                                                                                                    | AES256/3DES/AES128/RC4                                                                                                    |  |

#### Související informace

➡ "Konfigurování sítě IEEE802.1X" na str. 175

## Konfigurování certifikátu pro IEEE802.1X

Nakonfigurujte certifikát klienta pro protokol IEEE802.1X.Pokud provedete toto nastavení, můžete používat **EAP-TLS** a **PEAP-TLS** jako metodu ověření IEEE802.1x.Chcete-li nakonfigurovat certifikát certifikační autority, přejděte na **Certifikát CA**.

1. Otevřete aplikaci Web Config a poté vyberte kartu Zabezpečení sítě > IEEE802.1X > Certifikát klienta.

2. Do pole Certifikát klienta zadejte certifikát.

Můžete zkopírovat certifikát vydaný certifikační autoritou.Chcete-li zkopírovat certifikát, vyberte jej v **Kopírovat z** a potom klepněte na **Kopírovat**.

| Protocol   2A Centificate   Stor Centificate Update   Staric   selasic   scient Centificate   Staric   scient Centificate   Comprise   Centerate   Download (PEM)   Download (DER)                                                                                                    | atus Print Scan/Copy                                                                                                    | Network Network Security                                                                                           | Product Security Device Managemen                                     | t Epson Open Platform |  |
|----------------------------------------------------------------------------------------------------|----------------------------------------------------------------------------------------------------|----------------------------------------------------------------------------------------------------|-----------------------------------------------------------------------|-----------------------|--|
| sClient Centificate     Copy From: Certificate for SSL/TLS      Copy     Copy | Protocol<br>CA Certificate<br>Root Certificate Update<br>SSL/TLS<br>»Basic<br>»Certificate<br>Psec/IP Filtering<br>»Basic | IEEE802.1X > Cli<br>On the following page, make setting<br>-CA Centificate<br>Client Certificate<br>Import Confirm | ent Certificate<br>gs on the GA certificate to verify peer certificat | les.                  |  |
|                                                                                                    | »Client Certificate<br>EEE802.1X<br>»Basic<br>»Client Certificate                                                         | Copy From : Centificat CSR Generate Dow                                                                            | rnload (PEM) Download (DE                                             | (R)                   |  |
|                                                                                                    |                                                                                                    |                                                                                                    |                                                                       |                       |  |
|                                                                                                    |                                                                                                    |                                                                                                    |                                                                       |                       |  |
|                                                                                                    |                                                                                                    |                                                                                                    |                                                                       |                       |  |

#### Související informace

- ➡ "Přístup k aplikaci Web Config" na str. 32
- ➡ "Získání a importování certifikátu podepsaného certifikační agenturou" na str. 151

## Kontrola stavu sítě IEEE802.1X

Stav sítě IEEE802.1X lze zkontrolovat vytisknutím přehledu stavu sítě. Další informace o tisku přehledu stavu sítě viz dokumentace k tiskárně.

| ID stavu                 | Stav IEEE802.1X                                                    |
|--------------------------|--------------------------------------------------------------------|
| Disable                  | Funkce IEEE802.1X je zakázána.                                     |
| EAP Success              | Ověření IEEE802.1X bylo úspěšné a síťové připojení je k dispozici. |
| Authenticating           | Ověření IEEE802.1X nebylo dokončeno.                               |
| Config Error             | Ověření se nezdařilo, protože nebylo nastaveno ID uživatele.       |
| Client Certificate Error | Ověření se nezdařilo, protože certifikát klienta je zastaralý.     |

| ID stavu                 | Stav IEEE802.1X                                                                                     |
|--------------------------|----------------------------------------------------------------------------------------------------|
| Timeout Error            | Ověření se nezdařilo, protože server RADIUS a/nebo ověřovatel neodpověděl.                          |
| User ID Error            | Ověření se nezdařilo, protože ID uživatele tiskárny a/nebo protokol certifikátu<br>není správný.    |
| Server ID Error          | Ověření se nezdařilo, protože ID certifikátu serveru a ID serveru se neshodují.                     |
| Server Certificate Error | Ověření se nezdařilo, protože v certifikátu serveru došlo k následujícím chybám.                    |
|                          | Certifikát serveru je zastaralý.                                                                    |
|                          | Řetězec certifikátu serveru není správný.                                                           |
| CA Certificate Error     | Ověření se nezdařilo, protože v certifikátu certifikační agentury došlo k<br>následujícím chybám.   |
|                          | Uvedený certifikát certifikační agentury není správný.                                              |
|                          | Nebyl importován správný certifikát certifikační agentury.                                          |
|                          | Certifikát certifikační agentury je zastaralý.                                                      |
| EAP Failure              | Ověření se nezdařilo, protože v nastavení tiskárny došlo k následujícím chybám.                     |
|                          | Pokud Typ EAP je EAP-TLS nebo PEAP-TLS, certifikát klienta není správný<br>nebo má určité problémy. |
|                          | Pokud Typ EAP je PEAP/MSCHAPv2, ID uživatele nebo heslo není správné.                               |

## Řešení problémů v rámci rozšířeného zabezpečení

## Obnovení nastavení zabezpečení

Pokud vytvoříte vysoce zabezpečené prostředí, jako je například filtrování IPsec/IP nebo IEEE802.1X, možná nebudete moci komunikovat se zařízeními z důvodu nesprávného nastavení nebo kvůli potížím se zařízením nebo serverem. V tomto případě obnovte nastavení zabezpečení a opětovně proveďte nastavení zařízení, nebo povolte dočasné použití.

## Zakázání funkce zabezpečení pomocí ovládacího panelu

Funkci filtrování IPsec/IP nebo IEEE802.1X můžete zakázat pomocí ovládacího panelu tiskárny.

- 1. Vyberte možnost Nast. > Obecná nastavení > Nastavení sítě.
- 2. Vyberte možnost Upřesnit.
- 3. Z následujících položek vyberte ty, které chcete odstranit.
  - Deaktivovat Filtrování IPsec/IP
  - Deaktivovat IEEE802.1X
- 4. Vyberte **Pokrač.** na obrazovce s potvrzením.

5. Jakmile se zobrazí zpráva o dokončení, vyberte možnost Zavřít.

Pokud nevyberete možnost **Zavřít** do uplynutí specifického časového intervalu, obrazovka se automaticky zavře.

## Problémy při používání funkcí zabezpečení sítě

### Zapomenutí předsdíleného klíče

#### Znovu nakonfigurujte předsdílený klíč.

Chcete-li změnit klíč, otevřete aplikaci Web Config a vyberte kartu **Zabezpečení sítě** > **Filtrování IPsec/IP** > **Základní** > **Výchozí zásada** nebo možnost **Skupinová zásada**.

Po změně předsdíleného klíče jej nakonfigurujte pro počítače.

#### Související informace

➡ "Přístup k aplikaci Web Config" na str. 32

## Nelze komunikovat prostřednictvím IPsec

#### Určete algoritmus, který tiskárna nebo počítač nepodporuje.

Tiskárna podporuje následující algoritmy. Zkontrolujte nastavení počítače.

| Metody zabezpečení          | Algoritmy                                                                                                    |
|-----------------------------|----------------------------------------------------------------------------------------------------|
| Algoritmus šifrování IKE    | AES-CBC-128, AES-CBC-192, AES-CBC-256, AES-GCM-128*, AES-GCM-192*, AES-GCM-256*, 3DES                                                                                                    |
| Algoritmus ověřování IKE    | SHA-1, SHA-256, SHA-384, SHA-512, MD5                                                                                                    |
| Algoritmus výměny klíčů IKE | Skupina DH 1, Skupina DH 2, Skupina DH 5, Skupina DH 14, Skupina DH<br>15, Skupina DH 16, Skupina DH 17, Skupina DH 18, Skupina DH 19, Skupi-<br>na DH 20, Skupina DH 21, Skupina DH 22, Skupina DH 23, Skupina DH 24,<br>Skupina DH 25, Skupina DH 26, Skupina DH 27*, Skupina DH 28*, Skupina<br>DH 29*, Skupina DH 30* |
| Algoritmus šifrování ESP    | AES-CBC-128, AES-CBC-192, AES-CBC-256, AES-GCM-128, AES-GCM-192, AES-GCM-256, 3DES                                                                                                    |
| Algoritmus ověřování ESP    | SHA-1, SHA-256, SHA-384, SHA-512, MD5                                                                                                    |
| Algoritmus ověřování AH     | SHA-1, SHA-256, SHA-384, SHA-512, MD5                                                                                                    |

\* k dispozici pouze pro IKEv2

#### Související informace

➡ "Šifrovaná komunikace pomocí filtrování IPsec/IP" na str. 163
## Nelze náhle komunikovat

#### Adresa IP tiskárny byla změněna nebo ji nelze použít.

Pokud adresa IP, registrovaná na místní adrese na Skupinová zásada, byla změněna, nebo ji nelze použít, nebude možné provozovat komunikaci IPsec.Deaktivujte IPsec pomocí ovládacího panelu tiskárny.

Pokud je protokol DHCP zastaralý, restartování bylo provedeno před delší dobou nebo je adresa IPv6 zastaralá nebo nebyla získána, adresu IP zaregistrovanou pro aplikaci Web Config (karta **Zabezpečení sítě > Filtrování IPsec/IP > Základní > Skupinová zásada > Místní adresa (tiskárna)**) tiskárny pravděpodobně nebude možné najít.

Použijte statickou adresu IP.

#### Adresa IP počítače byla změněna nebo ji nelze použít.

Pokud adresa IP, registrovaná na vzdálené adrese na Skupinová zásada, byla změněna, nebo ji nelze použít, nebude možné provozovat komunikaci IPsec.

Deaktivujte IPsec pomocí ovládacího panelu tiskárny.

Pokud je protokol DHCP zastaralý, restartování bylo provedeno před delší dobou nebo je adresa IPv6 zastaralá nebo nebyla získána, adresu IP zaregistrovanou pro aplikaci Web Config (karta **Zabezpečení sítě > Filtrování IPsec/IP > Základní > Skupinová zásada > Vzdálená adresa (hostitel)**) tiskárny pravděpodobně nebude možné najít.

Použijte statickou adresu IP.

#### Související informace

- ➡ "Přístup k aplikaci Web Config" na str. 32
- ➡ "Šifrovaná komunikace pomocí filtrování IPsec/IP" na str. 163

## Nelze vytvořit bezpečný IPP tiskový port

#### Není určen správný certifikát jako certifikát serveru pro komunikaci SSL/TLS.

Pokud určený certifikát není správný, vytvoření portu pravděpodobně nebude úspěšné.Zkontrolujte, zda používáte správný certifikát.

#### Do počítače, který přistupuje k tiskárně, není naimportován certifikát certifikační agentury.

Pokud certifikát certifikační agentury není naimportován do počítače, vytvoření portu pravděpodobně nebude úspěšné.Zkontrolujte, zda je certifikát certifikační agentury naimportován.

#### Související informace

➡ "Šifrovaná komunikace pomocí filtrování IPsec/IP" na str. 163

## Po nakonfigurování filtrování IPsec/IP se nelze připojit

#### Nastavení filtrování IPsec/IP nejsou správná.

Zakažte filtrování IPsec/IP z ovládacího panelu tiskárny. Připojte tiskárnu k počítači a znovu proveďte nastavení filtrování IPsec/IP.

#### Související informace

➡ "Šifrovaná komunikace pomocí filtrování IPsec/IP" na str. 163

# Po nakonfigurování protokolu IEEE802.1X nelze získat přístup k tiskárně nebo ke skeneru

#### Nastavení IEEE802.1X nejsou správná.

Na ovládacím panelu tiskárny zakažte protokol IEEE802.1X a připojení Wi-Fi.Připojte tiskárnu k počítači a poté znovu nakonfigurujte protokol IEEE802.1X.

#### Související informace

➡ "Konfigurování sítě IEEE802.1X" na str. 175

## Problémy při používání digitálního certifikátu

## Nelze importovat certifikát Certifikát podepsaný CA

#### Certifikát podepsaný CA a informace na CSR se neshodují.

Pokud certifikát Certifikát podepsaný CA a CSR neobsahují stejné informace, CSR nelze importovat. Ověřte následující:

- Pokoušíte se importovat certifikát do zařízení, které nemá stejné informace?
  Zkontrolujte informace CSR a potom naimportujte certifikát do zařízení, které má stejné informace.
- Přepsali jste CSR uložené v tiskárně po odeslání CSR certifikační agentuře? Znovu získejte certifikát podepsaný certifikační agenturou prostřednictvím CSR.

#### Certifikát podepsaný CA je větší než 5KB.

Nelze importovat certifikát Certifikát podepsaný CA, který je větší než 5 kB.

#### Heslo pro importování certifikátu je nesprávné.

Zadejte správné heslo.Pokud heslo zapomenete, nelze certifikát importovat.Znovu získejte certifikát Certifikát podepsaný CA.

#### Související informace

🕈 "Importování certifikátu podepsaného certifikační agenturou" na str. 153

## Nelze aktualizovat samopodpisovatelný certifikát

#### Nebyla zadána položka Obecné jméno.

Obecné jméno musí být zadán.

#### Do polí Obecné jméno byly zadány nepodporované znaky.

Zadejte 1 až 128 znaků ve formátu IPv4, IPv6, název hostitele nebo FQDN v ASCII (0x20 až 0x7E).

#### Obecný název obsahuje čárku nebo mezeru.

Pokud je zadána čárka, **Obecné jméno** je v tomto bodě rozdělen.Pokud je před nebo za čárko vložena mezera, dojde k chybě.

#### Související informace

➡ "Aktualizování samopodpisovatelného certifikátu" na str. 157

## Nelze vytvořit CSR

#### Nebyla zadána položka Obecné jméno.

**Obecné jméno** musí být zadán.

## Do polí Obecné jméno, Organizace, Organizační jednotka, Lokalita a Stát/kraj byly zadány nepodporované znaky.

Zadejte znaky ve formátu IPv4, IPv6, název hostitele nebo FQDN v ASCII (0x20 až 0x7E).

#### Obecné jméno obsahuje čárku nebo mezeru.

Pokud je zadána čárka, **Obecné jméno** je v tomto bodě rozdělen.Pokud je před nebo za čárko vložena mezera, dojde k chybě.

#### Související informace

➡ "Získání certifikátu podepsaného certifikační agenturou" na str. 151

## Zobrazilo se varování ohledně digitálního certifikátu

| Zprávy                      | Příčina/Postup                                                |
|-----------------------------|---------------------------------------------------------------|
| Zadejte certifikát serveru. | Příčina:                                                      |
|                             | Nevybrali jste žádný soubor k importování.                    |
|                             | Postup:                                                       |
|                             | Vyberte soubor a klepněte na tlačítko Importovat.             |
| Certifikát CA 1 není zadán. | Příčina:                                                      |
|                             | Certifikát CA 1 není zadán a je zadáno pouze certifikát CA 2. |
|                             | Postup:                                                       |
|                             | Nejdříve naimportujte certifikát CA 1.                        |
| Neplatná hodnota níže.      | Příčina:                                                      |
|                             | Umístění souboru a/nebo heslo obsahuje nepodporované znaky.   |
|                             | Postup:                                                       |
|                             | Zkontrolujte, zda jsou znaky pro položku zadány správně.      |

## Rozšířená nastavení zabezpečení pro podnik

| Zprávy                                                                                                    | Příčina/Postup                                                                                                    |
|----------------------------------------------------------------------------------------------------|----------------------------------------------------------------------------------------------------|
| Neplatné datum a čas.                                                                                                    | Příčina:                                                                                                    |
|                                                                                                    | Nebylo nastaveno datum a čas pro tiskárnu.                                                                                                    |
|                                                                                                    | Postup:                                                                                                    |
|                                                                                                    | Nastavte datum a čas pomocí aplikace Web Config, EpsonNet Config nebo<br>ovládacího panelu tiskárny.                                                                                |
| Neplatné heslo.                                                                                                    | Příčina:                                                                                                    |
|                                                                                                    | Heslo nastavené pro certifikát CA a zadané heslo se neshodují.                                                                                                    |
|                                                                                                    | Postup:                                                                                                    |
|                                                                                                    | Zadejte správné heslo.                                                                                                    |
| Neplatný soubor.                                                                                                    | Příčina:                                                                                                    |
|                                                                                                    | Importovaný soubor certifikátu nemá formát X509.                                                                                                    |
|                                                                                                    | Postup:                                                                                                    |
|                                                                                                    | Zkontrolujte, zda vybíráte správný certifikát odeslaný důvěryhodnou certifikační<br>agenturou.                                                                                      |
|                                                                                                    | Příčina:                                                                                                    |
|                                                                                                    | Naimportovaný soubor je příliš velký. Maximální velikost souboru je 5 kB.                                                                                                    |
|                                                                                                    | Postup:                                                                                                    |
|                                                                                                    | Pokud vyberete správný soubor, certifikát je pravděpodobně poškozený nebo<br>smyšlený.                                                                                              |
|                                                                                                    | Příčina:                                                                                                    |
|                                                                                                    | Neplatný řetězec v certifikátu.                                                                                                    |
|                                                                                                    | Postup:                                                                                                    |
|                                                                                                    | Další informace o certifikátu viz webové stránky certifikační agentury.                                                                                                    |
| Nelze použít certifikáty serveru, které<br>obsahují více než tři certifikáty CA.                                                | Příčina:                                                                                                    |
|                                                                                                    | Soubor certifikátu ve formátu PKCS#12 obsahuje více než 3 certifikáty CA.                                                                                                    |
|                                                                                                    | Postup:                                                                                                    |
|                                                                                                    | Naimportujte každý certifikát jako převod z formátu PKCS#12 na formát PEM nebo<br>naimportujte soubor certifikátu ve formátu PKCS#12, který obsahuje maximálně 2<br>certifikáty CA. |
| Platnost certifikátu vypršela.<br>Zkontrolujte, zda je certifikát platný,<br>nebo zkontrolujte datum a čas ve vaší<br>tiskárně. | Příčina:                                                                                                    |
|                                                                                                    | Certifikát je zastaralý.                                                                                                    |
|                                                                                                    | Postup:                                                                                                    |
|                                                                                                    | Pokud je certifikát zastaralý, získejte a naimportujte nový certifikát.                                                                                                    |
|                                                                                                    | Pokud certifikát není zastaralý, zkontrolujte, zda je správně nastaveno datum a čas tiskárny.                                                                                       |

| Zprávy                      | Příčina/Postup                                                                                                    |
|-----------------------------|----------------------------------------------------------------------------------------------------|
| Je vyžadován soukromý klíč. | Příčina:                                                                                                    |
|                             | S certifikátem není spárován žádný privátní klíč.                                                                            |
|                             | Postup:                                                                                                    |
|                             | Pokud je certifikát ve formátu PEM/DER a je získán z CSR pomocí počítače,<br>určete soubor privátního klíče.                 |
|                             | Pokud je certifikát ve formátu PKCS#12 a je získán z CSR pomocí počítače,<br>vytvořte soubor, který obsahuje privátní klíč.  |
|                             | Příčina:                                                                                                    |
|                             | Znovu jste naimportovali certifikát PEM/DER získaný z CSR pomocí aplikace Web<br>Config.                                     |
|                             | Postup:                                                                                                    |
|                             | Pokud je certifikát ve formátu PEM/DER a je získán z CSR pomocí aplikace Web<br>Config, lze jej naimportovat pouze jednou.   |
| Nastavení se nezdařilo.     | Příčina:                                                                                                    |
|                             | Nelze dokončit konfiguraci, protože komunikace mezi tiskárnou a počítačem<br>selhala nebo soubor nelze načíst z důvodu chyb. |
|                             | Postup:                                                                                                    |
|                             | Po kontrole určeného souboru a komunikace znovu naimportujte soubor.                                                         |

#### Související informace

➡ "O digitálním certifikátu" na str. 150

## Certifikát podepsaný certifikační agenturou byl omylem odstraněn

#### Pro certifikát podepsaný certifikační agenturou není k dispozici záloha.

Máte-li záložní soubor, znovu naimportujte certifikát.

Pokud obdržíte certifikát pomocí CSR vytvořený z aplikace Web Config, nemůžete znovu naimportovat odstraněný certifikát.Vytvořte CSR a získejte nový certifikát.

#### Související informace

- ➡ "Odstranění certifikátu podepsaného certifikační agenturou" na str. 155
- ➡ "Importování certifikátu podepsaného certifikační agenturou" na str. 153